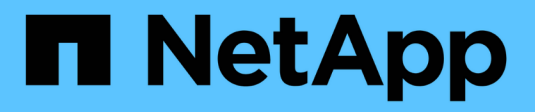

# SnapCenter für Datenbanken

**NetApp Solutions** 

NetApp April 26, 2024

This PDF was generated from https://docs.netapp.com/de-de/netappsolutions/databases/automation\_ora\_clone\_lifecycle.html on April 26, 2024. Always check docs.netapp.com for the latest.

# Inhalt

| SnapCenter für Datenbanken.                                                                       | 1  |
|---------------------------------------------------------------------------------------------------|----|
| SnapCenter Lifecycle Automation für Oracle-Klone                                                  | 1  |
| TR-4988: Backup, Recovery und Klonen von Oracle Datenbanken auf ANF mit SnapCenter                | 5  |
| TR-4977: Sicherung, Wiederherstellung und Klonen von Oracle Datenbanken mit SnapCenter Services - |    |
| Azure                                                                                             | 46 |
| TR-4964: Sicherung, Wiederherstellung und Klonen von Oracle-Datenbanken mit SnapCenter Services - |    |
| AWS                                                                                               | 30 |
| Hybrid Claud Dataphankläsungan mit SpanContor                                                     |    |

# SnapCenter für Datenbanken

# **SnapCenter Lifecycle Automation für Oracle-Klone**

Allen Cao, Niyaz Mohamed, NetApp

# Zweck

Kunden sind begeistert von der FlexClone Funktion von NetApp ONTAP Storage für Datenbanken, mit deutlichen Einsparungen bei den Storage-Kosten. Dieses Ansible-basierte Toolkit automatisiert die Einrichtung, das Klonen und die Aktualisierung von geklonten Oracle Datenbanken anhand der NetApp SnapCenter Befehlszeilen-Dienstprogramme für ein optimiertes Lifecycle Management. Das Toolkit ist auf Oracle-Datenbanken anwendbar, die auf ONTAP Storage entweder bei Vorliegen oder in der Public Cloud bereitgestellt und über das UI Tool NetApp SnapCenter gemanagt werden.

Diese Lösung eignet sich für folgende Anwendungsfälle:

- Richten Sie die Konfigurationsdatei für die Klonspezifikation der Oracle-Datenbank ein.
- Erstellen und aktualisieren Sie die Oracle-Datenbank nach benutzerdefiniertem Zeitplan.

# Zielgruppe

Diese Lösung ist für folgende Personen gedacht:

- Ein DBA, der Oracle Datenbanken mit SnapCenter managt.
- Ein Storage-Administrator, der ONTAP Storage mit SnapCenter managt
- Ein Anwendungseigentümer, der Zugriff auf die SnapCenter-Benutzeroberfläche hat.

## Lizenz

Durch den Zugriff auf, das Herunterladen, die Installation oder die Verwendung der Inhalte in diesem GitHub-Repository stimmen Sie den Bedingungen der in dargelegten Lizenz zu "Lizenzdatei".

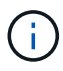

Es gibt bestimmte Beschränkungen bezüglich der Erstellung und/oder Freigabe von abgeleiteten Arbeiten mit dem Inhalt in diesem GitHub-Repository. Bitte lesen Sie die Lizenzbedingungen, bevor Sie den Inhalt verwenden. Wenn Sie nicht allen Bedingungen zustimmen, dürfen Sie nicht auf den Inhalt dieses Repositorys zugreifen, ihn herunterladen oder verwenden.

# Lösungsimplementierung

### Voraussetzungen für die Bereitstellung

Die Bereitstellung erfordert die folgenden Voraussetzungen.

```
Ansible controller:
Ansible v.2.10 and higher
ONTAP collection 21.19.1
Python 3
Python libraries:
netapp-lib
xmltodict
jmespath
```

SnapCenter server: version 5.0 backup policy configured Source database protected with a backup policy

Oracle servers: Source server managed by SnapCenter Target server managed by SnapCenter Target server with identical Oracle software stack as source server installed and configured

### **Toolkit herunterladen**

```
git clone https://bitbucket.ngage.netapp.com/scm/ns-
bb/na_oracle_clone_lifecycle.git
```

Dateikonfiguration der Ansible Ziel-Hosts

Das Toolkit enthält eine Host-Datei, die die Ziele definiert, für die ein Ansible-Playbook ausgeführt wird. In der Regel sind dies die Ziel-Clones-Hosts von Oracle. Im Folgenden finden Sie eine Beispieldatei. Ein Hosteintrag enthält die IP-Adresse des Zielhosts sowie den SSH-Schlüssel für den Zugriff eines Admin-Benutzers auf den Host, um den Klon- oder Aktualisierungsbefehl auszuführen.

#Oracle-Clone-Hosts

```
[clone_1]
ora_04.cie.netapp.com ansible_host=10.61.180.29
ansible_ssh_private_key_file=ora_04.pem
```

[clone\_2]
[clone\_3]

### Konfiguration globaler Variablen

Die Ansible-Playbooks verwenden variable Eingaben aus mehreren variablen Dateien. Unten finden Sie ein Beispiel für die globale Variablendatei VARs.yml.

# ONTAP specific config variables

# SnapCtr specific config variables

```
snapctr_usr: xxxxxxxx
snapctr_pwd: 'xxxxxxx'
```

backup\_policy: 'Oracle Full offline Backup'
# Linux specific config variables
# Oracle specific config variables

Konfiguration der Host-Variablen

Hostvariablen werden im Verzeichnis Host\_VARs mit dem Namen {{ Host\_Name }}.yml definiert. Unten ist ein Beispiel für die Oracle-Zieldatei ora\_04.cie.netapp.com.yml, die eine typische Konfiguration zeigt.

# User configurable Oracle clone db host specific parameters

# Source database to clone from source\_db\_sid: NTAP1 source db host: ora 03.cie.netapp.com

# Clone database
clone db sid: NTAP1DEV

snapctr\_obj\_id: '{{ source\_db\_host }}\{{ source\_db\_sid }}'

#### Zusätzliche Clone-Ziel-Oracle-Serverkonfiguration

Der Oracle-Zielserver für Clones sollte denselben Oracle-Softwarestack aufweisen wie der Oracle-Quellserver, der installiert und gepatcht ist. Oracle-Benutzer .bash\_profile hat ORACLE\_BASE in Höhe von USD und ORACLE\_HOME in Höhe von USD konfiguriert. Außerdem sollte die Variable "ORACLE\_HOME" mit der Oracle-Quellservereinstellung übereinstimmen. Hier ein Beispiel.

```
# .bash_profile
```

```
# User specific environment and startup programs
export ORACLE_BASE=/u01/app/oracle
export ORACLE_HOME=/u01/app/oracle/product/19.0.0/NTAP1
```

#### Ausführung des Playbook

Es gibt insgesamt drei Playbooks zur Ausführung des Lebenszyklus von Oracle Datenbankklonen mit SnapCenter CLI-Dienstprogrammen.

1. Einmalige Installation von Ansible-Controller-Voraussetzungen

ansible-playbook -i hosts ansible requirements.yml

2. Spezifikationsdatei für Clone einrichten – nur einmalig.

```
ansible-playbook -i hosts clone_1_setup.yml -u admin -e
@vars/vars.yml
```

3. Erstellen und aktualisieren Sie die Klondatenbank regelmäßig von crontab mit einem Shell-Skript, um ein Aktualisierungs-Playbook aufzurufen.

0 \*/4 \* \* \* /home/admin/na\_oracle\_clone\_lifecycle/clone\_1\_refresh.sh

Erstellen Sie für eine zusätzliche Clone-Datenbank separate Clones\_n\_Setup.yml und Clone\_n\_refresh.yml sowie Clone\_n\_refresh.sh. Konfigurieren Sie die Ansible-Zielhosts und die Datei hostname.yml im Verzeichnis Host\_vars entsprechend.

## Wo Sie weitere Informationen finden

Weitere Informationen zur Automatisierung von NetApp Lösungen finden Sie auf der folgenden Website "Automatisierung der NetApp Lösung"

# TR-4988: Backup, Recovery und Klonen von Oracle Datenbanken auf ANF mit SnapCenter

Allen Cao, Niyaz Mohamed, NetApp

### Zweck

Die NetApp SnapCenter Software ist eine unkomplizierte Enterprise-Plattform, die die Koordination und das Management der Datensicherung für alle Applikationen, Datenbanken und Filesysteme sicher gestaltet. Die Software vereinfacht das Backup-, Wiederherstellungs- und Klon-Lifecycle-Management, indem sie diese Aufgaben an die Anwendungseigentümer überträgt, ohne darauf zu verzichten, Aktivitäten auf den Speichersystemen zu überwachen und zu regulieren. Storage-basiertes Datenmanagement steigert die Performance und Verfügbarkeit sowie verkürzt Test- und Entwicklungszeiten.

Im technischen Bericht TR-4987 "Vereinfachte, automatisierte Oracle-Implementierung auf Azure NetApp Files mit NFS", Wir demonstrieren die automatisierte Oracle-Implementierung auf Azure NetApp Files (ANF) in der Azure-Cloud. In dieser Dokumentation stellen wir die Sicherung und das Management von Oracle-Datenbanken auf ANF in der Azure-Cloud mit einem sehr benutzerfreundlichen SnapCenter-UI-Tool vor.

Diese Lösung eignet sich für folgende Anwendungsfälle:

- Backup und Recovery von Oracle Database auf ANF in der Azure Cloud mit SnapCenter implementiert.
- Managen Sie Datenbank-Snapshots und Klonkopien, um die Applikationsentwicklung zu beschleunigen und das Management des Daten-Lebenszyklus zu optimieren.

# Zielgruppe

Diese Lösung ist für folgende Personen gedacht:

- Ein DBA, der Oracle-Datenbanken auf Azure NetApp Files implementieren möchte.
- Ein Solution Architect für Datenbanken, der Oracle-Workloads auf Azure NetApp Files testen möchte.
- Ein Storage-Administrator, der Oracle Datenbanken auf Azure NetApp Files implementieren und managen möchte.
- Ein Applikationseigentümer, der eine Oracle Database auf Azure NetApp Files einrichten möchte.

# Test- und Validierungsumgebung der Lösung

Die Lösung wurde in einer Testumgebung getestet und validiert. Siehe Abschnitt [Key Factors for Deployment Consideration] Finden Sie weitere Informationen.

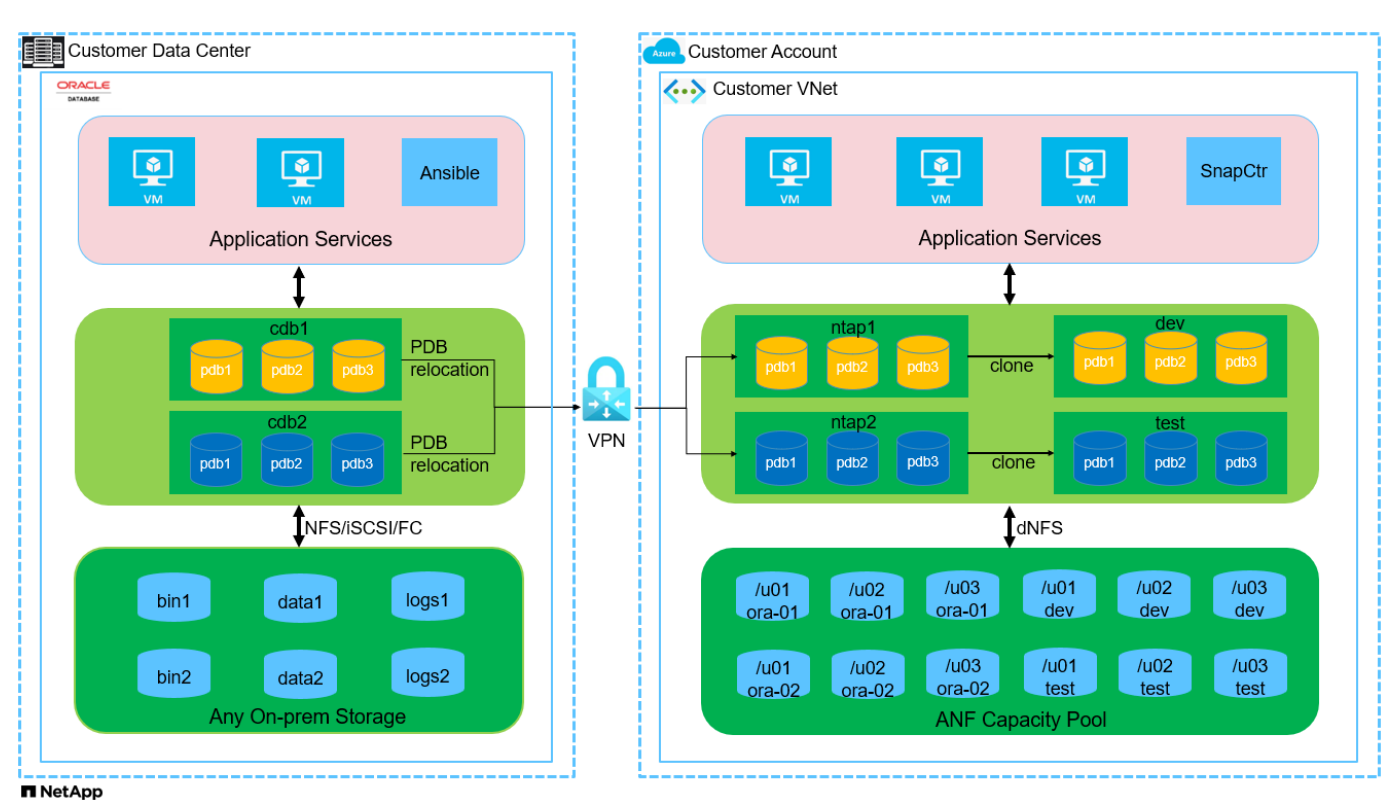

### Der Netapp Architektur Sind

Hardware- und Softwarekomponenten

Hardware

| Azure NetApp Dateien    | Aktuelles Angebot in Azure von<br>Microsoft | Kapazitäts-Pool mit Premium-<br>Service Level       |
|-------------------------|---------------------------------------------|-----------------------------------------------------|
| Azure VM für DB-Server  | Standard_B4ms – 4 vCPUs, 16 gib             | Zwei Instanzen von Linux Virtual<br>Machines        |
| Azure VM für SnapCenter | Standard_B4ms – 4 vCPUs, 16 gib             | Eine virtuelle Windows-<br>Maschineninstanz         |
| Software                |                                             |                                                     |
| Redhat Linux            | RHEL Linux 8.6 (LVM) – x64 Gen2             | Bereitstellung der RedHat<br>Subscription für Tests |
| Windows Server          | 2022 DataCenter; AE-Hotpatch - x64 Gen2     | Hosting von SnapCenter-Servern                      |
| Oracle Datenbank        | Version 19.18                               | Patch p34765931_190000_Linux-<br>x86-64.zip         |
| Oracle OPatch           | Version 12.2.0.1.36                         | Patch p6880880_190000_Linux-<br>x86-64.zip          |
| SnapCenter Server       | Version 5.0                                 | Workgroup-Bereitstellung                            |
| Öffnen Sie JDK          | Version java-11-openjdk                     | Anforderungen für SnapCenter<br>Plugin auf DB VMs   |
| NFS                     | Version 3.0                                 | Oracle dNFS aktiviert                               |
| Ansible                 | Kern 2.16.2                                 | Python 3.6.8                                        |

### Konfiguration der Oracle-Datenbank in der Laborumgebung

| Server | * Datenbank*                                | DB-Speicher                                            |
|--------|---------------------------------------------|--------------------------------------------------------|
| ora-01 | NTAP1(NTAP1_PDB1,NTAP1_PD<br>B2,NTAP1_PDB3) | /U01, /u02, /u03 NFS-Mounts auf<br>ANF-Kapazitäts-Pool |
| ora-02 | NTAP2(NTAP2_PDB1,NTAP2_PD<br>B2,NTAP2_PDB3) | /U01, /u02, /u03 NFS-Mounts auf<br>ANF-Kapazitäts-Pool |

### Wichtige Faktoren für die Implementierung

- SnapCenter-Bereitstellung. SnapCenter kann in einer Windows-Domäne oder Workgroup-Umgebung bereitgestellt werden. Bei einer domänenbasierten Bereitstellung sollte das Domänenbenutzerkonto ein Domänenadministratorkonto sein, oder der Domänenbenutzer gehört zur Gruppe des lokalen Administrators auf dem SnapCenter-Hostserver.
- Namensauflösung. der SnapCenter-Server muss den Namen auf die IP-Adresse für jeden verwalteten Server der Zieldatenbank auflösen. Jeder Host des Zieldatenbankservers muss den Namen des SnapCenter-Servers in die IP-Adresse auflösen. Wenn ein DNS-Server nicht verfügbar ist, fügen Sie den lokalen Hostdateien Namen zur Auflösung hinzu.
- Konfiguration der Ressourcengruppe. die Ressourcengruppe in SnapCenter ist eine logische Gruppierung ähnlicher Ressourcen, die gemeinsam gesichert werden kann. Dadurch wird die Anzahl der Backup-Jobs in einer großen Datenbankumgebung vereinfacht und verringert.
- Separate vollständige Datenbank- und Archiv-Log-Sicherung. vollständige Datenbank-Backup

beinhaltet Datenvolumes und Log-Volumes konsistente Gruppen-Snapshots. Ein häufiger vollständiger Datenbank-Snapshot verursacht zwar mehr Storage-Verbrauch, verbessert aber die RTO. Eine Alternative sind seltener vollständige Datenbank-Snapshots und häufigere Backups von Archivprotokollen. Dies verbraucht weniger Speicherplatz und verbessert die RPO, kann aber die RTO erweitern. Berücksichtigen Sie bei der Einrichtung des Backup-Schemas Ihre RTO- und RPO-Ziele. Es gibt auch eine Begrenzung (1023) der Anzahl der Snapshot Backups auf einem Volume.

• **Privilegien-Delegierung.** Nutzen Sie die in der SnapCenter-Benutzeroberfläche integrierte rollenbasierte Zugriffssteuerung, um Berechtigungen an Anwendungs- und Datenbankteams zu delegieren, falls gewünscht.

# Lösungsimplementierung

In den folgenden Abschnitten werden Schritt-für-Schritt SnapCenter-Verfahren für die Implementierung, Konfiguration und das Backup, Recovery und Klonen von Oracle-Datenbanken auf Azure NetApp Files in der Azure Cloud beschrieben.

### Voraussetzungen für die Bereitstellung

Für die Implementierung sind vorhandene Oracle-Datenbanken erforderlich, die auf ANF in Azure ausgeführt werden. Falls nicht, führen Sie die folgenden Schritte aus, um zwei Oracle-Datenbanken für die Lösungsvalidierung zu erstellen. Weitere Informationen zur Implementierung von Oracle Database auf ANF in Azure Cloud mit Automatisierung finden Sie in TR-4987: "Vereinfachte, automatisierte Oracle-Implementierung auf Azure NetApp Files mit NFS"

- 1. Ein Azure-Konto wurde eingerichtet und die erforderlichen vnet- und Netzwerksegmente wurden in Ihrem Azure-Konto erstellt.
- 2. Implementieren Sie im Azure-Cloud-Portal Azure Linux-VMs als Oracle DB-Server. Erstellen Sie einen Azure NetApp Files-Kapazitätspool und Datenbank-Volumes für die Oracle-Datenbank. VM-SSH-Authentifizierung für privaten/öffentlichen Schlüssel für Azure-Benutzer für DB-Server aktivieren Details zur Umgebungs-Einrichtung finden Sie im Architekturdiagramm im vorherigen Abschnitt. Auch genannt "Schritt-für-Schritt-Anweisungen zur Oracle-Implementierung auf Azure VM und Azure NetApp Files" Ausführliche Informationen finden Sie unter.

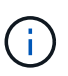

Stellen Sie bei Azure-VMs, die mit lokaler Festplattenredundanz implementiert werden, sicher, dass Sie mindestens 128 G auf der VM-Root-Festplatte zugewiesen haben, damit ausreichend Speicherplatz für die Bereitstellung von Oracle-Installationsdateien und die Hinzufügen der OS-Swap-Datei zur Verfügung steht. Erweitern Sie die Partition /tmplv und /rootlv OS entsprechend. Stellen Sie sicher, dass die Benennung des Datenbank-Volumes der Konvention VMname-u01, VMname-u02 und VMname-u03 entspricht.

sudo lvresize -r -L +20G /dev/mapper/rootvg-rootlv

sudo lvresize -r -L +10G /dev/mapper/rootvg-tmplv

- Stellen Sie im Azure-Cloud-Portal einen Windows-Server bereit, damit das UI-Tool NetApp SnapCenter mit der neuesten Version ausgeführt wird. Details finden Sie unter folgendem Link: "Installieren Sie den SnapCenter-Server".
- Stellen Sie eine Linux VM als Ansible-Controller-Node mit der neuesten Version von Ansible und Git bereit. Details finden Sie unter folgendem Link: "Erste Schritte mit der Automatisierung von NetApp Lösungen" In Abschnitt -

Setup the Ansible Control Node for CLI deployments on RHEL / CentOS **Oder** Setup the Ansible Control Node for CLI deployments on Ubuntu / Debian.

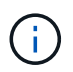

Der Ansible-Controller-Node kann entweder On-PreMisses oder in der Azure-Cloud finden, sofern er Azure DB VMs über ssh-Port erreichen kann.

5. Klonen Sie eine Kopie des NetApp Toolkit zur Implementierungsautomatisierung für NFS. Folgen Sie den Anweisungen unter "TR-4887" Um Playbooks auszuführen.

```
git clone https://bitbucket.ngage.netapp.com/scm/ns-
bb/na oracle deploy nfs.git
```

6. Stellen Sie die folgenden Oracle 19c-Installationsdateien auf das Azure DB VM /tmp/Archive-

Verzeichnis mit 777 Berechtigungen bereit.

installer\_archives:
 - "LINUX.X64\_193000\_db\_home.zip"
 - "p34765931\_190000\_Linux-x86-64.zip"
 - "p6880880\_190000\_Linux-x86-64.zip"

7. Sehen Sie sich das folgende Video an:

Oracle Database Backup, Recovery und Klonen auf ANF mit SnapCenter

8. Überprüfen Sie die Get Started Online-Menü.

Installation und Einrichtung von SnapCenter

Wir empfehlen, durch online zu gehen "SnapCenter-Softwaredokumentation" Bevor Sie mit der SnapCenter-Installation und -Konfiguration fortfahren: . Im Folgenden finden Sie eine allgemeine Zusammenfassung der Schritte für die Installation und Einrichtung der SnapCenter Software für Oracle auf Azure ANF.

- 1. Laden Sie vom SnapCenter-Windows-Server die neueste java-JDK herunter, und installieren Sie sie unter "Holen Sie sich Java für Desktop-Anwendungen".
- Laden Sie vom SnapCenter Windows-Server die neueste Version (derzeit 5.0) der ausführbaren SnapCenter-Installationsdatei von der NetApp Support-Website herunter, und installieren Sie sie: "NetApp Support".
- Starten Sie nach der Installation des SnapCenter-Servers den Browser, um sich bei SnapCenter mit den Anmeldeinformationen des lokalen Windows-Administrators oder des Domänenbenutzers über Port 8146 anzumelden.

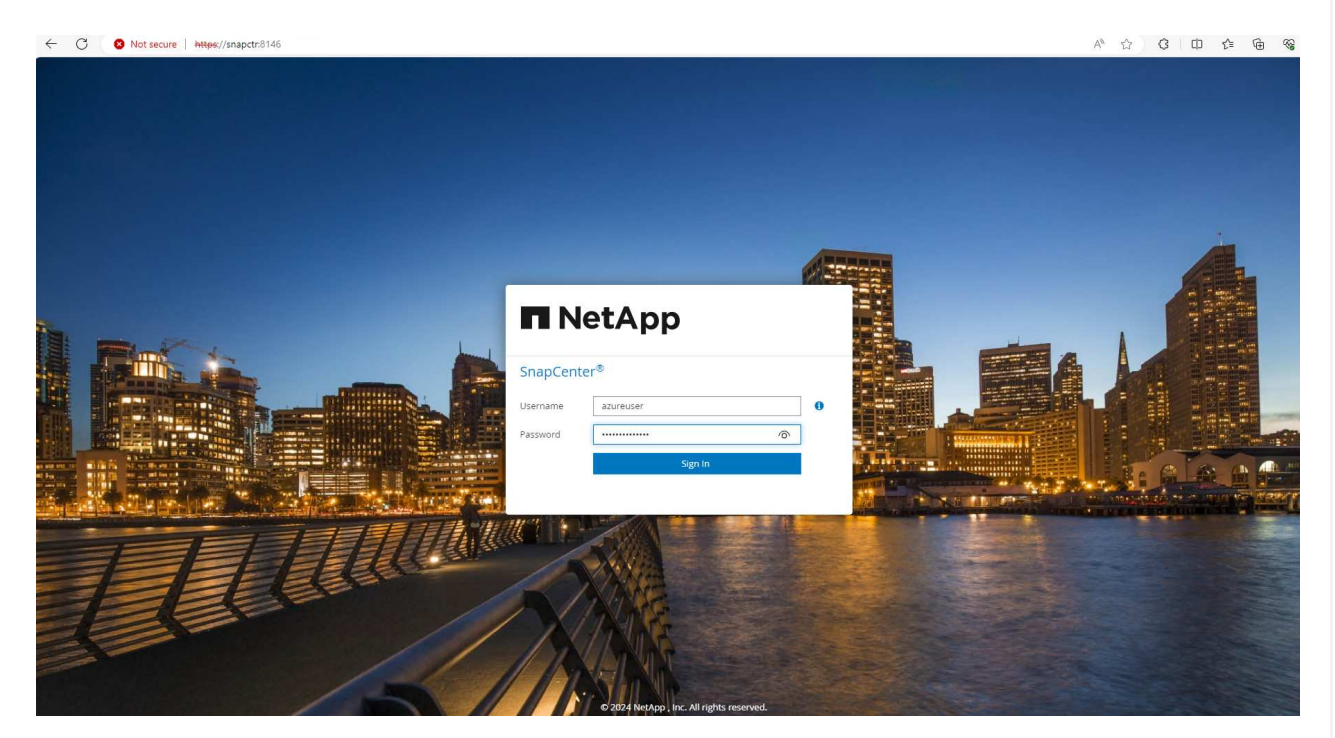

4. Prüfen Get Started Online-Menü.

| п           | NetApp SnapC    | enter®                                                       |   |          | <b>@</b> • | 👤 azure     | euser      | SnapCenterAd | min 🖡 | Sign Out |
|-------------|-----------------|--------------------------------------------------------------|---|----------|------------|-------------|------------|--------------|-------|----------|
| <           |                 | Status Get Started                                           | G | et Start | ed         |             |            |              |       | > ×      |
|             | Dashboard       |                                                              | 1 | Add s    | torage o   | onnection   | ns and lic | ensing       |       | ~        |
| <b>V</b>    | Resources       |                                                              | 5 | Confi    | gure usi   | r credent   | ials       |              |       | ~        |
|             | Monitor         |                                                              | 1 | Add a    | host &     | install plu | ig-ins     |              |       | ~        |
| <b>a</b> ii | Reports         |                                                              | 8 | Creat    | e policie  | s           |            |              |       | ~        |
| ٨           | Hosts           |                                                              | e | Protei   | ct resou   | rces        |            |              |       | ~        |
| 50          | Storage Systems |                                                              | 6 | Back     | up now     |             |            |              |       | ~        |
| -           | Settings        | Unable to connect to YouTube. You can use the playlist       | 4 | Resto    | re a bai   | kup         |            |              |       |          |
| A           | Alerts          | (https://www.youtube.com/playlist?                           |   |          |            |             |            |              |       | ~        |
|             |                 | list=PLdXI3bZJEw7nofM6IN44eOe4aOSoryckg) to view the videos. |   | Cione    | а раски    | P           |            |              |       | ~        |
|             |                 |                                                              | 6 | CACe     | rtificate  | Settings    |            |              |       | ~        |
|             |                 |                                                              |   | Backup   | o to Obj   | ect Store   |            |              |       | ~        |
|             |                 |                                                              |   |          |            | ļ           | Learn m    | nore         |       |          |

5. In Settings-Global Settings, Überprüfen Hypervisor Settings Und klicken Sie auf Aktualisieren.

|                                                                                                    | NetApp Snap(    | enter®                                                               | ۰ | ۰9 | 1 azureuser | SnapCenterAdmin | 🛿 Sign Out |
|----------------------------------------------------------------------------------------------------|-----------------|----------------------------------------------------------------------|---|----|-------------|-----------------|------------|
| <                                                                                                    |                 | Global Settings Policies Users and Access Roles Credential Software  |   |    |             |                 |            |
| ===                                                                                                    | Dashboard       |                                                                      |   |    |             |                 |            |
| 6                                                                                                    | Resources       | Global Settings                                                      |   |    |             |                 |            |
| -                                                                                                    | Monitor         |                                                                      |   |    |             |                 |            |
| ail                                                                                                    | Reports         | Hypervisor Settings 🕚                                                |   |    |             |                 | ^          |
| A                                                                                                    | Hosts           | VMs have ISCSI direct attached disks or NFS for all the hosts Update |   |    |             |                 |            |
| h                                                                                                    | Storage Systems | Notification Server Settings                                         |   |    |             |                 | ~          |
| and the second second s | Settings        | Configuration Settings 🚯                                             |   |    |             |                 | ~          |
| A                                                                                                    | Alerts          | Purge Jobs Settings 0                                                |   |    |             |                 | ~          |
|                                                                                                    |                 | Domain Settings 0                                                    |   |    |             |                 | ~          |
|                                                                                                    |                 | CA Certificate Settings 0                                            |   |    |             |                 | ~          |
|                                                                                                    |                 | Disaster Recovery 0                                                  |   |    |             |                 | ~          |
|                                                                                                    |                 | Audit log Settings 0                                                 |   |    |             |                 | ~          |
|                                                                                                    |                 | Multi Factor Authentication (MFA) Settings 0                         |   |    |             |                 | ~          |
|                                                                                                    |                 |                                                                      |   |    |             |                 |            |

6. Bei Bedarf einstellen Session Timeout Für die SnapCenter-Benutzeroberfläche das gewünschte Intervall.

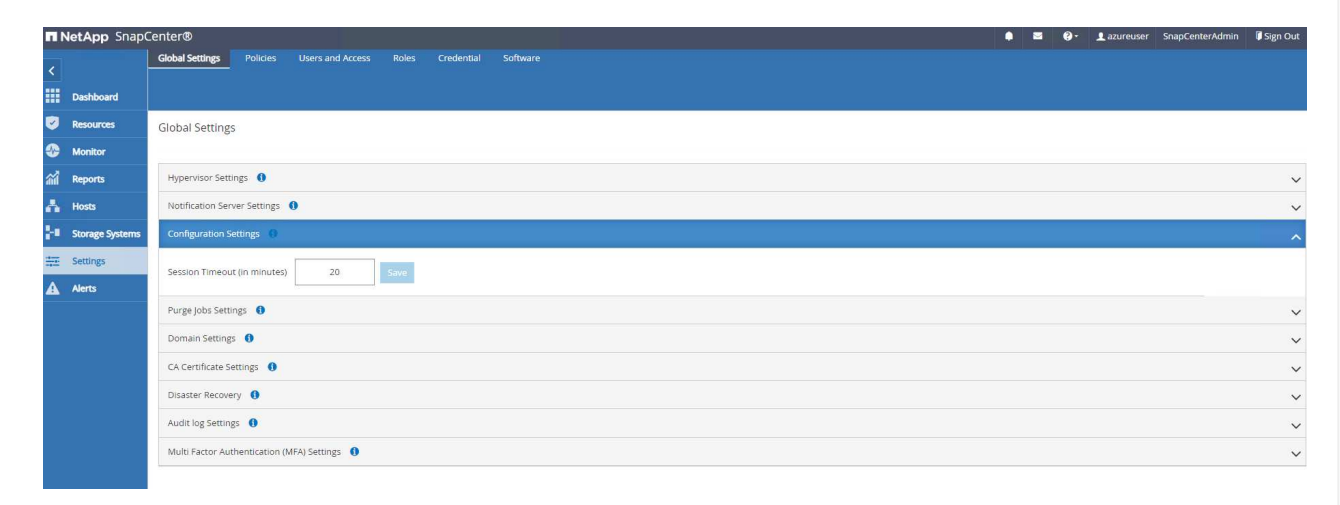

7. Fügen Sie bei Bedarf weitere Benutzer zu SnapCenter hinzu.

| NetApp Snap     | Center®                                               |                 |                 | 🕽 - 👤 azureuser SnapCenterAdmin 🖡 Sign Out |
|-----------------|-------------------------------------------------------|-----------------|-----------------|--------------------------------------------|
| <               | Global Settings Policies Users and Access Roles Crede | ential Software |                 |                                            |
| Dashboard       | Search by Name                                        |                 | Type All •      |                                            |
| Resources       | Name                                                  |                 | Roles           | Add Remove                                 |
| Monitor         | azureuser                                             | User            | SnapCenterAdmin | localhost                                  |
| Reports         |                                                       |                 |                 |                                            |
| Hosts           |                                                       |                 |                 |                                            |
| Storage Systems |                                                       |                 |                 |                                            |
| Settings        |                                                       |                 |                 |                                            |
| Alerts          |                                                       |                 |                 |                                            |
|                 |                                                       |                 |                 |                                            |
|                 |                                                       |                 |                 |                                            |
|                 |                                                       |                 |                 |                                            |
|                 |                                                       |                 |                 |                                            |

8. Der Roles Auf der Registerkarte werden die integrierten Rollen aufgeführt, die verschiedenen SnapCenter-Benutzern zugewiesen werden können. Benutzerdefinierte Rollen können auch vom Admin-Benutzer mit den gewünschten Berechtigungen erstellt werden.

|             | letApp Snap     | Center® | >                  |            |       |     | • = 6                                      | - 👤 azureuser 🛛 Si | inapCenterAdmin | 🖡 Sign Out |
|-------------|-----------------|---------|--------------------|------------|-------|-----|--------------------------------------------|--------------------|-----------------|------------|
| <           |                 |         | Settings Policies  |            | Roles |     |                                            |                    |                 |            |
|             | Dashboard       | Search  | h by Name          | $\supset$  |       |     |                                            |                    | • 🖷             |            |
| 0           | Resources       |         | Name               |            |       | IS. | Details                                    | Add<br>Members     | f Copy          | Remove     |
| •           | Monitor         |         | SnapCenterAdmin    |            |       |     | Overall administrator of SnapCenter system | 1 User, No Groups  |                 |            |
| <b>a</b> il | Reports         |         | App Backup and Cl  | lone Admin |       |     | App Backup and Clone Admin                 | No Members         |                 |            |
| A           | Hosts           |         | Backup and Clone   | Viewer     |       |     | Backup and Clone Viewer                    | No Members         |                 |            |
| ja j        | Storage Systems |         | Infrastructure Adm | nin        |       |     | Infrastructure Admin                       | No Members         |                 |            |
|             | Settings        |         |                    |            |       |     |                                            |                    |                 |            |
| A           | Alerts          |         |                    |            |       |     |                                            |                    |                 |            |
|             |                 |         |                    |            |       |     |                                            |                    |                 |            |
|             |                 |         |                    |            |       |     |                                            |                    |                 |            |
|             |                 |         |                    |            |       |     |                                            |                    |                 |            |
|             |                 |         |                    |            |       |     |                                            |                    |                 |            |
|             |                 |         |                    |            |       |     |                                            |                    |                 |            |

9. Von `Settings-Credential`Erstellen Sie Anmeldeinformationen für SnapCenter-Management-Ziele. In diesem Demo-Anwendungsfall sind sie linux-Benutzer für die Anmeldung bei Azure VM und ANF-Berechtigungen für den Zugriff auf den Kapazitäts-Pool.

| NetApp Snap        | Center®                                                    |                     | •              |    | <b>9</b> - | 1 azureuser | SnapCent | erAdmin | 🔋 Sign Out |
|--------------------|------------------------------------------------------------|---------------------|----------------|----|------------|-------------|----------|---------|------------|
| <                  | Global Settings Policies Users and Access Roles Credential | Software            |                |    |            |             |          |         |            |
| Dashboard          | Search by Credential Name                                  |                     |                |    |            |             | New      |         |            |
| Resources          | Credential Name                                            | Authentication Mode | Details        |    |            |             |          |         |            |
| Monitor            | azure_anf                                                  | AzureCredential     |                |    |            |             |          |         |            |
| Reports            | azureuser                                                  | Linux               | UserId:azureus | er |            |             |          |         |            |
| 🔥 Hosts            |                                                            |                     |                |    |            |             |          |         |            |
| -I Storage Systems |                                                            |                     |                |    |            |             |          |         |            |
| Settings           |                                                            |                     |                |    |            |             |          |         |            |
| Alerts             |                                                            |                     |                |    |            |             |          |         |            |
|                    |                                                            |                     |                |    |            |             |          |         |            |
|                    |                                                            |                     |                |    |            |             |          |         |            |

| Credential Name               | azureuser                              |   |
|-------------------------------|----------------------------------------|---|
| Authentication Mode           | Linux                                  | ] |
| Authentication Type           | 🔿 Password Based 🔘 SSH Key Based  🕕    |   |
| Username                      | azureuser                              | 0 |
| S <mark>SH</mark> Private Key | XRIrK1QCaE0Hg==<br>END RSA PRIVATE KEY | 1 |
| Use sudo privileges           | 0                                      |   |

| azure_anf               |                                                                                                    |
|-------------------------|----------------------------------------------------------------------------------------------------|
| Azure Credential        |                                                                                                    |
|                         |                                                                                                    |
| Enter Tenant Id         |                                                                                                    |
| Enter Client Id         |                                                                                                    |
| Enter client secret key |                                                                                                    |
|                         |                                                                                                    |
|                         |                                                                                                    |
|                         |                                                                                                    |
| Car                     | ncel OK                                                                                                    |
|                         | azure_anf         Azure Credential         Enter Tenant Id         Enter Client Id         Enter client secret key |

10. Von Storage Systems Registerkarte, hinzufügen Azure NetApp Files Mit oben erstellten Zugangsdaten.

| n Ne     | etApp SnapC      | enter®    |                                      |     |                | 🌲 🗃 🥹 - 🗜 azureuser | SnapCenterAdmin | 🗊 Sign Out |
|----------|------------------|-----------|--------------------------------------|-----|----------------|---------------------|-----------------|------------|
|          |                  | ONTAP Sto | Azure NetApp Files                   |     |                |                     |                 |            |
|          | Dashboard        | Search b  | ny NetApp Account                    |     |                |                     | , New           |            |
| <b>v</b> | Resources        |           | NetApp Account                       | 14  | Resource Group | Credential          |                 |            |
| -        | Monitor          |           | ANFAVSAcct                           |     | ANFAVSRG       | azure_anf           |                 |            |
| <b>M</b> | Reports          |           |                                      |     |                |                     |                 |            |
| A        | Hosts            |           |                                      |     |                |                     |                 |            |
| 1        | Storage Systems  |           |                                      |     |                |                     |                 |            |
|          | Settings         |           |                                      |     |                |                     |                 |            |
| <b>A</b> | Alerts           |           |                                      |     |                |                     |                 |            |
|          |                  |           |                                      |     |                |                     |                 |            |
|          |                  |           |                                      |     |                |                     |                 |            |
| Arte     |                  |           |                                      |     |                |                     |                 |            |
| Auu      | a Azure NeiApp / | Account   |                                      |     |                |                     |                 |            |
|          | Creden           | tial azu  | re_anf •                             | + 0 |                |                     |                 |            |
|          | Subscript        | ion Hyl   | orid Cloud TME Onprem 🔹              | 0   |                |                     |                 |            |
|          | NetApp Acco      | unt AN    | FAVSAcct (ResourceGroup: ANFAVSRG) • | 0   |                |                     |                 |            |
|          |                  |           |                                      |     |                |                     |                 |            |
| Su       | ubmit Cance      | el .      |                                      |     |                |                     |                 |            |
|          |                  |           |                                      |     |                |                     |                 |            |
|          |                  |           |                                      |     |                |                     |                 |            |
|          |                  |           |                                      |     |                |                     |                 |            |
|          |                  |           |                                      |     |                |                     |                 |            |

11. Von Hosts Fügen Sie die Azure DB VMs hinzu, die das SnapCenter Plug-in für Oracle auf Linux installieren.

| NetApp SnapCenter®     Managed Hosts Disks Shares                           | Initiator Groups ISCSI Session                                                                                         |        |                            |                       | <b>♦ ⊠ 0</b> - 1a | zureuser SnapCe | enterAdmin 🛙 🛱 Sign         | Out    |
|-----------------------------------------------------------------------------|----------------------------------------------------------------------------------------------------|--------|----------------------------|-----------------------|-------------------|-----------------|-----------------------------|--------|
| Dashboard Search by Name V                                                  |                                                                                                    |        |                            |                       | 1.4               |                 |                             |        |
| Resources                                                                   | le le                                                                                                    | Туре   | System                     | Plug-in               | Add               | Version         | Selection<br>Overall Status | Nore * |
| Monitor     ora-01.hr2z2nbmhnoutdsxgscjtu     ora-02.hr2z2nbmhnoutdsxgscjtu | xizd.jx.internal.cloudapp.net                                                                                          | Linux  | Stand-alone<br>Stand-alone | UNIX, Oracle Database |                   | 5.0             | Running     Running         |        |
| Hosts       ■ Storage Systems       ☆ Settings       ▲ Alerts               |                                                                                                    |        |                            |                       |                   |                 |                             |        |
| Add Host                                                                    |                                                                                                    |        |                            |                       |                   |                 |                             |        |
| Host Type                                                                   | Linux                                                                                                    |        |                            | •                     |                   |                 |                             |        |
| Host Name                                                                   | ora-01                                                                                                    |        |                            |                       |                   |                 |                             |        |
| Credentials                                                                 | azureuser                                                                                                    |        |                            | ÷                     | + 0               |                 |                             |        |
| More Options : Por                                                          | <ul> <li>Oracle Database</li> <li>SAP HANA</li> <li>Unix File Systems</li> <li>t, Install Path, Custom Plug</li> </ul> | g-Ins. |                            |                       |                   |                 |                             |        |
|                                                                             | 13                                                                                                    |        |                            |                       |                   |                 |                             |        |
|                                                                             |                                                                                                    |        |                            |                       |                   |                 |                             |        |

| Port              | 8145                            | ( |
|-------------------|---------------------------------|---|
| Installation Path | /opt/NetApp/snapcenter          |   |
|                   | Skip optional preinstall checks |   |
|                   | Add all hosts in the oracle RAC |   |
| Custom Plug-ins   | Choose a File                   |   |
|                   | Browse                          |   |
|                   | No plug-ins found.              |   |

12. Sobald das Host-Plug-in auf der VM des DB-Servers installiert ist, werden die Datenbanken auf dem Host automatisch erkannt und in sichtbar Resources Registerkarte. Zurück zu Settings-Polices, Erstellen Sie Backup-Richtlinien für vollständige Oracle-Datenbank Online-Backup und Archiv Protokolle nur Backup. Weitere Informationen finden Sie in diesem Dokument "Erstellung von Backup-Richtlinien für Oracle Datenbanken" Für detaillierte Schritte.

| Dashbo      | Oracle Database           |    |             |               |             | 2   |              |   |  |
|-------------|---------------------------|----|-------------|---------------|-------------|-----|--------------|---|--|
| Resource    | es Search by Name         |    |             |               |             | New |              |   |  |
|             | Name                      | 15 | Backup Type | Schedule Type | Replication |     | Verification | i |  |
| Cal Reports | Oracle archivelogs backup |    | LOG, ONLINE | Hourly        |             |     |              |   |  |
| Hosts       | Systems                   |    |             |               |             |     |              |   |  |
| Alerts      |                           |    |             |               |             |     |              |   |  |
|             |                           |    |             |               |             |     |              |   |  |

### Datenbank-Backup

Ein NetApp-Snapshot-Backup erstellt ein zeitpunktgenaues Image der Datenbank-Volumes, mit denen Sie im Falle eines Systemausfalls oder Datenverlusts eine Wiederherstellung durchführen können. Snapshot Backups dauern sehr wenig Zeit, in der Regel weniger als eine Minute. Das Backup Image verbraucht nur minimalen Storage und verursacht vernachlässigbaren Performance-Overhead, da seit Erstellung der letzten Snapshot Kopie nur Änderungen an Dateien aufgezeichnet werden. Im folgenden Abschnitt wird die Implementierung von Snapshots für Oracle-Datenbank-Backups in SnapCenter demonstriert.

1. Navigieren zu Resources Registerkarte, die die Datenbanken auflistet, die nach der Installation des SnapCenter-Plug-ins auf der Datenbank-VM ermittelt wurden. Zu Beginn der Overall Status Der Datenbank wird als angezeigt Not protected.

| п        | NetApp Snap     | Center | ®            |                               |                                              |                |          | ۰ | 2 | <b>9</b> - | 1 azureuser | inapCenterAdmin | 🗊 Sign Out |
|----------|-----------------|--------|--------------|-------------------------------|----------------------------------------------|----------------|----------|---|---|------------|-------------|-----------------|------------|
| <        |                 |        | 2 Database 🕞 |                               |                                              |                |          |   |   |            |             |                 |            |
|          | Dashboard       | View   | Database     | Search databases              | T                                            |                |          |   |   |            |             | \$              | +          |
| 0        | Resources       | lia    | Name         | Oracle Database Type          | Host/Cluster                                 | Resource Group | Policies |   |   |            | Last Back   | up Overall Sta  | Add -      |
| •        | Monitor         |        | NTAP1        | Single Instance (Multitenant) | ora-01.hr2z2nbmhnqutdsxgscjtuxizd.jx.interna |                |          |   |   |            |             | Not protec      | ted        |
| <b>M</b> | Reports         |        | NTAP2        | Single Instance (Multitenant) | ora-02.hr2z2nbmhnqutdsxgscjtuxizd.jx.interna |                |          |   |   |            |             | Not protec      | ted        |
| Å        | Hosts           |        |              |                               | l.cloudapp.net                               |                |          |   |   |            |             |                 |            |
| 24       | Storage Systems |        |              |                               |                                              |                |          |   |   |            |             |                 |            |
| =        | Settings        |        |              |                               |                                              |                |          |   |   |            |             |                 |            |
| 4        | Alerts          |        |              |                               |                                              |                |          |   |   |            |             |                 |            |
|          |                 |        |              |                               |                                              |                |          |   |   |            |             |                 |            |

2. Klicken Sie auf View Zum Ändern in Resource Group. Klicken Sie auf Add melden sie sich rechts an, um eine Ressourcengruppe hinzuzufügen.

| п   | NetApp Snap     | Center®                      |                                 |            |          | • = | @• 1 azu    | reuser SnapCente | rAdmin 🛛 🛱 Sign Out |
|-----|-----------------|------------------------------|---------------------------------|------------|----------|-----|-------------|------------------|---------------------|
| <   |                 | Oracle Database 👻            |                                 |            |          |     |             |                  |                     |
|     | Dashboard       | View Resource Group          | Search reso                     | urce group |          |     |             |                  | +                   |
| 0   | Resources       | Name                         | Resources                       | Tags       | Policies |     | Last Backup | Overall Status   | Add -               |
| Ð   | Monitor         | There is no match for your s | earch or data is not available. |            |          |     |             |                  | Resource Group      |
| ail | Reports         |                              |                                 |            |          |     |             |                  |                     |
| Å   | Hosts           |                              |                                 |            |          |     |             |                  |                     |
| h   | Storage Systems |                              |                                 |            |          |     |             |                  |                     |
| #   | Settings        |                              |                                 |            |          |     |             |                  |                     |
| ▲   | Alerts          |                              |                                 |            |          |     |             |                  |                     |
|     |                 |                              |                                 |            |          |     |             |                  |                     |

3. Benennen Sie Ihre Ressourcengruppe, Ihre Tags und jede benutzerdefinierte Benennung.

| ·           |                                          |                        |   |  |
|-------------|------------------------------------------|------------------------|---|--|
| 1<br>Name   | 2 3 4<br>Resources Policies Verification | n Notification Summary |   |  |
| Provide a n | ame and tags for the resource group      |                        |   |  |
| Name        | full_online_bkup                         |                        | 6 |  |
| Tags        | oradata                                  |                        | 0 |  |
| Use custor  | n name format for Snapshot copy          |                        |   |  |
| раскир      |                                          |                        |   |  |
|             |                                          |                        |   |  |
|             |                                          |                        |   |  |
|             |                                          |                        |   |  |

4. Fügen Sie Ihrem Ressourcen hinzu Resource Group. Durch die Gruppierung ähnlicher Ressourcen lässt sich das Datenbankmanagement in einer großen Umgebung vereinfachen.

| New Resource Group                     |                         |                                                                  |                                                                                           |                  |                  | ×             |
|----------------------------------------|-------------------------|------------------------------------------------------------------|-------------------------------------------------------------------------------------------|------------------|------------------|---------------|
| 1 2<br>Name Resource                   | s Policies              | 4 5<br>Verification Notification                                 | 6<br>Summary                                                                              |                  |                  |               |
| Add resources to Reso<br>Host          | urce Group              |                                                                  |                                                                                           |                  |                  |               |
| Available Resources                    | 5                       | Selected Resource                                                | es                                                                                        |                  |                  |               |
|                                        |                         | NTAP1 (ora-01.hr222r           NTAP2 (ora-02.hr222r)           * | nbmhnqutdsxgscjtuxizd.jx.internal.cloudapp.<br>nbmhnqutdsxgscjtuxizd.jx.internal.cloudapp |                  |                  |               |
|                                        |                         |                                                                  |                                                                                           |                  |                  | Previous Next |
| 5. Wählen Sie die S<br>klicken Configu | Sicherungs<br>are Scheo | richtlinie aus, und<br>dules.                                    | d legen Sie einen 2                                                                       | Zeitplan fest, i | ndem Sie auf "+' | ' unter       |

| Name                 | Resources           | Policies     | Verification | Notification | Summary                                                                                                    |         |                      |     |         |        |         |
|----------------------|---------------------|--------------|--------------|--------------|----------------------------------------------------------------------------------------------------|---------|----------------------|-----|---------|--------|---------|
|                      |                     |              |              |              |                                                                                                    |         |                      |     |         |        |         |
| Select one or r      | nore policies and c | configure sc | hedules      |              |                                                                                                    |         |                      |     |         |        |         |
|                      | e odchup            |              | - U          |              |                                                                                                    |         |                      |     |         |        |         |
| Configure sche       | edules for selected | policies     | ed Schedular |              | Configure School                                                                                                | iles    |                      |     |         |        |         |
| Oracle full online l | backup              | None         |              |              | +                                                                                                    | arved . |                      |     |         |        |         |
|                      |                     |              |              |              | La constante de la constante de la constante de la constante de la constante de la constante de la constante de |         |                      |     |         |        |         |
| -                    |                     |              |              |              |                                                                                                    |         |                      |     |         |        |         |
| lotal 1              |                     |              |              |              |                                                                                                    |         |                      |     |         |        |         |
|                      |                     |              |              |              |                                                                                                    |         |                      |     |         |        |         |
|                      |                     |              |              |              |                                                                                                    |         |                      |     |         |        |         |
|                      |                     |              |              |              |                                                                                                    |         |                      |     |         |        |         |
|                      |                     |              |              |              |                                                                                                    |         |                      |     |         |        |         |
|                      |                     |              |              |              |                                                                                                    |         |                      |     |         |        |         |
|                      |                     |              |              |              |                                                                                                    |         |                      |     |         |        |         |
|                      |                     |              |              |              |                                                                                                    |         |                      |     |         |        |         |
|                      |                     |              |              |              |                                                                                                    |         |                      |     |         |        | Previou |
|                      |                     |              |              |              |                                                                                                    |         |                      |     |         |        |         |
| dd cel               | andular             | for          | nolini       | Orac         | lo full -                                                                                                    | bline   | backun               |     |         | $\sim$ |         |
| idd sci              | ledules             | olor         | policy       | Orac         | ie iuli o                                                                                                    | mine    | Dacku                | ,   |         | ^      |         |
|                      |                     |              |              |              |                                                                                                    |         |                      |     |         |        |         |
| a contra             |                     |              |              |              |                                                                                                    |         |                      |     |         |        |         |
| ourly                |                     |              |              |              |                                                                                                    |         |                      |     |         |        |         |
|                      |                     | ा            |              |              |                                                                                                    |         |                      |     |         |        |         |
| Start d              | late                |              | 02/06/2      | 2024 05      | :55 pm                                                                                                    | 1       |                      |     |         |        |         |
|                      |                     | 1            |              |              |                                                                                                    |         |                      |     |         |        |         |
| Expires              | son                 |              | 03/06/2      | 2024 05      | :51 pm                                                                                                    | 1       |                      |     |         |        |         |
| -1                   |                     | , t          | 3923.77527   |              | and Rotal                                                                                                    | 1 2720  |                      |     |         |        |         |
| -                    |                     | ſ            | สุด          | ho           |                                                                                                    |         | nine                 |     |         |        |         |
| Repea                | tevery              |              | 4 -          | 10           | 013 0                                                                                                    |         | 111112               |     |         |        |         |
|                      |                     |              |              |              |                                                                                                    |         |                      |     |         |        |         |
|                      |                     |              |              |              |                                                                                                    |         |                      |     |         |        |         |
|                      |                     |              |              |              |                                                                                                    |         |                      |     |         |        |         |
|                      |                     |              |              |              |                                                                                                    |         |                      |     |         |        |         |
|                      |                     |              |              |              |                                                                                                    |         |                      |     |         |        |         |
|                      |                     |              |              |              |                                                                                                    |         |                      |     |         |        |         |
|                      |                     |              |              |              |                                                                                                    |         |                      |     |         |        |         |
|                      |                     |              |              |              |                                                                                                    |         |                      |     |         |        |         |
|                      |                     |              |              |              |                                                                                                    |         |                      |     |         |        |         |
|                      |                     |              |              |              |                                                                                                    |         |                      |     |         |        |         |
| i                    | The sci             | hedul        | es are tri   | ggered       | in the Sna                                                                                                    | apCente | r Server t           | ime | ×       |        |         |
| i                    | The sci<br>zone.    | hedul        | es are tri   | ggered       | in the Sna                                                                                                    | apCente | r Server t           | ime | 1.<br>M |        |         |
| i                    | The sci<br>zone.    | hedul        | es are tri   | ggered       | in the Sna                                                                                                    | apCente | r Server t           | ime | 1k      |        |         |
| i                    | The sc<br>zone.     | hedul        | es are tri   | ggered       | in the Sna                                                                                                    | apCente | r Server t           | ime | 1k      | 12     |         |
| i                    | The sci<br>zone.    | hedul        | es are tri   | ggered       | in the Sna                                                                                                    | apCente | r Server t<br>Cancel | ime | СК      | 2      |         |

6. Wenn die Backup-Verifizierung nicht in der Richtlinie konfiguriert ist, lassen Sie die Überprüfungsseite wie angezeigt.

7. Um einen Backup-Bericht und eine Benachrichtigung per E-Mail zu versenden, wird in der Umgebung ein SMTP-Mailserver benötigt. Oder lassen Sie sie schwarz, wenn kein Mailserver eingerichtet ist.

| Image: A contract of the contract of the contra                                     | Resource Group                          |                                    |                   |                       |              |         |  |  |          |
|----------------------------------------------------------------------------------------------------|-----------------------------------------|------------------------------------|-------------------|-----------------------|--------------|---------|--|--|----------|
| <pre>     Control of the control of the control of</pre> |                                         |                                    |                   |                       |              |         |  |  |          |
| Name Resources Palces Verification Summary   Provide email settings   Set: the service accounts or people to notify regarding protection issue:     Prime •   Provide mail settings   Form •   Provide mail   Prime •   Provide mail settings   Imail preference   Provide mail settings   Imail preference   Provide mail settings   Imail preference   Provide mail settings   Imail preference   Provide mail settings   Imail preference   Provide mail settings   Imail preference   Previde mail settings   Imail preference   Previde mail settings   Imail preference   Previde mail settings   Imail preference   Previde mail settings   Imail preference   Previde mail settings Previde mail settings <th>0</th> <th>-2</th> <th>-3</th> <th>-0-</th> <th>5</th> <th>6</th> <th></th> <th></th> <th></th>                                                                                                    | 0                                       | -2                                 | -3                | -0-                   | 5            | 6       |  |  |          |
| Provide email settings                                                                                                    | Name                                    | Resources                          | Policies          | Verification          | Notification | Summary |  |  |          |
| Provide email settings                                                                                                    |                                         |                                    |                   |                       |              |         |  |  |          |
| Enal preference Neer  From  From email To Enal To  Subject  Neeffication Attach job report Predice sammenfassung der neuen Ressourcengruppe.                                                                                                    | Provide email s<br>Select the service a | ettings ()<br>accounts or people t | o notify regardir | ng protection issues. |              |         |  |  |          |
| Prom.       Prom.email         To       Email To         Subject       Nethication         Attach job report       Attach                                                                                                    | Email preference                        | Never                              |                   | •                     |              |         |  |  |          |
| To       Enalto         Subject       Notification         Attachjob report                                                                                                    | From                                    | From email                         |                   |                       |              |         |  |  |          |
| Subject         Notification           Attach job report:         Previou                                                                                                    | То                                      | Email to                           |                   |                       |              |         |  |  |          |
| Attach job report                                                                                                    | Subject                                 | Notification                       |                   |                       |              |         |  |  |          |
| Previou<br>sammenfassung der neuen Ressourcengruppe.                                                                                                    | 🗍 Attach job repoi                      | rt                                 |                   |                       |              |         |  |  |          |
| Previou<br>sammenfassung der neuen Ressourcengruppe.                                                                                                    |                                         |                                    |                   |                       |              |         |  |  |          |
| Previou<br>sammenfassung der neuen Ressourcengruppe.                                                                                                    |                                         |                                    |                   |                       |              |         |  |  |          |
| Previou<br>sammenfassung der neuen Ressourcengruppe.                                                                                                    |                                         |                                    |                   |                       |              |         |  |  |          |
| Previou<br>sammenfassung der neuen Ressourcengruppe.                                                                                                    |                                         |                                    |                   |                       |              |         |  |  |          |
| Previou<br>sammenfassung der neuen Ressourcengruppe.                                                                                                    |                                         |                                    |                   |                       |              |         |  |  |          |
| Previou<br>sammenfassung der neuen Ressourcengruppe.                                                                                                    |                                         |                                    |                   |                       |              |         |  |  |          |
| Previou<br>sammenfassung der neuen Ressourcengruppe.                                                                                                    |                                         |                                    |                   |                       |              |         |  |  |          |
| Previou<br>sammenfassung der neuen Ressourcengruppe.                                                                                                    |                                         |                                    |                   |                       |              |         |  |  |          |
| Previou<br>sammenfassung der neuen Ressourcengruppe.                                                                                                    |                                         |                                    |                   |                       |              |         |  |  |          |
| Previou<br>sammenfassung der neuen Ressourcengruppe.                                                                                                    |                                         |                                    |                   |                       |              |         |  |  |          |
| Previou<br>sammenfassung der neuen Ressourcengruppe.                                                                                                    |                                         |                                    |                   |                       |              |         |  |  |          |
| Previou<br>sammenfassung der neuen Ressourcengruppe.                                                                                                    |                                         |                                    |                   |                       |              |         |  |  |          |
| Previou<br>sammenfassung der neuen Ressourcengruppe.                                                                                                    |                                         |                                    |                   |                       |              |         |  |  |          |
| Previou<br>sammenfassung der neuen Ressourcengruppe.                                                                                                    |                                         |                                    |                   |                       |              |         |  |  |          |
| Previou<br>sammenfassung der neuen Ressourcengruppe.                                                                                                    |                                         |                                    |                   |                       |              |         |  |  |          |
| Previou                                                                                                    |                                         |                                    |                   |                       |              |         |  |  |          |
| sammenfassung der neuen Ressourcengruppe.                                                                                                    |                                         |                                    |                   |                       |              |         |  |  |          |
| sammenfassung der neuen Ressourcengruppe.                                                                                                    |                                         |                                    |                   |                       |              |         |  |  |          |
| Previou                                                                                                    |                                         |                                    |                   |                       |              |         |  |  |          |
| sammenfassung der neuen Ressourcengruppe.                                                                                                    |                                         |                                    |                   |                       |              |         |  |  | Previous |
| sammenfassung der neuen Ressourcengruppe.                                                                                                    |                                         |                                    |                   |                       |              |         |  |  |          |
|                                                                                                    | aammanf                                 |                                    | darna             | ION DOO               | ouroona      | ruppo   |  |  |          |
|                                                                                                    | sammenta                                | assung (                           | uer net           | uen Ress              | sourceng     | nuppe.  |  |  |          |
|                                                                                                    |                                         | -                                  |                   |                       | •            | -       |  |  |          |
|                                                                                                    |                                         |                                    |                   |                       |              |         |  |  |          |
|                                                                                                    |                                         |                                    |                   |                       |              |         |  |  |          |
|                                                                                                    |                                         |                                    |                   |                       |              |         |  |  |          |
|                                                                                                    |                                         |                                    |                   |                       |              |         |  |  |          |
|                                                                                                    |                                         |                                    |                   |                       |              |         |  |  |          |

| 0                |                 |            | -0-                     |              |         |  |  |
|------------------|-----------------|------------|-------------------------|--------------|---------|--|--|
| Name             | Resources       | Policies   | Verification            | Notification | Summary |  |  |
|                  |                 |            |                         |              |         |  |  |
| Resource group   | o name          | full_onlir | ne_bkup                 |              |         |  |  |
| Tags             |                 | oradata    |                         |              |         |  |  |
| Policy           |                 | Oracle fu  | ull online backup: Hou  | urly         |         |  |  |
| Plug-in          |                 | SnapCer    | nter Plug-in for Oracle | Database     |         |  |  |
| Verification ena | bled for policy | None       |                         |              |         |  |  |
| Send email       |                 | No         |                         |              |         |  |  |
|                  |                 |            |                         |              |         |  |  |
|                  |                 |            |                         |              |         |  |  |
|                  |                 |            |                         |              |         |  |  |
|                  |                 |            |                         |              |         |  |  |
|                  |                 |            |                         |              |         |  |  |

9. Wiederholen Sie die oben genannten Verfahren, um ein Datenbank-Archiv-Protokoll nur Backup mit entsprechenden Backup-Policy zu erstellen.

| •  | letApp Snap     | Center®                      |             |         |                           | ٩ |          | <b>8</b> - | 1 azureuser | SnapCenterAdmin | 🛿 Sign Out |
|----|-----------------|------------------------------|-------------|---------|---------------------------|---|----------|------------|-------------|-----------------|------------|
| <  |                 | Oracle Database 🔸            |             |         |                           |   |          |            |             |                 |            |
| =  | Dashboard       | View Resource Group • Search | resource gr | oup 🛛   |                           |   |          |            |             |                 | •          |
| 0  | Resources       | Name Re                      | sources     | Tags    | Policies                  |   |          | La         | st Backup   | Overall Status  | Add *      |
| ۲  | Monitor         | full_online_bkup             | 2           | oradata | Oracle full online backup |   | 02/06/20 | 24 6:00:/  | 44 PM 🗂     | Completed       |            |
| ай | Reports         | archivelog_bkup              | 2           | oralog  | Oracle archivelogs backup |   | 02/06/20 | 24 5:59:   | 25 PM 🛱     | Completed       |            |
| A  | Hosts           |                              |             |         |                           |   |          |            |             |                 |            |
| h  | Storage Systems |                              |             |         |                           |   |          |            |             |                 |            |
| =  | Settings        |                              |             |         |                           |   |          |            |             |                 |            |
| A  | Alerts          |                              |             |         |                           |   |          |            |             |                 |            |
|    |                 |                              |             |         |                           |   |          |            |             |                 |            |
| _  |                 |                              |             |         |                           |   |          |            |             |                 |            |

10. Klicken Sie auf eine Ressourcengruppe, um die darin vorhandenen Ressourcen anzuzeigen. Neben dem geplanten Backup-Job kann durch Klicken auf eine einmalige Sicherung ausgelöst werden Backup Now.

| tApp SnapCenter®       |                                                                                              |                                                                                                    |                                                                                                    | ۰                                                                                                    |                                                                                                    | 🚱 - 👤 azure                                                                                                    | user SnapG                                                                                                    | enterAdmin                                                                                                    | Sign Out                                                                                                    |
|------------------------|----------------------------------------------------------------------------------------------|----------------------------------------------------------------------------------------------------|----------------------------------------------------------------------------------------------------|----------------------------------------------------------------------------------------------------|----------------------------------------------------------------------------------------------------|----------------------------------------------------------------------------------------------------|----------------------------------------------------------------------------------------------------|----------------------------------------------------------------------------------------------------|----------------------------------------------------------------------------------------------------|
| Oracle Database 🕞      | full_online_bkup Details                                                                     |                                                                                                    |                                                                                                    |                                                                                                    |                                                                                                    |                                                                                                    |                                                                                                    |                                                                                                    |                                                                                                    |
| Search resource groups | search                                                                                       |                                                                                                    |                                                                                                    |                                                                                                    |                                                                                                    | odiły Resource Group                                                                                                    | L<br>Back up Now                                                                                                    | Maintenance                                                                                                    | Delete                                                                                                    |
|                        | Resource Name                                                                                | Туре                                                                                                    | Host                                                                                                    |                                                                                                    |                                                                                                    |                                                                                                    |                                                                                                    |                                                                                                    |                                                                                                    |
| Name                   | NTAP1                                                                                        | Oracle Database                                                                                                    | ora-01.hr2z2nbmhnqutdsxgscjtuxizd.jx.internal.cloudapp.net                                                                                                    |                                                                                                    |                                                                                                    |                                                                                                    |                                                                                                    |                                                                                                    |                                                                                                    |
| full_online_bkup       | NTAP2                                                                                        | Oracle Database                                                                                                    | ora-02.hr2z2nbmhnqutdsxgscjtuxizd.jx.internal.cloudapp.net                                                                                                    |                                                                                                    |                                                                                                    |                                                                                                    |                                                                                                    |                                                                                                    |                                                                                                    |
| archivelog_bkup        |                                                                                              |                                                                                                    |                                                                                                    |                                                                                                    |                                                                                                    |                                                                                                    |                                                                                                    |                                                                                                    |                                                                                                    |
|                        |                                                                                              |                                                                                                    |                                                                                                    |                                                                                                    |                                                                                                    |                                                                                                    |                                                                                                    |                                                                                                    |                                                                                                    |
|                        |                                                                                              |                                                                                                    |                                                                                                    |                                                                                                    |                                                                                                    |                                                                                                    |                                                                                                    |                                                                                                    |                                                                                                    |
|                        |                                                                                              |                                                                                                    |                                                                                                    |                                                                                                    |                                                                                                    |                                                                                                    |                                                                                                    |                                                                                                    |                                                                                                    |
|                        |                                                                                              |                                                                                                    |                                                                                                    |                                                                                                    |                                                                                                    |                                                                                                    |                                                                                                    |                                                                                                    |                                                                                                    |
|                        |                                                                                              |                                                                                                    |                                                                                                    |                                                                                                    |                                                                                                    |                                                                                                    |                                                                                                    |                                                                                                    |                                                                                                    |
|                        | tApp SnapCenter® Oracle Database Sarch resource groups Name full_online_bkup archivelog_bkup | tApp SnapCenter®       Oracle Database       Search resource groups       Resource Name       Name       full_online_bkup       full_online_bkup       archvelog_bkup | tApp SnapCenter®       Oracle Database     Intlantine bkup Details       Search     Search       Resource Name     Type       Name     NLPP       full_online_bkup     NTAP1       Oracle Database     NTAP2       Oracle Database | Rape Center®         Oracle Database       Internet Internet In | Rape EnapCenter®     Illunine, bkup Details       Search resource groups     Resource Name       Name     Type       full_online, bkup     Oracle Database       full_online, bkup     NTAP1       oracle Database     oracle Database       full_online, bkup     NTAP1       oracle Database     oracle Database       oracle Database     oracle Database       full_online, bkup     NTAP2 | Rape Center®     Image: Center Bourse groups       Search resource groups     Fesource Name       Resource Name     Type       full_onine_bkup     Oracle Database       full_onine_bkup     Oracle Database       archvelog_bkup     Oracle Database | Rape Center®       Illinine, bkup Details       Illinine, bkup Details       Illinine, b | tapp SnapCenter®       I aureus       SnapCenter®         oracle batabase       I aureus       SnapCenter®       I aureus       SnapCenter®         search       Image: SnapCenter®       Image: SnapCenter®       Image | Rap       Resure       Name       Name       Name       Name       Name       Name       Name       Oracle Database       Oracle Database       Oracle Database       Oracle Database       Oracle Database       Name       Name       Name       Name       Oracle Database       Oracle Database       Oracle Database       Oracle Database       Oracle Database       Oracle Database       Name       Name       Name       Name       Oracle Database       Oracle Database       Oracle Database       Oracle Database       Oracle Database       Oracle Database       Image: Control Database       Control Database       Control Database |

| Resource Group       | full_online_bkup          |     |
|----------------------|---------------------------|-----|
| Policy               | Oracle full online backup | - 0 |
|                      |                           |     |
| 🗌 Verify after backı | up                        |     |
| 🗌 Verify after back  | up                        |     |
| 🗌 Verify after backı | up                        |     |
| 🗌 Verify after backı | up                        |     |
| 🗌 Verify after backı | up                        |     |
| 🗌 Verify after backı | up                        |     |
| ☐ Verify after backı | up                        |     |

11. Klicken Sie auf den laufenden Job, um ein Überwachungsfenster zu öffnen, in dem der Bediener den Auftragsfortschritt in Echtzeit verfolgen kann.

### Job Details

Backup of Resource Group 'full\_online\_bkup' with policy 'Oracle full online backup'

Backup of Resource Group 'full\_online\_bkup' with policy 'Oracle full online backup'

- Internal.cloudapp.net
- ora-01.hr2z2nbmhnqutdsxgscjtuxizd.jx.internal.cloudapp.net

 Task Name: Backup of Resource Group 'full\_online\_bkup' with policy 'Oracle full online backup' Start Time: 02/06/2024 6:00:05 PM End Time: 02/06/2024 6:00:44 PM

View Logs

Close

12. Ein Snapshot-Backup-Satz wird unter der Datenbanktopologie angezeigt, sobald ein erfolgreicher Backup-Job abgeschlossen ist. Ein vollständiges Datenbank-Backup-Set umfasst einen Snapshot der Datenbankdatenvolumes und einen Snapshot der Datenbankprotokollvolumes. Ein nur-Protokoll-Backup enthält nur einen Snapshot der Datenbankprotokollvolumes.

|          | Oracle Database        | full online blun Details | NTAP1 Topolomy                        |                          |       |        |                         |                   |           |                                                                                                    |    |
|----------|------------------------|--------------------------|---------------------------------------|--------------------------|-------|--------|-------------------------|-------------------|-----------|----------------------------------------------------------------------------------------------------|----|
| >        |                        | Tun_onine_okup becans    | NIA TOPOlogy                          |                          |       |        |                         |                   |           |                                                                                                    |    |
|          | Search resource groups | search                   | 2                                     |                          |       |        |                         |                   | 100       | <b>~</b>                                                                                                    |    |
| 0        |                        | Resource Name            |                                       |                          |       |        |                         |                   | Backup to | o Object Store Protect                                                                                                    |    |
|          | Name                   | NTAP1                    | Manage Copies                         |                          |       |        |                         |                   |           |                                                                                                    |    |
| ~        | full_online_bkup       | NTAP2                    | 3 Backups                             |                          |       |        |                         |                   | Summa     | arv Card                                                                                                    |    |
| ani      | archivelog_prob        |                          | 0 Clones                              |                          |       |        |                         |                   | 3 Backu   | ps                                                                                                    |    |
| <b>A</b> |                        |                          | Local copies                          |                          |       |        |                         |                   | 1 Da      | ta Backup                                                                                                    |    |
| 80 - E   |                        |                          |                                       |                          |       |        |                         |                   | 2 Loj     | g Backups                                                                                                    |    |
| <b>#</b> |                        |                          |                                       |                          |       |        |                         |                   | 0 Clones  | s                                                                                                    |    |
| •        |                        |                          |                                       |                          |       |        |                         |                   | 0 snaps   | nots cotked                                                                                                    |    |
| <b>A</b> |                        |                          | Primary Backup(s)                     |                          |       |        |                         |                   |           |                                                                                                    |    |
|          |                        |                          | search                                | Y                        |       |        |                         |                   | • ž       | Till the Design of The Design of The Design | A. |
|          |                        |                          | Backup Name                           | Snapshot Lock Expiration | Count | Typel; | End Date                | Verified          | Mounted   | RMAN Cataloged                                                                                                    | so |
|          |                        |                          | ora-01_02-06-2024_18_00_<br>06_0582_1 |                          | 1     | Log    | 02/06/2024 6:00:41 PM 🛱 | Not<br>Applicable | False     | Not<br>Cataloged                                                                                                    | 33 |
|          |                        |                          | ora-01_02-06-2024_18_00_<br>06_0582_0 |                          | 1     | Data   | 02/06/2024 6:00:26 PM 🛱 | Unverified        | False     | Not<br>Cataloged                                                                                                    | 33 |
|          |                        |                          | ora-01_02-06-2024_17_59_<br>01_1158_1 |                          | 1     | Log    | 02/06/2024 5:59:18 PM 🛱 | Not<br>Applicable | False     | Not<br>Cataloged                                                                                                    | 33 |
|          |                        |                          | 01_1158_1                             |                          |       | LOg    | 02/00/2024 5:39:10 PM   | Applicable        | Palbe     | Cataloged                                                                                                    |    |
|          |                        |                          |                                       |                          |       |        |                         |                   |           |                                                                                                    |    |

### Datenbank-Recovery

Die Datenbank-Recovery über SnapCenter stellt eine Snapshot-Kopie des zeitpunktgenauen Images des Datenbank-Volumes wieder her. Die Datenbank wird dann per SCN/Timestamp oder einem Punkt, wie von den verfügbaren Archivprotokollen im Backup-Set erlaubt, an einen gewünschten Punkt weitergeleitet. Im folgenden Abschnitt wird der Workflow der Datenbank-Recovery mithilfe der UI von SnapCenter dargestellt.

1. Von Resources Öffnen Sie die Datenbank Primary Backup(s) Seite. Wählen Sie den Snapshot des Datenbank-Daten-Volumes aus, und klicken Sie auf Restore Um den Datenbank-Recovery-Workflow zu starten. Notieren Sie sich die SCN-Nummer oder den Zeitstempel in den Backup-Sätzen, wenn Sie die Recovery durch Oracle SCN oder Zeitstempel ausführen möchten.

| NTAP1 Topology                        |                          |       |         |                         |                   |                         |                       | ×                   |
|---------------------------------------|--------------------------|-------|---------|-------------------------|-------------------|-------------------------|-----------------------|---------------------|
|                                       |                          |       |         |                         |                   | <b>New</b><br>Backup to | Cibject Store Protect | <b>t</b><br>Refresh |
| Manage Copies                         |                          |       |         |                         |                   |                         |                       |                     |
| 3 Backups                             |                          |       |         |                         |                   | Summa                   | ry Card               |                     |
| 0 Clones                              |                          |       |         |                         |                   | 3 Backup                | DS                    |                     |
| Local copies                          |                          |       |         |                         |                   | 1 Dat                   | a Backup              |                     |
|                                       |                          |       |         |                         |                   | 2 Log                   | Backups               |                     |
|                                       |                          |       |         |                         |                   | 0 Clones                |                       |                     |
|                                       |                          |       |         |                         |                   | 0 Snapsh                | nots Locked           |                     |
| Primary Backup(s)                     | Y                        |       |         |                         | G                 | alog Rename             | Clone Restore Mount   | A Deles             |
| Backup Name                           | Snapshot Lock Expiration | Count | Typel F | End Date                | Verified          | Mounted                 | RMAN Cataloged        | SCN                 |
| ora-01_02-06-2024_18_00_<br>06_0582_1 |                          | 1     | Log     | 02/06/2024 6:00:41 PM 📋 | Not<br>Applicable | False                   | Not<br>Cataloged      | 3374950             |
| ora-01_02-06-2024_18_00_<br>06_0582_0 |                          | 1     | Data    | 02/06/2024 6:00:26 PM 📋 | Unverified        | False                   | Not<br>Cataloged      | 3374903             |
| ora-01_02-06-2024_17_59_<br>01_1158_1 |                          | 1     | Log     | 02/06/2024 5:59:18 PM 📋 | Not<br>Applicable | False                   | Not<br>Cataloged      | 3374762             |

2. Wählen Sie Restore Scope. Bei einer Container-Datenbank kann SnapCenter flexibel eine vollständige Container-Datenbank (alle Datendateien), steckbare Datenbanken oder Restores auf Tablespaces-Ebene durchführen.

| Restore NTAP1    |                                                                                                    | ×  |
|------------------|----------------------------------------------------------------------------------------------------|----|
| 1 Restore Scope  | Restore Scope 🚯                                                                                                    |    |
| 2 Recovery Scope | All Datafiles                                                                                                    |    |
| 3 PreOps         | O Pluggable databases (PDBs)                                                                                                    |    |
| 4 PostOps        | O Pluggable database (PDB) tablespaces                                                                                                    |    |
| 5 Notification   | Control files                                                                                                    |    |
| 6 Summary        | Database State         Image database state if needed for restore and recovery                                                                                                    |    |
|                  | Restore Mode 🚯                                                                                                    |    |
|                  | Force in place restore                                                                                                    |    |
|                  | If this check box is not selected and if any of the in place restore criteria is not met, restore will be performed using the connect and copy method. The connect and copy restore method might take time based on the files being restored. |    |
|                  |                                                                                                    |    |
|                  |                                                                                                    |    |
|                  |                                                                                                    |    |
|                  |                                                                                                    |    |
|                  |                                                                                                    |    |
|                  |                                                                                                    |    |
|                  | Previous                                                                                                    | xt |

3. Wählen Sie Recovery Scope. All logs Bedeutet, alle verfügbaren Archivprotokolle im Backup-Satz anzuwenden. Point-in-Time-Wiederherstellung durch SCN oder Zeitstempel sind ebenfalls verfügbar.

|    | Restore NTAP1                      |                                                                                                    | × |
|----|------------------------------------|----------------------------------------------------------------------------------------------------|---|
|    | 1 Restore Scope                    | Choose Recovery Scope                                                                                   |   |
|    | 2 Recovery Scope                   | All Logs                                                                                                |   |
|    | 3 PreOps                           | Ontri SCN (system Change Number)     O Date and Time     No recovery                                    |   |
|    | 4 PostOps                          | Specify external archive legifiles legations                                                            |   |
|    | 5 Notification                     |                                                                                                    |   |
|    | 6 Summary                          |                                                                                                    |   |
|    |                                    |                                                                                                    |   |
|    |                                    |                                                                                                    |   |
|    |                                    |                                                                                                    |   |
|    |                                    |                                                                                                    |   |
|    |                                    |                                                                                                    |   |
|    |                                    |                                                                                                    |   |
|    |                                    |                                                                                                    |   |
|    |                                    |                                                                                                    |   |
|    |                                    |                                                                                                    |   |
|    |                                    | Previous                                                                                                | t |
|    |                                    | Previous                                                                                                |   |
| 4. | Der PreOps Ern<br>Wiederherstellur | Previous Next<br>nöglicht die Ausführung von Skripts für die Datenbank vor der<br>ng/Wiederherstellung. |   |
| 4. | Der Pre0ps Ern<br>Wiederherstellur | Previous Next<br>nöglicht die Ausführung von Skripts für die Datenbank vor der<br>ng/Wiederherstellung. |   |
| 4. | Der PreOps Ern<br>Wiederherstellur | Previous Next<br>nöglicht die Ausführung von Skripts für die Datenbank vor der<br>ng/Wiederherstellung. |   |
| 4. | Der Preops Ern<br>Wiederherstellur | Previous Next<br>nöglicht die Ausführung von Skripts für die Datenbank vor der<br>ng/Wiederherstellung. |   |
| 4. | Der Pre0ps Ern<br>Wiederherstellur | nöglicht die Ausführung von Skripts für die Datenbank vor der<br>ng/Wiederherstellung.                  |   |
| 4. | Der PreOps Ern<br>Wiederherstellur | nöglicht die Ausführung von Skripts für die Datenbank vor der<br>ng/Wiederherstellung.                  |   |
| 4. | Der PreOps Ern<br>Wiederherstellur | nöglicht die Ausführung von Skripts für die Datenbank vor der<br>ng/Wiederherstellung.                  |   |
| 4. | Der PreOps Ern<br>Wiederherstellur | nöglicht die Ausführung von Skripts für die Datenbank vor der<br>ng/Wiederherstellung.                  |   |
| 4. | Der Preops Ern<br>Wiederherstellur | nöglicht die Ausführung von Skripts für die Datenbank vor der<br>ng/Wiederherstellung.                  |   |
| 4. | Der PreOps Ern<br>Wiederherstellur | nöglicht die Ausführung von Skripts für die Datenbank vor der<br>ng/Wiederherstellung.                  |   |
| 4. | Der Preops Ern<br>Wiederherstellur | nöglicht die Ausführung von Skripts für die Datenbank vor der<br>ng/Wiederherstellung.                  |   |

|    | Restore NTAP1                      |                                                                           |          | ×  |
|----|------------------------------------|---------------------------------------------------------------------------|----------|----|
|    | 1 Restore Scope                    | Specify optional scripts to run before performing a restore job 1         |          |    |
|    | 2 Recovery Scope                   | Prescript full path /var/opt/snapcenter/spl/scripts/ Enter Prescript path |          |    |
|    | 3 PreOps                           | Arguments                                                                 |          |    |
|    | 4 PostOps                          | Script timeout 60 secs                                                    |          |    |
|    | 5 Notification                     |                                                                           |          |    |
|    | 6 Summary                          |                                                                           |          |    |
|    |                                    |                                                                           |          |    |
|    |                                    |                                                                           |          |    |
|    |                                    |                                                                           |          |    |
|    |                                    |                                                                           |          |    |
|    |                                    |                                                                           |          |    |
|    |                                    |                                                                           |          |    |
|    |                                    |                                                                           |          |    |
|    |                                    |                                                                           |          |    |
|    |                                    |                                                                           |          |    |
|    |                                    |                                                                           | Previous | xt |
| 5. | Der PostOps Er<br>Wiederberstellur | rmöglicht die Ausführung von Skripts für die Datenbank nach der           |          |    |
|    | Wiedennei Stellui                  | ig/medemerstellung.                                                       |          |    |
|    |                                    |                                                                           |          |    |
|    |                                    |                                                                           |          |    |
|    |                                    |                                                                           |          |    |
|    |                                    |                                                                           |          |    |
|    |                                    |                                                                           |          |    |
|    |                                    |                                                                           |          |    |
|    |                                    |                                                                           |          |    |
|    |                                    |                                                                           |          |    |
|    |                                    |                                                                           |          |    |

|    | Pectore NTAD1    |                      |                                  |                          |    |             | × |
|----|------------------|----------------------|----------------------------------|--------------------------|----|-------------|---|
|    | Restore Scope    |                      |                                  |                          |    |             | ~ |
|    | C Restore Scope  | Specify optional scr | ipts to run after performing a   | restore job 🚯            |    |             |   |
|    | 2 Recovery Scope | Postscript full path | /var/opt/snapcenter/spl/scripts/ | Enter Postscript path    |    |             |   |
|    | 3 PreOps         | Arguments            |                                  |                          |    |             |   |
|    | 4 PostOps        | Open the database    | or container database in READ-W  | RITE mode after recovery |    |             |   |
|    | 5 Notification   |                      |                                  |                          |    |             |   |
|    | 6 Summary        |                      |                                  |                          |    |             |   |
|    |                  |                      |                                  |                          |    |             |   |
|    |                  |                      |                                  |                          |    |             |   |
|    |                  |                      |                                  |                          |    |             |   |
|    |                  |                      |                                  |                          |    |             |   |
|    |                  |                      |                                  |                          |    |             |   |
|    |                  |                      |                                  |                          |    |             |   |
|    |                  |                      |                                  |                          |    |             |   |
|    |                  |                      |                                  |                          |    |             |   |
|    |                  |                      |                                  |                          |    |             |   |
|    |                  |                      |                                  |                          |    |             |   |
|    |                  |                      |                                  |                          |    |             |   |
|    |                  |                      |                                  |                          |    | ovious Next | - |
|    |                  |                      |                                  |                          | Pr | evious Next |   |
| 6. | Benachrichtigung | ) per E-Mail, fall   | s gewünscht.                     |                          | Pr | evious Next |   |
| 6. | Benachrichtigun  | g per E-Mail, fall   | s gewünscht.                     |                          | Pr | evious Next |   |
| 6. | Benachrichtigun  | g per E-Mail, fall   | s gewünscht.                     |                          | Pr | evious Next |   |
| 6. | Benachrichtigun  | g per E-Mail, fall   | s gewünscht.                     |                          | Pr | evious Next |   |
| 6. | Benachrichtigun  | g per E-Mail, fall   | s gewünscht.                     |                          | Pr | evious Next |   |
| 6. | Benachrichtigun  | g per E-Mail, fall   | s gewünscht.                     |                          | Pr | evious Next |   |
| 6. | Benachrichtigun  | g per E-Mail, fall   | s gewünscht.                     |                          | Pr | evious Next |   |
| 6. | Benachrichtigun  | g per E-Mail, fall   | s gewünscht.                     |                          | Pr | evious Next |   |
| 6. | Benachrichtigun  | g per E-Mail, fall   | s gewünscht.                     |                          | Pr | evious Next |   |
| 6. | Benachrichtigun  | g per E-Mail, fall   | s gewünscht.                     |                          | Pr | evious Next |   |
| 6. | Benachrichtigun  | g per E-Mail, fall   | s gewünscht.                     |                          | Pr | evious Next |   |
| 6. | Benachrichtigun  | g per E-Mail, fall   | s gewünscht.                     |                          | Pr | evious Next |   |
| 6. | Benachrichtigun  | g per E-Mail, fall   | s gewünscht.                     |                          | Pr | evious Next |   |
| 6. | Benachrichtigun  | g per E-Mail, fall   | s gewünscht.                     |                          | Pr | evious Next |   |

| Restore Scope    | Drovido omail cot         | tions A                                                                     |                |
|------------------|---------------------------|-----------------------------------------------------------------------------|----------------|
|                  | Provide email set         | ungs 😈                                                                      |                |
| 2 Recovery Scope | Email preference          | Never •                                                                     |                |
| 3 PreOps         | From                      | From email                                                                  |                |
| 4 PostOps        | То                        | Email to                                                                    |                |
| 5 Notification   | Subject                   | Notification                                                                |                |
|                  | 🗌 Attach job report       |                                                                             |                |
| 6 Summary        |                           |                                                                             |                |
|                  |                           |                                                                             |                |
|                  |                           |                                                                             |                |
|                  |                           |                                                                             |                |
|                  |                           |                                                                             |                |
|                  |                           |                                                                             |                |
|                  |                           |                                                                             |                |
|                  |                           |                                                                             |                |
|                  |                           |                                                                             |                |
|                  |                           |                                                                             |                |
|                  |                           |                                                                             |                |
|                  |                           |                                                                             |                |
|                  |                           |                                                                             |                |
|                  |                           |                                                                             |                |
|                  |                           |                                                                             |                |
| If you want to   | send notifications for Re | estore jobs, an SMTP server must be configured. Continue to the Summary pag | e to save your |
| information, a   | nd then go to Settings>0  | Slobal Settings>Notification Server Settings to configure the SMTP server.  |                |
|                  |                           |                                                                             |                |
|                  |                           |                                                                             | Previous Ne    |

7. Jobzusammenfassung wiederherstellen

| Restore NTAP1    |                      |                                                                                                    | ×  |
|------------------|----------------------|----------------------------------------------------------------------------------------------------|----|
| 1 Restore Scope  | Summary              |                                                                                                    |    |
| 2 Recovery Scope | Backup name          | ora-01_02-06-2024_18_00_06_0582_0                                                                                 |    |
| Pre/Opr          | Backup date          | 02/06/2024 6:00:26 PM                                                                                             |    |
| O Heops          | Restore scope        | All DataFiles                                                                                                    |    |
| 4 PostOps        | Recovery scope       | All Logs                                                                                                    |    |
| 5 Notification   | Options              | Change database state if necessary , Open the database or container database in<br>READ-WRITE mode after recovery |    |
| 6 Summany        | Prescript full path  | None                                                                                                    |    |
| o Summary        | Prescript arguments  |                                                                                                    |    |
|                  | Postscript full path | None                                                                                                    |    |
|                  | Postscript arguments |                                                                                                    |    |
|                  | Send email           | No                                                                                                    |    |
|                  |                      |                                                                                                    |    |
|                  |                      | Previous                                                                                                    | sh |

8. Klicken Sie auf Job ausführen, um sie zu öffnen Job Details Fenster. Der Jobstatus kann auch über das geöffnet und angezeigt werden Monitor Registerkarte.

| ~ *              | Restore 'ora-01 br2z2obmbnoutdevoscituvizd iv ir                      |                                                        |     |
|------------------|-----------------------------------------------------------------------|--------------------------------------------------------|-----|
|                  | ora-01 hr2z2nbmhogutdevascituvizd iv interna                          |                                                        |     |
| 2                | Prescrints                                                            | mereo coppa) rec                                       |     |
| ~                | Mount log backups                                                     |                                                        |     |
| ~                | Pre Restore                                                           |                                                        |     |
| ~                | ▶ Restore                                                             |                                                        |     |
| ~                | ▶ Post Restore                                                        |                                                        |     |
| ~                | Unmount log backups                                                   |                                                        |     |
| ~                | Postscripts                                                           |                                                        |     |
| ~                | Post Restore Cleanup                                                  |                                                        |     |
| ~                | Data Collection                                                       |                                                        |     |
|                  |                                                                       |                                                        |     |
|                  |                                                                       |                                                        |     |
|                  |                                                                       |                                                        |     |
|                  |                                                                       |                                                        |     |
|                  |                                                                       |                                                        |     |
|                  |                                                                       |                                                        |     |
|                  |                                                                       |                                                        |     |
|                  |                                                                       |                                                        |     |
| 0 Task<br>me: 02 | Name: ora-01.hr2z2nbmhnqutdsxgscjtuxizd.jx.ini<br>/06/2024 4:08:42 PM | ernal.cloudapp.net Start Time: 02/06/2024 4:04:55 PM E | End |
| me: 02           | /06/2024 4:08:42 PM                                                   |                                                        |     |
|                  |                                                                       | View Logs Cancel job C                                 | los |

### Datenbankklone

Ein Datenbankklon über SnapCenter wird durch die Erstellung eines neuen Volumes aus einem Snapshot eines Volumes durchgeführt. Das System verwendet die Snapshot-Informationen, um ein neues Volume mithilfe der Daten auf dem Volume zu klonen, als der Snapshot erstellt wurde. Zudem ist es schnell (einige Minuten) und effizient im Vergleich zu anderen Methoden, eine geklonte Kopie der Produktionsdatenbank zu Entwicklungs- oder Testzwecken zu erstellen. Auf diese Weise wird das Lifecycle Management Ihrer Datenbankapplikation deutlich verbessert. Im folgenden Abschnitt wird der Workflow des Datenbankklons mithilfe der UI von SnapCenter dargestellt.

1. Von Resources Öffnen Sie die Datenbank Primary Backup(s) Seite. Wählen Sie den Snapshot des Datenbank-Daten-Volumes aus, und klicken Sie auf clone Um den Workflow für Datenbankklone zu starten.

| NTAP1 Topology                        |                          |       |        |                         |                   |                          |                      | ×             |
|---------------------------------------|--------------------------|-------|--------|-------------------------|-------------------|--------------------------|----------------------|---------------|
|                                       |                          |       |        |                         |                   | <b>ANOW</b><br>Backup to | Object Store Protect | Refresh       |
| Manage Copies                         |                          |       |        |                         |                   |                          |                      |               |
| 3 Backups                             |                          |       |        |                         |                   | Summa                    | ry Card              |               |
| 0 Clones                              |                          |       |        |                         |                   | 3 Backup                 | 05                   |               |
| Local copies                          |                          |       |        |                         |                   | 1 Dat                    | a Backup             |               |
|                                       |                          |       |        |                         |                   | 2 Log                    | Backups              |               |
|                                       |                          |       |        |                         |                   | 0 Clones                 |                      |               |
|                                       |                          |       |        |                         |                   | 0 Snapsh                 | nots Locked          |               |
| Primary Backup(s)                     | Y                        |       |        |                         | Car               | talog Rename             | Cone Restore Mount   | A T<br>Delete |
| Backup Name                           | Snapshot Lock Expiration | Count | Typel₹ | End Date                | Verified          | Mounted                  | RMAN Cataloged       | SCN           |
| ora-01_02-06-2024_18_00_<br>06_0582_1 |                          | 1     | Log    | 02/06/2024 6:00:41 PM 🛱 | Not<br>Applicable | False                    | Not<br>Cataloged     | 3374950       |
| ora-01_02-06-2024_18_00_<br>06_0582_0 |                          | 1     | Data   | 02/06/2024 6:00:26 PM 🛱 | Unverified        | False                    | Not<br>Cataloged     | 3374903       |
| ora-01_02-06-2024_17_59_<br>01_1158_1 |                          | 1     | Log    | 02/06/2024 5:59:18 PM 🛱 | Not<br>Applicable | False                    | Not<br>Cataloged     | 3374762       |

2. Benennen Sie die SID der Klondatenbank. Optional kann für eine Container-Datenbank auch der Klon auf PDB-Ebene durchgeführt werden.
| cione nonnin   |                    |                   |          |
|----------------|--------------------|-------------------|----------|
| 1 Name         | Capacity Pool Max. |                   | 0        |
| 2 LOCALIONS    | O Complete Datab   | ase Clone         |          |
| 3 Credentials  | Clone SID          | ntap1dev          |          |
| 4 PreOps       | Exclude PDBs       | Type to find PDBs |          |
| 5 PostOps      | O PDB Clone        |                   |          |
| 6 Notification |                    |                   |          |
| 7 Summary      |                    |                   |          |
|                |                    |                   |          |
|                |                    |                   |          |
|                |                    |                   |          |
|                |                    |                   |          |
|                |                    |                   |          |
|                |                    |                   |          |
|                |                    |                   |          |
|                |                    |                   |          |
|                |                    |                   |          |
|                |                    |                   | Deputyur |

3. Wählen Sie den DB-Server aus, auf dem die geklonte Datenbankkopie gespeichert werden soll. Behalten Sie die standardmäßigen Dateispeicherorte bei, es sei denn, Sie möchten sie anders benennen.

|              | Select the nost to crea                      | te a cione                              |                   |                    |                 |                       |   |       |
|--------------|----------------------------------------------|-----------------------------------------|-------------------|--------------------|-----------------|-----------------------|---|-------|
| Locations    | Clone host or                                | a-02.hr2z2nbmh                          | nqutdsxgsc        | ituxizd.jx.inter • |                 |                       |   |       |
| Credentials  | ⊙ Datafile locations <b>()</b>               |                                         |                   |                    |                 |                       |   |       |
| PreOps       | /u02_ntap1dev                                |                                         |                   |                    |                 | *<br>*                |   | Reset |
| PostOps      |                                              |                                         |                   |                    |                 |                       |   |       |
| Notification | ⊙ Control files <b>()</b>                    |                                         |                   |                    |                 |                       |   |       |
| Summary      | /u02_ntap1dev/ntap1de                        | v/control/contro                        | 101.ctl           |                    |                 | $\left[\times\right]$ | * | ** :  |
|              | /u02_ntap1dev/ntap1dev/control/control02.ctl |                                         |                   |                    |                 | ×                     | * | Reset |
|              | Group                                        |                                         | Size              | Unit               | Number of files |                       |   |       |
|              | droup                                        |                                         | 200               | MB                 | 1               |                       | + | *     |
|              | RedoGroup 1                                  | ×                                       | 200               |                    |                 |                       |   | Dent  |
|              | RedoGroup 1     RedoGroup 2                  | ×                                       | 200               | MB                 | 1               |                       | + | Reset |
|              | RedoGroup 1     RedoGroup 2     RedoGroup 3  | ×                                       | 200<br>200<br>200 | MB                 | 1               |                       | + | *     |
|              | RedoGroup 1     RedoGroup 2     RedoGroup 3  | ××××××××××××××××××××××××××××××××××××××× | 200               | MB<br>MB           | 1               |                       | + | *     |
|              | RedoGroup 1     RedoGroup 2     RedoGroup 3  | ×××××                                   | 200               | MB                 | 1               |                       | + | *     |
|              | RedoGroup 1     RedoGroup 2     RedoGroup 3  | ××××××××××××××××××××××××××××××××××××××× | 200               | MB                 | 1               |                       | + | Keset |

4. Ein identischer Oracle-Software-Stack wie in der Quelldatenbank hätte auf geklontem DB-Host installiert und konfiguriert werden sollen. Behalten Sie die Standardanmeldedaten bei, ändern Sie sie jedoch Oracle Home Settings Zur Abstimmung mit den Einstellungen auf dem Clone-DB-Host.

| Clone from N   | TAP1                            |                                      | ×        |
|----------------|---------------------------------|--------------------------------------|----------|
| 1 Name         | Database Credentials fo         | or the clone                         |          |
| 2 Locations    | Credential name for sys<br>user | None • •                             |          |
| 3 Credentials  | Database port                   | 1521                                 |          |
| 4 PreOps       |                                 |                                      |          |
| 5 PostOps      | Oracle Home Settings            | 0                                    |          |
| 6 Notification | Oracle Home                     | /u01/app/oracle/product/19.0.0/NTAP2 |          |
| 7 Summary      | Oracle OS User                  | oracle                               |          |
|                | Oracle OS Group                 | oinstall                             |          |
|                |                                 |                                      |          |
|                |                                 |                                      |          |
|                |                                 |                                      |          |
|                |                                 |                                      |          |
|                |                                 |                                      |          |
|                |                                 |                                      |          |
|                |                                 |                                      |          |
|                |                                 |                                      |          |
|                |                                 | Previ                                | ous Next |
|                |                                 |                                      |          |

5. Der PreOps Ermöglicht die Ausführung von Skripts vor dem Klonvorgang. Datenbankparameter können an die Anforderungen einer Klon-Datenbank im Gegensatz zu einer Produktionsdatenbank angepasst werden, beispielsweise ein verringertes SGA-Ziel.

|              | Specify scripts to r | un before clone ope                                                                                                    | ration 🕕                    |         |   |       |
|--------------|----------------------|----------------------------------------------------------------------------------------------------|-----------------------------|---------|---|-------|
| Locations    | Prescript full path  | /var/opt/snapcenter/                                                                                                    | spl/scripts/ Enter Prescrip | ot path |   |       |
| Credentials  | Arguments            | le contra contra |                             |         |   |       |
| PreOps       | Script timeout       | 60 secs                                                                                                    |                             |         |   |       |
| PostOps      | 🕑 Database Paramet   | er settings                                                                                                    |                             |         |   |       |
| Notification | processes            |                                                                                                    | 320                         |         | × |       |
| Houncador    | remote_login_passv   | vordfile                                                                                                    | EXCLUSIVE                   |         | × | +     |
| Summary      | sga_target           |                                                                                                    | 3G                          |         |   | Reset |
|              | undo_tablespace      |                                                                                                    | UNDOTBS1                    |         | × | -     |
|              |                      |                                                                                                    |                             |         |   |       |
|              |                      |                                                                                                    |                             |         |   |       |

6. Der PostOps Ermöglicht die Ausführung von Skripts für die Datenbank nach dem Klonvorgang. Die Wiederherstellung der Klondatenbank kann SCN, Zeitstempel-basiert oder bis zum Abbrechen (ein Rolling Forward der Datenbank zum letzten archivierten Protokoll im Backup-Satz) sein.

| Name           | Recover Database                                                                                                    |  |
|----------------|----------------------------------------------------------------------------------------------------|--|
| 2 Locations    | Until Cancel                                                                                                    |  |
| 3 Credentials  | O Date and Time                                                                                                    |  |
| 4 PreOps       | Date-time format: MM/DD/YYYY hh:mm:ss                                                                                                    |  |
| 5 PostOps      | O Until SCN (System Change Number)                                                                                                    |  |
| 6 Notification | Specify external archive log locations 🖸 💿 🚯                                                                                                    |  |
| 7 Summary      |                                                                                                    |  |
|                |                                                                                                    |  |
|                |                                                                                                    |  |
|                |                                                                                                    |  |
|                |                                                                                                    |  |
|                | Create new DBID 1                                                                                                    |  |
|                | <ul> <li>Create new DBID ()</li> <li>Create tempfile for temporary tablespace ()</li> </ul>                                                                                                    |  |
|                | <ul> <li>Create new DBID</li> <li>Create tempfile for temporary tablespace</li> <li>Enter SQL queries to apply when clone is created</li> <li>Enter scitts to que after clone operation</li> </ul>           |  |
|                | <ul> <li>Create new DBID ()</li> <li>Create tempfile for temporary tablespace ()</li> <li>Enter SQL queries to apply when clone is created</li> <li>Enter scripts to run after clone operation ()</li> </ul> |  |
|                | <ul> <li>Create new DBID 1</li> <li>Create tempfile for temporary tablespace 1</li> <li>Enter SQL queries to apply when clone is created</li> <li>Enter scripts to run after clone operation 1</li> </ul>    |  |
|                | <ul> <li>Create new DBID 1</li> <li>Create tempfile for temporary tablespace 1</li> <li>Enter SQL queries to apply when clone is created</li> <li>Enter scripts to run after clone operation 1</li> </ul>    |  |
|                | <ul> <li>Create new DBID 1</li> <li>Create tempfile for temporary tablespace 1</li> <li>Enter SQL queries to apply when clone is created</li> <li>Enter scripts to run after clone operation 1</li> </ul>    |  |

7. Benachrichtigung per E-Mail, falls gewünscht.

| 1 Name                    | Provide email set                                        | tings 🕕                                                                                                    |   |
|---------------------------|----------------------------------------------------------|----------------------------------------------------------------------------------------------------|---|
| 2 Locations               | Email preference                                         | Never •                                                                                                    |   |
| 3 Credentials             | From                                                     | From email                                                                                                    |   |
| PreOps                    | То                                                       | Email to                                                                                                    |   |
| 5 PostOps                 | Subject                                                  | Notification                                                                                                    | ] |
| 6 Notification            | 🗌 Attach job report                                      |                                                                                                    |   |
| 7 Summary                 |                                                          |                                                                                                    |   |
|                           |                                                          |                                                                                                    |   |
|                           |                                                          |                                                                                                    |   |
|                           |                                                          |                                                                                                    |   |
|                           |                                                          |                                                                                                    |   |
|                           |                                                          |                                                                                                    |   |
|                           |                                                          |                                                                                                    |   |
|                           |                                                          |                                                                                                    |   |
|                           |                                                          |                                                                                                    |   |
|                           |                                                          |                                                                                                    |   |
|                           |                                                          |                                                                                                    |   |
|                           |                                                          |                                                                                                    |   |
| If you war<br>information | nt to send notifications fo<br>on, and then go to Settin | or Clone Jobs, an SMTP server must be configured. Continue to the Summary page to save your<br>gs>Global Settings>Notification Server Settings to configure the SMTP server. |   |

8. Jobzusammenfassung klonen.

| 1) Name                    | Summary                               |                                                                                |
|----------------------------|---------------------------------------|--------------------------------------------------------------------------------|
| 2 Locations                | Clone from backup                     | ora-01_02-06-2024_18_00_06_0582_0                                              |
| Contractory of Contractory | Clone SID                             | ntap1dev                                                                       |
| Credentials                | Capacity Pool Max. Throughput (MiB/s) | none                                                                           |
| PreOps                     | Clone server                          | ora-02.hr2z2nbmhnqutdsxgscjtuxizd.jx.internal.cloudapp.net                     |
|                            | Exclude PDBs                          | none                                                                           |
| PostOps                    | Oracle home                           | /u01/app/oracle/product/19.0.0/NTAP2                                           |
| 6 Notification             | Oracle OS user                        | oracle                                                                         |
|                            | Oracle OS group                       | oinstall                                                                       |
| 7 Summary                  | Datafile mountpaths                   | /u02_ntap1dev                                                                  |
|                            | Control files                         | /u02_ntap1dev/ntap1dev/control/control01.ctl                                   |
|                            |                                       | /u02_ntap1dev/ntap1dev/control/control02.ctl                                   |
|                            | Redo groups                           | RedoGroup =1 TotalSize =200 Path =/u02_ntap1dev/ntap1dev/redolog/redo01_01.log |
|                            |                                       | RedoGroup =2 TotalSize =200 Path =/u02_ntap1dev/ntap1dev/redolog/redo02_01.log |
|                            | Recovery scope                        |                                                                                |
|                            | Prescript full path                   | none                                                                           |
|                            | Prescript arguments                   |                                                                                |
|                            | Postscript full path                  | none                                                                           |
|                            | Postscript arguments                  |                                                                                |
|                            | Send email                            | No                                                                             |
|                            |                                       |                                                                                |
|                            |                                       |                                                                                |

9. Klicken Sie auf Job ausführen, um sie zu öffnen Job Details Fenster. Der Jobstatus kann auch über das geöffnet und angezeigt werden Monitor Registerkarte.

### Job Details

Clone from backup 'ora-01\_02-06-2024\_18\_00\_06\_0582\_0'

- ✓ ▼ Clone from backup 'ora-01\_02-06-2024\_18\_00\_06\_0582\_0'
- ora-02.hr2z2nbmhnqutdsxgscjtuxizd.jx.internal.cloudapp.net
- Prescripts
- Query Host Information
- Prepare for Cloning
- Cloning Resources
- FileSystem Clone
- Application Clone
- Postscripts
- Register Clone
- Unmount Clone
- Data Collection

| Task Name: ora-02.hr2z2nbmhnqutdsxgscjtuxizd.jx.internal.cloudapp.r | net Start Tim <mark>e:</mark> 02/0 | 6/2024 6:21:59 | PM End |
|---------------------------------------------------------------------|------------------------------------|----------------|--------|
| Time: 02/06/2024 6:28:10 PM                                         |                                    |                |        |
|                                                                     | 22 AL                              |                | 2 3    |
|                                                                     | View Logs                          | Cancel Job     | Close  |

10. Unmittelbar geklonte Datenbank wird bei SnapCenter registriert.

| L      | NetApp Snap | Center®     |          |                               |                                        |                 | •                         | 0- | 1 azureuser        | SnapCe   | nterAdmin                      | 🗊 Sign Out |
|--------|-------------|-------------|----------|-------------------------------|----------------------------------------|-----------------|---------------------------|----|--------------------|----------|--------------------------------|------------|
| <      |             | Oracle Data | ibase 🔹  |                               |                                        |                 |                           |    |                    |          |                                |            |
| =      | Dashboard   | View Da     | tabase   | Search databases              | V                                      |                 |                           |    |                    |          | \$                             | +          |
| C      | Resources   | 15 14       | Name     | Oracle Database Type          | Host/Cluster                           | Resource Group  | Policies                  |    | Last               | t Backup | Refresh Resources<br>Overall S | Add -      |
| 4      | Monitor     |             | NTAP1    | Single Instance (Multitenant) | ora-01.hr2z2nbmhnqutdsxgscjtuxizd.jx.i | archivelog_bkup | Oracle archivelogs backup |    | 02/06/2024 7:29:11 | 8 PM 苗   | Backup :                       | succeeded  |
| â      | Reports     | -           | ntap1dev | Single Instance (Multitenant) | ora-02.hr2z2nbmhnqutdsxgscjtuxizd.jx.l | ton_onine_oxop  | Gradie fon online backup. |    |                    |          | Not prot                       | ected      |
| 6<br>5 | Hosts       |             | NTAP2    | Single Instance (Multitenant) | ora-02.hr2z2nbmhnqutdsxgscjtuxizd.jx.l | archivelog_bkup | Oracle archivelogs backup |    | 02/06/2024 7:29:19 | 9 PM 🛱   | Backup :                       | succeeded  |
| =      | Settings    |             |          |                               | nternal.cloudapp.net                   | Tun_onime_okup  | Oracle run onine backup   |    |                    |          |                                |            |
| 4      | Alerts      |             |          |                               |                                        |                 |                           |    |                    |          |                                |            |
|        |             |             |          |                               |                                        |                 |                           |    |                    |          |                                |            |

11. Validierung der Klondatenbank auf dem DB-Server-Host Für eine geklonte Entwicklungsdatenbank sollte der Datenbankarchivierungsmodus deaktiviert werden.

[azureuser@ora-02 ~]\$ sudo su [root@ora-02 azureuser]# su - oracle Last login: Tue Feb 6 16:26:28 UTC 2024 on pts/0 [oracle@ora-02 ~]\$ uname -a Linux ora-02 4.18.0-372.9.1.el8.x86 64 #1 SMP Fri Apr 15 22:12:19 EDT 2022 x86 64 x86 64 x86 64 GNU/Linux [oracle@ora-02 ~]\$ df -h Filesystem Size Used Avail Use% Mounted on devtmpfs 7.7G 0 7.7G 0% /dev tmpfs 7.8G 0 7.8G 0% /dev/shm tmpfs 7.8G 49M 7.7G 1% /run tmpfs 7.8G 0 7.8G 0% /sys/fs/cgroup /dev/mapper/rootvg-rootlv 22G 17G 5.6G 75% / /dev/mapper/rootvg-usrlv 10G 2.0G 8.1G 20% /usr /dev/mapper/rootvg-homelv 1014M 40M 975M 4% /home /dev/sda1 496M 106M 390M 22% /boot /dev/mapper/rootvg-varlv 8.0G 958M 7.1G 12% /var /dev/sda15 495M 5.9M 489M 2% /boot/efi /dev/mapper/rootvg-tmplv 12G 8.4G 3.7G 70% /tmp tmpfs 1.6G 0 1.6G 0% /run/user/54321 172.30.136.68:/ora-02-u03 250G 2.1G 248G 1% /u03 172.30.136.68:/ora-02-u01 100G 10G 91G 10% /u01 172.30.136.68:/ora-02-u02 250G 7.5G 243G 3% /u02 tmpfs 1.6G 0 1.6G 0% /run/user/1000 1.6G 0 1.6G tmpfs 0% /run/user/0 172.30.136.68:/ora-01-u02-Clone-020624161543077 250G 8.2G 242G

```
4% /u02 ntap1dev
[oracle@ora-02 ~]$ cat /etc/oratab
# This file is used by ORACLE utilities. It is created by root.sh
# and updated by either Database Configuration Assistant while
creating
# a database or ASM Configuration Assistant while creating ASM
instance.
# A colon, ':', is used as the field terminator. A new line
terminates
# the entry. Lines beginning with a pound sign, '#', are comments.
#
# Entries are of the form:
#
  $ORACLE SID:$ORACLE HOME:<N|Y>:
#
# The first and second fields are the system identifier and home
# directory of the database respectively. The third field indicates
# to the dbstart utility that the database should , "Y", or should
not,
# "N", be brought up at system boot time.
# Multiple entries with the same $ORACLE SID are not allowed.
#
#
NTAP2:/u01/app/oracle/product/19.0.0/NTAP2:Y
# SnapCenter Plug-in for Oracle Database generated entry (DO NOT
REMOVE THIS LINE)
ntap1dev:/u01/app/oracle/product/19.0.0/NTAP2:N
[oracle@ora-02 ~]$ export ORACLE SID=ntap1dev
[oracle@ora-02 ~]$ sqlplus / as sysdba
SQL*Plus: Release 19.0.0.0.0 - Production on Tue Feb 6 16:29:02 2024
Version 19.18.0.0.0
Copyright (c) 1982, 2022, Oracle. All rights reserved.
Connected to:
Oracle Database 19c Enterprise Edition Release 19.0.0.0 -
Production
Version 19.18.0.0.0
```

SQL> select name, open\_mode, log\_mode from v\$database; NAME OPEN\_MODE LOG\_MODE \_\_\_\_\_ ARCHIVELOG NTAP1DEV READ WRITE SQL> shutdown immediate; Database closed. Database dismounted. ORACLE instance shut down. SQL> startup mount; ORACLE instance started. Total System Global Area 3221223168 bytes 9168640 bytes Fixed Size Variable Size5100040 bytesDatabase Buffers2550136832 bytes Redo Buffers 7606272 bytes Database mounted. SQL> alter database noarchivelog; Database altered. SQL> alter database open; Database altered. SQL> select name, open mode, log mode from v\$database; NAME OPEN\_MODE LOG\_MODE \_\_\_\_\_ \_\_\_\_ NTAP1DEV READ WRITE NOARCHIVELOG SQL> show pdbs OPEN MODE RESTRICTED CON ID CON NAME READ ONLY NO 2 PDB\$SEED 3 NTAP1 PDB1 MOUNTED 4 NTAP1 PDB2 MOUNTED 5 NTAP1 PDB3 MOUNTED SQL> alter pluggable database all open;

### Wo Sie weitere Informationen finden

Weitere Informationen zu den in diesem Dokument beschriebenen Daten finden Sie in den folgenden Dokumenten bzw. auf den folgenden Websites:

Azure NetApp Dateien

"https://azure.microsoft.com/en-us/products/netapp"

SnapCenter-Softwaredokumentation

"https://docs.netapp.com/us-en/snapcenter/index.html"

• TR-4987: Vereinfachte, automatisierte Oracle-Implementierung auf Azure NetApp Files mit NFS

"https://docs.netapp.com/us-en/netapp-solutions/databases/automation\_ora\_anf\_nfs.html"

# TR-4977: Sicherung, Wiederherstellung und Klonen von Oracle Datenbanken mit SnapCenter Services - Azure

Allen Cao, Niyaz Mohamed, NetApp

### Zweck

SnapCenter Services ist die SaaS-Version des klassischen UI-Tools für das SnapCenter-Datenbankmanagement, die über die NetApp BlueXP Cloud-Managementkonsole verfügbar ist. Es ist integraler Bestandteil des NetApp Cloud-Backup- und Datensicherungsangebots für Datenbanken wie Oracle und HANA, die auf Azure NetApp Files ausgeführt werden. Dieser SaaS-basierte Service vereinfacht die Bereitstellung herkömmlicher SnapCenter Standalone-Server, für die in der Regel ein Windows-Server in einer Windows-Domänenumgebung erforderlich ist.

In dieser Dokumentation zeigen wir, wie Sie SnapCenter-Services für Backups, Restores und Klonvorgänge von Oracle-Datenbanken einrichten, die auf Azure NetApp Files Volumes und Azure Computing-Instanzen implementiert sind. Es ist sehr einfach, Datensicherung für die auf Azure NetApp Files implementierte Oracle Database mit einer webbasierten BlueXP Benutzeroberfläche einzurichten.

Diese Lösung eignet sich für folgende Anwendungsfälle:

- Datenbank-Backup mit Snapshots für Oracle Datenbanken, die in Azure NetApp Files und Azure VMs gehostet werden
- Wiederherstellung der Oracle-Datenbank im Falle eines Ausfalls
- Schnelles Klonen primärer Datenbanken für Entwicklungs-, Test- und andere Anwendungsfälle

### Zielgruppe

Diese Lösung ist für folgende Zielgruppen konzipiert:

- Der DBA, der Oracle Datenbanken managt, die auf Azure NetApp Files Storage laufen
- Lösungsarchitekt, der an Tests der Sicherung, Wiederherstellung und Klonvorgänge für Oracle-Datenbanken in Azure interessiert ist
- Der Storage-Administrator, der den Azure NetApp Files Storage unterstützt und managt

• Applikationseigentümer, die Eigentümer von Applikationen sind, die auf Azure NetApp Files Storage und Azure VMs bereitgestellt werden

## Test- und Validierungsumgebung der Lösung

Das Testen und Validieren dieser Lösung erfolgte in einer Lab-Umgebung, die der endgültigen Implementierungsumgebung möglicherweise nicht mehr entspricht. Weitere Informationen finden Sie im Abschnitt [Key Factors for Deployment Consideration].

### Der Netapp Architektur Sind

Dieses Image bietet ein detailliertes Bild von BlueXP Backup und Recovery für Applikationen innerhalb der BlueXP Konsole, einschließlich der Benutzeroberfläche, der Connector und der gemanagten Ressourcen.

#### Hardware- und Softwarekomponenten

#### Hardware

| Azure NetApp Files Storage<br>durchführt | Premium Service Level                        | Typ "Auto QoS" und 4 TB Storage-<br>Kapazität für Tests                                                    |
|------------------------------------------|----------------------------------------------|----------------------------------------------------------------------------------------------------|
| Azure Instanz für Computing              | Standard-B4 ms (4 vcpus, 16<br>gib Speicher) | Zwei Instanzen wurden bereitgestellt, eine<br>als primärer DB-Server und die andere als<br>Clone-DB-Server |

#### Software

| Redhat Linux       | Red hat Enterprise Linux 8.7<br>(LVM) – x64 Gen2 | Bereitstellung der RedHat Subscription für<br>Tests       |
|--------------------|--------------------------------------------------|-----------------------------------------------------------|
| Oracle Datenbank   | Version 19.18                                    | RU-Patch p34765931_190000_Linux-x86-<br>64.zip angewendet |
| Oracle OPatch      | Version 12.2.0.1.36                              | Neuestes Patch p6880880_190000_Linux-<br>x86-64.zip       |
| SnapCenter-Service | Version v2.5.0-2822                              | Agent Version v2.5.0-2822                                 |

#### Wichtige Faktoren für die Implementierung

- Connector soll im selben virtuellen Netzwerk / Subnetz wie Datenbanken und Azure NetApp Files bereitgestellt werden. Wenn möglich, sollte der Connector in denselben virtuellen Azure Netzwerken und Ressourcengruppen bereitgestellt werden, was die Anbindung an den Azure NetApp Files-Speicher und die Azure-Recheninstanzen ermöglicht.
- Ein im Azure Portal für SnapCenter Connector erstelltes Azure-Benutzerkonto oder Active Directory-Serviceprinzip. für die Implementierung eines BlueXP Connectors sind bestimmte Berechtigungen erforderlich, um eine Virtual Machine und andere Compute-Ressourcen zu erstellen und zu konfigurieren, Netzwerke zu konfigurieren und Zugriff auf das Azure Abonnement zu erhalten. Außerdem sind Berechtigungen erforderlich, um später Rollen und Berechtigungen für den Connector zu erstellen. Benutzerdefinierte Rolle in Azure mit Berechtigungen erstellen und dem Benutzerkonto oder dem Dienstprinzip zuweisen. Details finden Sie unter folgendem Link:"Azure-Berechtigungen einrichten".
- Ein in der Azure-Ressourcengruppe erstelltes SSH-Schlüsselpaar. das SSH-Schlüsselpaar wird dem Azure-VM-Benutzer zur Anmeldung beim Connector-Host und auch dem Datenbank-VM-Host zur

Bereitstellung und Ausführung eines Plug-ins zugewiesen. Die BlueXP Konsole-UI verwendet den ssh-Schlüssel zur Implementierung des SnapCenter Service-Plug-ins im Datenbank-Host für die einstufige Plug-in-Installation und die Erkennung der Applikations-Host-Datenbank.

- Zugangsdaten wurden zur BlueXP Konsoleneinstellung hinzugefügt. um Azure NetApp Files Storage zur BlueXP Arbeitsumgebung hinzuzufügen, müssen in der BlueXP Konsoleneinstellung Zugangsdaten eingerichtet werden, die Berechtigungen für den Zugriff auf Azure NetApp Files über die BlueXP Konsole gewähren.
- java-11-openjdk auf dem Host der Azure VM-Datenbankinstanz installiert. die Installation des SnapCenter-Dienstes erfordert die java-Version 11. Sie muss auf dem Anwendungshost installiert werden, bevor die Plug-in-Bereitstellung versucht wird.

### Lösungsimplementierung

Die umfassende NetApp Dokumentation bietet ein breiteres Spektrum, um Sie beim Schutz Ihrer Cloudnativen Applikationsdaten zu unterstützen. Ziel dieser Dokumentation ist es, Schritt-für-Schritt-Verfahren zur Implementierung von SnapCenter Services über die BlueXP Konsole bereitzustellen, um die auf einem Azure NetApp Files Storage und einer Azure Computing-Instanz implementierte Oracle Datenbank zu sichern.

Um zu beginnen, gehen Sie wie folgt vor:

- Lesen Sie die allgemeinen Anweisungen "Sichern Sie Ihre Daten aus Cloud-nativen Applikationen" Und die Abschnitte zu Oracle und Azure NetApp Files.
- Sehen Sie sich das folgende Video an

Video der Bereitstellung von Oracle und ANF

#### Voraussetzungen für die Bereitstellung des SnapCenter Services

Die Bereitstellung erfordert die folgenden Voraussetzungen.

- 1. Ein primärer Oracle-Datenbankserver auf einer Azure VM-Instanz mit einer Oracle-Datenbank, die vollständig bereitgestellt ist und ausgeführt wird.
- 2. Ein in Azure bereitgestellter Azure NetApp Files-Storage-Service-Kapazitäts-Pool mit Kapazitäten zur Erfüllung der im Abschnitt "Hardwarekomponenten" aufgeführten Anforderungen an Datenbank-Storage.
- 3. Ein sekundärer Datenbankserver auf einer Azure VM-Instanz, der zum Testen des Klonens einer Oracle-Datenbank auf einen alternativen Host verwendet werden kann, um einen Entwicklungs-/Test-Workload zu unterstützen, oder andere Anwendungsfälle, für die ein vollständiger Datensatz der Oracle-Produktionsdatenbank erforderlich ist.
- 4. Weitere Informationen zur Implementierung von Oracle-Datenbanken auf Azure NetApp Files- und Azure-Computing-Instanzen finden Sie unter "Implementierung und Schutz von Oracle Datenbanken auf Azure NetApp Files".

#### Onboarding bei der BlueXP Vorbereitung

- 1. Verwenden Sie den Link "NetApp BlueXP" Um sich für den Konsolenzugriff von BlueXP zu registrieren.
- 2. Ein Azure-Benutzerkonto oder ein Active Directory-Dienstprinzip erstellen und mit Rolle im Azure-Portal Berechtigungen für die Azure-Connector-Implementierung erteilen.
- Um BlueXP f
  ür das Management von Azure Ressourcen einzurichten, f
  ügen Sie eine BlueXP Zugangsdaten mit Details zu einem Active Directory-Dienstprinzipal hinzu, die BlueXP zur Authentifizierung mit Azure Active Directory (App-Client-ID) verwenden kann, einem Client Secret f
  ür die Serviceprinzipalapplikation (Client Secret), und die Active Directory-ID f
  ür Ihre Organisation (Mandanten-ID).
- 4. Sie benötigen auch das virtuelle Azure Netzwerk, die Ressourcengruppe, die Sicherheitsgruppe, einen SSH-Schlüssel für den VM-Zugriff usw., die für die Connector-Bereitstellung und die Installation von Datenbank-Plug-ins bereit sind.

Stellen Sie einen Connector für SnapCenter-Services bereit

1. Melden Sie sich bei der BlueXP Konsole an.

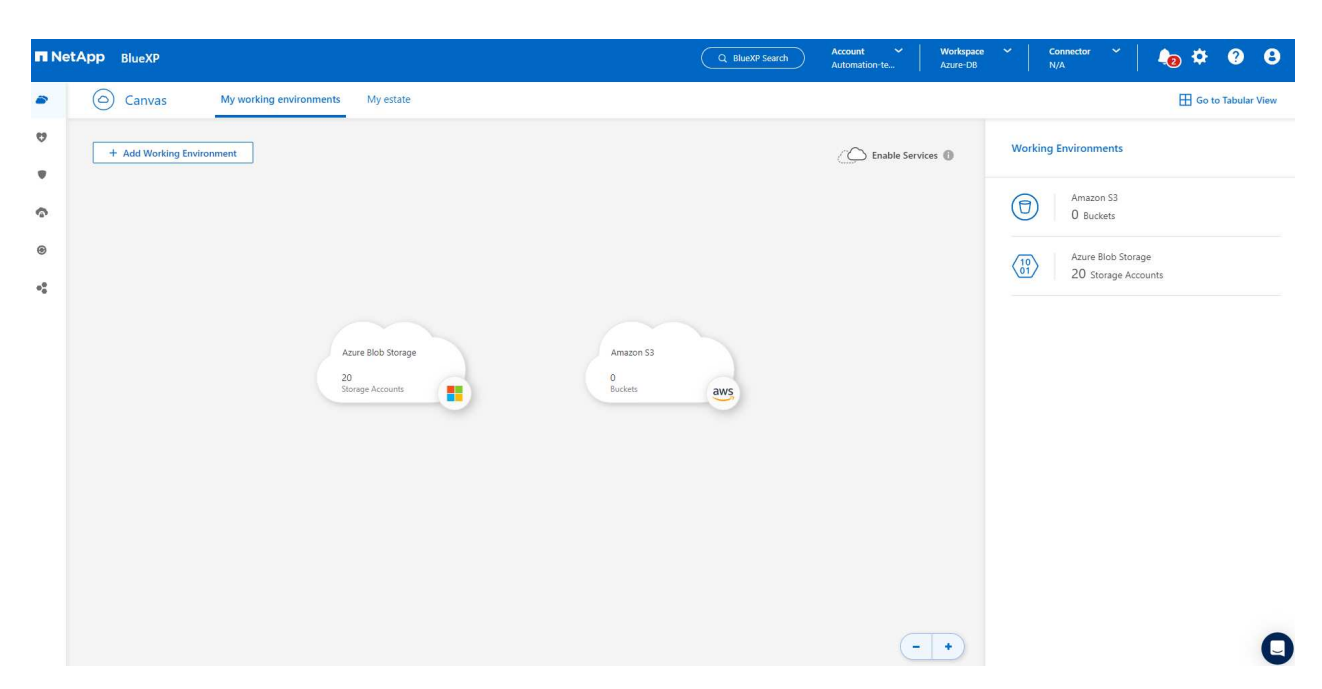

2. Klicken Sie auf **Connector** Drop-down-Pfeil und **Add Connector**, um den Connector-Provisioning-Workflow zu starten.

| letApp BlueXP                            | Q BlueXP Search               | Account Y Workspace<br>Automation-te Azure-DB | • • Connector • <b>40</b> • • • •                                                                                                    |
|------------------------------------------|-------------------------------|-----------------------------------------------|----------------------------------------------------------------------------------------------------|
| Canvas My working environments My estate |                               |                                               | Connectors Add Connector Manage Connector                                                                                                    |
| + Add Working Environment                | Amazon 53<br>0<br>Buckets aws | A Enable Services                             | Q       Search BlueXP Connectors         acao-aws-connector       Go to Local UI >         AWS         us-east-1   = Inactive         Azure/Connector       Go to Local UI >         Azure   southcentralus   = Inactive |

3. Wählen Sie Ihren Cloud-Provider (in diesem Fall **Microsoft Azure**).

| Add BlueXP Con | nector          |                                       |                       | × |
|----------------|-----------------|---------------------------------------|-----------------------|---|
|                |                 | Drouidar                              |                       |   |
|                | Choose the clo  | provider where you want to run the Bl | ueXP Connector:       |   |
|                |                 | aws                                   | ٥                     |   |
|                | Microsoft Azure | Amazon Web Services                   | Google Cloud Platform |   |
|                |                 | Deploy the Connector on your premises | 2                     |   |
|                |                 |                                       |                       |   |
|                |                 |                                       |                       |   |
|                |                 |                                       |                       |   |
|                |                 | Continue                              |                       | Q |

4. Überspringen Sie die Schritte **permission**, **Authentication** und **Networking**, wenn Sie sie bereits in Ihrem Azure-Konto eingerichtet haben. Wenn nicht, müssen Sie diese konfigurieren, bevor Sie fortfahren. Von hier aus können Sie auch die Berechtigungen für die Azure-Richtlinie abrufen, auf die im vorherigen Abschnitt "Onboarding bei der BlueXP Vorbereitung."

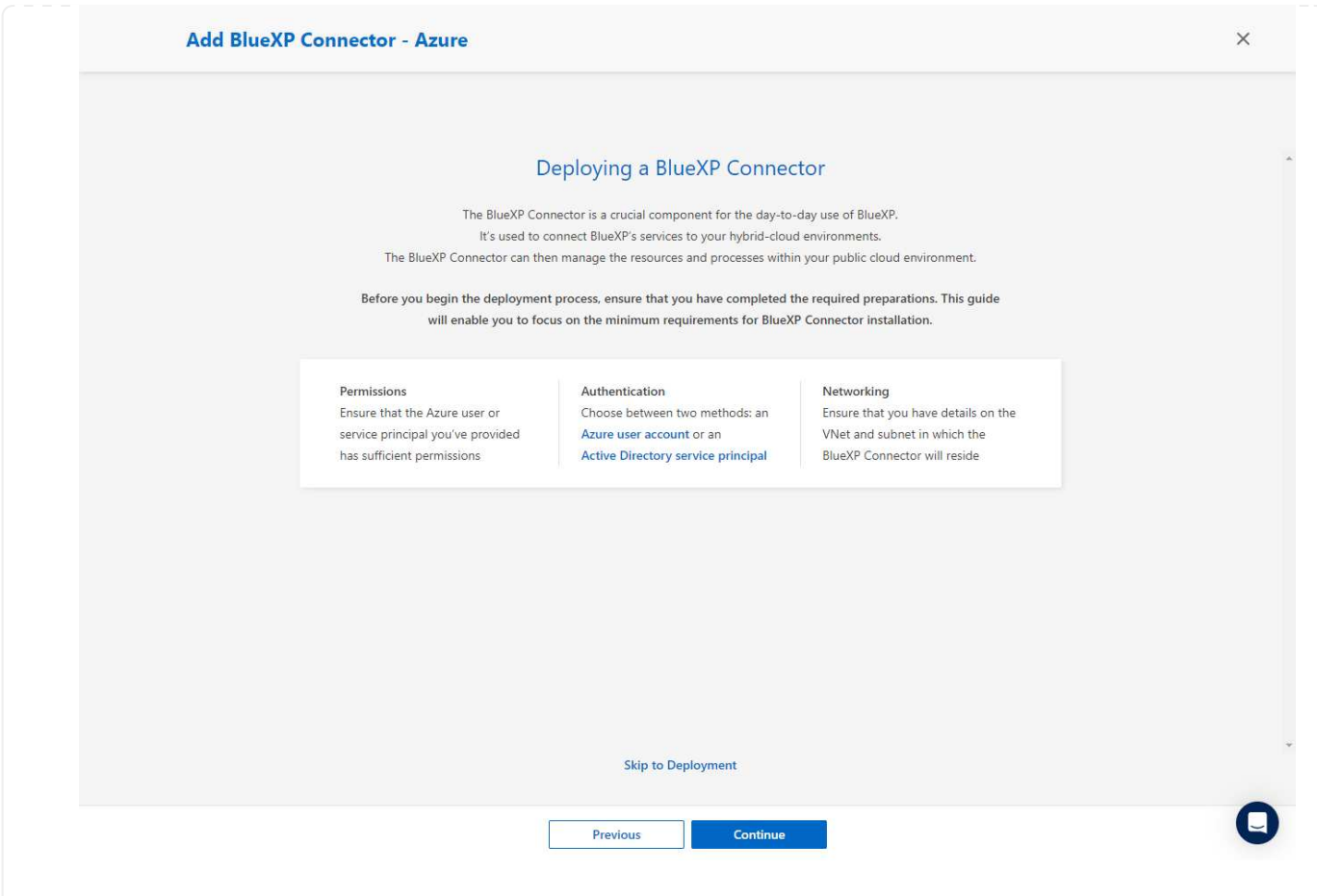

 Klicken Sie auf Skip to Deployment, um Ihren Connector zu konfigurieren Virtual Machine Authentication. Fügen Sie das SSH-Schlüsselpaar, das Sie während des Onboarding in der Azure-Ressourcengruppe erstellt haben, zu BlueXP hinzu, um die Connector-OS-Authentifizierung vorzubereiten.

52

| 1 VM Authentication 2 Details                  | (3) Network (4) Security Group (5) Review |
|------------------------------------------------|-------------------------------------------|
| Virtual Mac                                    | chine Authentication                      |
| You are logged in with Azure user: acao@netapp | p.com 🖉 Tenant: Hybrid Cloud TME 🗸        |
| Subscription                                   |                                           |
| Hybrid Cloud TME Onprem                        | - Authentication Method                   |
| Location                                       | O Password   Public Key                   |
| South Central US                               | *                                         |
| Resource Group                                 | azureuser                                 |
| O Create New 💿 Use Existing                    | Enter SSH Public Key                      |
| Paraurra Group                                 | BEGIN RSA PRIVATE KEY MIIGSAIBAAKCA       |
| ANFAVSRG                                       |                                           |
|                                                |                                           |
|                                                |                                           |
|                                                |                                           |
|                                                |                                           |
|                                                |                                           |
| Previous                                       | Next                                      |

6. Geben Sie einen Namen für die Connector-Instanz ein, wählen Sie unter **Details Create** und akzeptieren Sie den Standard **role Name**, und wählen Sie das Abonnement für das Azure-Konto aus.

|                                                                                                    | 2 Details (3)                                                                                  | Network (4) Security Group (5) Review                                                                                                    |                  |
|----------------------------------------------------------------------------------------------------|------------------------------------------------------------------------------------------------|----------------------------------------------------------------------------------------------------|------------------|
|                                                                                                    | Det                                                                                            | ails                                                                                                    |                  |
| Connector Instance Name                                                                                                    | 0                                                                                              |                                                                                                    |                  |
| AzureConnector                                                                                                    |                                                                                                | Connector Role                                                                                                    |                  |
|                                                                                                    |                                                                                                | Create      Attach existing      M.                                                                                                    | anual            |
|                                                                                                    |                                                                                                | Role Name                                                                                                    |                  |
| Add lags to Connector Instan                                                                                                    | nce                                                                                            | BlueXP Operator-5519248                                                                                                    |                  |
|                                                                                                    |                                                                                                | Subscriptions to apply with the role                                                                                                    |                  |
|                                                                                                    |                                                                                                | Hybrid Cloud TME Onprem                                                                                                    | ~                |
|                                                                                                    |                                                                                                |                                                                                                    |                  |
|                                                                                                    |                                                                                                |                                                                                                    |                  |
|                                                                                                    |                                                                                                |                                                                                                    |                  |
|                                                                                                    |                                                                                                |                                                                                                    |                  |
|                                                                                                    |                                                                                                |                                                                                                    |                  |
|                                                                                                    |                                                                                                |                                                                                                    |                  |
|                                                                                                    |                                                                                                |                                                                                                    |                  |
|                                                                                                    |                                                                                                |                                                                                                    |                  |
|                                                                                                    |                                                                                                |                                                                                                    |                  |
|                                                                                                    |                                                                                                |                                                                                                    |                  |
|                                                                                                    |                                                                                                |                                                                                                    |                  |
|                                                                                                    | Trevious                                                                                       | HEAL                                                                                                    |                  |
|                                                                                                    |                                                                                                |                                                                                                    |                  |
| Add BlueXP Connector - Azure                                                                                                    |                                                                                                |                                                                                                    | More Information |
| Add BlueXP Connector - Azure                                                                                                    | ⊘ Details 3 N                                                                                  | Network (4) Security Group (5) Review                                                                                                    | More Information |
| Add BlueXP Connector - Azure                                                                                                    | <ul> <li>Details</li> <li>Network</li> </ul>                                                   | Network (4) Security Group (5) Review                                                                                                    | More Information |
| Add BlueXP Connector - Azure                                                                                                    | O Details                                                                                      | Network (a) Security Group (5) Review                                                                                                    | More Information |
| Add BlueXP Connector - Azure                                                                                                    | O Details                                                                                      | Network (a) Security Group (5) Review<br>Prork                                                                                                    | More Information |
| Add BlueXP Connector - Azure                                                                                                    | ⊘ Details 3 Netw                                                                               | Network (a) Security Group (3) Review<br>Prock<br>Proxy Configuration (Optional)<br>HTTP Proxy                                                                                                    | More Information |
| Add BlueXP Connector - Azure           Image: Connectivity         VNet         ANFAVSVal                                                                                                    | Details     3     Netw                                                                         | Network (a) Security Group (5) Review<br>Prock<br>Proxy Configuration (Optional)<br>HTTP Proxy<br>Example: http://172.16.254.118080                                                                                                    | More Information |
| Add BlueXP Connector - Azure          Image: Connectivity         VNet         ANFAVSVal         Subnet                                                                                                    | Details                                                                                        | Vetwork (a) Security Group (5) Review<br>Nork<br>Proxy Configuration (Optional)<br>HTTP Proxy<br>Example: http://172.16.254.1:8080                                                                                                    | More Information |
| Add BlueXP Connector - Azure                                                                                                    | Details                                                                                        | Network (a) Security Group (5) Review<br>Nork<br>Proxy Configuration (Optional)<br>HTTP Proxy<br>Example: http://172.16.254.1:8080<br>Define Credentials for this Proxy ~                                                                                                    | More Information |
| Add BlueXP Connector - Azure<br>Image: With authentication         Connectivity         VNet         ANFAVSVal         Subnet         VM_Sub                                                                                                    | Details                                                                                        | Network (  Security Group  SReview  Cork  Proxy Configuration (Optional)  HTTP Proxy  Example: http://172.16.254.1:8080  Define Credentials for this Proxy  Upload a root certificate                                                                                                    | More Information |
| Add BlueXP Connector - Azure           Image: With Authentication         Connectivity         VNet         ANFAVSVal         Subnet         VM_Sub         Public IP                                                                                                    | Details                                                                                        | Network (  Security Group  Security Group  Sec | More Information |
| Add BlueXP Connector - Azure<br>Image: Connectivity         VNet         ANFAVSVal         Subnet         VM_Sub         Public IP         Disable                                                                                                    | Details                                                                                        | Network  Security Group    Security Group   Image: star of the security of the security of the                                                                 | More Information |
| Add BlueXP Connector - Azure                                                                                                    | Details     S     Netw                                                                         | Network  Security Group    Security Group   Interview   Proxy Configuration (Optional)   HTTP Proxy   Example: http://172.16.254.1:8080   Define Credentials for this Proxy ~   Upload a root certificate ~                                                                                                    | More Information |
| Add BlueXP Connector - Azure                                                                                                    | Details     S     Netw                                                                         | Network  Security Group    Image: Security Group   Image: Security Group   Proxy Configuration (Optional)   HTTP Proxy   Example: http://172.16.254.1:8080   Define Credentials for this Proxy ~   Upload a root certificate ~                                                                                                    | More Information |
| Add BlueXP Connector - Azure<br>Image: Connectivity         VNet         ANFAVSVal         Subnet         VM_Sub         Public IP         Disable         Notice: Ensure that the subnet has in through a NAT device or proxy server can communicate with Azure services       | Details     S     Netw      Netw      Internet connectivity     rs o that the Connector     s. | Network  Security Group    Image: Security Group   Image: Security Group   Proxy Configuration (Optional)   HTTP Proxy   Example: http://172.16.254.1:8080   Define Credentials for this Proxy ~   Upload a root certificate ~                                                                                                    | More Information |
| Add BlueXP Connector - Azure<br>Image: Connectivity         VNet         ANFAVSVal         Subnet         VM_Sub         Public IP         Disable         Notice: Ensure that the subnet has in through a NAT device or proxy server can communicate with Azure services       | Details     S     Netw      Netw      Internet connectivity     rs o that the Connector     s. | Network  Security Group    Image: Security Group   Image: Security Group   Image: Proxy Configuration (Optional)   Image: Http://172.16.254.1:8080   Image: Security Group   Define Credentials for this Proxy ~   Upload a root certificate ~                                                                                                    | More Information |
| Add BlueXP Connector - Azure<br>Image: Connectivity         VNet         MNFAVSVal         Subnet         VM_Sub         Public IP         Disable         Notice: Ensure that the subnet has in through a NAT device or proxy server can communicate with Azure services       | Details     S     Netw      Netw      Internet connectivity     r so that the Connector     s. | Network  Security Group    Image: Security Group   Proxy Configuration (Optional)   HTTP Proxy   Example: http://172.16.254.1:8080   Define Credentials for this Proxy ~   Upload a root certificate ~                                                                                                    | More Information |
| Add BlueXP Connector - Azure           Image: Connectivity         VNet         MFAVSVal         Subnet         VM_Sub         Public IP         Disable         Notice: Ensure that the subnet has in through a NAT device or proxy server can communicate with Azure services | Details     O                                                                                  | Vetwork (a) Security Group   Cork   Proxy Configuration (Optional)   HTTP Proxy   Example: http://172.16.254.1:8080   Define Credentials for this Proxy ~ Upload a root certificate ~                                                                                                    | More information |
| Add BlueXP Connector - Azure           Image: Connectivity         VNet         MFAVSVal         Subnet         VM_Sub         Public IP         Disable         Notice: Ensure that the subnet has in through a NAT device or proxy server can communicate with Azure services | Details     O                                                                                  | Vetwork (                                                                                                    | More information |
| Add BlueXP Connector - Azure           Image: Connectivity         VNet         MFAVSVal         Subnet         VM_Sub         Public IP         Disable         Notice: Ensure that the subnet has in through a NAT device or proxy server can communicate with Azure services | Details     O                                                                                  | Vetwork (a) Security Group   Cork   Proxy Configuration (Optional)   HTTP Proxy   Example: http://172.16.254.1:8080   Define Credentials for this Proxy ~ Upload a root certificate ~                                                                                                    | More Information |
| Add BlueXP Connector - Azure<br>Image: Connectivity         VNet         MFAVSVal         Subnet         VM_Sub         Public IP         Disable         Notice: Ensure that the subnet has in through a NAT device or proxy services                                          | Details     O                                                                                  | Vetwork                                                                                                    | More information |
| Add BlueXP Connector - Azure<br>Image: Connectivity         VNet         MFAVSVal         Subnet         VM_Sub         Public IP         Disable         Notice: Insure that the submet has in the communicate with Azure services                                             | Details     O                                                                                  | Network                                                                                                    | More information |

8. Konfigurieren Sie die **Sicherheitsgruppe** für den Konnektor, der HTTP-, HTTPS- und SSH-Zugriff zulässt.

|                                | Security Group                                |                      |
|--------------------------------|-----------------------------------------------|----------------------|
| The secu                       | rity group must allow inbound HTTP, HTTPS and | i SSH access.        |
| Assign a security group: 💿 Cre | ate a new security group O Select an exi      | sting security group |
|                                |                                               |                      |
| HTTP (Port 80)                 | HTTPS (Port 443)                              | SSH (Port 22)        |
| Source Type                    | Source Type                                   | Source Type          |
| Anywhere 🗸                     | Anywhere $\checkmark$                         | Anywhere 🗸           |
| Source (CIDR)                  | Source (CIDR)                                 | Source (CIDR)        |
| 0.0.0.0/0                      | 0.0.0/0                                       | 0.0.0/0              |
|                                |                                               |                      |
|                                |                                               |                      |

9. Überprüfen Sie die Übersichtsseite, und klicken Sie auf **Hinzufügen**, um die Verbindungserstellung zu starten. Die Implementierung dauert in der Regel etwa 10 Minuten. Sobald dieser Vorgang abgeschlossen ist, wird die VM der Connector-Instanz im Azure-Portal angezeigt.

| VM Authentication     | O Details O Network O Security Group 5 Review     |  |
|-----------------------|---------------------------------------------------|--|
|                       | Review                                            |  |
| BlueXP Connector Name | Code for Terraform Automation                     |  |
| Subscription          | Hybrid Cloud TME Onprem                           |  |
| Location              | South Central US                                  |  |
| Resource Group        | Existing - ANFAVSRG                               |  |
| Role                  | New - BlueXP Operator-5519248                     |  |
| Authentication Method | Password (user: azureuser)                        |  |
| VNet                  | ANFAVSVal                                         |  |
| Subnet                | VM_Sub                                            |  |
| Public IP             | Enable                                            |  |
| Proxy                 | None                                              |  |
| Security Group        | HTTP: 0.0.0.0/0, HTTPS: 0.0.0.0/0, SSH: 0.0.0.0/0 |  |

10. Nachdem der Connector bereitgestellt wurde, erscheint der neu erstellte Connector unter **Connector** Drop-down.

| n NetAp | pp BlueXP          |                                              |           | Q BlueXP Search           | Account Vorkspace<br>Automation-te Azure-DB | Connector AzureConnector |
|---------|--------------------|----------------------------------------------|-----------|---------------------------|---------------------------------------------|--------------------------|
| •       | O Canvas           | My working environments                      | My estate |                           |                                             | 🖽 Go to Tabular View     |
| 9       | + Add Working Envi | ronment                                      |           |                           | C Enable Services 0                         | Working Environments     |
|         |                    |                                              |           |                           |                                             |                          |
|         |                    |                                              |           |                           |                                             | Amazon S3<br>0 Buckets   |
|         |                    |                                              |           |                           |                                             | Azure Blob Storage       |
|         |                    |                                              |           |                           |                                             | 20 Storage Accounts      |
|         |                    | Azure Blob Storage<br>20<br>Storage Accounts |           | Amazon S3<br>O<br>Buckets |                                             |                          |
|         |                    |                                              |           |                           | ••                                          |                          |

 Klicken Sie auf das Einstellungssymbol in der oberen rechten Ecke der BlueXP-Konsole, um die Seite Account Credentials zu öffnen, klicken Sie auf Add Credentials, um den Workflow für die Anmeldedatenkonfiguration zu starten.

| NetApp BlueXP  |                                                            | Q BlueXP Search Account ~<br>Automation-team                    | Workspace<br>Azure-D8 | e <b>Connector </b> AzureConnector | 🎝 🌣 😗 🖯 |
|----------------|------------------------------------------------------------|-----------------------------------------------------------------|-----------------------|------------------------------------|---------|
| کې Credentials | Account credentials User credentials                       |                                                                 |                       | 🚯 Settings                         |         |
| Q              |                                                            | NueXP and the Connector use account-level credentials to deploy |                       | Convertes Settings                 |         |
| v              | 2                                                          | and manage resources in your cloud environment.                 |                       | connector settings                 |         |
| ¢              | 3 Credentials                                              |                                                                 | Ac                    | Timeline                           |         |
| •              | DemoFSxNCMCredentials<br>Type: Assume Role   BlueXP        |                                                                 |                       | Credentials                        |         |
| ••             | 982589175402                                               | DhruvCloudManagerRole                                           |                       | Software Update                    |         |
|                | AWS Account ID                                             | Assume Role                                                     |                       | HTTPS Setup                        |         |
|                | shantanucrads                                              |                                                                 |                       | Alerts and Notifications Settings  |         |
|                | Type: Assume Role   BlueXP                                 |                                                                 |                       |                                    |         |
|                | 210811600188                                               | nkarthik_kafka_nfs_role_FSxN                                    |                       |                                    |         |
|                |                                                            | Assume Role                                                     | _                     |                                    |         |
|                | Managed Service Identity<br>Type: Managed Service Identity | Connector                                                       |                       |                                    |         |
|                | 1 View<br>Subscriptions                                    | 0<br>Working Environments                                       |                       |                                    |         |
|                |                                                            |                                                                 |                       |                                    | 0       |

2. Wählen Sie den Anmeldeinformationsspeicherort als - Microsoft Azure - BlueXP.

|                 | Q BlueXP Search Account<br>Automati       | on-team Azure-D8 Connector Q2 | ¢ 0 8 |
|-----------------|-------------------------------------------|-------------------------------|-------|
| Add Credentials |                                           |                               | ×     |
| 0               | Choose Credentials Location               |                               |       |
| •               | aws_                                      |                               |       |
| ۵               | Microsoft Azure Amazon Web Services       |                               |       |
| 0               | Choose how to associate the credentials 🕕 |                               |       |
|                 |                                           | 1                             |       |
|                 | (i) (i) (i) (i) (i) (i) (i) (i) (i) (i)   |                               |       |
|                 | Connector BlueXP                          |                               |       |
|                 | ~ ~                                       |                               |       |
|                 |                                           |                               |       |
|                 |                                           |                               |       |
|                 |                                           |                               |       |
|                 |                                           |                               |       |
|                 |                                           |                               |       |
|                 |                                           |                               |       |
|                 |                                           |                               |       |
|                 |                                           |                               |       |
|                 | Next                                      |                               | C     |

| III Ne | etApp BlueXP    | Q Blue00 <sup>o</sup> Search Account V Workspace V Connector V<br>Automation-Isam Acare-D8 Acare-D8                           | <b>4</b> 2 🌣 🕹 😌 |
|--------|-----------------|----------------------------------------------------------------------------------------------------|------------------|
|        | Add Credentials | Credentials Type 2 Define Credentials 3 Marketplace Subscription 4 Review                                                     | ×                |
| 9      |                 | Define Microsoft Azure Credentials                                                                                            |                  |
|        |                 | Learn more about Azure application credentials                                                                                |                  |
| ¢      |                 | Credentials Name 0 Client Secret                                                                                              |                  |
| 0      |                 | Azure_Hybrid_TME                                                                                                    |                  |
| **     |                 | 2tbc9be5-a259-4539-bb57-036b176f5c         9bb0aab6-5c98-419b-9cfd-7a38bd496                                                  |                  |
|        |                 | I have verified that the Azure role assigned to the Active Directory service principal matches<br>BlueXP policy requirements. |                  |
|        |                 | Previous Next                                                                                                    | 0                |

# 4. Bewertung und Hinzufügen.

| III Ne           | tApp BlueXP     |                         | Q BlueXP Search Account Automatio    | n-team Azure-D8 | Connector ~<br>AzureConnector | <b>*</b> 0 | <b>?</b> 8 |
|------------------|-----------------|-------------------------|--------------------------------------|-----------------|-------------------------------|------------|------------|
|                  | Add Credentials | ⊘ Credentials           | Type 🥥 Define Credentials 3 Review   |                 |                               |            | ×          |
| 9                |                 |                         | Review                               |                 |                               |            |            |
| ٠                |                 |                         |                                      |                 |                               |            |            |
| 9                |                 | Credentials Type        | Azure                                |                 |                               |            |            |
| ۲                |                 | Credentials Name        | Azure_Hybrid_TME                     |                 |                               |            |            |
| 0 <sup>0</sup> 0 |                 | Credential Storage      | Cloud Manager                        |                 |                               |            |            |
|                  |                 | Application (client) ID | 2fbc9be5-a259-4539-bb57-036b176f5cc7 |                 |                               |            |            |
|                  |                 | Directory (tenant) ID   | 9bb0aab6-5c98-419b-9cfd-7a38bd496e1f |                 |                               |            |            |
|                  |                 |                         |                                      |                 |                               |            |            |
|                  |                 |                         |                                      |                 |                               |            |            |
|                  |                 |                         |                                      |                 |                               |            |            |
|                  |                 |                         |                                      |                 |                               |            |            |
|                  |                 |                         |                                      |                 |                               |            |            |
|                  |                 |                         |                                      |                 |                               |            |            |
|                  |                 |                         |                                      |                 |                               |            | -          |
|                  |                 | Previous                | Add                                  |                 |                               |            | 6          |

5. Möglicherweise müssen Sie auch ein **Marketplace-Abonnement** mit den Zugangsdaten verknüpfen.

| n Ne | tApp BlueXP                          | Q     Blue30 <sup>o</sup> Search     Account     V     Workspace     Connector     AgarcConnector       Q     Blue30 <sup>o</sup> Search     Automation-team     Aaure-D8     AaureConnector     AgarcConnector |
|------|--------------------------------------|----------------------------------------------------------------------------------------------------|
| 8    | Associate Subscription               | ×                                                                                                    |
| 9    | Credentials > Associate Subscription |                                                                                                    |
| •    |                                      | Associate a Marketplace Subscription                                                                                                    |
| ବ    |                                      | Choose an Azure subscription to associate with the Azure<br>Marketplace subscription.                                                                                                    |
| ۲    |                                      | Azure Subscription                                                                                                    |
| •    |                                      | Hybrid Cloud TME Onprem (default)                                                                                                    |
|      |                                      | Marketplace Subscription                                                                                                    |
|      |                                      | dhruv-cvo-subscription                                                                                                    |
|      |                                      | Add Subscription                                                                                                    |
|      |                                      | Associate                                                                                                    |

# Einrichtung der SnapCenter Services

Wenn die Azure-Zugangsdaten konfiguriert sind, können SnapCenter-Services jetzt wie folgt eingerichtet werden:

1. Zurück zur Bildschirmseite, von **Meine Arbeitsumgebung** Klicken Sie auf **Arbeitsumgebung hinzufügen**, um Azure NetApp Files in Azure zu entdecken.

| ■ NetApp BlueXP                                                                                                    | Q BlueXP Search | Account V Workspace<br>Automation-te Azure-DB | Connector AzureConnector                                      |
|----------------------------------------------------------------------------------------------------|-----------------|-----------------------------------------------|---------------------------------------------------------------|
| Canvas My working environments                                                                                                    | My estate       |                                               | 🔠 Go to Tabular View                                          |
| Canvas My working environments     H Add Working Environment     Add Working Environment     Azure Blob Storage     20     Storage Accounts | My estate       | Enable Services 1                             | Go to Tabular View  Working Environments  Amazon S3 O Buckets |
|                                                                                                    |                 | - •                                           | Q                                                             |

2. Wählen Sie Microsoft Azure als Speicherort und klicken Sie auf Discover.

| NetApp BlueXP           | Q. BlueVP Search     Account     Workspace     Connector       Automation-train     Aure-D8     Aure-C8 | 🛛 🗢 🗘 😌 |
|-------------------------|----------------------------------------------------------------------------------------------------|---------|
| Add Working Environment | Choose a Location                                                                                       | ×       |
| 9                       |                                                                                                    |         |
| •                       | Microsoft Azure Amazon Web Services Google Cloud Platform On-Premises                                   |         |
| ۵                       | Select Type                                                                                             |         |
| 9                       |                                                                                                    |         |
| 8                       | Cloud Volumes ONTAP Discover Existing Add new                                                           |         |
|                         | Cloud Volumes ONTAP HA Discover Existing Add now                                                        |         |
|                         | Azure NetApp Files Discover                                                                             |         |
|                         | Kubernetes Cluster Discover V                                                                           |         |
|                         |                                                                                                    |         |
|                         |                                                                                                    |         |
|                         |                                                                                                    |         |
|                         |                                                                                                    | G       |
|                         | ne und wählen Cie <b>Credentiel Neme</b> erstellt im verberigen Abeshri                                 | tt und  |

3. Name **Arbeitsumgebung** und wählen Sie **Credential Name** erstellt im vorherigen Abschnitt, und klicken Sie auf **Weiter**.

| n NetApp                                                                                                | BlueXP                                                                            |                                                                                                    | P Search Accor<br>Autor                                                                                                    | ount 💙  <br>omation-team                                                                      | Workspace V<br>Azure-DB                         | Connector V<br>AzureConnector | <b>1</b> 0 🌣 | 00       |
|----------------------------------------------------------------------------------------------------|-----------------------------------------------------------------------------------|----------------------------------------------------------------------------------------------------|----------------------------------------------------------------------------------------------------|-----------------------------------------------------------------------------------------------|-------------------------------------------------|-------------------------------|--------------|----------|
| ন NetApp<br>৩<br>৩<br>৫<br>৫<br>৫<br>৫<br>৫<br>৫<br>৫<br>৫<br>৫<br>৫<br>৫<br>৫<br>৫<br>৫<br>৫<br>৫<br>৫ | <ul> <li>BlueXP</li> <li>Add Azure NetApp Files Wizard</li> <li>) Back</li> </ul> | Azure NetApp Files Credentials  Vorking Environment Name  AzuretVile Select the credentials that provides BlueXP with the permissions that it needs to manage ANF. | search Autom<br>Autom<br>ails<br>we to get the creden<br>sean Azure AD client the<br>ssions<br>credentials on credentii<br>cation (client) ID - Thy<br>pal that BluxXP can use<br>Directory. | ntials<br>hat meets the requi<br>tials Page:<br>te ID of an Active D<br>ie to authenticate w  | ired                                            | AnardGometior                 |              | © 8<br>× |
|                                                                                                    |                                                                                   | Credentials Name princ<br>Azure_nfile<br>To add a new set of credentials page.                                                                                     | Secret - The value of a<br>pal application.<br>tory (tenant) ID - The<br>ization. This is sometim<br>more about Azure NetA                                                                   | a client secret for t<br>Active Directory IE<br>mes referred to as a<br>tApp Files, click her | the service<br>D for your<br>a Tenant ID.<br>re |                               |              |          |
|                                                                                                    |                                                                                   |                                                                                                    |                                                                                                    |                                                                                               |                                                 |                               |              |          |
|                                                                                                    |                                                                                   | Continue                                                                                                    |                                                                                                    |                                                                                               |                                                 |                               |              | Ç        |

4. BlueXP-Konsole kehrt zu **Meine Arbeitsumgebungen** zurück und entdeckte Azure NetApp Files aus Azure erscheint jetzt auf **Leinwand**.

| Canvas My working environments My estate     |                                                                                                    | Go to Tabular View                                                                                                    |
|----------------------------------------------|----------------------------------------------------------------------------------------------------|----------------------------------------------------------------------------------------------------|
| + Add Working Environment                    | Amazon S3<br>Buckets<br>Aussi<br>Aussi | Working Environments         In Azure NetApp Files         7.08 TIB Provisioned Capacity         Imazon 53         0 Buckets         Imazon 53         0 Suckets         Imazon 53         0 Suckets         Imazon 53         0 Suckets         Imazon 53         0 Suckets         Imazon 53         0 Suckets |
| Azure Blob Storage<br>20<br>Storage Accounts |                                                                                                    |                                                                                                    |

5. Klicken Sie auf das Symbol **Azure NetApp Files** und dann auf **Arbeitsumgebung eingeben**, um die im Azure NetApp Files-Speicher bereitgestellten Oracle-Datenbank-Volumes anzuzeigen.

|   |                                                                                                    |                                       | Q BlueXP Search Automation-team Az                                                              | orkspace Connector Connector University AzureConnector | <b>4</b> 2 🌣 😗 ( |
|---|----------------------------------------------------------------------------------------------------|---------------------------------------|-------------------------------------------------------------------------------------------------|--------------------------------------------------------|------------------|
| , | Azure NetApp Files   AzureNfile                                                                                            |                                       |                                                                                                 | (i)                                                    |                  |
|   |                                                                                                    |                                       |                                                                                                 |                                                        |                  |
| , | ora01-u01                                                                                                    | AVAILABLE ••••                        | ora01-u02                                                                                       | AVAILABLE                                              |                  |
|   | INFO CAPACITY                                                                                                    |                                       | INFO CAPAC                                                                                      | TY                                                     |                  |
| 2 | Service Level Premium<br>Location South Central US 100.0 GIB                                                               | 0 GiB     Used Capacity               | Service Level Premium<br>Location South Central US 100                                          | 0 GIB     Used Capacity 00.0 GIB                       |                  |
|   | Protocols NFSv3                                                                                                    |                                       | Protocols NFSv3                                                                                 | visioned                                               |                  |
|   |                                                                                                    |                                       |                                                                                                 |                                                        |                  |
|   |                                                                                                    |                                       |                                                                                                 |                                                        |                  |
|   |                                                                                                    |                                       |                                                                                                 |                                                        |                  |
|   | -                                                                                                    |                                       |                                                                                                 |                                                        |                  |
|   | ora01-u03                                                                                                    | AVAILABLE                             | test                                                                                            | AVAILABLE                                              |                  |
|   | ora01-u03                                                                                                    | AVAILABLE                             | test                                                                                            | AVAILABLE                                              |                  |
|   | era01-u03 BNO Servet Letel Premium Loction South Central US 500.0 Gill                                                     | AVAILABLE     O GIB     Used Capacity | INFO CAPAC<br>Service Line: Standard<br>Location Germany West Central 10                        | AVAILABLE TY     O GiB Used Capacity                   |                  |
|   | ora01-u03 WFO Service Level Premium Location South Central US Protocols NFS-3                                              | AVAILABLE     O GIB     Used Capacity | InfO CAPAC<br>Service Level Standard<br>Lossion Germany West Central<br>Protocols NFSo3         | AVAILABLE TY     0 GB Used Capacity                    |                  |
|   | era01-u03  NPO Service Linet Premium Location South Central US Pretocols N15v3                                             | AVAILABLE                             | test NHC CAPAC Service Level Standard Loadon Germany West Central Protocols NHSv3               | AVAILABLE TY     O GIB Used Capacity                   |                  |
|   | INFO CAPACITY<br>Service Linet Premium<br>Location South Central US<br>Protocols NFSv3                                     | AVAILABLE     O GIB     Used Capacity | Eest<br>NFC CARRC<br>Service Level Standard<br>Location Germany West Central<br>Protocols NFSv3 | AVAILABLE      TY      0.0 GB Used Capacity visioned   |                  |
|   | era01-u03  N/O Service Line: Premium Loadin South Central US Pretocitis NI563  CARACITY  Soudo Central US Pretocitis NI563 | AVAILABLE     O GIB     Used Capacity | Ent<br>INFO<br>Service Level Standard<br>Lostion Germany West Central<br>Protocols NFSv3        | AVAILABLE      O GIB Used Capacity Used Capacity       |                  |

 Bewegen Sie in der linken Seitenleiste der Konsole Ihre Maus über das Schutzsymbol und klicken Sie dann auf Schutz > Anwendungen, um die Startseite der Anwendungen zu öffnen. Klicken Sie Auf Anwendungen Entdecken.

| Bad | kup and recovery Volumes Re-                                  | store Applications Virtual Ma                                                                                                    | daines Rubernetins Job Monitoring 1                                                      | leports                    |                                         |  |
|-----|---------------------------------------------------------------|----------------------------------------------------------------------------------------------------|------------------------------------------------------------------------------------------|----------------------------|-----------------------------------------|--|
|     |                                                               |                                                                                                    |                                                                                          |                            |                                         |  |
|     | Blue                                                          | XP backup and rec                                                                                                    | overy for                                                                                | C. 444                     |                                         |  |
|     | Ente                                                          | rprise Application                                                                                                    | 5 🔲 ž                                                                                    | 1 2                        | 01 24 84                                |  |
|     | Integra                                                       | ated Data protection & Copy                                                                                                    | management u                                                                             |                            |                                         |  |
|     | service                                                       | e for on-premises and cloud                                                                                                    | workloads                                                                                | A CONTRACTOR OF ADDRESS OF | 1 100 1 100 1 100 100 100 100 100 100 1 |  |
|     | IlluexPP &<br>effective<br>entregati<br>cloud (C)<br>for NetA | backup and recovery delivers quick,<br>backup, restore, and copy manage<br>se databases hosted on both on-pri-<br>load volumes ONTAP, Azure NetApp<br>pp ONTAP) shorage. | seamless, and cost-<br>ment capabilities for<br>mixes and in the<br>files and Amazon FSx | =:=                        |                                         |  |
|     | Get start<br>applicati<br>Disco                               | ted with Cloud Backup for Applications.                                                                                                    | ns by discovering                                                                        |                            |                                         |  |
|     |                                                               | 0                                                                                                    | <u>(</u> \$,)                                                                            | 6                          |                                         |  |
|     | Strea                                                         | mlined data management                                                                                                    | Save time & resources                                                                    | Protect data in m          | linutes                                 |  |

7. Wählen Sie **Cloud Native** als Quelltyp der Anwendung aus.

| n NetApp B       | eXP Q Bluett? Search Account V Workspace V Connector Automation team Acute-D8 Acute-Connector                                                           | <b>1</b> 0 🌣 | <b>9 9</b> |
|------------------|----------------------------------------------------------------------------------------------------|--------------|------------|
| 8                | Select Application Source Type                                                                                                    |              |            |
| Q                | Select the application source type that you want to manage.                                                                                             |              |            |
| •                |                                                                                                    |              |            |
| Ŷ                |                                                                                                    |              |            |
| ۲                | Hybrid Cloud Native                                                                                                    |              |            |
| 0 <mark>0</mark> | Apprications trusted within your Apprications trust are trusted and fur in the<br>organization's infrastructure. the cloud using AWS. Azure, GCP, etc., |              |            |
|                  |                                                                                                    |              |            |
|                  |                                                                                                    |              |            |
|                  |                                                                                                    |              |            |
|                  |                                                                                                    |              |            |
|                  |                                                                                                    |              |            |
|                  |                                                                                                    |              |            |
|                  |                                                                                                    |              |            |
|                  |                                                                                                    |              |            |
|                  | Cancel Next                                                                                                    |              | 0          |

8. Wählen Sie **Oracle** für den Anwendungstyp klicken Sie auf **Weiter**, um die Seite mit den Hostdetails zu öffnen.

| ■ NetApp BlueXP       |              | Q BlueXP Search Automation-team | Workspace         Connector           Azure-DB         AzureConnector | l 🕼 🌣 📀 😣 |
|-----------------------|--------------|---------------------------------|-----------------------------------------------------------------------|-----------|
| Discover Applications |              |                                 |                                                                       | ×         |
| 9                     |              |                                 |                                                                       |           |
| •                     | Select Appli | ication Type                    |                                                                       |           |
| ି<br>ଜ                | ORACLE       | SAPHANA                         |                                                                       |           |
| •\$                   | Oracle       | SAP HANA                        |                                                                       |           |
|                       |              |                                 |                                                                       |           |
|                       |              |                                 |                                                                       |           |
|                       |              |                                 |                                                                       |           |
|                       |              |                                 |                                                                       |           |
|                       |              |                                 |                                                                       |           |
|                       |              |                                 |                                                                       |           |
|                       | N            | ext                             |                                                                       | Q         |

9. Wählen Sie using SSH aus und geben Sie die Oracle Azure VM-Details wie IP-Adresse, Connector, Azure VM Management Username wie azureuser an. Klicken Sie auf Add SSH Private Key, um das SSH-Schlüsselpaar, das Sie zur Bereitstellung der Oracle Azure VM verwendet haben, einzufügen. Sie werden außerdem aufgefordert, den Fingerabdruck zu bestätigen.

| Discover Applications | Host Details (2) Configuration (3) Review                                                                                                    |  |
|-----------------------|----------------------------------------------------------------------------------------------------|--|
|                       | Select host type                                                                                                    |  |
|                       | Provide the following details to add host and discover applications                                                                                                    |  |
|                       |                                                                                                    |  |
|                       | Host installation Type 🔿 Manual 🕕 🛞 Using SSH 🕕                                                                                                    |  |
|                       |                                                                                                    |  |
|                       | 172.30.137.142 AzureConnector                                                                                                    |  |
|                       | likemame 0                                                                                                    |  |
|                       | azureuser  Add SSH Private Key Optional                                                                                                    |  |
|                       | SSH Port Plug-in Port                                                                                                    |  |
|                       | 22 8145                                                                                                    |  |
|                       |                                                                                                    |  |
|                       |                                                                                                    |  |
|                       | Previous Next                                                                                                    |  |
| iscover Applications  | Host Details     Sconfiguration     3 Review                                                                                                    |  |
|                       |                                                                                                    |  |
|                       |                                                                                                    |  |
|                       | Select host type                                                                                                    |  |
|                       | Select host type Provide the following details to add host and discover applications                                                                                                    |  |
|                       | Select host type         Provide the following details to add host and discover applications         Host installation Type       Manual ()         ()       Using SSH ()                                                                                                    |  |
|                       | Select host type Provide the following details to add host and discover applications Host Installation Type  Manual  Validate fingerprint                                                                                                    |  |
|                       | Select host type Provide the following details to add host and discover applications Host installation Type O Manual O O Using SSH O Validate fingerprint                                                                                                    |  |
|                       | Select host type         Provide the following details to add host and discover applications         Host installation Type       Image: Manual Image: Image:            |  |
|                       | Select host type   Provide the following details to add host and discover applications   Host installation Type     Manual     Image: Comparison of Comparison of |  |
|                       | Select host type   Provide the following details to add host and discover applications   Host installation Type     Manual     Image: Comparison of the select host and the select host and the select host and the select host is valid.     Provide the following details to add host and discover applications                                                                                                    |  |
|                       | Select host type   Provide the following details to add host and discover applications   Host installation Type     Most installation Type     Manual     Ingerprint     Addate fingerprint     Addate SylZHNNLXNoYTItbmizdHAyNTYAAAAIbmizdHAyNTYAAAB                                                                                                    |  |
|                       | Select host type  Provide the following details to add host and discover applications  Not installation Type  Manual  Most installation Type  Manual  Most installation  Nalidate fingerprint  Agorthm  ssh-rsa  Rigerprint  AAAAE2V/2HNNLXNoYTItbmizdHAyNTYAAAAIbmizdHAyNTYAAAAI  Proceed  Proceed  Cancel                                                                                                    |  |
|                       | Select host type   Provide the following details to add host and discover applications   Most installation Type     Manual   Using SSH   Validate fingerprint     Adgortthm   ssh-rsa   Fingerprint   AdAALEZVJZHNHLXNovTItbmizdHAyNTYAAAB.   Tigerprint   Proceeding further: I confirm that the above fingerprint for host is valid.   Proceeding   Canced                                                                                                    |  |
|                       | Select host type   Provide the following details to add host and discover applications   Most installation Type     Manual     Using SSH     Validate fingerprint     Manual     Ssh-rsa     Fingerprint:     AMACEVIZIHNELXNeVTILIbuilzdHAyNTYAAABImitzdHAyNTYAABB     Proceeding further, I confirm that the above fingerprint for host is valid.     Proceeding     Cancel                                                                                                    |  |
|                       | Beleck host type   Provide the following details to add host and discover applications   Most installation Type     Manual     Using SSH     Validate fingerprint     Adjointhm     Ssh-Ss     Rigerprint     Adjointhm:     By proceeding further; I confirm that the above fingerprint for host is valid.     Proceed     Cancel                                                                                                    |  |
|                       | Belich hast type     Marchant     Marchant <td></td>                                                                                                    |  |

10. Fahren Sie mit der nächsten Seite **Konfiguration** fort, um den sudoer-Zugriff auf Oracle Azure VM einzurichten.

| n Ne     | etApp BlueXP          | Q. BluexiP Search         Account         Yorkspace         Connector         ↓         ↓ <t< th=""><th>8</th></t<>                                           | 8 |
|----------|-----------------------|----------------------------------------------------------------------------------------------------|---|
| -        | Discover Applications | Host Details 2 Configuration 3 Review                                                                                                    |   |
| 9        |                       | 6 - Farmelin                                                                                                    |   |
| •        |                       | Configuration Follow the steps to make sure all the configuration expectations are met                                                                        |   |
| <b>@</b> |                       |                                                                                                    |   |
| •        |                       | Lonngure suader access for "azureuser".     Log into the application host.     Z. Create following file / etcrsuders.d/snapcenter with the following content. |   |
|          |                       | #<br>#                                                                                                    |   |
|          |                       | I have configured sudo access for "azureuser" as per the above steps.                                                                                         |   |
|          |                       |                                                                                                    |   |
|          |                       | Previous Next                                                                                                    | Ç |

11. Überprüfen und klicken Sie auf **Anwendungen entdecken**, um ein Plugin auf der Oracle Azure VM zu installieren und Oracle-Datenbank auf der VM in einem Schritt zu entdecken.

| n Ne     | tApp BlueXP           |                                               | Q BlueXP Search Account V Wor<br>Automation-team Azur    | rkspace V Connector V<br>re-D8 AzureConnector | <b>1</b> 0 🌣 | ? | 0 |
|----------|-----------------------|-----------------------------------------------|----------------------------------------------------------|-----------------------------------------------|--------------|---|---|
| 2        | Discover Applications | Host Details                                  | Configuration 3 Review                                   |                                               |              |   | > |
| •        |                       |                                               | Review                                                   |                                               |              |   |   |
| <b>6</b> |                       | Follow the steps to make sure al Host Details | I the configuration expectations are met. Configurations |                                               |              |   |   |
| •••      |                       | Host Installation Type                        | SSH                                                      |                                               |              |   |   |
|          |                       | Host PQDN or IP<br>Connector                  | 172:30.137.142<br>AzureConnector                         |                                               |              |   |   |
|          |                       | User name (Sudo)                              | azureuser                                                |                                               |              |   |   |
|          |                       | Plug-In Port                                  | 8145                                                     |                                               |              |   |   |
|          |                       | Fingerprint                                   | AAAAE2VJZHNhLXNoYTItbmlzdHAyNTYAAAAlbmlzdH               |                                               |              |   |   |
|          |                       | Кеу Туре                                      | ecdsa-sha2-nistp256                                      |                                               |              |   |   |
|          |                       | Previous                                      | Discover Applications                                    |                                               |              |   | Q |

12. Entdeckte Oracle-Datenbanken auf Azure VM werden zu **Applications** hinzugefügt, und auf der Seite **Applications** wird die Anzahl der Hosts und Oracle-Datenbanken innerhalb der Umgebung aufgelistet. Die Datenbank **Schutzstatus** wird zunächst als **ungeschützt** angezeigt.

| G Bac     | kup and recovery | Volumes      | Restore | Applications | Virtual Machines | Kubernetes | Job Monitoring | Reports |                  |            |             |      |       |    |
|-----------|------------------|--------------|---------|--------------|------------------|------------|----------------|---------|------------------|------------|-------------|------|-------|----|
|           |                  |              |         |              |                  |            |                |         |                  |            |             |      |       |    |
|           |                  | Cloud Native |         | *            | Oracle           |            | -              |         |                  |            |             |      |       |    |
|           |                  |              |         |              |                  |            |                |         | Angliastics      | Destantion |             |      |       |    |
|           |                  | 3            |         |              | 88 3             |            | 88 (           | C       | Application      | Protection | 03          |      |       |    |
|           |                  | Hosts        |         |              | ORACLE           |            |                | lone    | Protected        |            | Unprotected |      |       |    |
|           |                  |              |         |              |                  |            |                |         |                  |            |             |      |       |    |
|           |                  | 3 Databases  |         |              |                  |            |                |         |                  |            |             |      |       |    |
|           |                  | Filter By 🕂  |         |              |                  |            |                | Q       | Manage Databases | 1.         | Settings    | ] 🔻  |       |    |
|           |                  | Name         |         | ∧   Host Nam | 10               |            | Policy Name    |         | Protection Statu |            | o 1         |      |       |    |
|           |                  | NTAP         |         | 172.30.13    | 7.142            |            |                |         | 0 Unprotected    |            | •••         |      |       |    |
|           |                  | db1          |         | 172.30.15.   | 99               |            |                |         | 0 Unprotected    |            |             |      |       |    |
|           |                  | db1tst       |         | 172.30.15.   | 124              |            |                |         | Unprotected      |            |             |      |       |    |
|           |                  |              |         |              |                  |            |                |         |                  | 1 - 3 of 3 | ee e 1      | > >> |       |    |
|           |                  |              |         |              |                  |            |                |         |                  |            |             |      |       |    |
|           |                  |              |         |              |                  |            |                |         |                  |            |             |      |       |    |
|           |                  |              |         |              |                  |            |                |         |                  |            |             |      |       |    |
| t ist die | Ersteinri        | chtung d     | er Sn   | apCer        | nter Ser         | vices f    | ür Oracl       | e abo   | geschlos         | sen.       | In den      | näch | nster | dr |

### Backup von Oracle Datenbanken

1. Unsere Test-Oracle-Datenbank in Azure VM ist mit drei Volumen mit einem aggregierten Gesamtspeicher über 1.6 tib konfiguriert. Dies gibt den Kontext über das Timing für die Snapshot-Sicherung, Wiederherstellung und den Klon einer Datenbank dieser Größe.

| [oracle@acao-ora01 ~]\$ df | -h    |      |       |      |                |
|----------------------------|-------|------|-------|------|----------------|
| Filesystem                 | Size  | Used | Avail | Use% | Mounted on     |
| devtmpfs                   | 7.9G  | 0    | 7.9G  | 0%   | /dev           |
| tmpfs                      | 7.9G  | 0    | 7.9G  | 0%   | /dev/shm       |
| tmpfs                      | 7.9G  | 17M  | 7.9G  | 1%   | /run           |
| tmpfs                      | 7.9G  | 0    | 7.9G  | 0%   | /sys/fs/cgroup |
| /dev/mapper/rootvg-rootlv  | 40G   | 23G  | 15G   | 62%  | /              |
| /dev/mapper/rootvg-usrlv   | 9.8G  | 1.6G | 7.7G  | 18%  | /usr           |
| /dev/sda2                  | 496M  | 115M | 381M  | 24%  | /boot          |
| /dev/mapper/rootvg-varlv   | 7.9G  | 787M | 6.7G  | 11%  | /var           |
| /dev/mapper/rootvg-homelv  | 976M  | 323M | 586M  | 36%  | /home          |
| /dev/mapper/rootvg-optlv   | 2.0G  | 9.6M | 1.8G  | 1%   | /opt           |
| /dev/mapper/rootvg-tmplv   | 2.0G  | 22M  | 1.8G  | 2%   | /tmp           |
| /dev/sda1                  | 500M  | 6.8M | 493M  | 2%   | /boot/efi      |
| 172.30.136.68:/ora01-u01   | 100G  | 23G  | 78G   | 23%  | /u01           |
| 172.30.136.68:/ora01-u03   | 500G  | 117G | 384G  | 24%  | /u03           |
| 172.30.136.68:/ora01-u02   | 1000G | 804G | 197G  | 81%  | /u02           |
| tmpfs                      | 1.6G  | 0    | 1.6G  | 0%   | /run/user/1000 |
| [oracle@acao-ora01 ~]\$    |       |      |       |      |                |

 Um die Datenbank zu schützen, klicken Sie auf die drei Punkte neben der Datenbank Schutzstatus und dann auf Richtlinie zuweisen, um die vorinstallierten oder benutzerdefinierten Datenbank-Schutzrichtlinien anzuzeigen, die auf Ihre Oracle-Datenbanken angewendet werden können. Unter Settings - Policies haben Sie die Möglichkeit, Ihre eigene Policy mit einer angepassten Sicherungshäufigkeit und einem Backup-Datenaufbewahrungsfenster zu erstellen.

| NetApp     | BlueXP                                            |                                                                             | Q BlueXP Search             | Account Y<br>Automation-te | Workspace 💙<br>Azure-DB                                    | Connector  AzureConnector | <b>l</b> 🕫 | ? |
|------------|---------------------------------------------------|-----------------------------------------------------------------------------|-----------------------------|----------------------------|------------------------------------------------------------|---------------------------|------------|---|
| 6          | ) Backup and recovery V                           | folumes Restore Applications                                                | Virtual Machines Kubernetes | Job Monitoring             | Reports                                                    |                           |            |   |
| 2          |                                                   |                                                                             |                             |                            |                                                            |                           |            |   |
| •          | Cloud Native                                      | Oracle                                                                      | *                           |                            |                                                            |                           |            |   |
| 0          | clour nunc                                        |                                                                             |                             |                            |                                                            |                           |            |   |
| Ð          |                                                   |                                                                             |                             |                            | Application Pr                                             | otection                  |            |   |
|            | $\bigtriangleup$ 4                                |                                                                             | 88                          | Clone                      | O<br>Protected                                             | 9 3<br>Unprotected        |            |   |
| •          | Hosts                                             | Oliver                                                                      |                             |                            |                                                            |                           |            |   |
| ē          | 3 Databases                                       | . Ouvee                                                                     |                             |                            |                                                            |                           |            |   |
| Đ          | 3 Databases<br>Filter By +                        | Unrece                                                                      |                             | ۹                          | Manage Databases                                           | ▼ Settings                | 🔻          |   |
| ē,         | 3 Databases<br>Filter By +                        | Host Name                                                                   | Policy Name                 | ā,                         | Manage Databases  <br>Protection Status                    | Settings                  | 🔻          |   |
| ē          | 3 Databases<br>Filter By +<br>Name<br>NTAP        | <ul> <li>Host Name</li> <li>172:30.137.142</li> </ul>                       | Policy Name                 | ۹                          | Manage Databases  <br>Protection Status<br>Unprotected     | Settings                  | 1 🔻        |   |
| ν <b>α</b> | 3 Databases<br>Filter By +<br>Name<br>NTAP<br>db1 | <ul> <li>Host Name</li> <li>172:30.137,142</li> <li>172:30.15.99</li> </ul> | Policy Name                 | ٩                          | Manage Databases Protection Status Unprotected Unprotected | Settings                  | 1          |   |

2. Wenn Sie mit der Richtlinienkonfiguration zufrieden sind, können Sie dann **Assign** Ihre Richtlinie Ihrer Wahl zuweisen, um die Datenbank zu schützen.

| 🗖 Net | App BlueXP               |                               |                                   | Q BlueXP Search Account V Wor<br>Automation-te Azu                                                                                                    | kspace  Connector Fe-DB Connector          |
|-------|--------------------------|-------------------------------|-----------------------------------|----------------------------------------------------------------------------------------------------|--------------------------------------------|
|       | Backup and recovery      | Volumes Restore Application   | ns Virtual Machines Kubernetes    | Job Monitoring Reports                                                                                                    |                                            |
| 9     | Applications > Assign Pc | blicy                         |                                   |                                                                                                    |                                            |
| •     |                          |                               | Assign                            | Policy                                                                                                    |                                            |
| ô     |                          |                               | Assign a policy to start taking b | backups of the database "NTAP"                                                                                                    |                                            |
| 0     |                          | 4 Policies                    |                                   |                                                                                                    |                                            |
| •     |                          | Policy Name                   | 🔨 📔 Backup Type                   | C Schedules                                                                                                    |                                            |
|       |                          | Oracle Full Backup for Bronze | FullBackup                        | Daily: Repeats Every 1 Day, Keeps 14 copies<br>Weekly: Repeats Every Fri, Keeps 4 copies<br>Monthly: Repeats Every 1st Day of Jan, Feb,                                                | Mar, Apr, May, Jun, Jul, Aug, Sep, C       |
|       |                          | Oracle Full Backup for Gold   | FullBackup                        | Hourly: Repeats Every 6 Hrs, Keeps 16 copi<br>Daily: Repeats Every 1 Day, Keeps 30 copies<br>Weekly: Repeats Every Fri, Keeps 4 copies<br>Monthly: Repeats Every 1st Day of Jan, Feb,  | is<br>Mar, Apr, May, Jun, Jul, Aug, Sep, C |
|       |                          | Oracle Full Backup for Silver | FullBackup                        | Hourly: Repeats Every 12 Hrs, Keeps 6 copie<br>Daily: Repeats Every 1 Day, Keeps 14 copies<br>Weekly: Repeats Every Fri, Keeps 4 copies<br>Monthly: Repeats Every 1st Day of Jan, Feb, | is<br>Mar, Apr, May, Jun, Jul, Aug, Sep, C |
|       |                          | my_full_bkup                  | FullBackup                        | Hourly: Repeats Every 6 Hrs, Keeps 3 Days                                                                                                    |                                            |
|       |                          |                               |                                   |                                                                                                    | 1-4 of 4 << < 1 > >>>                      |
|       |                          |                               | Cancel                            | Assign                                                                                                    |                                            |

3. Nachdem die Richtlinie angewendet wurde, wurde der Datenbankschutzstatus mit einem grünen Häkchen in **protected** geändert. BlueXP führt das Snapshot Backup gemäß dem definierten Zeitplan aus. Darüber hinaus ist **ON-Demand Backup** über das drei-Punkt-Dropdown-Menü verfügbar, wie unten gezeigt.

|   | D BlueXP            |                                                             |                                                |                                      |            | Q BlueXP Se                     | sarch     | Automation-te                                                                  | Azure-DB                                                        |                                                         | AzureConnec |
|---|---------------------|-------------------------------------------------------------|------------------------------------------------|--------------------------------------|------------|---------------------------------|-----------|--------------------------------------------------------------------------------|-----------------------------------------------------------------|---------------------------------------------------------|-------------|
| ( | Backup and recovery | Volumes                                                     | Restore Applications                           | Virtual Machines                     | Kubernetes | Job Monitoring                  | Reports   |                                                                                |                                                                 |                                                         |             |
|   |                     |                                                             |                                                |                                      |            |                                 |           |                                                                                |                                                                 |                                                         |             |
|   |                     |                                                             |                                                |                                      |            |                                 |           |                                                                                |                                                                 |                                                         |             |
|   |                     |                                                             | *                                              | Oracle                               |            | •                               |           |                                                                                |                                                                 |                                                         |             |
|   |                     | _                                                           |                                                | _                                    |            |                                 |           | Applicatio                                                                     | n Protectio                                                     | n                                                       |             |
|   |                     | A Hosts                                                     |                                                | BB 3<br>ORACLE                       |            |                                 | )<br>Ione | 1<br>Protected                                                                 |                                                                 | 0 2<br>Unprotecte                                       | ed          |
|   |                     |                                                             |                                                |                                      |            |                                 |           |                                                                                |                                                                 |                                                         |             |
|   |                     | 3 Databases                                                 |                                                |                                      |            |                                 |           |                                                                                |                                                                 |                                                         |             |
|   |                     | 3 Databases<br>Filter By 🕂                                  |                                                |                                      |            |                                 | ٩         | Manage Database                                                                | 25  ▼                                                           | Setti                                                   | ngs         |
|   |                     | 3 Databases<br>Filter By +<br>Name                          | 🔨 🕴 Host Na                                    | me .                                 |            | Policy Name                     | ٩         | Manage Database                                                                | es  ▼<br>us                                                     | Settin                                                  | ngs         |
|   |                     | 3 Databases<br>Filter By +<br>Name<br>NTAP                  | ► Host Na<br>172,30.1:                         | <b>me</b><br>37.142                  |            | │ Policy Name<br>⊜ my_full_bkup | ۹         | Manage Database Protection Stat Protected                                      | es ∣▼                                                           | Settin                                                  | ngs         |
|   |                     | 3 Databases<br>Filter By +<br>NTAP<br>db1                   |                                                | <b>me</b><br>37.142<br>5.99          |            | Policy Name                     | ۹         | Manage Database<br>Protection Stat<br>Protected<br>Unprotected                 | es <b>  ▼</b><br>us<br>View Deta<br>On-Demai                    | Settin                                                  | ngs         |
|   |                     | 3 Databases<br>Filter By +<br>Name<br>NTAP<br>db1<br>db1tst | ▲ Host Nat<br>172:30.1<br>172:30.1<br>172:30.1 | me<br>37.142<br>5.99                 |            | Policy Name<br>≩ my_full_bkup   | ۹         | Manage Database<br>Protection State<br>Protected<br>Unprotected<br>Unprotected | 25   ▼<br>US<br>View Deta<br>On-Demai<br>Assign Pol             | Settin<br>C  <br><br>ills<br>nd Backup<br>licy          | ngs         |
|   |                     | 3 Databases<br>Filter By +<br>Name<br>NTAP<br>db1<br>db1tst | ► Host Na<br>172:30.1<br>172:30.1<br>172:30.1  | <b>me</b><br>37.142<br>5.99<br>5.124 |            | Policy Name<br>≌ my_full_bkup   | Q         | Manage Database<br>Protection State<br>Protected<br>Unprotected<br>Unprotecte  | es ↓▼<br>Us<br>View Deta<br>On-Demai<br>Assign Pol<br>Un-assign | Settii<br>C  <br><br>ils<br>nd Backup<br>licy<br>Policy | ngs         |

4. Auf der Registerkarte **Job Monitoring** können die Details des Backup-Jobs angezeigt werden. Unsere Testergebnisse zeigten, dass das Backup einer Oracle Datenbank bei etwa 1.6 tib etwa 4 Minuten dauerte.

| l Net | App BlueXP                       |                                                                          |                                   |                                |                                          | Q BlueXP Se                | earch                                   | Account ~<br>Automation-te | Workspace ✓<br>Azure-DB | Connector<br>AzureConnector |
|-------|----------------------------------|--------------------------------------------------------------------------|-----------------------------------|--------------------------------|------------------------------------------|----------------------------|-----------------------------------------|----------------------------|-------------------------|-----------------------------|
|       | Backup and recovery              | Volumes                                                                  | Restore Applications              | Virtual Machines               | Kubernetes                               | Job Monitoring             | Reports                                 |                            |                         |                             |
|       | Job Monitoring > Job Name: Backu | p of NTAP oracle databa                                                  | se on host 172,30.137.142 with pc | olicy my_full_bkup and sc      | hedule Hourly                            |                            |                                         |                            |                         |                             |
|       |                                  |                                                                          | Job Name: Backup of N             | ITAP oracle datab              | ase on host                              | 172.30.137.142 w           | ith policy                              | my_full_bkup               | and schedule H          |                             |
|       |                                  |                                                                          |                                   |                                |                                          |                            |                                         |                            |                         |                             |
|       |                                  |                                                                          | 0                                 |                                |                                          |                            |                                         |                            | ~                       |                             |
|       |                                  |                                                                          | Other<br>Job Type                 | Jul 11 2023, 2:1<br>Start Time | 7:53 pm                                  | Jul 11 2023, 2<br>End Time | 21:38 pm                                | (C)<br>Job                 | Success<br>Status       |                             |
|       |                                  | Sub-Jobs(17)                                                             |                                   |                                |                                          |                            |                                         |                            |                         | Collapse All                |
|       |                                  | Job Name                                                                 |                                   | ≎   Job ID                     | <b>\$</b>                                | Start Time                 | ‡   End                                 | l Time                     | Duration                | ÷   🕈                       |
|       |                                  | Backup of NT.                                                            | AP oracle database on host 172.30 | 0 🗇 61a12139-33                | 0e-4390-bc                               | Jul 11 2023, 2:17:53 pm    | Jul                                     | 11 2023, 2:21:38 pm        | 4 Minutes               |                             |
|       |                                  | Apply                                                                    | ring Retention                    | 27ff9d5f-68f0                  | )-4880-a48                               | Jul 11 2023, 2:21:38 pm    | Jul                                     | 11 2023. 2:21:38 pm        | 0 Second                |                             |
|       |                                  | Performing cleanup after backup<br>Finalizing Oracle database log backup |                                   | D 074c0689-09                  | 074c0689-097e-41aa-ac Jul 11 2023, 2:21: |                            | 023, 2:21:36 pm Jul 11 2023, 2:21:38 pi |                            | 2 Seconds               |                             |
|       |                                  |                                                                          |                                   | ☐ 348189d3-90b5-4cce-97 Ji     |                                          | Jul 11 2023, 2:21:36 pm Ju |                                         |                            |                         |                             |

5. Im drei-Punkt-Dropdown-Menü **Details anzeigen** können Sie die aus Snapshot-Backups erstellten Backup-Sets anzeigen.
| NetApp | BlueXP              |                                                             |             |                                                              |            | Q BlueXP Search                           | Automation-te                                                                    | Azure-DB                       |                      | AzureConnecto  |
|--------|---------------------|-------------------------------------------------------------|-------------|--------------------------------------------------------------|------------|-------------------------------------------|----------------------------------------------------------------------------------|--------------------------------|----------------------|----------------|
| G      | Backup and recovery | Volumes                                                     | Restore App | Virtual Machine                                              | Kubernetes | Job Monitoring Repo                       | orts                                                                             |                                |                      |                |
|        |                     |                                                             |             |                                                              |            |                                           |                                                                                  |                                |                      |                |
|        |                     | Cloud Native                                                |             | Oracle                                                       |            | ~                                         |                                                                                  |                                |                      |                |
|        |                     | cloud water                                                 |             | lolade                                                       |            |                                           |                                                                                  |                                |                      |                |
|        |                     |                                                             |             |                                                              |            |                                           | Applicatio                                                                       | on Protection                  |                      |                |
|        |                     | 4<br>Hosts                                                  |             | ORACLE                                                       |            | Clone                                     | 2<br>Protected                                                                   |                                | 0 1<br>Unprotecte    | d              |
|        |                     |                                                             |             |                                                              |            |                                           |                                                                                  |                                |                      |                |
|        |                     | 3 Databases                                                 |             |                                                              |            |                                           | 0                                                                                |                                |                      |                |
|        |                     | 3 Databases<br>Filter By +<br>Name                          | ^           | Host Name                                                    |            | Policy Name                               | Q. Manage Databas                                                                | es ∣▼ [                        | Settir               | ngs   T        |
|        |                     | 3 Databases<br>Filter By +<br>Name<br>NTAP                  | ×           | Host Name<br>172.30.137,142                                  |            | Policy Name                               | Q Manage Databas                                                                 | es   🔻 🛛                       | Settir<br>0  <br>••• | ngs   Y        |
|        |                     | 3 Databases<br>Filter By +<br>Name<br>NTAP<br>db1           | ~           | Host Name<br>172.30.137.142<br>172.30.15.99                  |            | Policy Name © my_full_bkup © my_full_bkup | Q     Manage Databas       Protection Stat       © Protected       Image Databas | es I 🔻 🛛                       | Settir               | ngs   🔻        |
|        |                     | 3 Databases<br>Filter By +<br>Name<br>NTAP<br>db1<br>db1tst | <b>^</b>    | Host Name<br>172.30.137.142<br>172.30.15.99<br>172.30.15.124 |            | Policy Name                               | Q Manage Databas<br>Protection Stat<br>Protected<br>Protected<br>Unprotected     | es I View Details<br>On-Demand | Settir               | 182   <b>1</b> |

|   | Paaluus and secondary Volumer       | Postoro Applications    | Virtual Machines Kubernetes  | Job Monitoring | Paparte                     |                    |
|---|-------------------------------------|-------------------------|------------------------------|----------------|-----------------------------|--------------------|
| 6 | Backup and recovery volumes         | Applications            | Virtual Machines Rubernetes  | Job Monitoring | neports                     |                    |
|   | Applications > Database Details     |                         |                              |                |                             |                    |
|   |                                     |                         | Database Details             | 5              |                             |                    |
|   | NTAP<br>Database Name               | Protected<br>Protection | my_full_bkup<br>Policy Names | 5              | Database Type               |                    |
|   | 172.30.137.142                      | ANF                     | Unreachable                  |                | zEHlu7vkdyaBnujcxllbk       | KELkVXToyNiclients |
|   | Host Name                           | Host Storage            | Database Ver                 | rsion          | Connector Id                |                    |
|   | -<br>Clones                         | -<br>Parent Database    | Disabled<br>RMAN Catalo      | g              | -<br>RMAN catalog repositor | y <b>O</b>         |
|   | 14 Backups                          |                         |                              |                |                             |                    |
|   | Filter By 🕂                         |                         |                              |                | Q                           | Select Timeframe 🔻 |
|   | Backup Name                         | 🗧 🕴 Backup Ty           | rpe 0 SCN 0                  | RMAN Catalog   | Backup Time 🗸 🗸             |                    |
|   | my_full_bkup_Hourly_NTAP_2023_07_13 | 12_04_28_8376 Log       | 29192187                     | Not Cataloged  | Jul 13, 2023, 8:06:22 am    | Delete             |
|   | my_full_bkup_Hourly_NTAP_2023_07_13 | 12_03_07_4363 Data      | 29192136                     | Not Cataloged  | Jul 13, 2023, 8:03:40 am    | Delete             |
|   | my_full_bkup_Hourly_NTAP_2023_07_13 | .06_04_28_5618 Log      | 29178022                     | Not Cataloged  | Jul 13, 2023, 2:05:50 am    | Delete             |
|   |                                     |                         |                              |                |                             |                    |

Wiederherstellung und Recovery von Oracle-Datenbanken

 Für eine Datenbankwiederherstellung klicken Sie auf das drei-Punkt-Dropdown-Menü für die jeweilige Datenbank, die in Anwendungen wiederhergestellt werden soll, und klicken Sie dann auf Wiederherstellen, um den Datenbank-Wiederherstellungs- und Wiederherstellungsworkflow zu starten.

| NetApp         | BlueXP              |                                                        |            |                                        |                                 |            | Q Blue                                    | eXP Search | Automation                 |                                                                         | Workspace<br>Azure-DB                                |                                               | AzureConnector |
|----------------|---------------------|--------------------------------------------------------|------------|----------------------------------------|---------------------------------|------------|-------------------------------------------|------------|----------------------------|-------------------------------------------------------------------------|------------------------------------------------------|-----------------------------------------------|----------------|
| Storage        | Backup and recovery | Volumes                                                | Restore Ap | oplications                            | Virtual Machines                | Kubernetes | Job Monitorir                             | ng Reports | 2                          |                                                                         |                                                      |                                               |                |
| Health         |                     |                                                        |            |                                        |                                 |            |                                           |            |                            |                                                                         |                                                      |                                               |                |
| Protection     |                     | Cloud Native                                           |            | -                                      | Oracle                          |            |                                           |            |                            |                                                                         |                                                      |                                               |                |
| Backup and rec |                     | Cloud Native                                           |            |                                        | Ulacle                          |            |                                           |            |                            |                                                                         |                                                      |                                               |                |
|                |                     | _                                                      |            |                                        | _                               |            |                                           | 1          |                            | Application                                                             | n Protection                                         | n                                             |                |
|                |                     | <u> </u>                                               |            |                                        | 88 3                            |            | 88                                        | 0          |                            | 🥑 2                                                                     |                                                      | 01                                            |                |
|                |                     |                                                        |            |                                        |                                 |            |                                           | Classes.   |                            | Danksated                                                               |                                                      | Linnrote                                      | Carlor M.      |
|                |                     | Hosts                                                  |            |                                        | ORACLE                          |            |                                           | Cione      |                            | Protected                                                               |                                                      | Unprote                                       | cted           |
|                |                     | Hosts                                                  |            |                                        | ORACLE                          |            |                                           | Cione      |                            | Protected                                                               |                                                      | Unprote                                       | cted           |
|                |                     | 3 Databases                                            |            |                                        | ORACLE                          |            |                                           | Cione      |                            | Protected                                                               |                                                      | onprote                                       | cted           |
|                |                     | 3 Databases<br>Filter By +                             |            |                                        | ORACLE                          |            |                                           | Cione      | Q. Mana                    | nge Databases                                                           | š <b> ▼</b>                                          | Se                                            | ttings   T     |
|                |                     | 3 Databases<br>Filter By +                             | ^          | Host Name                              | ORACLE                          |            | Policy Name                               | Cione      | Q Mana                     | nge Databases                                                           | 5   <b>▼</b><br>5                                    | Se                                            | ttings   🔻     |
|                |                     | 3 Databases<br>Filter By +<br>Name<br>NTAP             | *          | Host Name                              | ORACLE                          |            | Policy Name                               | kup        | २ Mana                     | Protected<br>age Databases<br>tection Statu<br>Protected                | š   <b>▼</b><br>S                                    | Se<br>Se                                      | ttings   V     |
|                |                     | B Databases Filter By + Name NTAP db1                  | *          | Host Nam<br>172.30.137<br>172.30.15.9  | 0RACLE<br>1142<br>199           |            | Policy Name<br>Semy_full_b<br>Semy_full_b | kup<br>kup | R Mana<br>Prot             | age Databases<br>ecction Statu<br>Protected                             | s<br>View Deta                                       | Se<br>Se                                      | ttings   V     |
|                |                     | Hosts  3 Databases  Filter By  Name  NTAP  db1  db1tst | ^          | Host Name<br>172.30.137<br>172.30.15.5 | 9<br>0RACLE<br>142<br>19<br>24  |            | Policy Name<br>Smy_full_b<br>Smy_full_b   | kup<br>kup | Q Mana<br>  Prot<br>©<br>0 | ige Databases<br>ecction Statu<br>Protected<br>Protected<br>Unprotectei | s<br>View Deta<br>On-Demai<br>Assign Pol             | Se<br>Se<br>s<br>ils<br>nd Backup<br>icy      | ttings   V     |
|                |                     | A Databases<br>Filter By +<br>NTAP<br>db1<br>db1tst    | *          | Host Name<br>172.30.137<br>172.30.15.1 | 9<br>0RACLE<br>1142<br>19<br>24 |            | Policy Name<br>S my_full_b<br>S my_full_b | kup<br>kup | C Mana<br>Prot             | nge Databases<br>ecction Statu<br>Protected<br>Unprotected              | s I View Deta<br>On-Demai<br>Assign Pol<br>Un-assign | Se<br>Se<br>Ils<br>nd Backup<br>icy<br>Policy | ttings   V     |

2. Wählen Sie Ihren **Wiederherstellungspunkt** nach Zeitstempel. Jeder Zeitstempel in der Liste stellt einen verfügbaren Datenbank-Backup-Satz dar.

| NetApp BlueXP  | Q BluxXP Search Account V Workspace V Connector V 4200 Search Automation te Azure-DB AzureConnector 4200 Connector V | ¢ 0 0 |
|----------------|----------------------------------------------------------------------------------------------------|-------|
| Restore "NTAP" | Restore Point and Location     (2) Configuration     (3) Review                                                      |       |
|                |                                                                                                    |       |
|                | Restore Point and Location                                                                                           |       |
|                | Specify the restore point to which the database should to be restored.                                               |       |
|                | Restore Point 0                                                                                                    |       |
|                | Jul 13, 2023, 8:03:40 am                                                                                             |       |
|                | Jul 13, 2023, 8:03:40 am                                                                                             |       |
|                | Jul 13, 2023, 2:03:43 am                                                                                             |       |
|                | Jul 12. 2023. 8:03:41 pm                                                                                             |       |
|                | Jul 12, 2023, 2:03:32 pm                                                                                             |       |
|                | Jul 12, 2023, 2:03:31 am                                                                                             |       |
|                | location                                                                                                    |       |
|                |                                                                                                    |       |
|                |                                                                                                    |       |
|                |                                                                                                    |       |
|                |                                                                                                    |       |
|                |                                                                                                    |       |
|                |                                                                                                    |       |
|                |                                                                                                    |       |
|                | Previous Next                                                                                                    |       |
|                |                                                                                                    |       |

3. Wählen Sie Ihren Speicherort für die Wiederherstellung und Wiederherstellung einer Oracle-Datenbank an \*ursprünglichem Speicherort aus.

| n Net | tApp BlueXP    | Q Blueter Search Account V Workspace V Connector Automation-te Account Automation-te | ko 🌣 😗 🖯 |
|-------|----------------|--------------------------------------------------------------------------------------|----------|
| 2     | Restore "NTAP" | Restore Point and Location     (2) Configuration     (3) Review                      | \$       |
| 9     |                |                                                                                      |          |
| •     |                | Restore Point and Location                                                           |          |
| ō     |                | specify the restore point to which the database should to be restored.               |          |
| ۲     |                | Restore Point                                                                        |          |
|       |                | Jul 13, 2023, 8:03:40 am 🖤                                                           |          |
|       |                |                                                                                      |          |
|       |                |                                                                                      |          |
|       |                | Restore to original Restore to alternate<br>location location                        |          |
|       |                |                                                                                      |          |
|       |                |                                                                                      |          |
|       |                |                                                                                      |          |
|       |                |                                                                                      |          |
|       |                |                                                                                      |          |
|       |                |                                                                                      | C        |

4. Definieren Sie Ihren Bereich \* Wiederherstellung\* und \* Wiederherstellungsumfang\*. Alle Protokolle bedeuten eine vollständige Wiederherstellung auf dem neuesten Stand, einschließlich der aktuellen Protokolle.

| 🗖 Ne             | tApp BlueXP    | Q BluotP Search Account Y Workspace Automation te Account Azure DB                                                                                                    | Connector     AzureConnector | ko 🌣 😗 8 |
|------------------|----------------|----------------------------------------------------------------------------------------------------|------------------------------|----------|
|                  | Restore "NTAP" | Restore Point and Location     (2) Configuration     (3) Review                                                                                                    |                              | >        |
| ଅ<br>ଦ<br>ତ<br>ଂ | Restore Scop   | Control Files Control Files C |                              |          |
|                  |                | Previous                                                                                                    |                              | Q        |

5. Überprüfen und \* Wiederherstellen\*, um die Wiederherstellung und Wiederherstellung der Datenbank zu starten.

| n Ne | tApp BlueXP    |                                                                           | Q BlueoP Search Account V Workspace V Connector V 40 🛠 | 9 8 |
|------|----------------|---------------------------------------------------------------------------|--------------------------------------------------------|-----|
| 2    | Restore "NTAP" | $\odot$                                                                   | Restore Point and Location 🔗 Configuration 3 Review    | 0   |
| 9    |                |                                                                           |                                                        |     |
| •    |                |                                                                           | Review                                                 |     |
| ŝ    |                | Backup Name                                                               | my_full_bkup_Hourly_NTAP_2023.07_13_12_03_07_43633_0   |     |
| 0    |                | Restore Scope                                                             | All Data Files                                         |     |
| *    |                | Recovery Scope                                                            | All Logs                                               |     |
|      |                | Force in Place Restore                                                    | No                                                     |     |
|      |                | Open Database or Contair<br>Database in READ-WRITE<br>Mode After Recovery | iner Yes                                               |     |
|      |                |                                                                           |                                                        |     |
|      |                |                                                                           |                                                        |     |
|      |                |                                                                           |                                                        |     |
|      |                |                                                                           |                                                        |     |
|      |                |                                                                           |                                                        |     |
|      |                |                                                                           | Previous Restore                                       | C   |

6. Auf der Registerkarte **Job Monitoring** haben wir festgestellt, dass es 2 Minuten gedauert hat, bis eine vollständige Wiederherstellung der Datenbank und ein aktuelles Recovery durchgeführt wurden.

| 8 | Backup and recovery              | / Volu            | umes Restore           | Applications      | Virtual Machir         | nes Kubernete          | s Job Monitoring        | Reports        |                     |                       |              |  |
|---|----------------------------------|-------------------|------------------------|-------------------|------------------------|------------------------|-------------------------|----------------|---------------------|-----------------------|--------------|--|
| 9 | Job Monitoring > Job Name: Resto | re for Oracle Dat | abase NTAP using bac   | kup name my_full_ | bkup_Hourly_NTAF       | 2023_07_13_12_03_      | _07_43633_0             |                |                     |                       |              |  |
| • |                                  |                   | Job Name               | : Restore for     | Oracle Datab           | ase NTAP usin          | ig backup name r        | ny_full_bk     | up_Hourly_N         | TAP_2023_07_13_12.    |              |  |
| ø |                                  |                   |                        |                   |                        | JOD IO: 80882740       | -9520-4ac0-0868-912/91  | 830256         |                     |                       |              |  |
| • |                                  |                   | 0                      |                   | 0                      |                        | 0                       |                |                     | ~                     |              |  |
| • |                                  |                   | Other<br>Job Type      |                   | Jul 13 20<br>Start Tim | 023, 10:37:42 am<br>1e | Jul 13 202:<br>End Time | 3, 10:39:15 am |                     | Success<br>Job Status |              |  |
|   |                                  | C-1-1-1-(C)       |                        |                   |                        |                        |                         |                |                     |                       | Collapse All |  |
|   |                                  | Sub-Jobs(6)       |                        |                   | ≜   Joh ID             | -                      | Start Time              | ≜   Fr         | nd Time             | ≜ Duration            | ±   ⊕        |  |
|   |                                  | Job Ivallie       |                        |                   | • 1 300 ID             | ·                      | Jairt mile              | • i u          | iu nine             |                       |              |  |
|   |                                  | Resto             | re for Oracle Database | NTAP using backu  | 🗇 808827               | '40-952d-4acd-b        | Jul 13 2023, 10:37:42   | am Ju          | 1 13 2023, 10:39:15 | 5 am 2 Minutes        |              |  |
|   |                                  |                   | Post Restore Cleanu    | p                 | 🗇 0533d5               | i8b-7750-40c1-a        | Jul 13 2023, 10:39:14   | am Ju          | I 13 2023, 10:39:15 | 5 am 1 Second         |              |  |
|   |                                  |                   | Post Restore           |                   | 642624                 | 31-041c-4c21-8d        | Jul 13 2023, 10:38:48   | am Ju          | I 13 2023, 10:39:14 | 4 am 26 Seconds       |              |  |
|   |                                  |                   | 121.13                 |                   |                        |                        |                         |                |                     |                       |              |  |
|   |                                  |                   | Restore                |                   | □ <sup>1</sup> 918ad6  | i69-af04-417e-89       | Jul 13 2023, 10:38:24   | am Ju          | 13 2023, 10:38:48   | 8 am 24 Seconds       |              |  |
|   |                                  |                   |                        |                   |                        |                        |                         |                |                     |                       |              |  |
|   |                                  |                   |                        |                   |                        |                        |                         |                |                     |                       |              |  |

Klon einer Oracle Datenbank

Verfahren zum Klonen von Datenbanken ähneln denen der Wiederherstellung, sind aber mit einer alternativen Azure VM mit identischem Oracle-Software-Stack vorinstalliert und konfiguriert.

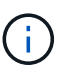

Stellen Sie sicher, dass der Azure NetApp File-Storage über genügend Kapazität für eine geklonte Datenbank in derselben Größe wie die zu klonende primäre Datenbank verfügt. Die alternative Azure VM wurde zu **Applications** hinzugefügt.

1. Klicken Sie auf das Drop-Down-Menü mit drei Punkten für die zu klonende Datenbank in **Applications**, und klicken Sie dann auf **Restore**, um den Clone-Workflow zu initiieren.

|                | BlueXP              |                                              |                                     |                                          |              | Q BlueXP Sear                                   | rch Ac  | rount 🗸                                                                      | Workspace<br>Azure-DB                                        |                                    | Connector ~<br>AzureConnector |
|----------------|---------------------|----------------------------------------------|-------------------------------------|------------------------------------------|--------------|-------------------------------------------------|---------|------------------------------------------------------------------------------|--------------------------------------------------------------|------------------------------------|-------------------------------|
| Storage        | Backup and recovery | Volumes                                      | Restore Application                 | s Virtual Machines                       | Kubernetes J | ob Monitoring                                   | Reports |                                                                              |                                                              |                                    |                               |
| 🤨 Health       |                     |                                              |                                     |                                          |              |                                                 |         |                                                                              |                                                              |                                    |                               |
| Protection     |                     | Cloud Native                                 |                                     | T Orada                                  |              | -                                               |         |                                                                              |                                                              |                                    |                               |
| Backup and red |                     | Cloud Native                                 |                                     |                                          |              |                                                 |         |                                                                              |                                                              |                                    |                               |
|                |                     |                                              |                                     |                                          |              |                                                 |         | Application                                                                  | n Protection                                                 |                                    |                               |
| Governance     |                     | <u> </u>                                     |                                     | 88 3                                     |              | 88 0                                            |         | ♥ 2                                                                          |                                                              | 01                                 |                               |
| Mobility       |                     | Hosts                                        |                                     | ORACLE                                   |              | Clo                                             | ne      | Protected                                                                    |                                                              | Unprotecte                         | ed                            |
| Extensions     |                     | -                                            |                                     |                                          |              |                                                 |         |                                                                              |                                                              |                                    |                               |
|                |                     | 3 Databases                                  |                                     |                                          |              |                                                 | ٩       | Manage Database                                                              | s∣▼                                                          | Setti                              | ngs   🔻                       |
|                |                     | 3 Databases<br>Filter By +                   | ∧   Host                            | Name                                     | 1.           | Policy Name                                     | ٩       | Manage Database                                                              | s   <b>▼</b> [                                               | Setti                              | ngs   🔻                       |
|                |                     | 3 Databases Filter By                        | ∧   Host<br>172.3                   | Name<br>0.137.142                        |              | Policy Name                                     | ۵       | Manage Databases                                                             | s ∣▼                                                         | Setti                              | ngs   V                       |
|                |                     | 3 Databases Filter By + Name NTAP db1        | ∧   Host<br>172.3<br>172.3          | Name<br>0.137.142<br>0.15.99             |              | Policy Name<br>S my_full_bkup<br>my_full_bkup   | ٩       | Manage Databases  Protection Statu  Protected  Protected                     | s I▼                                                         | Setti                              | ngs   V                       |
|                |                     | Bilter By + Name NTAP db1 db1tst             | ▲   Host<br>172.3<br>172.3<br>172.3 | Name<br>0.137.142<br>0.15.99<br>0.15.124 | 1            | Policy Name<br>S my_full_bkup<br>S my_full_bkup | ٩       | Manage Databases Protection Statu Protected Protected Unprotected            | s I View Details<br>On-Demand<br>Assign Policy               | Setti<br><br>Backup<br>y           | ngs   V                       |
|                |                     | B Databases Filter By + Name NTAP db1 db1tst | ▲ Host<br>172.3<br>172.3            | Name<br>0.137.142<br>0.15.99<br>0.15.124 |              | Policy Name<br>Smy_full_bkup<br>my_full_bkup    | ٩       | Manage Database<br>Protection Statu<br>Protected<br>Protected<br>Unprotected | s I View Details<br>On-Demanc<br>Assign Polic<br>Un-assign P | Setti<br><br>Backup<br>Y<br>Solicy | ngs   ¥                       |

2. Wählen Sie den **Wiederherstellungspunkt** und aktivieren Sie die Option **an alternativen Speicherort wiederherstellen**.

| II Ne | etApp BlueXP   |                                    | Q BlueXP Search Account<br>Automation | Workspace V<br>I-te Azure-DB | Connector ✓<br>AzureConnector | 40 🌣 | ? | 8 |
|-------|----------------|------------------------------------|---------------------------------------|------------------------------|-------------------------------|------|---|---|
|       | Restore "NTAP" | 1 Restore Point and Location       | (2) Configuration (3) Review          |                              |                               |      |   | > |
| 9     |                |                                    |                                       |                              |                               |      |   |   |
| •     |                | Restore Point                      | and Location                          |                              |                               |      |   |   |
| ବ     |                | specify the restore point to which | ne database should to be restored.    |                              |                               |      |   |   |
| ۲     |                | Restore Point                      | 0                                     |                              |                               |      |   |   |
| ••    |                | Jul 13, 2023, 8:03:40 am           | *                                     |                              |                               |      |   |   |
|       |                |                                    |                                       |                              |                               |      |   |   |
|       |                | 8                                  |                                       |                              |                               |      |   |   |
|       |                |                                    |                                       |                              |                               |      |   |   |
|       |                | location                           | location                              |                              |                               |      |   |   |
|       |                |                                    |                                       |                              |                               |      |   |   |
|       |                |                                    |                                       |                              |                               |      |   |   |
|       |                |                                    |                                       |                              |                               |      |   |   |
|       |                |                                    |                                       |                              |                               |      |   |   |
|       |                |                                    |                                       |                              |                               |      |   |   |
|       |                | Previous                           | Next                                  |                              |                               |      |   | Q |
|       |                |                                    |                                       |                              |                               |      |   |   |

3. Legen Sie auf der nächsten Seite **Configuration** alternative **Host**, neue Datenbank **SID** und **Oracle Home** wie bei einer alternativen Azure VM konfiguriert fest.

| n Ne | etApp BlueXP   | Q BlueXP Search Automation te Verdspace V Connector V Appre-D6 Accre-D6 Accre-D6 |
|------|----------------|----------------------------------------------------------------------------------------------------|
| 2    | Restore "NTAP" | Restore Point and Location     O Configuration     Review     X                                                                                                    |
| 9    |                |                                                                                                    |
| ٠    |                | Configuration Specify the alternate host details on which the database will be restored and throughput.                                                                                                    |
| 6    |                |                                                                                                    |
| ۲    |                | Host SID<br>172.30.137.147 V NTAP1                                                                                                    |
| •°   |                | Oracle Home  Oracle Home  Database Credentials Optional  Add Credential  Maximum storage throughput (MIB/s) Optional  Enter throughput (1-4500)  Optional                                                                                                    |
|      |                |                                                                                                    |
|      |                | Previous Next Q                                                                                                    |

4. Die Seite Review **General** zeigt die Details der geklonten Datenbank wie SID, alternativer Host, Speicherort der Datendateien, Wiederherstellungsumfang usw.

| <b>n</b> Ne | tApp BlueXP    |                    |                                                                                     | Q BlueXP Search                                                                        | Account ~<br>Automation-te                                                    | Workspace V<br>Azure-DB | Connector V<br>AzureConnector | <b>4</b> 0 🌣 | <b>8</b> |
|-------------|----------------|--------------------|-------------------------------------------------------------------------------------|----------------------------------------------------------------------------------------|-------------------------------------------------------------------------------|-------------------------|-------------------------------|--------------|----------|
|             | Restore "NTAP" | Q                  | Restore Point and Location                                                          | Configuration                                                                          | Review                                                                        |                         |                               |              | ×        |
| 9           |                |                    |                                                                                     |                                                                                        |                                                                               |                         |                               |              |          |
| ٠           |                |                    | Re                                                                                  | view                                                                                   |                                                                               |                         |                               |              |          |
| ¢           |                | Ge                 | neral                                                                               | Databas                                                                                | e parameters                                                                  |                         |                               |              |          |
| ۲           |                | Backup Name        | my_full_bkup_Hourly_NTA                                                             | P_2023_07_13_12_03_07_43633                                                            | _0                                                                            |                         |                               |              |          |
| •••         |                | SID                | NTAP1                                                                               |                                                                                        |                                                                               |                         |                               |              |          |
|             |                | Host               | 172.30.137.147                                                                      |                                                                                        |                                                                               |                         |                               |              |          |
|             |                | Datafile locations | /u02_NTAP1                                                                          |                                                                                        |                                                                               |                         |                               |              |          |
|             |                | Control files      | /u02_NTAP1/NTAP1/contro                                                             | ol/control01.ctl                                                                       |                                                                               |                         |                               |              |          |
|             |                | Redo logs          | RedoGroup = 1 TotalSize =<br>RedoGroup = 2 TotalSize =<br>RedoGroup = 3 TotalSize = | 1024 Path = /u02_NTAP1/NTA<br>1024 Path = /u02_NTAP1/NTA<br>1024 Path = /u02_NTAP1/NTA | P1/redolog/redo01_01.lo<br>P1/redolog/redo02_01.lo<br>P1/redolog/redo03_01.lo | 6<br>6<br>8             |                               |              |          |
|             |                | Recovery scope     | Until cancel using selected                                                         | l backup's archive logs                                                                |                                                                               |                         |                               |              |          |
|             |                | Recovery Point     | Jul 13, 2023, 8:03:40 am                                                            |                                                                                        |                                                                               |                         |                               |              |          |
|             |                | Location           | Alternate Location                                                                  |                                                                                        |                                                                               |                         |                               |              |          |
|             |                |                    | Previous                                                                            | Restore                                                                                |                                                                               |                         |                               |              | Q        |

5. Die Seite Review **Datenbankparameter** zeigt die Details der geklonten Datenbankkonfiguration sowie einige Datenbankparameter an.

| n Ne | etApp BlueXP   |                      |                                                                                                    | Q BlueXP Search Account ~ Automation-te                             | Workspace<br>Azure-DB | ~ | Connector ~ AzureConnector | 40 | ٥ | ? | 8 |
|------|----------------|----------------------|----------------------------------------------------------------------------------------------------|---------------------------------------------------------------------|-----------------------|---|----------------------------|----|---|---|---|
|      | Restore "NTAP" | $\odot$              | Restore Point and Location                                                                                                    | ✓ Configuration 3 Review                                            |                       |   |                            |    |   |   | ) |
| ,    |                |                      |                                                                                                    |                                                                     |                       |   |                            |    |   |   |   |
| •    |                |                      | Re                                                                                                    | view                                                                |                       |   |                            |    |   |   |   |
| 2    |                | Gen                  | eral                                                                                                    | Database parameters                                                 |                       |   |                            |    |   |   |   |
| Ð    |                | Database Credentials | None                                                                                                    |                                                                     |                       |   |                            |    |   |   |   |
|      |                | Oracle home          | /u01/app/oracle/product/                                                                                                    | 19.0.0/clone                                                        |                       |   |                            |    |   |   |   |
|      |                | Oracle OS user       | oracle                                                                                                    |                                                                     |                       |   |                            |    |   |   |   |
|      |                | Oracle group         | oinstall                                                                                                    |                                                                     |                       |   |                            |    |   |   |   |
|      |                | DB parameters        | audit_file_dest = /u01/app<br>audit_trail = DB<br>open_cursors = 300<br>pga_aggregate_target_in_<br>processes = 320<br>remote_login_passwordfil<br>sga_target_in_mb = 9216<br>undo_tablespace = UNDO | /oracle/admin/NTAP/adump_NTAP1<br>nb = 512<br>e = EXCLUSIVE<br>TB51 |                       |   |                            |    |   |   |   |
|      |                |                      | Previous                                                                                                    | Restore                                                             |                       |   |                            |    |   |   | C |

6. Überwachen Sie den Status des Klonjobs auf der Registerkarte **Job Monitoring** haben wir festgestellt, dass das Klonen einer 1.6 tib Oracle-Datenbank 8 Minuten dauerte.

| 🗖 Net | App BlueXP       |                   |                            |                |                                    | Q Bh               | eXP Search                      | Account<br>Automation-     | <b>*</b>     | Workspace<br>Azure-DB | *                 | Connector ✓<br>AzureConnector |              |  |
|-------|------------------|-------------------|----------------------------|----------------|------------------------------------|--------------------|---------------------------------|----------------------------|--------------|-----------------------|-------------------|-------------------------------|--------------|--|
| 8     | 🕝 Backup         | and recovery      | Volumes                    | Restore        | Applications                       | Virtual Machines   | Kubernetes                      | s Job Mo                   | nitoring     | Reports               |                   |                               |              |  |
| 9     | Job Monitoring > | Job Name: Restore | e Oracle Database NTAP     | as NTAP1 on ho | ost 172.30. <mark>137.147</mark> u | sing backup my_ful | _bkup_Hourly_NT                 | AP_2023_07_13              | _12_03_07_43 | 633_0                 |                   |                               |              |  |
| •     |                  |                   | Job Name: Re               | store Oracl    | e Database N                       | TAP as NTAP1       | on host 172.                    | .30.137.147<br>Be37fbf890f | using ba     | ckup my               | _full_b           | kup_Hourl                     |              |  |
| ବ     |                  |                   |                            |                |                                    |                    |                                 |                            |              |                       |                   |                               |              |  |
| ۲     |                  |                   | 0                          |                |                                    |                    | 0                               |                            |              | •                     |                   |                               |              |  |
| •••   |                  |                   | Other<br>Job Type          |                | Jul 13 2023<br>Start Time          | , 1:05:02 pm       | Jul 13<br>End Ti                | 2023, 1:13:15 pi<br>ime    | m            | e 💽                   | Success<br>Status |                               |              |  |
|       |                  | Sub-Jobs(6)       |                            |                |                                    |                    |                                 |                            |              |                       |                   |                               | Collapse All |  |
|       |                  | Job Name          |                            | 4              | Job ID                             | <b>\$</b>          | Start Time                      | \$                         | End Time     |                       | <b>‡</b>          | Duration                      | ÷   🔂        |  |
|       |                  | Restore C         | Oracle Database NTAP as    | NTAP1 on ho    | 🗇 7a187d5a                         | -7f7e-461a-83      | Jul 13 2023, 1:05               | :02 pm                     | Jul 13 2023  | 1:13:15 pm            | l                 | 8 Minutes                     |              |  |
|       |                  | c                 | Collect the restore databa | se job logs of | 🗇 abc9342a                         | -5777-4262-b       | Jul 13 2023, 1:13               | :14 pm                     | Jul 13 2023. | 1:13:14 pm            |                   | 0 Second                      |              |  |
|       |                  | F                 | Register the restored data | base metadata  | 15aefb90                           | -b21b-418f-b0      | Jul 13 2023. <mark>1</mark> :12 | :30 pm                     | Jul 13 2023  | 1:12:30 pm            |                   | 0 Second                      |              |  |
|       |                  | F                 | Remove the temporary sto   | orage of the I | C cc106fb9-                        | 7555-46c8-9c       | Jul 13 2023, 1:12               | :30 pm                     | Jul 13 2023  | 1:13:14 pm            |                   | 44 Seconds                    |              |  |
|       |                  |                   |                            |                |                                    |                    |                                 |                            |              |                       |                   |                               |              |  |

7. Validieren Sie die geklonte Datenbank auf der BlueXP \* Applications \* -Seite, aus der geht, dass die geklonte Datenbank sofort bei BlueXP registriert wurde.

| 🕝 Bac | kup and recovery Volu                                     | umes Restore Applications Vi                                                                        | rtual Machines Kubernetes                 | Job Monitoring | Reports                                                                 |                          |          |
|-------|-----------------------------------------------------------|----------------------------------------------------------------------------------------------------|-------------------------------------------|----------------|-------------------------------------------------------------------------|--------------------------|----------|
|       |                                                           |                                                                                                    |                                           |                |                                                                         |                          |          |
|       |                                                           |                                                                                                    |                                           |                |                                                                         |                          |          |
|       | Cloud Native                                              | Oracle                                                                                              | *                                         |                |                                                                         |                          |          |
|       |                                                           |                                                                                                    |                                           |                | Application Pro                                                         | otection                 |          |
|       | 4<br>Hosts                                                | CRACLE 4                                                                                            | 88                                        | O              | ✓ 2<br>Protected                                                        | 0 2<br>Unprotected       |          |
|       |                                                           |                                                                                                    |                                           |                |                                                                         |                          |          |
|       |                                                           |                                                                                                    |                                           |                |                                                                         |                          |          |
|       | 4 Databases                                               |                                                                                                    |                                           |                |                                                                         |                          |          |
|       | 4 Databases<br>Filter By +                                |                                                                                                    |                                           | ٩              | Manage Databases                                                        | ▼ Settings               | •        |
|       | 4 Databases<br>Filter By +                                | A Host Name                                                                                         | Policy Name                               | ٩              | Manage Databases                                                        | ▼ Settings               | ¥        |
|       | 4 Databases<br>Filter By +<br>Name<br>NTAP                | <ul> <li>Host Name</li> <li>172.30.137.142</li> </ul>                                               | Policy Name<br>@ my_ful_bk                | Q D            | Manage Databases  <br>Protection Status  Protected                      | Settings                 | ¥        |
|       | 4 Databases<br>Filter By +<br>Name<br>NTAP                | <ul> <li>Host Name</li> <li>172.30.137.142</li> <li>172.30.137.147</li> </ul>                       | Policy Name<br>S my_full_bk               | Q 🛛            | Manage Databases  <br>Protection Status<br>Protected<br>Unprotected     | ▼ Settings<br>¢  <br>••• | <b>v</b> |
|       | 4 Databases<br>Filter By +<br>Name<br>NTAP<br>UTAP<br>db1 | <ul> <li>Host Name</li> <li>172.30.137.142</li> <li>172.30.137.147</li> <li>172.30.15.99</li> </ul> | Policy Name<br>Smy_full_bk<br>Smy_full_bk | JP<br>JP       | Manage Databases  <br>Protection Status Protected Unprotected Protected | Settings                 | ¥        |

8. Validierung der geklonten Datenbank auf der Oracle Azure VM, aus der heraus ging, dass die geklonte Datenbank wie erwartet ausgeführt wurde

```
[oracle@acao-ora02 admin]$ cat /etc/oratab
# This file is used by ORACLE utilities. It is created by root.sh
# and updated by either Database Configuration Assistant while creating
# a database or ASM Configuration Assistant while creating ASM instance.
# A colon, ':', is used as the field terminator. A new line terminates
 the entry. Lines beginning with a pound sign, '#', are comments.
# Entries are of the form:
    SORACLE SID: SORACLE HOME: <N | Y>:
# The first and second fields are the system identifier and home
# directory of the database respectively. The third field indicates
# to the dbstart utility that the database should , "Y", or should not,
# "N", be brought up at system boot time.
# Multiple entries with the same $ORACLE SID are not allowed.
# SnapCenter Plug-in for Oracle Database generated entry (DO NOT REMOVE THIS LINE)
NTAP1:/u01/app/oracle/product/19.0.0/clone:N
[oracle@acao-ora02 admin]$ export ORACLE_SID=NTAP1
[oracle@acao-ora02 admin]$ export ORACLE_HOME=/u01/app/oracle/product/19.0.0/clone
[oracle@acao-ora02 admin]$ export PATH=$PATH:$ORACLE HOME/bin
[oracle@acao-ora02 admin]$ sqlplus / as sysdba
SQL*Plus: Release 19.0.0.0.0 - Production on Thu Jul 13 17:16:31 2023
Version 19.18.0.0.0
Copyright (c) 1982, 2022, Oracle. All rights reserved.
Connected to:
Oracle Database 19c Enterprise Edition Release 19.0.0.0.0 - Production
Version 19.18.0.0.0
SQL> select name, open_mode, log_mode from v$database;
NAME
          OPEN MODE
                                LOG MODE
NTAP1
          READ WRITE
                                NOARCHIVELOG
```

Hiermit ist die Demonstration von Backup, Wiederherstellung und Klonen einer Oracle-Datenbank in Azure mit der NetApp BlueXP Konsole über den SnapCenter Service abgeschlossen.

### Weitere Informationen

Sehen Sie sich die folgenden Dokumente und/oder Websites an, um mehr über die in diesem Dokument beschriebenen Informationen zu erfahren:

· Richten Sie BlueXP ein und verwalten Sie sie

"https://docs.netapp.com/us-en/cloud-manager-setup-admin/index.html"

BlueXP Backup- und Recovery-Dokumentation

"https://docs.netapp.com/us-en/cloud-manager-backup-restore/index.html"

Azure NetApp Dateien

"https://azure.microsoft.com/en-us/products/netapp"

• Erste Schritte mit Azure

"https://azure.microsoft.com/en-us/get-started/"

# TR-4964: Sicherung, Wiederherstellung und Klonen von Oracle-Datenbanken mit SnapCenter Services - AWS

Allen Cao, Niyaz Mohamed, NetApp

# Zweck

SnapCenter Services ist die SaaS-Version des klassischen UI-Tools für das SnapCenter-Datenbankmanagement, die über die NetApp BlueXP Cloud-Managementkonsole verfügbar ist. Es ist integraler Bestandteil des NetApp Cloud-Backup- und Datensicherungsangebots für Datenbanken wie Oracle und HANA, die auf NetApp Cloud-Storage ausgeführt werden. Dieser SaaS-basierte Service vereinfacht die Bereitstellung herkömmlicher SnapCenter Standalone-Server, für die in der Regel ein Windows-Server in einer Windows-Domänenumgebung erforderlich ist.

In dieser Dokumentation zeigen wir, wie Sie SnapCenter Services für das Backup, Restore und Klonen von Oracle Datenbanken einrichten können, die auf Amazon FSX für ONTAP Storage und EC2 Computing-Instanzen implementiert sind. Die Einrichtung und Nutzung sind zwar wesentlich einfacher, jedoch bieten SnapCenter Services wichtige Funktionen, die im alten UI-Tool SnapCenter zur Verfügung stehen.

Diese Lösung eignet sich für folgende Anwendungsfälle:

- Datenbank-Backup mit Snapshots für Oracle-Datenbanken, die in Amazon FSX for ONTAP gehostet werden
- Wiederherstellung der Oracle-Datenbank im Falle eines Ausfalls
- Schnelles und Storage-effizientes Klonen primärer Datenbanken für Entwicklungs- und Testumgebungen oder andere Anwendungsfälle

# Zielgruppe

Diese Lösung ist für folgende Zielgruppen konzipiert:

- Der DBA, der Oracle Datenbanken managt, die auf Amazon FSX for ONTAP Storage ausgeführt werden
- Lösungsarchitekt, der daran interessiert ist, das Backup, die Wiederherstellung und das Klonen von Oracle-Datenbanken in der Public AWS-Cloud zu testen
- Der Storage-Administrator, der den Amazon FSX für ONTAP Storage unterstützt und managt
- Der Applikationseigentümer ist Eigentümer der Applikationen, die für Amazon FSX for ONTAP Storage implementiert werden

# Test- und Validierungsumgebung der Lösung

Tests und Validierungen dieser Lösung wurden in einer AWS FSX- und EC2-Umgebung durchgeführt, die möglicherweise nicht mit der endgültigen Implementierungsumgebung übereinstimmt. Weitere Informationen finden Sie im Abschnitt [Key Factors for Deployment Consideration].

#### Der Netapp Architektur Sind

Dieses Image bietet ein detailliertes Bild von BlueXP Backup und Recovery für Applikationen innerhalb der BlueXP Konsole, einschließlich der Benutzeroberfläche, der Connector und der gemanagten Ressourcen.

#### Hardware- und Softwarekomponenten

#### Hardware

| FSX ONTAP-Storage         | Aktuelle Version von AWS<br>angeboten | Ein FSX HA-Cluster in der gleichen<br>VPC und Verfügbarkeitszone                                             |
|---------------------------|---------------------------------------|----------------------------------------------------------------------------------------------------|
| EC2 Instanz für Computing | t2.xlarge/4vCPU/16G                   | Zwei EC2 T2 xlarge EC2-<br>Instanzen, eine als primärer DB-<br>Server und die andere als Clone-<br>DB-Server |

#### Software

| Redhat Linux               | RHEL-8.6.0_HVM-20220503-<br>x86_64-2-Hourly2-GP2 | Bereitstellung der RedHat<br>Subscription für Tests          |
|----------------------------|--------------------------------------------------|--------------------------------------------------------------|
| Oracle Grid Infrastructure | Version 19.18                                    | RU-Patch<br>p34762026_190000_Linux-x86-<br>64.zip angewendet |
| Oracle Datenbank           | Version 19.18                                    | RU-Patch<br>p34765931_190000_Linux-x86-<br>64.zip angewendet |
| Oracle OPatch              | Version 12.2.0.1.36                              | Neuestes Patch<br>p6880880_190000_Linux-x86-<br>64.zip       |
| SnapCenter-Service         | Version                                          | v2.3.1.2324                                                  |

#### Wichtige Faktoren für die Implementierung

- Connector in der gleichen VPC wie Datenbank und FSX bereitgestellt werden. Wenn möglich, sollte der Connector in der gleichen AWS VPC bereitgestellt werden, was die Anbindung an den FSX Storage und die EC2-Compute-Instanz ermöglicht.
- Eine für den SnapCenter-Konnektor erstellte AWS IAM-Richtlinie. die Richtlinie im JSON-Format ist in der detaillierten SnapCenter-Service-Dokumentation verfügbar. Wenn Sie die Connector-Implementierung über die BlueXP Konsole starten, werden Sie auch aufgefordert, die Voraussetzungen mit Details der erforderlichen Berechtigung im JSON-Format einzurichten. Die Richtlinie sollte dem AWS-Benutzerkonto zugewiesen werden, dem der Connector gehört.
- Der Zugriffsschlüssel für das AWS-Konto und das im AWS-Konto erstellte SSH-Schlüsselpaar. das SSH-Schlüsselpaar wird dem ec2-Benutzer zur Anmeldung am Connector-Host und zur Bereitstellung eines Datenbank-Plug-ins an den EC2-DB-Server-Host zugewiesen. Der Zugriffsschlüssel gewährt die Berechtigung zum Bereitstellen des erforderlichen Connectors mit der oben genannten IAM-Richtlinie.
- Zugangsdaten wurden zur BlueXP Konsoleneinstellung hinzugefügt. um Amazon FSX for ONTAP zur BlueXP Arbeitsumgebung hinzuzufügen, sind in der BlueXP Konsoleneinstellung Zugangsdaten eingerichtet, die BlueXP Berechtigungen für den Zugriff auf Amazon FSX for ONTAP gewähren.

• java-11-openjdk auf dem Host der EC2-Datenbankinstanz installiert. die Installation des SnapCenter-Dienstes erfordert die java-Version 11. Sie muss auf dem Anwendungshost installiert werden, bevor die Plug-in-Bereitstellung versucht wird.

# Lösungsimplementierung

Die umfassende NetApp Dokumentation bietet ein breiteres Spektrum, um Sie beim Schutz Ihrer Cloudnativen Applikationsdaten zu unterstützen. Ziel dieser Dokumentation ist es, Schritt-für-Schritt-Verfahren zur Implementierung der SnapCenter Services über die BlueXP Konsole bereitzustellen, um die in Amazon FSX for ONTAP und einer EC2 Computing-Instanz implementierte Oracle Datenbank zu sichern. Dieses Dokument füllt bestimmte Details aus, die möglicherweise in allgemeineren Anweisungen fehlen.

Um zu beginnen, gehen Sie wie folgt vor:

- Lesen Sie die allgemeinen Anweisungen "Sichern Sie Ihre Daten aus Cloud-nativen Applikationen" Sowie die Abschnitte zu Oracle und Amazon FSX for ONTAP.
- Sehen Sie sich das folgende Video an.

#### Lösungsimplementierung

#### Voraussetzungen für die Bereitstellung des SnapCenter Services

Die Bereitstellung erfordert die folgenden Voraussetzungen.

- 1. Ein primärer Oracle Datenbankserver auf einer EC2-Instanz mit einer Oracle-Datenbank, die vollständig bereitgestellt ist und ausgeführt wird.
- 2. Ein in AWS implementierter Amazon FSX for ONTAP-Cluster, der die obigen Datenbank-Volumes hostet.
- 3. Ein optionaler Datenbankserver auf einer EC2-Instanz, der zum Testen des Klonens einer Oracle-Datenbank auf einem alternativen Host verwendet werden kann, um einen Entwicklungs-/Test-Workload zu unterstützen, oder andere Anwendungsfälle, die einen vollständigen Datensatz einer Oracle-Produktionsdatenbank erfordern.
- 4. Wenn Sie Hilfe bei der Erfüllung der oben genannten Voraussetzungen für die Implementierung der Oracle-Datenbank auf Amazon FSX for ONTAP und EC2-Compute-Instanz benötigen, finden Sie weitere Informationen unter "Implementierung und Schutz von Oracle Database in AWS FSX/EC2 mit iSCSI/ASM" Oder Whitepaper "Oracle Database Deployment on EC2 und FSX Best Practices"

#### Onboarding bei der BlueXP Vorbereitung

- 1. Verwenden Sie den Link "NetApp BlueXP" Um sich für den Konsolenzugriff von BlueXP zu registrieren.
- 2. Melden Sie sich bei Ihrem AWS-Konto an, um eine IAM-Richtlinie mit entsprechenden Berechtigungen zu erstellen und die Richtlinie dem AWS-Konto zuzuweisen, das für die Implementierung des BlueXP Connectors verwendet wird.

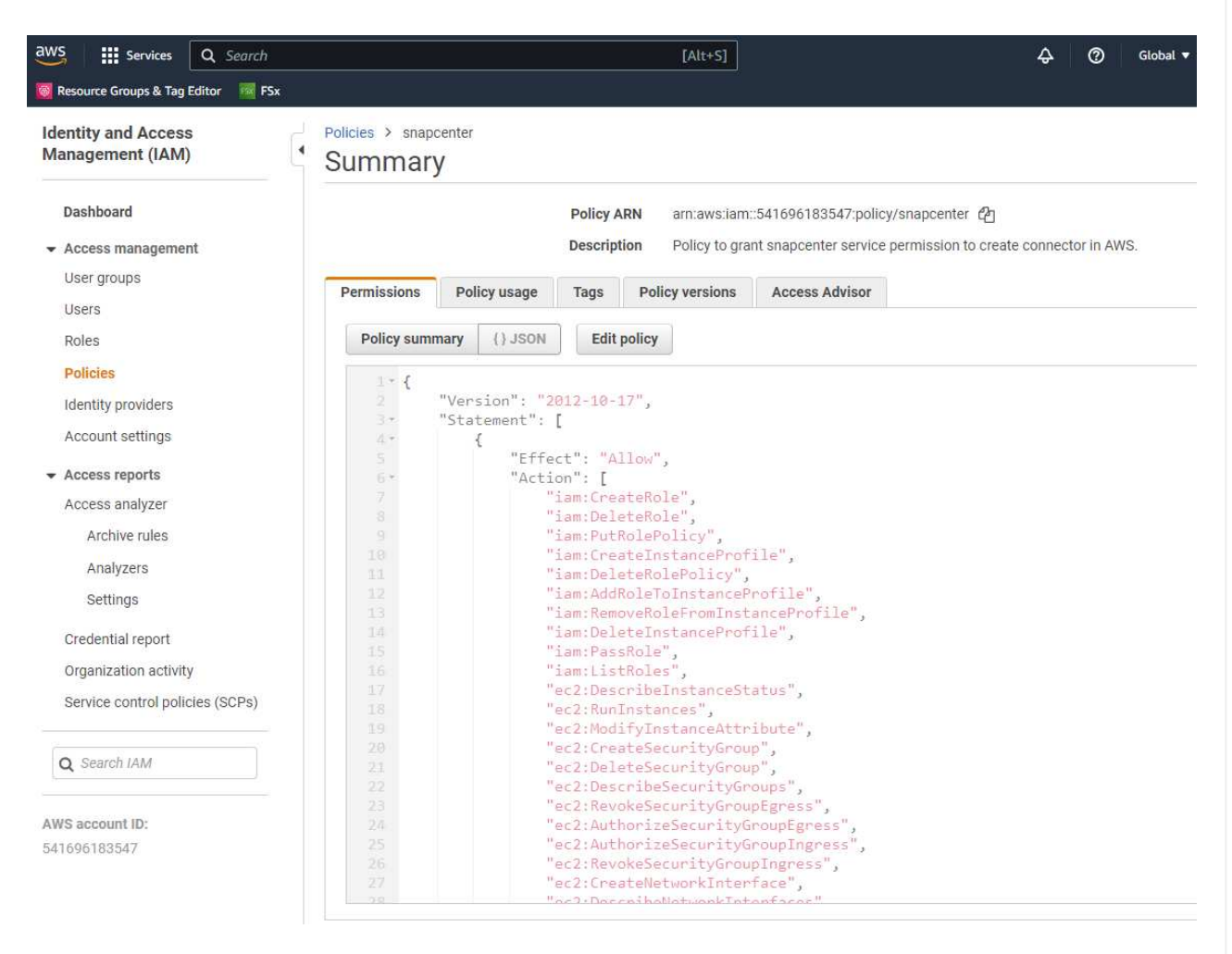

Die Richtlinie sollte mit einem JSON-String konfiguriert werden, der in der NetApp-Dokumentation verfügbar ist. Die JSON-Zeichenfolge kann auch von der Seite abgerufen werden, wenn die Connector-Bereitstellung gestartet wird und Sie zur Berechtigungszuweisung für die Voraussetzungen aufgefordert werden.

 Sie benötigen außerdem die AWS VPC, das Subnetz, die Sicherheitsgruppe, den Zugriffsschlüssel und Schlüssel für das AWS Benutzerkonto, einen SSH-Schlüssel für ec2-User usw. für die Connector-Bereitstellung.

Stellen Sie einen Connector für SnapCenter-Services bereit

 Melden Sie sich bei der BlueXP Konsole an. Für ein freigegebenes Konto empfiehlt es sich, einen individuellen Arbeitsbereich zu erstellen, indem Sie auf Konto > Konto verwalten > Arbeitsbereich klicken, um einen neuen Arbeitsbereich hinzuzufügen.

| Ma | anage Account: Autom | ation-team           | Overview         | Members           | Workspaces | BlueXP Connector | × |
|----|----------------------|----------------------|------------------|-------------------|------------|------------------|---|
|    |                      | Manage the BlueXP co | onnector Workspa | ces               |            |                  |   |
|    |                      |                      | +                | Add New Workspace |            |                  |   |
|    |                      | Database             |                  | 1                 |            |                  |   |
|    |                      | Database-2           |                  | 1                 |            |                  |   |
|    |                      | sufians-k8           |                  | 1                 |            |                  |   |
|    |                      | Workspace-1          |                  | 1                 |            |                  |   |
|    |                      |                      |                  |                   |            |                  |   |
|    |                      |                      |                  |                   |            |                  |   |
|    |                      |                      |                  |                   |            |                  |   |
|    |                      |                      |                  |                   |            |                  |   |
|    |                      |                      |                  |                   |            |                  |   |
|    |                      |                      |                  |                   |            |                  |   |
|    |                      |                      |                  |                   |            |                  |   |
|    |                      |                      |                  |                   |            |                  |   |
|    |                      |                      |                  |                   |            |                  |   |
|    |                      |                      |                  |                   |            |                  | 6 |
|    |                      |                      |                  |                   |            |                  |   |

2. Klicken Sie auf Add a Connector, um den Connector-Provisioning-Workflow zu starten.

| NetApp      | Cloud Manager      |                                                                                                    | Account ~<br>Automation-team                                        | Workspace ~<br>new-workspace                 | Connector 🗸<br>N/A                                                                                                    | 🌲 🌣                                                                                            | <b>9 9</b>                                                                                                    |
|-------------|--------------------|----------------------------------------------------------------------------------------------------|---------------------------------------------------------------------|----------------------------------------------|----------------------------------------------------------------------------------------------------|------------------------------------------------------------------------------------------------|----------------------------------------------------------------------------------------------------|
| <u>ک</u> ه  | ) Backup & Restore | Volumes Restore Applications Virtual Machines Kut                                                                                      | ernetes Job Monitoring                                              |                                              |                                                                                                    |                                                                                                |                                                                                                    |
| ٥           |                    |                                                                                                    |                                                                     |                                              |                                                                                                    |                                                                                                |                                                                                                    |
|             |                    | Backup & Restore                                                                                                    |                                                                     |                                              |                                                                                                    |                                                                                                |                                                                                                    |
| ۲           |                    | Fully integrated data protection for ONTA                                                                                              | P anywhere                                                          | 12<br>12                                     | 2,011 <b>3</b>                                                                                                    | 112.25 to Oliver the Oliver to Oliver                                                          | Transa                                                                                                    |
| ۲           |                    | Cloud Backup dramatically reduces the complexity of backing up                                                                         | critical structured                                                 | 2,011 surveys                                | 1 Samp source () Same Set<br>Same Second Second | <ul> <li>Antonio (1) Angeling</li> <li>Angeling</li> <li>Angeling</li> <li>Angeling</li> </ul> | Q table filler<br>1 table filler<br>1 Ø Alme                                                                                                    |
|             |                    | and unstrucutred data across your ONTAP hybrid cloud environm<br>effective object storage. All you need to do is select the source, th | ents to cost-<br>e target and the                                   | Control States (SOL)<br>Control States (SOL) | Starth, Warre, J. Starth, 500,<br>10<br>Starth, Warre, J. Starth, 500,<br>10, 10                                                                                                    | Weight ADE WITTER STREAM                                                                       | Gane                                                                                                    |
| 0           |                    | protection policy and you're protected                                                                                                 |                                                                     |                                              | 1.71 TB                                                                                                    | 24 26.25 TB                                                                                    |                                                                                                    |
| 0           |                    | To start your Backup & Restore experience, please deploy our cor                                                                       | inector                                                             | terrentiter                                  |                                                                                                    | a min                                                                                          | يصور                                                                                                    |
| Ŷ           |                    | Add a Connector                                                                                                    |                                                                     |                                              |                                                                                                    |                                                                                                |                                                                                                    |
| 0           |                    |                                                                                                    |                                                                     |                                              |                                                                                                    |                                                                                                |                                                                                                    |
| 0           |                    |                                                                                                    |                                                                     |                                              |                                                                                                    |                                                                                                |                                                                                                    |
| ¢           |                    |                                                                                                    |                                                                     |                                              |                                                                                                    | $\bigcirc$                                                                                     |                                                                                                    |
| <b>1</b> 00 |                    |                                                                                                    | $(\bigcirc)$                                                        |                                              |                                                                                                    | (\$,)                                                                                          |                                                                                                    |
| <b>G</b>    |                    | Simple & intuitive                                                                                                    | Hybrid Multicloud                                                   |                                              | Unma                                                                                                    | atched Efficien                                                                                | су                                                                                                    |
| ۲           |                    | No backup or cloud expertise required. Simply click<br>the button above and follow the instructions                                    | ackup from On-premises or Cloud<br>ONTAP to AWS, Azure, GCP or Stor | d Volumes C<br>rageGRID                      | Combines increme<br>storage efficien                                                                                                    | ental, block-level<br>cies to reduce tir                                                       | operation of the operation of the operat |

### 1. Wählen Sie Ihren Cloud-Provider (in diesem Fall Amazon Web Services).

|                 | Provider                                 |                       |  |
|-----------------|------------------------------------------|-----------------------|--|
| Choose the      | cloud provider where you want to run the | e Connector:          |  |
|                 |                                          |                       |  |
|                 | aws                                      | <u> </u>              |  |
| Microsoft Azure | Amazon Web Services                      | Google Cloud Platform |  |
|                 |                                          |                       |  |
|                 |                                          |                       |  |
|                 |                                          |                       |  |
|                 |                                          |                       |  |
|                 |                                          |                       |  |
|                 |                                          |                       |  |
|                 |                                          |                       |  |
|                 |                                          |                       |  |
|                 |                                          |                       |  |
|                 |                                          |                       |  |

 Überspringen Sie die Schritte permission, Authentication und Networking, wenn Sie sie bereits in Ihrem AWS-Konto eingerichtet haben. Wenn nicht, müssen Sie diese konfigurieren, bevor Sie fortfahren. Von hier aus könnten Sie auch die Berechtigungen für die AWS-Richtlinie abrufen, auf die

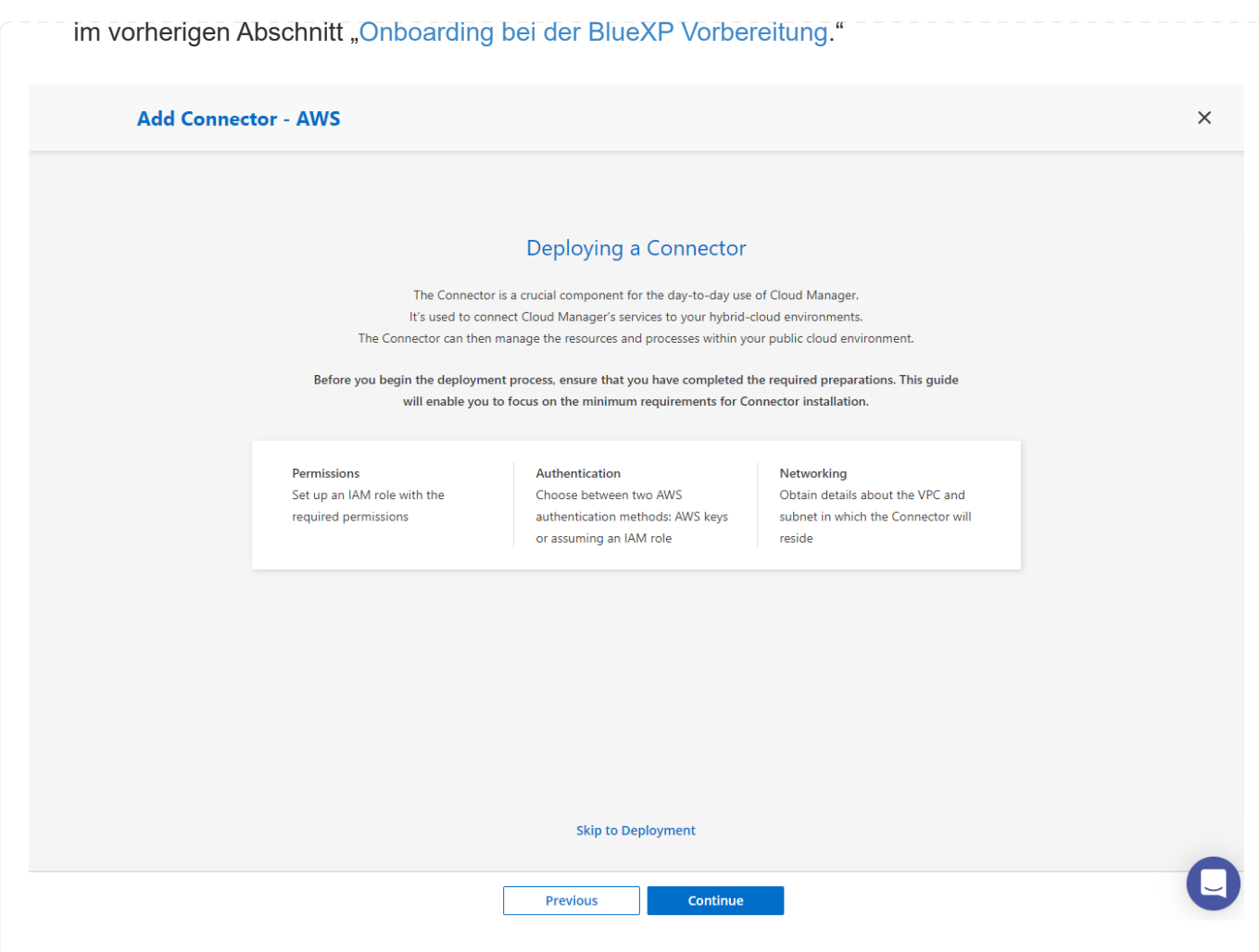

1. Geben Sie die Authentifizierung Ihres AWS-Kontos mit **Zugriffsschlüssel** und **geheimer Schlüssel** ein.

| Add Connector - AWS                                                                                                    | More Information            | × |
|----------------------------------------------------------------------------------------------------|-----------------------------|---|
| <b>1</b> AWS Credentials (2) Details (3) Network (4) Security Group (5) Review                                                                                                    | /                           |   |
| AWS Authentication Region us-east-1   US East (N. Virginia)                                                                                                    |                             |   |
| Select the Authentication Method: O Assume Role                                                                                                    |                             |   |
| AWS Access Key AWS Secret Key                                                                                                    |                             |   |
| AKIA6JRXA6ZVGVFSHMO3                                                                                                    |                             |   |
| Want to launch an instance without AWS Credentials? $$                                                                                                    |                             |   |
|                                                                                                    |                             |   |
|                                                                                                    |                             |   |
|                                                                                                    |                             |   |
|                                                                                                    |                             |   |
| Previous Next                                                                                                    |                             |   |
|                                                                                                    |                             |   |
| 2. Benennen Sie die Connector-Instanz und wählen Sie unter <b>Details</b> *Rolle erst                                                                                                    | tellen.                     |   |
| 2. Benennen Sie die Connector-Instanz und wählen Sie unter <b>Details</b> *Rolle erst                                                                                                    | tellen.                     |   |
| <ol> <li>Benennen Sie die Connector-Instanz und w</li></ol>                                                                                                    | Cellen.<br>More Information | × |
| <ul> <li>2. Benennen Sie die Connector-Instanz und wählen Sie unter Details *Rolle erst</li> <li>Add Connector - AWS</li> <li>         AWS Credentials         2 Details         3 Network         4 Security Group         5 Review     </li> </ul>                                                                                                    | tellen.<br>More Information | × |
| 2. Benennen Sie die Connector-Instanz und wählen Sie unter Details *Rolle erst<br>Add Connector - AWS<br>AWS Credentials 2 Details 3 Network 4 Security Group 5 Review Details                                                                                                    | More Information            | × |
| 2. Benennen Sie die Connector-Instanz und wählen Sie unter <b>Details</b> *Rolle erst<br>Add Connector - AWS                                                                                                    | tellen.<br>More Information | × |
| 2. Benennen Sie die Connector-Instanz und wählen Sie unter Details *Rolle erst<br>Add Connector - AWS <ul> <li>AWS Credentials</li> <li>Details</li> <li>Details</li> </ul> Connector Instance Name <ul> <li>SnapCenterSvs</li> <li>Connector Role</li> <li>Connector Role</li> <li>Connector Role</li> <li>Connector Instance Name</li> <li>Connector Role</li> <li>Connector Role</li> <li>Connector Role</li> <li>Connector Role</li> </ul>                                                                                                    | More Information            | × |
| 2. Benennen Sie die Connector-Instanz und wählen Sie unter Details *Rolle erst<br>Add Connector - AWS                                                                                                    | More Information            | × |
| 2. Benennen Sie die Connector-Instanz und wählen Sie unter Details *Rolle erst<br>Add Connector - AWS <ul> <li>AWS Credentials</li> <li>Details</li> </ul> Details <ul> <li>Connector Instance Name</li> <li>Connector Role</li> <li>SnapCenterSvs</li> <li>Create Role</li> <li>Select an existing Role</li> <li>Role Name</li> <li>Cloud-Manager-Operator-VZzSSP9-SnapCenter</li> </ul>                                                                                                    | More Information            | × |
| 2. Benennen Sie die Connector-Instanz und wählen Sie unter Details *Rolle erst<br>Add Connector - AWS <ul> <li>AWS Credentials</li> <li>Details</li> <li>Security Group</li> <li>Review</li> </ul> Details <ul> <li>Connector Instance Name</li> <li>Connector Instance Name</li> <li>Create Role</li> <li>Select an existing Role</li> <li>Role Name</li> <li>Cloud-Manager-Operator-VZzSSP9-SnapCenter</li> </ul>                                                                                                    | More Information            | × |
| 2. Benennen Sie die Connector-Instanz und wählen Sie unter Details *Rolle erst Add Connector - AWS <ul> <li>AWS Credentials</li> <li>Details</li> <li>Network</li> <li>Security Group</li> <li>Review</li> </ul> Details         Image: Connector Instance Name         Connector Role           SnapCenterSvs         Image: Connector Role           Image: Connector Instance Name         Image: Connector Role           Image: Connector Instance Name         Image: Connector Role           Image: Connector Instance         Image: Connector -VZZSSP9-SnapCenter           Image: Add Tags to Connector Instance         Image: Connector -VZZSSP9-SnapCenter           Image: Add Tags to Connector Instance         Image: Connector -VZZSSP9-SnapCenter           Image: Add Tags to Connector Instance         Image: Connector -VZZSSP9-SnapCenter           Image: Add Tags to Connector Instance         Image: Connector -VZZSSP9-SnapCenter           Image: Add Tags to Connector Instance         Image: Connector -VZZSSP9-SnapCenter           Image: Add Tags to Connector Instance         Image: Connector -VZZSSP9-SnapCenter         Image: Connector -VZZSSP9-SnapCenter         Image: Connector -VZZSSP9-SnapCenter         Image: Connector -VZZSSP9-SnapCenter         Image: Connector -VZZSSP9-SnapCenter         Image: Connector -VZZSSP9-SnapCenter         Image: Connector -VZZSSP9-SnapCenter | tellen.<br>More Information | × |
| 2. Benennen Sie die Connector-Instanz und wählen Sie unter Details *Rolle erst<br>Add Connector - AWS <ul> <li>AWS Credentials</li> <li>Details</li> <li>Security Group</li> <li>Review</li> </ul> Details <ul> <li>Connector Instance Name</li> <li>Connector Role</li> <li>SnapCenterSvs</li> <li>Create Role</li> <li>Select an existing Role</li> <li>Add Tags to Connector Instance</li> </ul> <ul> <li>Add Tags to Connector Instance</li> <li>Mater Key: aws/ebs (default)</li> <li>Change Key</li> </ul>                                                                                                    | tellen.<br>More Information | × |
| 2. Benennen Sie die Connector-Instanz und wählen Sie unter Details *Rolle erst<br>Add Connector - AWS                                                                                                    | tellen.<br>More Information | × |
| 2. Benennen Sie die Connector-Instanz und wählen Sie unter Details *Rolle erst<br>Add Connector - AWS                                                                                                    | More Information            | × |
| 2. Benennen Sie die Connector-Instanz und wählen Sie unter Details *Rolle erst<br>Add Connector - AWS                                                                                                    | tellen.<br>More Information | × |
| 2. Benennen Sie die Connector-Instanz und wählen Sie unter Details *Rolle erst<br>Add Connector - AWS                                                                                                    | tellen.<br>More Information | × |

1. Konfigurieren Sie das Netzwerk mit dem richtigen VPC, Subnetz und SSH Key Pair für den Connector-Zugriff.

| 3 Network (4) Security Group (5) Review               |
|-------------------------------------------------------|
|                                                       |
| Network                                               |
| Proxy Configuration (Optional)                        |
| HTTP Proxy                                            |
| <ul> <li>Example: http://172.16.254.1:8080</li> </ul> |
| Define Credentials for this Proxy $\sim$              |
| ✓ Upload a root certificate ✓                         |
| 0                                                     |
| ~                                                     |
|                                                       |
| ▼                                                     |
| /ity<br>inector                                       |
|                                                       |
|                                                       |
| tiv                                                   |

2. Stellen Sie die **Sicherheitsgruppe** für den Konnektor ein.

|             | AWS Credential             | s 🕜 Details          | Network               | 4 Security Group                | 5 Review |   |  |
|-------------|----------------------------|----------------------|-----------------------|---------------------------------|----------|---|--|
|             |                            | S                    | Security Grou         | qı                              |          |   |  |
|             | T                          | he security group mu | st allow inbound HTTF | P, HTTPS and SSH access.        |          |   |  |
|             | Assign a security group: ( | Create a new secur   | rity group 🛛 💿 Sel    | lect an existing security group | 2        |   |  |
| <b>1</b> Se | curity Group               |                      |                       |                                 |          | Q |  |
|             | Security Group Name        |                      | ¢ De                  | scription                       |          | ÷ |  |
| 6           |                            |                      |                       |                                 |          |   |  |

3. Überprüfen Sie die Übersichtsseite, und klicken Sie auf **Hinzufügen**, um die Verbindungserstellung zu starten. Die Implementierung dauert in der Regel etwa 10 Minuten. Sobald der Vorgang abgeschlossen ist, wird die Connector-Instanz im AWS EC2-Dashboard angezeigt.

|                                                                                                    | dd BlueXP Co | onnector - AWS        |                    |                       |                  |                | More Information |
|----------------------------------------------------------------------------------------------------|--------------|-----------------------|--------------------|-----------------------|------------------|----------------|------------------|
| ReviewBlueXP Connector Nameaws-snapetr-us-eastAWS Access KeyAKIAX4H43ZT56IWWR3TIRegionus-east-1VPCvpc-0b522d5e982a50ceb - 172.30.15.0/25Subnet172.30.15.0/25   priv-subnet-01Key Pairsufi_newPublic IPUse subnet settings (Disable)ProxyNoneSecurity Groupdefault |              | AWS Credentials       | Obtails            | Network               | Security Group   | 5 Review       |                  |
| BlueXP Connector Nameaws-snapctr-us-eastAWS Access KeyAKIAX4H43ZT5GIWWR3TIRegionus-east-1VPCvpc-0b522d5e982a50ceb - 172.30.15.0/25Subnet172.30.15.0/25   priv-subnet-01Key Pairsufi_newPublic IPUse subnet settings (Disable)ProxyNoneSecurity Groupdefault       |              |                       |                    | Review                |                  |                |                  |
| BlueXP Connector Nameaws-snapetr-us-eastAWS Access KeyAKIAX4H43ZT5GIWWR3TIRegionus-east-1VPCvpc-0b522d5e982a50ceb - 172.30.15.0/25Subnet172.30.15.0/25   priv-subnet-01Key Pairsufi_newPublic IPUse subnet settings (Disable)ProxyNoneSecurity Groupdefault       |              |                       |                    |                       | Code for Terrafo | orm Automation |                  |
| AWS Access KeyAKIAX4H43ZT56IWWR3TIRegionus-east-1VPCvpc-0b522d5e982a50ceb - 172.30.15.0/25Subnet172.30.15.0/25   priv-subnet-01Key Pairsufi_newPublic IPUse subnet settings (Disable)ProxyNoneSecurity Groupdefault                                               |              | BlueXP Connector Name | aws-snapctr-us-e   | east                  |                  |                |                  |
| Regionus-east-1VPCvpc-0b522d5e982a50ceb - 172.30.15.0/25Subnet172.30.15.0/25   priv-subnet-01Key Pairsufi_newPublic IPUse subnet settings (Disable)ProxyNoneSecurity Groupdefault                                                                                 |              | AWS Access Key        | AKIAX4H43ZT56      | SIWWR3TI              |                  |                |                  |
| VPCvpc-0b522d5e982a50ceb - 172.30.15.0/25Subnet172.30.15.0/25   priv-subnet-01Key Pairsufi_newPublic IPUse subnet settings (Disable)ProxyNoneSecurity Groupdefault                                                                                                |              | Region                | us-east-1          |                       |                  |                |                  |
| Subnet172.30.15.0/25   priv-subnet-01Key Pairsufi_newPublic IPUse subnet settings (Disable)ProxyNoneSecurity Groupdefault                                                                                                    |              | VPC                   | vpc-0b522d5e98     | 32a50ceb - 172.30.15. | )/25             |                |                  |
| Key Pair     sufi_new       Public IP     Use subnet settings (Disable)       Proxy     None       Security Group     default                                                                                                    |              | Subnet                | 172.30.15.0/25   p | priv-subnet-01        |                  |                |                  |
| Public IP     Use subnet settings (Disable)       Proxy     None       Security Group     default                                                                                                    |              | Key Pair              | sufi_new           |                       |                  |                |                  |
| Proxy None Security Group default                                                                                                    |              | Public IP             | Use subnet setti   | ngs (Disable)         |                  |                |                  |
| Security Group default                                                                                                    |              | Proxy                 | None               |                       |                  |                |                  |
|                                                                                                    |              | Security Group        | default            |                       |                  |                |                  |
|                                                                                                    |              |                       |                    |                       |                  |                |                  |
|                                                                                                    |              |                       |                    |                       |                  |                |                  |
|                                                                                                    |              | [                     | Previous           |                       | Add              |                |                  |
| Previous                                                                                                    |              | L                     | Trevious           |                       | Add              |                |                  |

Definieren Sie Zugangsdaten für den Zugriff auf AWS Ressourcen in BlueXP

1. Erstellen Sie zunächst in der AWS EC2-Konsole eine Rolle im Menü **Identity and Access Management (IAM) Roles, Create role**, um den Workflow für die Rollenerstellung zu starten.

| identity and Access X<br>Management (IAM) | MM > Roley                                                                                                    |                |                                                                                |                       |                 |
|-------------------------------------------|----------------------------------------------------------------------------------------------------|----------------|--------------------------------------------------------------------------------|-----------------------|-----------------|
| Q Starts IAM                              | Roles (106) and<br>An IAA role is an identity you can invade that has specific premissions with<br>that you thust. | i (redestahi t | tature wild for shirt durations. Roles on the assumed by extites               | C Delete              | Create role     |
| Dathboard                                 | Q. Inwith                                                                                                    |                |                                                                                | C 1 2 3 4             | 5 5 > @         |
| Access management                         | Role name                                                                                                    | 2              | Trusted entities                                                               |                       | Last activity 🗢 |
| their groups                              | Amazard Collect of aurochillows                                                                                    |                | AWS Server, rs2                                                                |                       |                 |
| Users                                     | Amazon 55MRoleF orinstances Quick/Tetup                                                                            |                | AWS Service ec2                                                                |                       | 156 days ago    |
| Roles                                     | C and controllower & Productivity and April de                                                                     |                | Annual USALTOATANT                                                             |                       |                 |
| identity providers                        |                                                                                                    |                | And the second to                                                              |                       |                 |
| Account settings                          | 2 and contractive conspectationale                                                                                 |                | www.service.comig                                                              |                       |                 |
| Access reports                            | <ul> <li>ava-controllowse Foreasticinstactificationificite</li> </ul>                                              |                | AWS Service: lambda                                                            |                       | 2 days ago      |
| Atoma analyter                            | <ul> <li>awvicontrollower ReadOrbyExecutionRole</li> </ul>                                                         |                | Autoort: 982/117961/687                                                        |                       |                 |
| Authoritation                             | AWS-QuickSetup StackSet Locul AdministrationRole.                                                                  |                | AWS Service: doutformation                                                     |                       | 354 days ego    |
| Astalyzen                                 | AWS QuickSetup BlackSet Local ExecutiveRide                                                                        |                | Account: 541090183547                                                          |                       | 354 days ago    |
| Settings<br>Credential report             | Antibiotication Antibiotication                                                                                    |                | Account 292306980405                                                           |                       | 232 days ago    |
| Organization activity                     | AWSheamvedt50_AWSAdministratorAccess_3dbeb03ab00002fb                                                              |                | Identity Provide: am awaiam: 541696183547 sami-provider/AWSSSO_91822213852     | 6441_00_N01_DELETE    | 26 days ago     |
| Service control policies (SCPs)           | AWDIEserved300 AWD/gen/Adome/uBAccess_bookbe7056676                                                                | -253           | identity Provider, am awx Jam. 541606183547 sami-provider/AW8550_91b222738b35  | 6441,00,NOT,DELETE    |                 |
|                                           | AWSHinserved1150_AWSPowerDemAccess_50905adf6a4Ded1                                                                 |                | Identity Provider, amawistam, 541696183547 aami-provider/AWSSS0_91b22213803    | (44), DO, NOT, DELETE |                 |
| IAM Identity Center 🖸 🚛                   | AWSReservedStD_AWSReadOnlyAccess_234340/07/101118                                                                  |                | Identity Provider: am aws lam: 541696183547 aanli provider/AWSSSO_91822213882  | 441_DO_NOT_DELETE     |                 |
| AWS Organizations 🗹                       | ANTRESEVENTSO, SAA Dev ReadOnly, Intel 1 ad 983 million                                                            |                | Identity Provider: am aws Jam: 541690183547 sami-provider/AWS550, 91b222158b26 | 441, DO, NOT, DELETE  |                 |

2. Wählen Sie auf der Seite **Select Trusted entity** die Option **AWS-Konto**, **ein anderes AWS-Konto** aus und fügen Sie die BlueXP Konto-ID ein, die von der BlueXP Konsole abgerufen werden kann.

|                      | Select trusted entity Info                                                                                                    |                                                                                                    |  |
|----------------------|----------------------------------------------------------------------------------------------------|----------------------------------------------------------------------------------------------------|--|
| 2                    | Trusted entity type                                                                                                    |                                                                                                    |  |
| a review, and create | AWS services like EC2 Lambda, or others to perform actions in this account.                                                                                                    | counts belonging to you<br>lons in this account. We be the specified external we<br>is this account. |  |
|                      | SAML 2.0 federation     Allow users federated with SAML 2.0 from a corporate     directory to perform actions in this account.     Custom trust policy     actions in this account. | to enable others to perform                                                                          |  |
|                      | An AWS account<br>Allow entities in other AWS accounts belonging to you or a 3rd party to perform actions in this account.                                                          |                                                                                                    |  |
|                      | This account (A1969183547) C Another AWS account Account ID Dentifier of the account that can use this role 982013314644 Account ID is a 12-digit number.                           |                                                                                                    |  |
|                      |                                                                                                    |                                                                                                    |  |

3. Filtern Sie Berechtigungsrichtlinien nach fsx und fügen Sie der Rolle **Berechtigungsrichtlinien** hinzu.

| orest nation entry                 |                                                                                                    |           |                                                                                                    |      |             |
|------------------------------------|----------------------------------------------------------------------------------------------------|-----------|----------------------------------------------------------------------------------------------------|------|-------------|
| Step 2<br>Add permissions          | Permissions policies (Selected 1/889) Info<br>Choose one or more policies to attach to your new role. |           |                                                                                                    | Crea | te policy ( |
| Step 3<br>Name, review, and create | Q Filter policies by property or policy name and press enter                                          | ۶.        | 4 matches                                                                                               | <    | 1 >         |
|                                    | *fsx* X Clear filters                                                                                 |           |                                                                                                    |      |             |
|                                    | ■ Policy name 🗗 🗢                                                                                     | Type ☞ De | scription                                                                                               |      |             |
|                                    | AmazonFSxReadOnlyAccess                                                                               | AWS ma Pr | vides read only access to Amazon FSx.                                                                   |      |             |
|                                    | AmazonFSxFullAccess                                                                                   | AWS ma Pr | vides full access to Amazon FSx and access to related AWS services.                                     |      |             |
|                                    | AmazonFSxConsoleReadOnlyAccess                                                                        | AWS ma Pr | vides read only access to Amazon FSx and access to related AWS services via the AWS Management Console. |      |             |
|                                    | AmazonFSxConsoleFullAccess                                                                            | AWS ma Pr | vides full access to Amazon FSx and access to related AWS services via the AWS Management Console.      |      |             |

4. Geben Sie auf der Seite **Rollendetails** einen Namen für die Rolle ein, fügen Sie eine Beschreibung hinzu, und klicken Sie dann auf **Rolle erstellen**.

| IAM > Roles > Create role       |                                                                                                    |      |
|---------------------------------|----------------------------------------------------------------------------------------------------|------|
| Step 1<br>Select trusted entity | Name, review, and create                                                                                                    |      |
| Step 2<br>Add permissions       | Role details                                                                                                    |      |
| Step 3                          | Role name<br>Enter a meaningful name to identify this role.                                                                                                    |      |
| Name, review, and create        | fsxn_bluexp                                                                                                    |      |
|                                 | Maximum 64 characters. Use alphanumeric and '+-, @-,' characters.                                                                                                    |      |
|                                 | Description<br>Acid a short explanation for this role.                                                                                                    |      |
|                                 | Grant permission for BlueXP access to FSxN in AWS.                                                                                                    |      |
|                                 | Maximum 1000 characters. Use alphanumeric and "+-, g characters,                                                                                                    | ź    |
|                                 | Step 1: Select trusted entities                                                                                                    | Edit |
|                                 | <pre>1+ [() "version": "2012-10-17",<br/>3- "Statement": [<br/>4- { "Effect": "Allow",<br/>6 "Action": "55:AssumeRole",<br/>7 "Principal": {<br/>8 "MSS": "9520133164444"<br/>9 },<br/>10 "Condition": {}<br/>11 }<br/>12 ]</pre> |      |

5. Zurück zur BlueXP-Konsole, klicken Sie auf das Einstellungssymbol oben rechts in der Konsole, um die Seite **Account Credentials** zu öffnen, klicken Sie auf **Add credentials**, um den Workflow der Anmeldedatenkonfiguration zu starten.

| <i>.</i> | Credentials Account creden | tials User credentials                          |                                                                                                    |       |                 |   |  |  |
|----------|----------------------------|-------------------------------------------------|----------------------------------------------------------------------------------------------------|-------|-----------------|---|--|--|
| 9        |                            |                                                 |                                                                                                    |       |                 |   |  |  |
| •        |                            |                                                 | BlueXP and the Connector use account-level credentials to de<br>and manage resources in your cloud environment. | eploy |                 |   |  |  |
| ô        |                            | 5 Credentials                                   |                                                                                                    |       | Add credentials | l |  |  |
| •        |                            | aws shantanucreds<br>Type: Assume Role   BlueXP |                                                                                                    |       |                 |   |  |  |
| •:       |                            | 210811600188                                    | nkarthik_kafka_nfs_role_FSxN                                                                                    |       |                 |   |  |  |
|          |                            | AWS ACCOUNT ID                                  | Assume note                                                                                                    |       |                 |   |  |  |
|          |                            |                                                 |                                                                                                    |       |                 |   |  |  |

| <b>n</b> N | letApp BlueXP   | Q BlueXI                           | Search Account<br>Automation | n-te Workspace Y<br>Database-2 | Connector ✓<br>acao-aws-conn | <b>4</b> 0 🌣 | 0 B |
|------------|-----------------|------------------------------------|------------------------------|--------------------------------|------------------------------|--------------|-----|
|            | Add Credentials |                                    |                              |                                |                              |              | ×   |
| Q          |                 | Choose Credentials Location        |                              |                                |                              |              |     |
| ٠          |                 | aws                                |                              |                                |                              |              |     |
| 0          |                 | Microsoft Azure Amazon Web         | Services                     |                                |                              |              |     |
| ۲          |                 | Choose how to associate the creden | ials 🛈                       |                                |                              |              |     |
| **         |                 |                                    |                              |                                |                              |              |     |
|            |                 | ****                               | ۲                            |                                |                              |              |     |
|            |                 | Connector                          | BlueXP                       |                                |                              |              |     |
|            |                 |                                    |                              |                                |                              |              |     |
|            |                 |                                    |                              |                                |                              |              |     |
|            |                 |                                    |                              |                                |                              |              |     |
|            |                 |                                    |                              |                                |                              |              |     |
|            |                 |                                    |                              |                                |                              |              |     |
|            |                 |                                    |                              |                                |                              |              |     |
|            |                 |                                    |                              |                                |                              |              | 0   |
|            |                 | Next                               |                              |                                |                              |              | U   |

 Definieren Sie AWS-Anmeldeinformationen mit richtiger role ARN, die aus der in Schritt 1 oben erstellten AWS IAM-Rolle abgerufen werden kann. BlueXP Account-ID, die zur Erstellung der AWS IAM-Rolle in Schritt 1 verwendet wird.

| III Ne | tApp BlueXP     | Q         BlueXP Search         Account         Workspace         Connector         Connector           Automation-te         Database-2         acao-aws-conn         acao-aws-conn         acao-aws-conn | ke 🌣 🥹 😆 |
|--------|-----------------|----------------------------------------------------------------------------------------------------|----------|
|        | Add Credentials | Credentials Type 2 Define Credentials 3 Review                                                                                                    | ×        |
| 9      |                 | Define Amazon Web Services Credentials                                                                                                    |          |
|        |                 | Learn more about AWS authentication methods                                                                                                    |          |
| @      |                 | O When creating the IAM role. select Another AWS account and enter the account ID for<br>BlueXP: 952013314444 ∅                                                                                            |          |
| 9°     |                 | Credentials Name  Son_bluesp  Son_bluesp  External ID  Optionel  Inave verified that the IAM policy associated with this IAM role adheres to the BlueXP IAM policy requirements.                           |          |
|        |                 | Previous Next                                                                                                    | 0        |

8. Bewertung und Hinzufügen.

| n Net. | Арр | BlueXP          |                    | Q BlueXP Search                  | Account<br>Automation-te | Workspace V<br>Database-2 | Connector 🗸 | <b>4</b> 0 🌣 | ? |
|--------|-----|-----------------|--------------------|----------------------------------|--------------------------|---------------------------|-------------|--------------|---|
|        | ۲   | Add Credentials | Credentials T      | ype 🕢 Define Credentials         | 3 Review                 |                           |             |              | × |
| 9      |     |                 |                    | Review                           |                          |                           |             |              |   |
| •      |     |                 |                    |                                  |                          |                           |             |              |   |
| ŝ      |     |                 | Credentials Type   | AWS                              |                          |                           |             |              |   |
| ۲      |     |                 | Credentials Name   | fsxn_bluexp                      |                          |                           |             |              |   |
| **     |     |                 | Credential Storage | Cloud Manager                    |                          |                           |             |              |   |
|        |     |                 | Role ARN           | arn:aws:iam::541696183547:role/f | fsxn_bluexp              |                           |             |              |   |
|        |     |                 |                    |                                  |                          |                           |             |              |   |
|        |     |                 |                    |                                  |                          |                           |             |              |   |
|        |     |                 |                    |                                  |                          |                           |             |              |   |
|        |     |                 |                    |                                  |                          |                           |             |              |   |
|        |     |                 |                    |                                  |                          |                           |             |              |   |
|        |     |                 |                    |                                  |                          |                           |             |              |   |
|        |     |                 |                    |                                  |                          |                           |             |              |   |
|        |     |                 |                    |                                  |                          |                           |             |              |   |
|        |     |                 | Previous           | Add                              |                          |                           |             |              |   |
|        |     |                 |                    |                                  |                          |                           |             |              |   |

Einrichtung der SnapCenter Services

Wenn der Connector bereitgestellt und die Zugangsdaten hinzugefügt wurden, können SnapCenter-Services jetzt wie folgt eingerichtet werden:

1. Klicken Sie unter **Meine Arbeitsumgebung** auf **Arbeitsumgebung hinzufügen**, um FSX in AWS bereitzustellen.

| T NetApp BlueXP                                 | Q         BlueXP Search         Account         Workspace         Connect           Automation-team         Database-2         aves-snap | tor 🎽 🦺 🏟 🥐 😌 😫      |
|-------------------------------------------------|----------------------------------------------------------------------------------------------------|----------------------|
| Canvas My Working Environments My Opportunities |                                                                                                    | 🔠 Go to Tabular View |
| + Add Working Environment                       | C Enable Services  Working Envir                                                                                                    | onments              |
| •                                               |                                                                                                    |                      |
| Θ                                               |                                                                                                    |                      |
| **                                              |                                                                                                    |                      |
| Amazon 53<br>6<br>Buckets aws                   |                                                                                                    |                      |
|                                                 |                                                                                                    |                      |
|                                                 |                                                                                                    |                      |
|                                                 |                                                                                                    |                      |
|                                                 | -+                                                                                                    | 0                    |

1. Wählen Sie Amazon Web Services als Speicherort.

| n NetApp       | BlueXP                  |                 |                     | Q BlueXP Search Account<br>Automation-te | ✔         Workspace         ✔           am         Database-2 | Connector | 6 | ٠ | ? | 8 |
|----------------|-------------------------|-----------------|---------------------|------------------------------------------|---------------------------------------------------------------|-----------|---|---|---|---|
|                | Add Working Environment |                 | Choose a            | Location                                 |                                                               |           |   |   |   | × |
| 9              |                         |                 |                     |                                          |                                                               |           |   |   |   |   |
| ۳              |                         |                 | aws                 | ٩                                        |                                                               |           |   |   |   |   |
| Ô              |                         | Microsoft Azure | Amazon Web Services | Google Cloud Platform                    | On-Premises                                                   |           |   |   |   |   |
| 0              |                         |                 |                     |                                          |                                                               |           |   |   |   |   |
| 0 <del>0</del> |                         |                 |                     |                                          |                                                               |           |   |   |   |   |
|                |                         |                 |                     |                                          |                                                               |           |   |   |   |   |
|                |                         |                 |                     |                                          |                                                               |           |   |   |   |   |
|                |                         |                 |                     |                                          |                                                               |           |   |   |   |   |
|                |                         |                 |                     |                                          |                                                               |           |   |   |   |   |
|                |                         |                 |                     |                                          |                                                               |           |   |   |   |   |
|                |                         |                 |                     |                                          |                                                               |           |   |   |   |   |
|                |                         |                 |                     |                                          |                                                               |           |   |   |   |   |
|                |                         |                 |                     |                                          |                                                               |           |   |   |   | Q |
|                |                         |                 |                     |                                          |                                                               |           |   |   |   |   |
| 1. Kli         | cken Sie neben <b>A</b> | mazon FSX fo    | r ONTAP auf ex      | <b>kisting</b> entdecke                  | n.                                                            |           |   |   |   |   |
|                |                         |                 |                     |                                          |                                                               |           |   |   |   |   |
|                |                         |                 |                     |                                          |                                                               |           |   |   |   |   |
|                |                         |                 |                     |                                          |                                                               |           |   |   |   |   |

| 🗖 NetAp          | pp BlueXP               |                              |                            |                     | Q BlueXP Search       | Account 🛩<br>Automation-team | Workspace 🛩<br>Database-2 | Connector 🗸 | 6 | ¢ | ? | 0 |
|------------------|-------------------------|------------------------------|----------------------------|---------------------|-----------------------|------------------------------|---------------------------|-------------|---|---|---|---|
|                  | Add Working Environment |                              |                            | Choose a            | Location              |                              |                           |             |   |   |   | × |
| Ø                |                         |                              |                            |                     |                       |                              |                           |             |   |   |   |   |
| *                |                         |                              | Microsoft Azure            | Amazon Web Services | Google Cloud Platform | On-Premises                  |                           |             |   |   |   |   |
| 6                |                         |                              |                            | Select              | Туре                  |                              |                           |             |   |   |   |   |
| ۲                |                         | Cloud Volu                   | imes ONTAP                 |                     |                       |                              |                           |             |   |   |   |   |
| 0 <sup>0</sup> 0 |                         | Single Not                   | de)                        |                     | Disc                  | cover Existing A             | aa new                    |             |   |   |   |   |
|                  |                         | Cloud Volu<br>(High Avail    | imes ONTAP HA<br>lability) |                     | Disc                  | cover Existing               | udd new                   |             |   |   |   |   |
|                  |                         | FSX Amazon FS<br>(High Avail | ix for ONTAP               |                     | Disc                  | cover Existing               | udd new 💛                 |             |   |   |   |   |
|                  |                         | Kuberneter<br>Any            | s Cluster                  |                     |                       |                              | Discover                  |             |   |   |   |   |
|                  |                         |                              |                            |                     |                       |                              |                           |             |   |   |   |   |
|                  |                         |                              |                            |                     |                       |                              |                           |             |   |   |   |   |
|                  |                         |                              |                            |                     |                       |                              |                           |             |   |   |   | 0 |

1. Wählen Sie den **Zugangsdaten-Namen** aus, den Sie im vorherigen Abschnitt erstellt haben, um BlueXP die Berechtigungen zu erteilen, die es benötigt, um FSX for ONTAP zu verwalten. Wenn Sie keine Zugangsdaten hinzugefügt haben, können Sie diese über das Menü **Einstellungen** oben rechts in der BlueXP Konsole hinzufügen.

| <b>⊓</b> NetA | App BlueXP                    | Q. Bilue00 Search         Account         Workspace         Connector           Automation-team         Database-2         ave-snapctruse. | č   <b>≬</b> ♦ 9 8 |
|---------------|-------------------------------|----------------------------------------------------------------------------------------------------|--------------------|
| -             | Add an Existing FSx for ONTAP | FSx for ONTAP Authentication                                                                                                    | ×                  |
| 9             |                               |                                                                                                    |                    |
| ٠             |                               | Select the credentials that provides BlueXP with the permissions that it<br>needs to manage FSc for ONTAP.                                 |                    |
| Ģ             |                               | Credentials Name                                                                                                    |                    |
| ۲             |                               | DemoFSxNCMCredentials $\sim$                                                                                                    |                    |
| *             |                               | To add a new set of credential, go to the Credentials Page.                                                                                |                    |
|               |                               |                                                                                                    |                    |
|               |                               |                                                                                                    |                    |
|               |                               |                                                                                                    |                    |
|               |                               |                                                                                                    |                    |
|               |                               |                                                                                                    |                    |
|               |                               |                                                                                                    |                    |
|               |                               |                                                                                                    |                    |
|               |                               |                                                                                                    |                    |
|               |                               | Previous Next                                                                                                    | Q                  |

2. Wählen Sie die AWS-Region aus, in der Amazon FSX for ONTAP bereitgestellt wird, wählen Sie den FSX-Cluster aus, der die Oracle-Datenbank hostet, und klicken Sie auf Hinzufügen.

| n Ne | etApp BlueXP       |                          |                          |                          |                          | ueXP Search Account Automatic                | on-team | Workspace 💙<br>Database-2 | Connector<br>aws-snapctr-us- | <b>.</b> | è 🔅 | 0 | θ |
|------|--------------------|--------------------------|--------------------------|--------------------------|--------------------------|----------------------------------------------|---------|---------------------------|------------------------------|----------|-----|---|---|
|      | Add an Existing FS | x for ONTAP              |                          | Sele                     | ect FSx for ONT.         | AP                                           |         |                           |                              |          |     |   | × |
| 9    |                    |                          |                          |                          |                          |                                              |         |                           |                              |          |     |   |   |
| ٠    |                    |                          | Choose an A              | WS region and then       | select the working en    | vironment that you want to                   | o add   |                           |                              |          |     |   |   |
| Ģ    |                    |                          |                          | Region<br>us-east-1   US | ast (N. Virginia)        | ~                                            |         |                           |                              |          |     |   |   |
| ۲    |                    | 1 F5x for ONTAP instance |                          |                          |                          |                                              |         |                           | 6                            | <u>م</u> |     |   |   |
| ••   |                    | Name                     | +   File System ID +     | VPC ID +                 | Subnet ID +              | Management Address                           | ÷ [     | Deployment modal          | tags                         | •        |     |   |   |
|      |                    | O fsx_01                 | fs-<br>02ad7bf3476b741df | vpc-<br>0b522d5e982a     | subnet-<br>04f5fe7073ff5 | management.fs-<br>02ad7bf3476b741df.fsx.us-e | east    | Single Availability Zone  | 4                            |          |     |   |   |
|      |                    |                          |                          |                          |                          |                                              |         |                           |                              |          |     |   |   |
|      |                    |                          |                          |                          |                          |                                              |         |                           |                              |          |     |   |   |
|      |                    |                          |                          |                          |                          |                                              |         |                           |                              |          |     |   |   |
|      |                    |                          |                          |                          |                          |                                              |         |                           |                              |          |     |   |   |
|      |                    |                          |                          |                          |                          |                                              |         |                           |                              |          |     |   |   |
|      |                    |                          |                          |                          |                          |                                              |         |                           |                              |          |     |   |   |
|      |                    |                          |                          |                          |                          |                                              |         |                           |                              |          |     |   | 0 |
|      |                    |                          |                          | Previo                   | us A                     | dd                                           |         |                           |                              |          |     |   | U |

1. Die entdeckte Amazon FSX for ONTAP-Instanz erscheint jetzt in der Arbeitsumgebung.

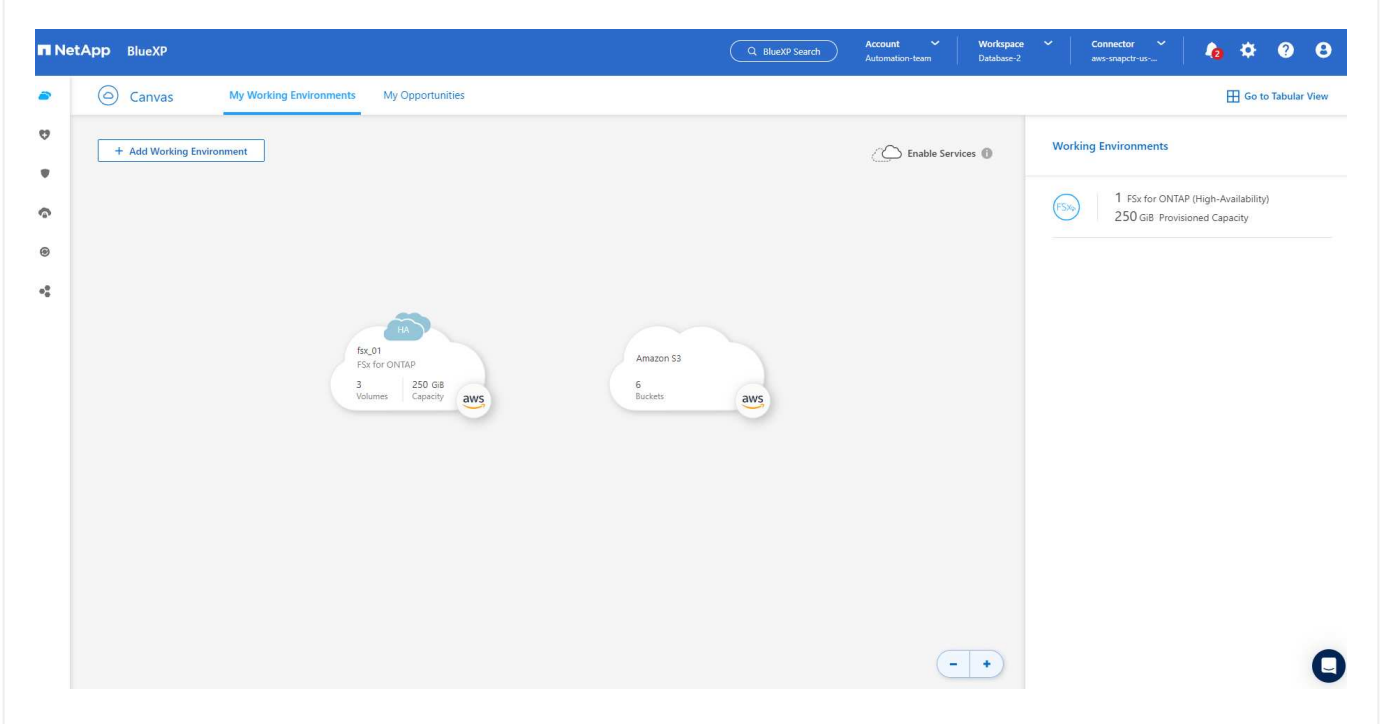

1. Sie können sich mit Ihren fsxadmin-Anmeldeinformationen im FSX-Cluster anmelden.

|   | etApp BlueXP |                  |                     | Q BlueXP Search         | Account ~<br>Automation-team | Workspace V<br>Database-2 | Connector 🗸 | <b>la</b> 🌣 | ? | 8   |
|---|--------------|------------------|---------------------|-------------------------|------------------------------|---------------------------|-------------|-------------|---|-----|
| - | Isx_01       | Overview Volumes |                     |                         |                              |                           | [           | Timeline    | C | (;) |
| 9 |              |                  |                     | ~                       |                              |                           |             |             |   |     |
| Ψ |              |                  | -                   |                         |                              |                           |             |             |   |     |
| 6 |              |                  | (                   | $\square$               |                              |                           |             |             |   |     |
| ۲ |              |                  | One last step at    | nd you are ready to sta | rt                           |                           |             |             |   |     |
| • |              |                  | Provide             | DNTAP Cluster Password  |                              |                           |             |             |   |     |
|   |              |                  | User Name           |                         |                              |                           |             |             |   |     |
|   |              |                  | fsxadmin            |                         |                              |                           |             |             |   |     |
|   |              |                  | ONTAP Cluster Passw | ord                     |                              |                           |             |             |   |     |
|   |              |                  |                     |                         |                              |                           |             |             |   |     |
|   |              |                  |                     |                         |                              |                           |             |             |   |     |
|   |              |                  |                     |                         |                              |                           |             |             |   |     |
|   |              |                  |                     |                         |                              |                           |             |             |   |     |
|   |              |                  |                     |                         |                              |                           |             |             |   |     |
|   |              |                  |                     |                         |                              |                           |             |             |   | 0   |
|   |              |                  | Save                | Back to Canvas          |                              |                           |             |             |   | U   |

1. Nachdem Sie sich bei Amazon FSX for ONTAP angemeldet haben, prüfen Sie Ihre Informationen zum Datenbank-Storage (z. B. Datenbank-Volumes).

| n Ne  | etApp BlueXP   |                                                                           |                                                                                   | Q BlueXP Search Account ~                                                 | Workspace V Connector<br>Database-2 aws-snapctr-us                                  | č   🏚 🌣 🥹 😝    |
|-------|----------------|---------------------------------------------------------------------------|-----------------------------------------------------------------------------------|---------------------------------------------------------------------------|-------------------------------------------------------------------------------------|----------------|
|       | S fsx_01 Overv | iew Volumes                                                               |                                                                                   |                                                                           |                                                                                     | Timeline C (i) |
| 9 • G |                | Volumes Summary                                                           | 3 250 GiB<br>Volumes Provisioned Capacity                                         | 26.03 GiB                                                                 | O GIB<br>Capacity Pool Used                                                         |                |
| ۲     |                | 3 Volumes                                                                 |                                                                                   |                                                                           | Q 🔚 Add Volume                                                                      | [              |
| •     |                | ora_01_data                                                               | ONLINE Manage Volume                                                              | ora_01_logs                                                               | ONLINE Manage Volume                                                                |                |
|       |                | INFO<br>Disk Type SSD<br>SVM Name svm_ora<br>Tiering Policy Snapshot Only | CAPACITY<br>Provisioned 100 GB<br>SSD Used 5.79 GB<br>Capacity Pool 0 Gi8<br>Used | INFO<br>Disk Type SSD<br>SVM Name svm_ora<br>Tiering Policy Snapshot Only | CAPACITY<br>Provisioned 100 GIB<br>SSD Used 1.14 GIB<br>Capacity Pool 0 GIB<br>Used |                |
|       |                | ora_01_biny                                                               | ONLINE Manage Volume CAPACITY                                                     |                                                                           |                                                                                     |                |
|       |                | Disk Type SSD<br>SVM Name svm_ora<br>Tiering Policy Snapshot Only         | Provisioned 50 Gi8<br>SSD Used 19.1 Gi8<br>Capacity Pool 0 Gi8<br>Used            |                                                                           |                                                                                     | 0              |

 Bewegen Sie in der linken Seitenleiste der Konsole Ihre Maus über das Schutzsymbol und klicken Sie dann auf Schutz > Anwendungen, um die Startseite der Anwendungen zu öffnen. Klicken Sie Auf Anwendungen Entdecken.

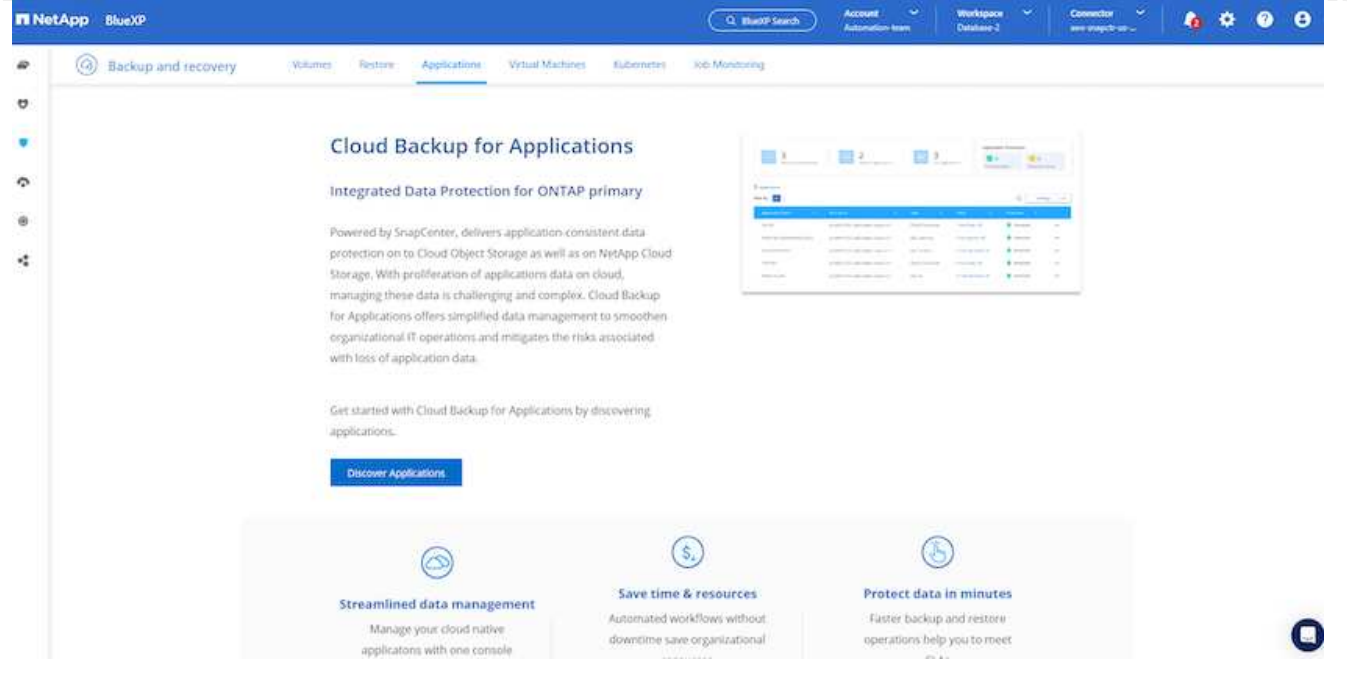

1. Wählen Sie Cloud Native als Quelltyp der Anwendung aus.

| ■ NetApp BlueXP |                                                                   | Q BlueXP Search Automation-team                                                   | Workspace 💙<br>Database-2 | Connector Y<br>aws-snapctr-us | ò 🌣 🤅 | θ |
|-----------------|-------------------------------------------------------------------|-----------------------------------------------------------------------------------|---------------------------|-------------------------------|-------|---|
| 8               | Select Applica                                                    | tion Source Type                                                                  |                           |                               |       |   |
| 9               | Select the application source type                                | e that you want to manage.                                                        |                           |                               |       |   |
| •               |                                                                   |                                                                                   |                           |                               |       |   |
| ¢               | ***                                                               |                                                                                   |                           |                               |       |   |
| ۲               | Hybrid                                                            | Cloud Native                                                                      |                           |                               |       |   |
| *               | Applications hosted within your<br>organization's infrastructure. | Applications that are hosted and run in<br>the cloud using AWS, Azure, GCP, etc., |                           |                               |       |   |
|                 |                                                                   |                                                                                   |                           |                               |       |   |
|                 |                                                                   |                                                                                   |                           |                               |       |   |
|                 |                                                                   |                                                                                   |                           |                               |       |   |
|                 |                                                                   |                                                                                   |                           |                               |       |   |
|                 |                                                                   |                                                                                   |                           |                               |       |   |
|                 |                                                                   |                                                                                   |                           |                               |       |   |
|                 |                                                                   |                                                                                   |                           |                               |       |   |
|                 |                                                                   |                                                                                   |                           |                               |       |   |
|                 | Cancel                                                            | Next                                                                              |                           |                               |       | Q |
|                 |                                                                   |                                                                                   |                           |                               |       |   |

1. Wählen Sie **Oracle** für den Anwendungstyp.

| n Ne | tApp BlueXP           |             | Q BlueXP Search Account<br>Automation-tea | Workspace         Morkspace           m         Database-2 | Connector 💙<br>aws-snapctr-us | lo 🌣 | ? | 8 |
|------|-----------------------|-------------|-------------------------------------------|------------------------------------------------------------|-------------------------------|------|---|---|
|      | Discover Applications |             |                                           |                                                            |                               |      |   | × |
| •    |                       | Select Appl | lication Type                             |                                                            |                               |      |   |   |
| 6    |                       |             |                                           |                                                            |                               |      |   |   |
| ۲    |                       | ORACLE      | SAPHANA                                   |                                                            |                               |      |   |   |
| **   |                       | Oracle      | SAP HANA                                  |                                                            |                               |      |   |   |
|      |                       |             |                                           |                                                            |                               |      |   |   |
|      |                       |             |                                           |                                                            |                               |      |   |   |
|      |                       |             |                                           |                                                            |                               |      |   |   |
|      |                       |             |                                           |                                                            |                               |      |   |   |
|      |                       |             |                                           |                                                            |                               |      |   |   |
|      |                       |             |                                           |                                                            |                               |      |   |   |
|      |                       |             |                                           |                                                            |                               |      |   |   |
|      |                       | N           | lext                                      |                                                            |                               |      |   | 0 |
|      |                       | N           | lext                                      |                                                            |                               |      |   | 1 |

1. Geben Sie Details zum Host der AWS EC2 Oracle Applikation ein. Wählen Sie **mit SSH** als **Host-Installationstyp** für eine schrittweise Plugin-Installation und Datenbankerkennung. Klicken Sie dann auf **SSH Private Key hinzufügen**.

| III Ne | tApp BlueXP         |                 |                                          | Q BlueXP Search Automation-team | Workspace V<br>Database-2 | Connector 🛩 | • | <b>9 9</b> |
|--------|---------------------|-----------------|------------------------------------------|---------------------------------|---------------------------|-------------|---|------------|
| 8      | Backup and recovery | Volumes Restore | Applications Virtual Machines Kubernetes | Job Monitoring                  |                           |             |   |            |
| •      |                     |                 | Add Ho                                   | st                              |                           |             |   |            |
| 6      |                     |                 | Provide the following details to add h   | ost and discover applications   |                           |             |   |            |
| ۲      |                     |                 | Host Installation Type 🛛 Manual 🌒        | Using S5H 1                     |                           |             |   |            |
| ••     |                     |                 | Host FQDN or IP                          | Connector 🚯                     |                           |             |   |            |
|        |                     |                 | 172.30.15.58                             | aws-snapctr-us-east             |                           |             |   |            |
|        |                     |                 | Username(Sudo) 🕦                         | Add SSH Private Key Optional 🚯  |                           |             |   |            |
|        |                     |                 | SSH Port                                 | Plug-in Port                    |                           |             |   |            |
|        |                     |                 | 22                                       | 8145                            |                           |             |   |            |
|        |                     |                 |                                          |                                 |                           |             |   |            |
|        |                     |                 |                                          |                                 |                           |             |   |            |
|        |                     |                 |                                          |                                 |                           |             |   |            |
|        |                     |                 | Cancel                                   | Nevt                            |                           |             |   | Q          |

2. Fügen Sie Ihren ec2-User SSH-Schlüssel für die Datenbank EC2-Host ein und klicken Sie auf **Validate**, um fortzufahren.

| <b>n</b> N       | etApp BlueXP          | Q. Bluext? Search Account V Workspace V Connector V Actornation te Database-2 acaro-sws-conn 🎝 🏠 🍄 🚱 |
|------------------|-----------------------|----------------------------------------------------------------------------------------------------|
| 2                | Discover Applications | 1 Host Details 2 Configuration 3 Review                                                              |
| Q                |                       |                                                                                                    |
| •                |                       | Select host type                                                                                     |
| ŝ                |                       | Provide the following details to add host and discover applications                                  |
| ۲                |                       | Host Installation Type 🔿 Manual 🕕 🐵 Using SSH 🕕                                                      |
| 0 <sup>0</sup> 0 |                       | Add SSH Private Key                                                                                  |
|                  |                       | Validate SSH connectivity to host                                                                    |
|                  |                       | SSH Private KeyEND RSA PRIVATE KEY U Validate                                                        |
|                  |                       | Proceed Cancel                                                                                       |
|                  |                       |                                                                                                    |
|                  |                       |                                                                                                    |
|                  |                       |                                                                                                    |
|                  |                       | Previous Next                                                                                        |

3. Sie werden aufgefordert, Validating Fingerprint einzugeben, um fortzufahren.

| 🗖 Ne | tApp BlueXP         |                 |               |                       |                         | Q BlueXP Search                    | Account ~<br>Automation-team | Workspace<br>Database-2 | Connector      Aws-snapctr-us | <b>la</b> 🔅 | <b>9 9</b> |
|------|---------------------|-----------------|---------------|-----------------------|-------------------------|------------------------------------|------------------------------|-------------------------|-------------------------------|-------------|------------|
|      | Backup and recovery | Volumes Restore | Applications  | Virtual Machines      | Kubernetes              | Job Monitoring                     |                              |                         |                               |             |            |
| ø    |                     |                 |               |                       |                         |                                    |                              |                         |                               |             |            |
|      |                     |                 |               | Provide the following | Add Hos                 | t                                  |                              |                         |                               |             |            |
| ŝ    |                     |                 |               |                       | in actuality to data in |                                    |                              |                         |                               |             |            |
| ۲    |                     |                 | Host Installa | ition Type 🛛 🔿        | Manual 🕕                | Using SSH                          |                              |                         |                               |             |            |
| •:   |                     |                 |               | alidating fingerpri   | at                      |                                    |                              |                         |                               |             |            |
|      |                     |                 | 172           | andating imgerprin    | it.                     |                                    |                              |                         |                               |             |            |
|      |                     |                 | Usen A        | lgorithm              |                         | ssh-rsa                            |                              |                         |                               |             |            |
|      |                     |                 | ec2 Fi        | ngerprint             |                         | AAAAE2VjZHNhLXNoYT                 | TitbmlzdHAyNTYAAAAIbi        | ml                      |                               |             |            |
|      |                     |                 | 22            | By proceeding further | , I confirm that the    | above fingerprint for host is vali | id.                          |                         |                               |             |            |
|      |                     |                 |               |                       |                         |                                    | Procced                      | Cancel                  |                               |             |            |
|      |                     |                 |               |                       |                         |                                    |                              |                         |                               |             |            |
|      |                     |                 |               |                       |                         |                                    |                              |                         |                               |             |            |
|      |                     |                 |               |                       |                         |                                    |                              |                         |                               |             |            |
|      |                     |                 |               |                       | Cancel                  | Next                               |                              |                         |                               |             | 0          |

4. Klicken Sie auf Weiter, um ein Oracle Datenbank Plugin zu installieren und die Oracle Datenbanken auf dem EC2 Host zu ermitteln. Entdeckte Datenbanken werden zu Anwendungen hinzugefügt. Die Datenbank Schutzstatus wird als ungeschützt angezeigt, wenn sie zuerst entdeckt wird.

|                    |                   |                                        | Q BlueXP Search Aut  | omation-team Database-2 aws-snapct | -as-aŭ 🕴 🤷 🍄 🤇         |
|--------------------|-------------------|----------------------------------------|----------------------|------------------------------------|------------------------|
| Backup and recover | y Volumes Restore | Applications Virtual Machines Kubernet | tes Job Monitoring   |                                    |                        |
| 9                  |                   |                                        |                      |                                    |                        |
| P                  | Cloud Native      | • Oracle                               | •                    |                                    |                        |
| 4                  |                   |                                        |                      |                                    |                        |
| Ð                  | 1                 |                                        |                      | Application Protection             |                        |
| :                  | Hosts             | ORACLE                                 | Clone                | Protected Unprotected              |                        |
|                    |                   |                                        |                      |                                    |                        |
|                    | 1 Databases       |                                        | _                    |                                    |                        |
|                    | Filter By 🕂       |                                        | Q                    | Manage Databases                   |                        |
|                    | Name              | A Host Name                            | 0 Policy Name        | Protection Status                  |                        |
|                    | db1               | 172.30.15.58                           |                      | () Unprotected •••                 |                        |
|                    |                   |                                        |                      | 1-1of1 « < 1 >                     | 33                     |
|                    |                   |                                        |                      |                                    |                        |
|                    |                   |                                        |                      |                                    |                        |
|                    |                   |                                        |                      |                                    |                        |
|                    |                   |                                        |                      |                                    |                        |
| :                  | ishtan a dan On   |                                        | fine One also also a |                                    | 2 - la - 4 - 10 - 10 - |
| IT IST DIE ERSTEIN | icntung der Sn    | apcenter Services                      | s fur Oracle abge    | eschlossen. In den r               | achsten dre            |
| hinden dieses L    | okuments wer      | иен ие васкир-, г                      |                      | involgange für Orac                | ie-Datempar            |

## Backup von Oracle Datenbanken

1. Klicken Sie auf die drei Punkte neben der Datenbank **Schutzstatus** und dann auf **Richtlinien**, um die vorinstallierten Standardrichtlinien für den Datenbankschutz anzuzeigen, die zum Schutz Ihrer Oracle-Datenbanken angewendet werden können.

|                                                                                                    | NetApp | BlueXP              |              |         |              |                  |            | Q BlueXP Search |   | count 🗸 🗸    | Workspace<br>Database-2 | <b>`</b>   | Connector<br>aws-snapctr-r | <b>~</b> | 6 | ٥ | ? |
|----------------------------------------------------------------------------------------------------|--------|---------------------|--------------|---------|--------------|------------------|------------|-----------------|---|--------------|-------------------------|------------|----------------------------|----------|---|---|---|
| Cloud Native     Image: Cloud Native     Image: Cloud Native     Im                                                                                                    | 6      | Backup and recovery | Volumes      | Restore | Applications | Virtual Machines | Kubernetes | Job Monitoring  |   |              |                         |            |                            |          |   |   |   |
| Cloud Native       Oracle         Image: Database       Image: Database         Image: Database       Image: Database         Image: Database       Image: Database         Image: Database       Image: Database         Image: Database       Image: Database         Image: Database       Image: Database         Image: Database       Image: Database         Image: Database       Image: Database         Image: Image: Database       Image: Database         Image: Image:                                                                                                    |        |                     |              |         |              |                  |            |                 |   |              |                         |            |                            |          |   |   |   |
| Application Protection<br>Protected<br>Protected |        |                     | Cloud Native |         | ~            | Oracle           |            | ~               |   |              |                         |            |                            |          |   |   |   |
| Image: Databases       Image: Databases       Image: Databases <t< td=""><td></td><td></td><td></td><td></td><td></td><td></td><td></td><td></td><td></td><td>Applic</td><td>ation Protectio</td><td>n</td><td></td><td></td><td></td><td></td><td></td></t<>                                                                                                    |        |                     |              |         |              |                  |            |                 |   | Applic       | ation Protectio         | n          |                            |          |   |   |   |
| Hosts     ORACLE     Clone     Protected     Unprotected       1 Databases     Image: Databases     Image: Databases     Image: Databases     Image: Databases     Image: Databases       Filter By     +     Q     Manage: Databases     Image: Databases     Image: Databases     Image: Databases       Name     ^     Host Name     C     Policy Name     Protection Status     About       db1     172:30:15:58     Image: Databases     Image: Databases     Image: Databases     Image: Databases     Image: Databases                                                                                                    |        |                     | _ 1          |         |              | 88 1             |            | 88 0            |   | <b>0</b>     |                         | <b>!</b> 1 |                            |          |   |   |   |
| Name       Manage Databases       Settings       ▼         Name       Manage Databases       ▼       Policy Name       Policy Name       <                                                                                                    |        |                     | Hosts        |         | 6            | ORACLE           |            | Clone           |   | Protec       | ted                     | Unprot     | ected                      |          |   |   |   |
| Rilter By     Q     Manage Databases     V     Settings     V       Name     ^     Host Name     C     Policy Name     Protection Status     Policies       db1     172.30.15.58     ① Unprotected     Hosts     Hosts                                                                                                    |        |                     | 1 Databases  |         |              |                  |            |                 |   |              |                         |            |                            |          |   |   |   |
| Name     Image: Host Name     Policy Name     Protection Status     Policies       db1     172.30.15.58     Image: Unprotected     Hosts                                                                                                    |        |                     | Filter By 🕂  |         |              |                  |            |                 | ٩ | Manage Data  | bases   🔻               | S          | ettings                    | •        |   |   |   |
| db1 172.30.15.58 Uprotected Hosts                                                                                                    |        |                     | Name         |         | ∧   Host Nam | 10               | 0          | Policy Name     |   | Protection 5 | itatus                  | Polici     | es                         |          |   |   |   |
|                                                                                                    |        |                     | db1          |         | 172.30.15.   | 58               |            |                 |   | 🚺 Unprote    | cted                    | Hosts      | i.                         |          |   |   |   |
| 1.10/1 « < 1 > >>                                                                                                    |        |                     |              |         |              |                  |            |                 |   |              | 1 - 1 of                | 1 <<       | < 1 >                      | >>       |   |   |   |
|                                                                                                    |        |                     |              |         |              |                  |            |                 |   |              |                         |            |                            |          |   |   |   |
|                                                                                                    |        |                     |              |         |              |                  |            |                 |   |              |                         |            |                            |          |   |   |   |

1. Darüber hinaus können Sie mit einer angepassten Backup-Häufigkeit und dem Zeitfenster für die Backup-Datenaufbewahrung Ihre eigenen Richtlinien erstellen.

| 🗖 Net | App BlueXP              |                               |                               | Q BlueXP Search Account V Workspace V<br>Automation-team Database-2                                                                                                    | Connector 🖌 🧜 🔅 ? C |
|-------|-------------------------|-------------------------------|-------------------------------|----------------------------------------------------------------------------------------------------|---------------------|
|       | Backup and recovery     | Volumes Restore               | Applications Virtual Machines | Kubernetes Job Monitoring                                                                                                    |                     |
| 9     | Applications > Policies |                               |                               |                                                                                                    |                     |
| •     |                         |                               |                               |                                                                                                    |                     |
| ô     |                         | Cloud Native                  | ▼ Oracle                      | <b>*</b>                                                                                                    |                     |
| 0     |                         | 4 Policies                    |                               | ۹ 📘                                                                                                    | Create Policy       |
| •     |                         | Policy Name                   | A Backup Type                 | 0   Schedules and Retention                                                                                                    |                     |
|       |                         | Oracle Full Backup for Bronze | FullBackup                    | Daily: Repeats Every 1 Day, Keeps 14 copies<br>Weekly: Repeats Every Fri, Keeps 4 copies<br>Monthly: Repeats Every 1st Day of Jan, Feb, Mar, Apr, May, Jun, Jul, Aug, Sep, Oct. No                                               | ••••                |
|       |                         | Oracle Full Backup for Gold   | FullBackup                    | Hourly: Repeats Every 6 Hrs. Keeps 16 copies<br>Daily: Repeats Every 1 Day, Keeps 30 copies<br>Weeky: Repeats Every Fit Keeps 4 copies<br>Monthly: Repeats Every 1st Day of Jan, Feb. Mar, Apr, May, Jun, Jul, Aug, Sep. Oct. No | •••                 |
|       |                         | Oracle Full Backup for Silver | FullBackup                    | Hourly: Repeats Every 12 Hrs, Keeps 6 copies<br>Daily: Repeats Every 1 Day, Keeps 14 copies<br>Weekly: Repeats Every 11 Keeps 4 copies<br>Monthly: Repeats Every 1st Day of Jan. Feb. Mar. Apr. May. Jun. Jul. Aug. Sep. Oct. No | •••<br>•••          |
|       |                         | my_full_bkup                  | FullBackup                    | Hourly: Repeats Every 1 Hr. Keeps 3 Days                                                                                                    |                     |
|       |                         |                               |                               | 1 - 4 of 4 <<                                                                                                    | < 1 > >>            |
|       |                         |                               |                               |                                                                                                    | 6                   |
|       |                         |                               |                               |                                                                                                    |                     |

1. Wenn Sie mit der Richtlinienkonfiguration zufrieden sind, können Sie die gewünschte Richtlinie zum Schutz der Datenbank zuweisen.

| n Ne | tApp BlueXP         |              |                  |                      |            | Q BlueXP Search | Accou | int Y<br>ation-team | Workspace<br>Database-2 |                      | Connector 🛩 | 6 | ۵ | ? | 8 |
|------|---------------------|--------------|------------------|----------------------|------------|-----------------|-------|---------------------|-------------------------|----------------------|-------------|---|---|---|---|
|      | Backup and recovery | Volumes      | Restore Applicat | ons Virtual Machines | Kubernetes | Job Monitoring  |       |                     |                         |                      |             |   |   |   |   |
| 9    |                     |              |                  |                      |            |                 |       |                     |                         |                      |             |   |   |   |   |
| •    |                     | Cloud Native |                  | • Oracle             |            | ¥               |       |                     |                         |                      |             |   |   |   |   |
| ŝ    |                     |              |                  |                      |            |                 |       |                     |                         |                      |             |   |   |   |   |
| ۲    |                     | $\bigcirc$ 1 |                  | 88 1                 |            | 88 0            |       | Applicatio          | n Protection            | 0 1                  |             |   |   |   |   |
| ••   |                     | Hosts        |                  | ORACLE               |            | Clone           |       | Protected           |                         | Unprote              | cted        |   |   |   |   |
|      |                     |              |                  |                      |            |                 |       |                     |                         |                      |             |   |   |   |   |
|      |                     | 1 Databases  |                  |                      |            |                 |       |                     |                         |                      |             |   |   |   |   |
|      |                     | Filter By    |                  |                      |            |                 | ۹ 🔤   | Manage Databasi     | es ∣▼                   | Se                   | ttings   🔻  |   |   |   |   |
|      |                     | Name         | ~   Ho           | st Name              | \$         | Policy Name     | ų.    | Protection Stat     | us                      | 01                   |             |   |   |   |   |
|      |                     | db1          | 17               | 2.30.15.58           |            |                 |       | 🨲 Unprotecte        | d                       | ••                   | •           |   |   |   |   |
|      |                     |              |                  |                      |            |                 |       |                     | View                    | Details<br>in Policy | 1 > >>      |   |   |   |   |
|      |                     |              |                  |                      |            |                 |       |                     |                         | _                    |             |   |   |   |   |
|      |                     |              |                  |                      |            |                 |       |                     |                         |                      |             |   |   |   |   |
|      |                     |              |                  |                      |            |                 |       |                     |                         |                      |             |   |   |   | 0 |
|      |                     |              |                  |                      |            |                 |       |                     |                         |                      |             |   |   |   | U |

1. Wählen Sie die Richtlinie aus, die der Datenbank zugewiesen werden soll.

| Net/ | App BlueXP               |            |                |              |                  |                     | Q. BlueXP Search                                         | Account 🛩<br>Automation-team                                                                             | Workspace 💙<br>Database-2                                         | Connector 🗸          | 6 | ¢ | ? | e |
|------|--------------------------|------------|----------------|--------------|------------------|---------------------|----------------------------------------------------------|----------------------------------------------------------------------------------------------------|-------------------------------------------------------------------|----------------------|---|---|---|---|
|      | Backup and recovery      | Volumes    | Restore        | Applications | Virtual Machines | Kubernetes          | Job Monitoring                                           |                                                                                                    |                                                                   |                      |   |   |   |   |
|      | Applications > Assign Po | licy       |                |              |                  |                     |                                                          |                                                                                                    |                                                                   |                      |   |   |   |   |
|      |                          |            |                |              |                  | Assi                | gn Policy                                                |                                                                                                    |                                                                   |                      |   |   |   |   |
|      |                          |            |                |              | Assign a         | policy to start tak | ing backups of the database "db1"                        |                                                                                                    |                                                                   |                      |   |   |   |   |
|      |                          | 4 Policies |                |              |                  |                     |                                                          |                                                                                                    |                                                                   |                      |   |   |   |   |
|      |                          | 1          | Policy Name    |              | ∧   Bao          | ckup Type           | 0 Schedules                                              |                                                                                                    |                                                                   |                      |   |   |   |   |
|      |                          | Oracle     | Full Backup fo | r Bronze     | FullBa           | ackup               | Daily: Repe<br>Weekly: Rep<br>Monthly: Re                | ats Every 1 Day, Keeps<br>Deats Every Fri, Keeps 4<br>Epeats Every 1st Day of                            | 14 copies<br>copies<br>Jan, Feb, Mar, Apr, May, Ji                | un, Jul. Aug. Sep. C |   |   |   |   |
|      |                          | Oracle     | Full Backup fo | r Gold       | FullBa           | ackup               | Hourly: Rep<br>Daily: Repe<br>Weekly: Rej<br>Monthly: Re | eats Every 6 Hrs, Keeps<br>ats Every 1 Day, Keeps<br>beats Every Fri, Keeps 4<br>epeats Every 1st Day of | s 16 copies<br>30 copies<br>copies<br>Jan, Feb, Mar, Apr, May, Ji | un, Jul. Aug. Sep, C |   |   |   |   |
|      |                          | Oracle     | Full Backup fo | r Silver     | FullBa           | ackup               | Hourly: Rep<br>Daily: Repe<br>Weekly: Rep<br>Monthly: Re | eats Every 12 Hrs, Keep<br>ats Every 1 Day, Keeps<br>beats Every Fri, Keeps 4<br>epeats Every 1st Day of | os 6 copies<br>14 copies<br>copies<br>Jan, Feb, Mar, Apr, May, Ji | un, jul, Aug, Sep, C |   |   |   |   |
|      |                          | omy_fu     | II_bkup        |              | FullBa           | ackup               | Hourly: Rep                                              | eats Every 1 Hr, Keeps                                                                                   | 3 Days                                                            |                      |   |   |   |   |
|      |                          |            |                |              |                  |                     |                                                          |                                                                                                    | 1-4of4 «                                                          | < 1 > >>             |   |   |   |   |
|      |                          |            |                |              |                  | Cancel              | Assign                                                   |                                                                                                    | 1-4of4 «                                                          |                      |   |   |   |   |

1. Nachdem die Richtlinie angewendet wurde, wurde der Datenbankschutzstatus mit einem grünen Häkchen in **protected** geändert.

| n Ne | tApp BlueXP         |              |         |              |                  |            | Q BlueXP Search | Accou<br>Autom | nt 🖌             | Workspace<br>Database-2 |        | Connector 🛩 | 6 | ٥ | ? | 8 |
|------|---------------------|--------------|---------|--------------|------------------|------------|-----------------|----------------|------------------|-------------------------|--------|-------------|---|---|---|---|
|      | Backup and recovery | Volumes      | Restore | Applications | Virtual Machines | Kubernetes | Job Monitoring  |                |                  |                         |        |             |   |   |   |   |
| 9    |                     |              |         |              |                  |            |                 |                |                  |                         |        |             |   |   |   |   |
| •    |                     | Cloud Native |         | ~            | Oracle           |            |                 |                |                  |                         |        |             |   |   |   |   |
| ¢    |                     |              |         |              |                  |            |                 |                |                  |                         |        |             |   |   |   |   |
| ۲    |                     | <u> </u>     |         |              | 00 1             |            |                 |                | Applicatio       | on Protection           |        |             |   |   |   |   |
| **   |                     | Hosts        |         |              | ORACLE           |            | Clone           |                | Protected        |                         | Unprot | ected       |   |   |   |   |
|      |                     |              |         |              |                  |            |                 |                |                  |                         |        |             |   |   |   |   |
|      |                     | 1 Databases  |         |              |                  |            |                 |                |                  |                         |        |             |   |   |   |   |
|      |                     | Filter By 🕂  |         |              |                  |            |                 | Q 1            | Manage Databas   | es   🔻                  | s      | ettings   🔻 |   |   |   |   |
|      |                     | Name         | 1       | ∧   Host Nan | ne               | ٢          | Policy Name     | 1              | Protection Stat  | us                      |        |             |   |   |   |   |
|      |                     | db1          |         | 172.30.15    | .58              |            | Smy_full_bkup   |                | Sector Protected |                         |        |             |   |   |   |   |
|      |                     |              |         |              |                  |            |                 |                |                  | 1 - 1 of 1              | <<     | < 1 > >>    |   |   |   |   |
|      |                     |              |         |              |                  |            |                 |                |                  |                         |        |             |   |   |   |   |
|      |                     |              |         |              |                  |            |                 |                |                  |                         |        |             |   |   |   |   |
|      |                     |              |         |              |                  |            |                 |                |                  |                         |        |             |   |   |   | C |
|      |                     |              |         |              |                  |            |                 |                |                  |                         |        |             |   |   |   | - |

1. Das Datenbank-Backup wird nach einem vordefinierten Zeitplan ausgeführt. Sie können auch ein einzelnes On-Demand-Backup ausführen, wie unten gezeigt.

| NetApp   | BlueXP                                          | Account         Workspace         Connector         Connector |
|----------|-------------------------------------------------|----------------------------------------------------------------------------------------------------|
| <u>ک</u> | Backup and recovery Volumes Restore Application | s Virtual Machines Kubernetes Job Monitoring                                                                                                    |
| 9        |                                                 |                                                                                                    |
| •        | Cloud Native                                    |                                                                                                    |
| G        |                                                 |                                                                                                    |
| •        | 🔼 1 🛛 😕 1                                       |                                                                                                    |
| *        | Hosts                                           | E Clone Protected Unprotected                                                                                                    |
|          |                                                 |                                                                                                    |
|          | 1 Databases                                     | C Manage Batabases                                                                                                    |
|          |                                                 | Wininge Databases                                                                                                    |
|          | Name A Host Name                                | O Policy Name Protection Status O                                                                                                    |
|          | db1 172.30.15.58                                | Se Oracle Full Backup for Gold Protected                                                                                                    |
|          |                                                 | On-Demand Backup                                                                                                    |
|          |                                                 | Assign Policy                                                                                                    |
|          |                                                 | Un-assign Policy                                                                                                    |
|          |                                                 | Q                                                                                                    |

 Die Details der Datenbank-Backups können durch Klicken auf **Details anzeigen** aus der Menüliste angezeigt werden. Dazu gehören der Backup-Name, der Backup-Typ, der SCN und das Backup-Datum. Ein Backup-Satz deckt einen Snapshot sowohl für Daten-Volume als auch für Protokoll-Volume ab. Ein Snapshot eines Protokollvolumes erfolgt direkt nach einem Snapshot eines Datenbank-Volumes. Sie können einen Filter anwenden, wenn Sie nach einem bestimmten Backup in einer langen Liste suchen.

| NetAp  | pp BlueXP                                          | Q BlueXP Search                | h Account Y Workspace<br>Automation-team Database-2 | <ul> <li>Connector</li> <li>aws-snapctr-us</li> <li>dot</li> </ul> |
|--------|----------------------------------------------------|--------------------------------|-----------------------------------------------------|--------------------------------------------------------------------|
| (      | Backup and recovery Volumes Restore                | Applications Virtual Machines  | Kubernetes Job Monitoring                           |                                                                    |
| ,      | Applications > Database Details                    |                                |                                                     |                                                                    |
|        |                                                    | Database                       | e Details                                           |                                                                    |
| 2      | db1<br>Database Name                               | <b>Protected</b><br>Protection | Oracle Full Backup for Gold<br>Policy Names         | Database Type                                                      |
| 9<br>• | 172.30.15.58<br>Host Name                          | FSx<br>Host Storage            | Unreachable<br>Database Version                     | bKed8yv2T19BJ0V5QyqvA<br>Agent Id                                  |
|        | -<br>Clones                                        | -<br>Parent Database           |                                                     |                                                                    |
|        | 8 Backups                                          |                                |                                                     |                                                                    |
|        | Filter By +                                        |                                |                                                     | Q Select Timeframe V                                               |
|        | Backup Name                                        | 🗘 🕴 Backup Type                | SCN C Backup Date                                   | <b>.</b>                                                           |
|        | Oracle_Full_Backup_for_Gold_Weekly_db1_2023_03_24  | _19_12_18_60900_1 Log          | 2589354 Mar 24, 2023, :                             | 3:12:34 pm Delete                                                  |
|        | Oracle_Full_Backup_for_Gold_Weekly_db1_2023_03_24  | _19_11_51_51476_0 Data         | 2589306 Mar 24, 2023, 3                             | 3:12:18 pm •••                                                     |
|        | Oracle_Full_Backup_for_Gold_Hourly_db1_2023_03_24_ | _18_10_31_71953_1 Log          | 2586621 Mar 24, 2023, 2                             | 2:10:45 pm Delete                                                  |
|        |                                                    |                                |                                                     |                                                                    |

Wiederherstellung und Recovery von Oracle-Datenbanken
1. Wählen Sie für eine Datenbank-Wiederherstellung das richtige Backup aus, entweder durch die SCN oder die Backup-Zeit. Klicken Sie auf die drei Punkte der Datenbankdatensicherung und dann auf **Wiederherstellen**, um die Wiederherstellung der Datenbank zu starten.

| NetA | pp BlueXP          |                                          |                              |                 | lueXP Search                    | Account V<br>Automation-team E | Vorkspace 💙              | Connector 🛩<br>aws-snapctr-us | 6 | ¢ ( |   |
|------|--------------------|------------------------------------------|------------------------------|-----------------|---------------------------------|--------------------------------|--------------------------|-------------------------------|---|-----|---|
| £    | Backup and reco    | very Volumes Restore A                   | oplications Virtual Machines | Kubernetes Job  | Monitoring                      |                                |                          |                               |   |     | ļ |
| 9    | Applications > Dat | abase Details                            |                              |                 |                                 |                                |                          |                               |   |     |   |
|      |                    |                                          |                              | Database Det    | ails                            |                                |                          |                               |   |     |   |
|      |                    | db1                                      | Protected                    |                 | Oracle Full Back                | up for Gold                    | Database Type            |                               |   |     |   |
|      |                    | Database Name                            | Protection                   |                 | Policy Names                    |                                |                          |                               |   |     |   |
|      |                    | 172.30.15.58<br>Host Name                | F5x<br>Host Storage          |                 | Unreachable<br>Database Versior | n.                             | pKed8yv2T19B<br>Agent Id | JUV5QYQVA                     |   |     |   |
|      |                    | -<br>Clones                              | -<br>Parent Database         |                 |                                 |                                |                          |                               |   |     |   |
|      |                    | 6 -                                      |                              |                 |                                 |                                |                          |                               |   |     |   |
|      |                    | Filter By +                              |                              |                 |                                 |                                | Q                        | Select Timeframe 🔻            |   |     |   |
|      |                    | Backup Name                              | 0   1                        | Backup Type 🛛 🗘 | SCN                             | 0   Backup Date                | ~ 1                      |                               |   |     |   |
|      |                    | Oracle_Full_Backup_for_Gold_Hourly_db1_2 | 023_03_24_18_10_31_71953_1 I | Log             | 2586621                         | Mar 24, 2023, 2:10:            | 45 pm De                 | elete                         |   |     |   |
|      |                    | Oracle_Full_Backup_for_Gold_Hourly_db1_2 | 023_03_24_18_10_03_70535_0 I | Data            | 2586557                         | Mar 24, 2023, 2:10:            | 31 pm                    | ••                            |   |     |   |
|      |                    | Oracle_Full_Backup_for_Gold_Hourly_db1_2 | 023_03_24_15_37_04_98851_1 I | Log             | 2580577                         | Mar 24, 2023, 11:37            | :1<br>Delete             | e                             |   |     |   |
|      |                    | Oracle_Full_Backup_for_Gold_Hourly_db1_2 | 023_03_24_15_36_33_27205_0 I | Data            | 2580524                         | Mar 24, 2023, 11:37            | :0 Clone                 |                               |   |     |   |

 Wählen Sie Ihre Wiederherstellungseinstellung aus. Wenn Sie sicher sind, dass sich nach dem Backup nichts in der physischen Datenbankstruktur geändert hat (wie z.B. das Hinzufügen einer Datendatei oder einer Datenträgergruppe), können Sie die Option Force in Place Restore verwenden, die im Allgemeinen schneller ist. Markieren Sie andernfalls dieses Kontrollkästchen nicht.

| II Ne       | etApp BlueXP          | Q. BlueXP Search         Account         Workspace         Connector           Automation-team         Database-2         aws-snaptrr us                                                                                                    | <b>1</b> 2 | ¢ ? | 8 |
|-------------|-----------------------|----------------------------------------------------------------------------------------------------|------------|-----|---|
| 8           | Restore "db1"         | Restore Settings     (2) Review                                                                                                    |            |     | × |
| €<br>•<br>• |                       | Restore Scope  All Data Files Data Files Restore Control Files Control Files Restore                                                                                                    |            |     |   |
|             |                       | Force in place restore In place restore will skip the foreign filestfiles which are not part of the database) validation check. The Oracle database and the ASM disk group will be restored to the point when the backup was created. ① Database state will be changed if needed for restore and recovery. Recovery Scope ● All Logs ● ○ Until System Change Number ○ Date and Time ○ No Recovery  Archive Log Files Locations //mnt/log_location001 ② Open the database or the container database in READ-WRITE mode after recovery. |            |     |   |
| 1.          | Überprüfen und starte | Previous Next                                                                                                    |            |     | 0 |

| III Ne | etApp BlueXP  |                                                                             | Q BlueXP Search              | Account 🗸 | Workspace V<br>Database-2 | Connector ~<br>aws-snapctr-us | 6 | <b>\$</b> | ? 6 |   |
|--------|---------------|-----------------------------------------------------------------------------|------------------------------|-----------|---------------------------|-------------------------------|---|-----------|-----|---|
| -      | Restore "db1" | ✓ Restore Se                                                                | ttings 2 Review              |           |                           |                               |   |           |     | × |
| 9      |               |                                                                             |                              |           |                           |                               |   |           |     |   |
| ٠      |               | F                                                                           | Review                       |           |                           |                               |   |           |     |   |
| Ģ      |               |                                                                             | Orașie Full Baskup far C     | ald Week  |                           |                               |   |           |     |   |
| ۲      |               | Баскир матте                                                                | y_db1_2023_03_24_19_11_<br>0 | 51_51476_ |                           |                               |   |           |     |   |
| •      |               | Restore Scope                                                               | All Data Files               |           |                           |                               |   |           |     |   |
|        |               | Recovery Scope                                                              | All Logs                     |           |                           |                               |   |           |     |   |
|        |               | Force In Place Restore                                                      | Yes                          |           |                           |                               |   |           |     |   |
|        |               | Open Database or Container<br>Database in READ-WRITE Mode<br>After Recovery | Yes                          |           |                           |                               |   |           |     |   |
|        |               |                                                                             |                              |           |                           |                               |   |           |     |   |
|        |               |                                                                             |                              |           |                           |                               |   |           |     |   |
|        |               |                                                                             |                              |           |                           |                               |   |           |     |   |
|        |               |                                                                             |                              |           |                           |                               |   |           |     |   |
|        |               | Previous                                                                    | Restore                      |           |                           |                               |   |           | (   | ) |

1. Auf der Registerkarte **Job-Überwachung** können Sie den Status des Wiederherstellungsjobs sowie alle Details anzeigen, während er ausgeführt wird.

| (G) Bac | ckup and recovery    | Volumes       | Restore Applications Timeframe: Last 24 Hours | Virtual Machines Kubernetes Job Monitoring | Job Monitoring            | C Last U<br>March  | odated<br>24 2023, 15:25:33 |          |
|---------|----------------------|---------------|-----------------------------------------------|--------------------------------------------|---------------------------|--------------------|-----------------------------|----------|
|         | Advanced Search      | n & Filtering | Timeframe: Last 24 Hours                      | Job Monitoring                             |                           | C Last Up<br>March | odated<br>24 2023, 15:25:33 |          |
|         | Advanced Search      | n & Filtering | Timeframe: Last 24 Hours                      |                                            |                           |                    |                             |          |
|         | Jobs(30)             |               |                                               |                                            |                           |                    | ~                           |          |
|         |                      |               |                                               |                                            |                           |                    | 4                           | <u>-</u> |
|         | Job ID 🗘             | Туре          | Resource Nam                                  | ne 🗘   Status                              | Job Name                  | Start Tin          | ne 🕀                        |          |
|         | 1fdca0bd-a9c8-45aa   |               | 15-75                                         | Success                                    | Restore for Oracle Data   | base db1 Mar 24 2  | 023, 3:16:28 pr             |          |
|         | 🗇 f6f4fe2d-3040-497f |               | 12.75                                         | Success                                    | Backup of db1 oracle da   | atabase o Mar 24 2 | 023. 3:11:51 pr             |          |
|         | D 5e3299f5-29db-4dcc | **            | 270                                           | Success                                    | Backup of db1 oracle da   | atabase o Mar 24 2 | 023, 2:10:03 pr             |          |
|         | 6da5e51e-1a79-4e7e   |               |                                               | Success                                    | Initialize FullBackup bac | kup of po Mar 24 2 | 023, 2:10:01 pr             |          |
|         |                      |               |                                               |                                            |                           |                    |                             |          |
|         |                      |               |                                               |                                            |                           |                    |                             |          |
|         |                      |               |                                               |                                            |                           |                    |                             |          |
|         |                      |               |                                               |                                            |                           |                    |                             |          |
|         |                      |               |                                               |                                            |                           |                    |                             |          |
|         |                      |               |                                               |                                            |                           |                    |                             |          |
|         |                      |               |                                               |                                            |                           |                    |                             |          |
|         |                      |               |                                               |                                            |                           |                    |                             |          |

| Net A | Арр | BlueXP                           |                       |                   | Q BlueXP Search          | Account<br>Automation-t | ✓ Workspace ✓<br>team Database-2 | Connector 🗸 | la 🔅         | ? | 8 |
|-------|-----|----------------------------------|-----------------------|-------------------|--------------------------|-------------------------|----------------------------------|-------------|--------------|---|---|
|       | G   | Backup and recovery              | Volumes Rest          | tore Applications | Virtual Machines         | Kubernetes              | Job Monitoring                   |             |              |   |   |
| 9     |     | Job Monitoring > Job Id: 1fdca0b | d-a9c8-45aa-9d7a-05a  | a07cb291f4        |                          |                         |                                  |             |              |   |   |
| •     |     |                                  |                       |                   | Job D                    | etails                  |                                  |             |              |   |   |
| 5     |     |                                  |                       |                   | Job ld: 1fdca0bd-a9c8-45 | aa-9d7a-05a07cb291      | lf4                              |             | Expand All 🗸 |   |   |
| •     |     | Sub-Jobs(6)<br>Job Name          |                       | ≎   Job ID        | 🗢   Start                | t Time                  | 🗘   End Time                     | ↓ Duration  | ÷   🔂        |   |   |
| •     |     | Restore for Oracle Da            | abase db1 using backu | ۱fdca0bd - مارس   | -a9c8-45aa-9d Mar        | 24 2023, 3:16:28 pm     | Mar 24 2023, 3:23:33 pm          | 7 Minutes   |              |   |   |
|       |     | Post Restore 0                   | Cleanup               | 🗇 2096a8e4        | 889d-4b2a-9 Mar          | 24 2023, 3:23:18 pm     | Mar 24 2023, 3:23:32 pm          | 14 Seconds  |              |   |   |
|       |     | Post Restore                     |                       | D fb7b1171        | -9f6f-4228-9e Mar        | 24 2023, 3:20:06 pm     | Mar 24 2023, 3:23:19 pm          | 3 Minutes   |              |   |   |
|       |     | Restore                          |                       | 🗇 0f4580d0        | -6598-458b-a7 Mar        | 24 2023, 3:17:49 pm     | Mar 24 2023, 3:20:07 pm          | 2 Minutes   |              |   |   |
|       |     |                                  |                       |                   |                          |                         |                                  |             |              |   |   |
|       |     |                                  |                       |                   |                          |                         |                                  |             |              |   |   |
|       |     |                                  |                       |                   |                          |                         |                                  |             |              |   | C |
|       |     |                                  |                       |                   |                          |                         |                                  |             |              |   |   |

Klon einer Oracle Datenbank

Um eine Datenbank zu klonen, starten Sie den Klon-Workflow über dieselbe Seite mit den Details zum Datenbank-Backup.

1. Wählen Sie die richtige Datenbank-Backup-Kopie, klicken Sie auf die drei Punkte, um das Menü anzuzeigen, und wählen Sie die Option **Clone**.

| n Net/ | App BlueXP     |                           |                |                  |                      |             | Q BlueXP Search                 | Account 🗸          | Workspace V<br>Database-2   | Connector 🛩<br>aws-snapctr-us | 6 | ۵ | <b>9</b> 8 |
|--------|----------------|---------------------------|----------------|------------------|----------------------|-------------|---------------------------------|--------------------|-----------------------------|-------------------------------|---|---|------------|
|        | Backup and r   | ecovery Volumes           | Restore        | Applications     | Virtual Machines     | Kubernetes  | Job Monitoring                  |                    |                             |                               |   |   |            |
| 9      | Applications > | Database Details          |                |                  |                      |             |                                 |                    |                             |                               |   |   |            |
| •      |                |                           |                |                  |                      | Databas     | se Details                      |                    |                             |                               |   |   |            |
| Ģ      |                | db1                       |                |                  | 🥏 Protected          |             | Oracle Full Backup              | for Gold           | Database Type               |                               |   |   |            |
| •      |                | Databa                    | ise Name       |                  | Protection           |             | Policy Names                    |                    |                             |                               |   |   |            |
| •      |                | 172.30.15.58<br>Host Name |                |                  | FSx<br>Host Storage  |             | Unreachable<br>Database Version |                    | bKed8yv2T19BJ0V<br>Agent Id | /5QyqvA                       |   |   |            |
|        |                | Clones                    |                |                  | -<br>Parent Database |             |                                 |                    |                             |                               |   |   |            |
|        |                | 2 Backups                 |                |                  |                      |             |                                 |                    |                             |                               |   |   |            |
|        |                | Filter By +               |                |                  |                      |             |                                 |                    | <b>Q</b> [5                 | elect Timeframe 🔻             |   |   |            |
|        |                | Backup Name               |                |                  | ¢1                   | Backup Type | ) SCN (                         | 0   Backup Date    |                             |                               |   |   |            |
|        |                | Oracle_Full_Backup        | o_for_Gold_Hou | ly_db1_2023_03_2 | 4_13_34_41_30491_1   | Log         | 2575607                         | Mar 24, 2023, 9:34 | 1:55 am Delet               | te                            |   |   |            |
|        |                | Oracle_Full_Backup        | o_for_Gold_Hou | ly_db1_2023_03_2 | 4_13_34_07_26748_0   | Data        | 2575555                         | Mar 24, 2023, 9:34 | Restore                     |                               |   |   |            |
|        |                |                           |                |                  |                      |             |                                 |                    | Delete                      | < 1 > >>                      |   |   | •          |
|        |                |                           |                |                  |                      |             |                                 |                    | Clone                       |                               |   |   |            |

1. Wählen Sie die Option **Basic**, wenn Sie keine geklonten Datenbankparameter ändern müssen.

| II Ne          | etApp BlueXP            |                                                                     |              | Q BlueXP Search                                                      | Account ~<br>Automation-team | Workspace ~<br>Database-2 | Connector Y | 6 | ¢ () | 8 |
|----------------|-------------------------|---------------------------------------------------------------------|--------------|----------------------------------------------------------------------|------------------------------|---------------------------|-------------|---|------|---|
|                | Clone Database of "db1" |                                                                     | 1 Clone Deta | ils 2 Review                                                         |                              |                           |             |   |      | × |
| 8 • <b>)</b> • |                         | Provide following details to create a<br>Select Clone Options       | Creat        | e Clone<br>ckup "Oracle_Full_Backup_for_Go<br>O Specification file ① | old_Hourly_db1_2023_03       | 3_24_13                   |             |   |      |   |
| ••             |                         | clone Host<br>172,30,15,58<br>Clone Naming Scheme<br>Auto-generated | •            | Clone SID<br>db1clone<br>Oracle Home<br>/u01/app/oracle/product/19   | 0.0.0/db1                    |                           |             |   |      |   |
|                |                         | Add Credential                                                      | upaonai      | AsM Credential                                                       | Optional                     |                           |             |   |      |   |
|                |                         |                                                                     | Cancel       | Next                                                                 |                              |                           |             |   |      | 0 |

1. Alternativ können Sie **Specification file** auswählen, um die aktuelle init-Datei herunterzuladen, Änderungen vorzunehmen und sie dann wieder in den Job hochzuladen.

| Clone Database of "db1"  Clone Database of "db1" Create Clone Provide following details to create a done from the database backup "Oracle_Full_Backup_for_Gold_Weekly_db1_2023_03_24_19 Select Clone Options Basic  Select Clone Options Basic  Select Clone Options Basic  Select Clone Options Basic  Select Clone Interview Basic  Select Clone Options Basic  Select Clone Interview Basic  Select Clone Options Basic  Select Clone Options Basic  Select Clone Options Basic  Select Clone Options Basic  Select Clone Options Basic  Select Clone Options Basic  Select Clone Interview Basic  Select Clone Interview Basic  Select Basic  Select Clone Interview Basic  Select Basic  Select Basic  Sele                                                                                                    | NetApp BlueXP           | Q. BlueXP Search Account V Workspace V Connector V<br>Automation-team Database-2 aws-snapctr-us                                                                                                    | la 🌣 📀 |
|----------------------------------------------------------------------------------------------------|-------------------------|----------------------------------------------------------------------------------------------------|--------|
| Create Clone   Provide following details to create a clone from the database backup "Oracle_Full_Backup_for_Gold_Weekly_db1_2023_03_24_19   Select Clone Options Basic   Basic   Image: Clone Options Basic   Basic   Image: Clone Options Basic   Basic   Image: Clone Options Basic   Basic   Image: Clone Options Basic   Basic   Image: Clone Options Basic   Basic   Image: Clone Options Basic   Basic   Image: Clone Options Basic   Basic   Image: Clone Options Basic   Basic   Image: Clone Options Basic   Basic   Image: Clone File Image: Clone File   Image: Clone File   Image: Clone File Image: Clone File   Image: Clone File Image: Cl                                                                                                    | Clone Database of "db1" | 1 Clone Details (2) Review                                                                                                    |        |
| Create Clone<br>Provide following details to create a clone from the database backup "Oracle_Full_Backup_for_Gold_Weekly_db1_2023_03_24_19<br>Select Clone Options Basic • • Specification file •<br>Generate specification file to modify input parameters and use for clone.  Download File<br>Specification File<br>Specification File<br>Clone Host<br>Clone Host<br>Clone Host<br>Clone SID<br>T122:00.15.58<br>Optional<br>ASM Credentials<br>Optional<br>ASM Credential<br>Clone Host<br>Clone Host<br>Clone Host<br>Clone Host<br>Clone SID<br>T122:00.15.58<br>Optional<br>ASM Credential<br>Specification File<br>T2:200.15.58<br>T2:200.15.58<br>T2:200.15. |                         |                                                                                                    |        |
| Select Clone Options          Basic           Specification file             Generate specification file to modify input parameters and use for clone.           Lownload file             Specification File           Clone SID           Lownse             Clone Host           Clone SID           Clone SID             Database Credentials           Optional           ASM Credentials             Optional           ASM Credential                                                                                                    |                         | Create Clone Provide following details to create a clone from the database backun "Oracle. Full Backun, for Cold Weekly, db1, 2023, 03, 24, 19                                                                                                    |        |
| Image: Sected of points       Image: Sected of points       Image: Sected of points         Image: Sected of points       Image: Sected of points       Image: Sected of points                                                                                                    |                         | Select Clone Ontions  Select Clone Ontions |        |
| Generate specification file to modify input parameters and use for clone.          ▲ Download File          Specification File                                                                                                    |                         |                                                                                                    |        |
| Specification File       db1_3_24_2023_10_14_spec_json       Clone Host       Clone Host       T72.30.15.58       Database Credentials       Optional                                                                                                    |                         | Generate specification file to modify input parameters and use for clone.     Download File                                                                                                    |        |
| Specification File         db1_3_24_2023_10_14_spec.json         Clone Host         172.30.15.58         Database Credentials         Optional         ASM Credentials         Optional         Add Credential                                                                                                    |                         |                                                                                                    |        |
| db1_3_24_2023_10_14_spec.json     1 Browse       Clone Host     Clone SID       172.30.15.58     db1clone       Database Credentials     Optional       Add Credential     Optional                                                                                                    |                         | Specification File                                                                                                    |        |
| Clone Host     Clone SID       172.30.15.58     db1clone       Database Credentials     Optional       Add Credential     Optional                                                                                                    |                         | db1_3_24_2023_10_14_spec.json 1 Browse                                                                                                    |        |
| 172.30.15.58     db1clone       Database Credentials     Optional       Add Credential     Optional                                                                                                    |                         | Clone Host Clone SID                                                                                                    |        |
| Database Credentials     Optional     ASM Credentials     Optional       Add Credential     Image: Credential definition of the second definition of the second definitiono                                                                                                    |                         | 172.30.15.58                                                                                                    |        |
| Add Credential                                                                                                    |                         | Database Credentials Optional ASM Credentials Optional                                                                                                    |        |
|                                                                                                    |                         | Add Credential                                                                                                    |        |
|                                                                                                    |                         |                                                                                                    |        |
|                                                                                                    |                         | Cancel Next                                                                                                    |        |
| Cancel Next                                                                                                    |                         |                                                                                                    |        |

1. Überprüfen und starten Sie den Job.

| II Ne | etApp BlueXP            |                    |                                                                                                    | Q BlueXP Search                                                                                                    | Account ~<br>Automation-team | Workspace<br>Database-2 | ~ | Connector 🛩<br>aws-snapctr-us | 6 | ٠ | ? | 8 |
|-------|-------------------------|--------------------|----------------------------------------------------------------------------------------------------|----------------------------------------------------------------------------------------------------|------------------------------|-------------------------|---|-------------------------------|---|---|---|---|
|       | Clone Database of "db1" |                    | Clone Detail                                                                                                    | s 2 Review                                                                                                    |                              |                         |   |                               |   |   |   | × |
| 9     |                         |                    |                                                                                                    |                                                                                                    |                              |                         |   |                               |   |   |   |   |
| •     |                         |                    | Rev                                                                                                    | riew                                                                                                    |                              |                         |   |                               |   |   |   |   |
| 6     |                         | Ger                | neral                                                                                                    | Databa                                                                                                    | se parameters                |                         |   |                               |   |   |   |   |
| ۲     |                         | Backup Name        | Oracle_Full_Backup_for_Go                                                                                                    | ld_Hourly_db1_2023_03_24_1                                                                                              | 3_34_07_26748_0              |                         |   |                               |   |   |   |   |
| **    |                         | Clone SID          | db1clone                                                                                                    |                                                                                                    |                              |                         |   |                               |   |   |   |   |
|       |                         | Clone Host         | 172.30.15.58                                                                                                    |                                                                                                    |                              |                         |   |                               |   |   |   |   |
|       |                         | Datafile locations | DATA_db1clone                                                                                                    |                                                                                                    |                              |                         |   |                               |   |   |   |   |
|       |                         | Control files      | +DATA_db1clone/db1clone                                                                                                    | /control/control01.ctl                                                                                                  |                              |                         |   |                               |   |   |   |   |
|       |                         | Redo logs          | RedoGroup = 1 TotalSize =<br>+DATA_db1clone/db1clone<br>RedoGroup = 2 TotalSize =<br>+DATA_db1clone/db1clone<br>RedoGroup = 3 TotalSize =<br>+DATA_db1clone/db1clone | 1024 Path =<br>/redolog/redo01_01.log<br>1024 Path =<br>/redolog/redo02_01.log<br>1024 Path =<br>/redolog/redo03_01.log |                              |                         |   |                               |   |   |   |   |
|       |                         | Recovery scope     | Until cancel using selected                                                                                                    | backup's archive logs                                                                                                   |                              |                         |   |                               |   |   |   |   |
|       |                         |                    | Previous                                                                                                    | Clone                                                                                                    |                              |                         |   |                               |   |   |   | 0 |

1. Überwachen Sie den Status des Klonjobs über die Registerkarte **Job Monitoring**.

| n Net/           | App BlueXP           |                          |                               |                           | Q BlueXP Search               | Account ~<br>Automation-team | Workspace V<br>Database-2 | Connector 💙<br>aws-snapctr-us | 6 | ۵ | ? | 8 |
|------------------|----------------------|--------------------------|-------------------------------|---------------------------|-------------------------------|------------------------------|---------------------------|-------------------------------|---|---|---|---|
|                  | Backup and recove    | ry Volumes               | Restore Application           | s Virtual Machines Ki     | ubernetes Job Monitoring      |                              |                           |                               |   |   |   |   |
| 9                | Job Monitoring > Jol | old: cd30abaf-fbe2-4052- | a6db-4bf965a8d29b             |                           |                               |                              |                           |                               |   |   |   |   |
| •                |                      |                          |                               |                           | Job Details                   |                              |                           |                               |   |   |   |   |
| ବ                |                      | Sub-Jobs(2)              |                               | Job ld: cd30;             | abaf-fbe2-4052-a6db-4bf965a8c | 29b                          |                           | Expand All 🗸                  |   |   |   |   |
| ۲                |                      | Job Name                 |                               | ≎   Job ID                | Start Time                    | End Time                     | Duration                  | ≎∣ 🔂                          |   |   |   |   |
| 0 <mark>0</mark> |                      | Cloning Oracle [         | Database db1 as db1clone on h | - 🗇 cd30abaf-fbe2-4052-al | 5 Mar 24 2023, 1:30:36 pm     |                              |                           |                               |   |   |   |   |
|                  |                      | Running                  | pre scripts                   | 51f152c1-853a-4ec6-a      | 4f Mar 24 2023, 1:30:41 pm    | Mar 24 2023, 1:30:41         | pm 0 Second               |                               |   |   |   |   |
|                  |                      | Validatir                | ig clone request              | f93a6c44-2eb2-4c5e-9      | f Mar 24 2023. 1:30:35 pm     | Mar 24 2023, 1:30:42         | pm 7 Seconds              |                               |   |   |   |   |
|                  |                      |                          |                               |                           |                               |                              |                           |                               |   |   |   |   |
|                  |                      |                          |                               |                           |                               |                              |                           |                               |   |   |   |   |
|                  |                      |                          |                               |                           |                               |                              |                           |                               |   |   |   |   |
|                  |                      |                          |                               |                           |                               |                              |                           |                               |   |   |   |   |

1. Validierung der geklonten Datenbank auf dem EC2 Instanzhost

Multiple entries with the same \$ORACLE\_SID are not allowed.

+ASM:/u01/app/oracle/product/19.0.0/grid:N db1:/u01/app/oracle/product/19.0.0/db1:N # SnapCenter Plug-in for Oracle Database generated entry (DO NOT REMOVE THIS LINE) db1clone:/u01/app/oracle/product/19.0.0/db1:N [oracle@ip-172-30-15-58 ~]\$ crsctl stat res -t

| ABLE                          |
|-------------------------------|
|                               |
|                               |
|                               |
|                               |
|                               |
|                               |
| /u01/app/c<br>uct/19.0.0<br>E |
|                               |
| /u01/app/c<br>uct/19.0.0<br>E |
|                               |
|                               |
|                               |
|                               |
|                               |
|                               |
|                               |

[oracle@ip-172-30-15-58 ~]\$

SQL>

# Weitere Informationen

Sehen Sie sich die folgenden Dokumente und/oder Websites an, um mehr über die in diesem Dokument beschriebenen Informationen zu erfahren:

• Richten Sie BlueXP ein und verwalten Sie sie

"https://docs.netapp.com/us-en/cloud-manager-setup-admin/index.html"

• BlueXP Backup- und Recovery-Dokumentation

"https://docs.netapp.com/us-en/cloud-manager-backup-restore/index.html"

Amazon FSX für NetApp ONTAP

"https://aws.amazon.com/fsx/netapp-ontap/"

Amazon EC2

https://aws.amazon.com/pm/ec2/?trk=36c6da98-7b20-48fa-8225-4784bced9843&sc\_channel=ps&s\_kwcid=AL!4422!3!467723097970!e!!g!!aws%20ec2&ef\_id=Cj0KCQiA54KfB hCKARIsAJzSrdqwQrghn6I71jiWzSeaT9Uh1-vY-VfhJixFxnv5rWwn2S7RqZOTQ0aAh7eEALw\_wcB:G:s&s\_kwcid=AL!4422!3!467723097970!e!!g!!aws%20ec2

# Hybrid-Cloud-Datenbanklösungen mit SnapCenter

# TR-4908: Übersicht zu Hybrid-Cloud-Datenbanklösungen mit SnapCenter

Alan Cao, Felix Melligan, NetApp

Diese Lösung bietet Außendienstmitarbeiter und Kunden Anweisungen und Anleitungen für die Konfiguration, den Betrieb und die Migration von Datenbanken in eine Hybrid-Cloud-Umgebung mithilfe des GUI-basierten NetApp SnapCenter Tools und des NetApp Storage-Service CVO in Public Clouds, um in folgenden Fällen verfügbar zu machen:

- Entwicklungs-/Testprozesse für Datenbanken in der Hybrid Cloud
- Datenbank-Disaster-Recovery in der Hybrid Cloud

Heute befinden sich viele Enterprise-Datenbanken aus Performance-, Sicherheits- und anderen Gründen immer noch in privaten Datacentern eines Unternehmens. Diese Hybrid-Cloud-Datenbanklösung ermöglicht Unternehmen, ihre primären Datenbanken vor Ort zu betreiben und gleichzeitig eine Public Cloud für Test- und Entwicklungsdatenbanken zu nutzen sowie Disaster Recovery zu nutzen, um die Lizenz- und Betriebskosten zu senken.

Viele Enterprise-Datenbanken wie Oracle, SQL Server, SAP HANA usw. Hohe Lizenz- und Betriebskosten Viele Kunden zahlen eine einmalige Lizenzgebühr sowie jährliche Support-Kosten, die auf der Anzahl der Computing-Kerne in ihrer Datenbankumgebung basieren und unabhängig davon, ob die Kerne für Entwicklung, Tests, Produktion oder Disaster Recovery verwendet werden. Viele dieser Umgebungen sind möglicherweise nicht während des gesamten Applikationslebenszyklus vollständig ausgelastet.

Die Lösungen bieten Kunden die Möglichkeit, die Anzahl ihrer lizenzierbaren Kerne zu reduzieren, indem sie ihre Datenbankumgebungen für Entwicklung, Tests oder Disaster Recovery in die Cloud verschieben. Durch den Einsatz von Skalierbarkeit, Redundanz, Hochverfügbarkeit und einer nutzungsbasierten Abrechnung auf

Basis von Public Clouds können Lizenzgebühren und Betriebsabläufe erheblich gesenkt werden, ohne dabei die Benutzerfreundlichkeit oder Verfügbarkeit der Applikationen zu beeinträchtigen.

Neben den potenziellen Einsparungen bei Datenbanklizenzkosten ermöglicht das kapazitätsbasierte CVO Lizenzmodell von NetApp Kunden, Storage-Kosten pro GB zu sparen. Gleichzeitig profitieren sie von einem hohen Maß an Datenbankverwaltung, das in den Storage-Services anderer Anbieter nicht möglich ist. Das folgende Diagramm zeigt einen Storage-Kostenvergleich für gängige Storage-Services, die in der Public Cloud verfügbar sind.

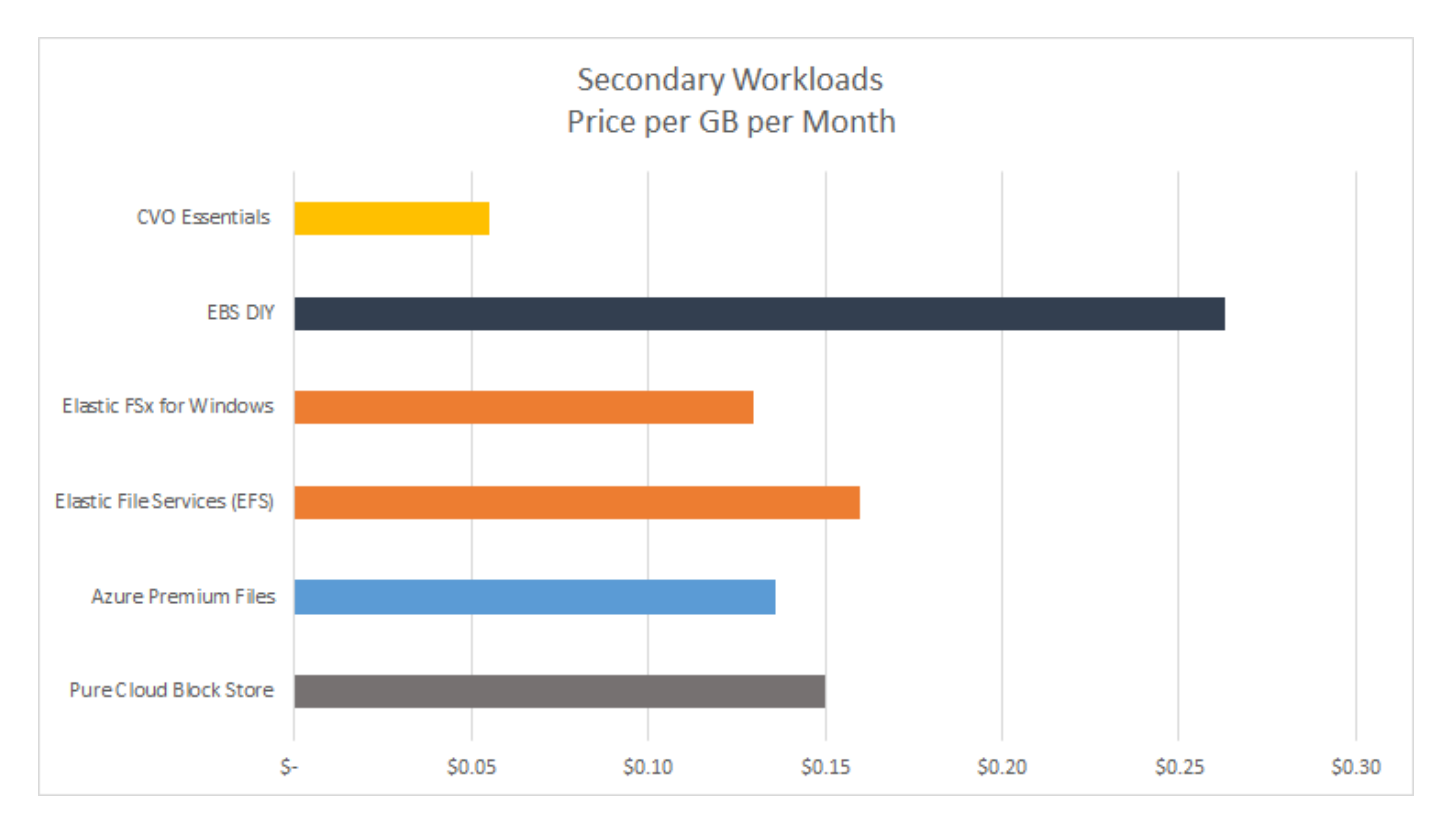

Die Lösung zeigt, dass mithilfe des GUI-basierten Software-Tools SnapCenter und der NetApp SnapMirror Technologie Hybrid-Cloud-Datenbankvorgänge einfach eingerichtet, implementiert und betrieben werden können.

SnapCenter wird in der Praxis in den folgenden Videos gezeigt:

- "Backup einer Oracle-Datenbank in einer Hybrid Cloud mit SnapCenter"
- "SnapCenter KLONEN SIE ENTWICKLUNG/TEST für eine Oracle Datenbank in AWS Cloud"

Zwar zeigen die Abbildungen in diesem Dokument zeigen CVO als Ziel-Storage-Instanz in der Public Cloud, doch ist die Lösung auch für die neue Version der FSX ONTAP Storage-Engine für AWS vollständig validiert.

Ein NetApp Lab-on-Demand SL10680 kann über folgenden Link angefordert werden: TL\_AWS\_004 HCoD: AWS - NW, SnapCenter (OnPrem).

# Lösungsarchitektur

Das folgende Architekturdiagramm zeigt eine typische Implementierung von Unternehmensdatenbankvorgängen in einer Hybrid Cloud für Entwicklungs-/Test- und Disaster-Recovery-Vorgänge.

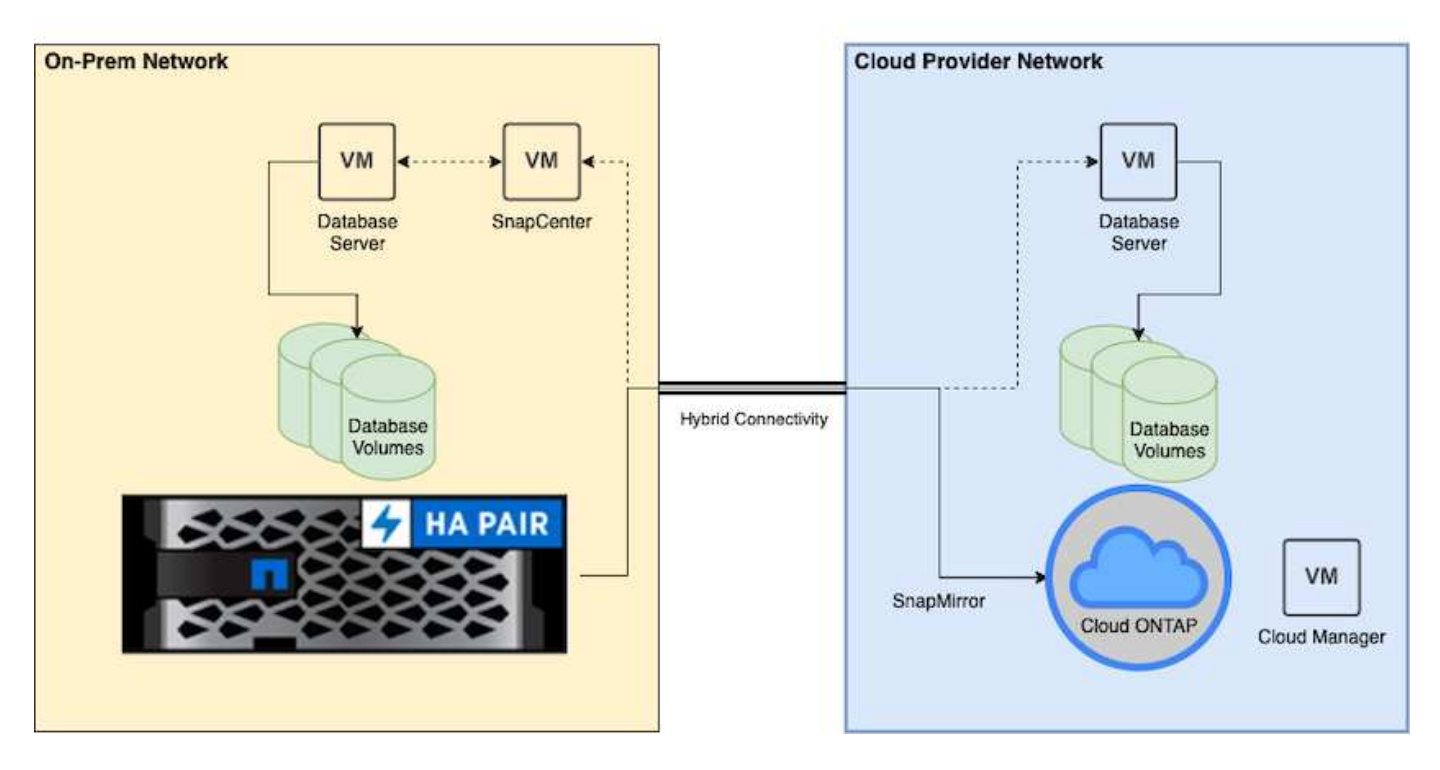

Im normalen Geschäftsbetrieb können synchronisierte Datenbank-Volumes in der Cloud geklont und in Entwicklungs-/Testdatenbankinstanzen für Applikationen zum entwickeln oder Testen gemountet werden. Bei einem Ausfall können die synchronisierten Datenbank-Volumes in der Cloud dann für die Disaster Recovery aktiviert werden.

# SnapCenter-Anforderungen erfüllt

Die Lösung wurde für eine Hybrid-Cloud-Einstellung entwickelt, um On-Premises-Produktionsdatenbanken zu unterstützen, die für Entwicklungs-/Test- und Disaster-Recovery-Vorgänge einen Burst in die gängigen Public Clouds ausführen können.

Diese Lösung unterstützt alle Datenbanken, die derzeit von SnapCenter unterstützt werden, obwohl hier nur Oracle- und SQL Server-Datenbanken gezeigt werden. Diese Lösung wurde mit virtualisierten Datenbank-Workloads validiert, obwohl auch Bare-Metal-Workloads unterstützt werden.

Wir gehen davon aus, dass die produktiven Datenbankserver On-Premises mit DB-Volumes gehostet werden, die von einem ONTAP-Storage-Cluster an DB-Hosts präsentiert werden. SnapCenter Software wird lokal für Datenbank-Backups und Datenreplizierung in die Cloud installiert. Ein Ansible-Controller wird empfohlen, ist aber nicht für eine Automatisierung der Datenbankbereitstellung erforderlich, oder für eine Synchronisierung des OS-Kernels und der DB-Konfiguration mit einer Standby-DR-Instanz oder Entwicklungs-/Testinstanzen in der Public Cloud.

# Anforderungen

| Umgebung        | Anforderungen                                                             |
|-----------------|---------------------------------------------------------------------------|
| Auf dem Gelände | Alle Datenbanken und Versionen, die von SnapCenter unterstützt werden     |
|                 | SnapCenter Version 4.4 oder höher                                         |
|                 | Ansible Version 2.09 oder höher                                           |
|                 | ONTAP Cluster 9.x                                                         |
|                 | Intercluster LIFs konfiguriert                                            |
|                 | Konnektivität von On-Premises zu einer Cloud-VPC (VPN, Interconnect usw.) |
|                 | Netzwerkports offen - ssh 22 - tcp 8145, 8146, 10000, 11104, 11105        |
| Cloud - AWS     | "Cloud Manager Connector"                                                 |
|                 | "Cloud Volumes ONTAP"                                                     |
|                 | Zuordnen von DB-OS-EC2-Instanzen zu On-Premises                           |
| Cloud - Azure   | "Cloud Manager Connector"                                                 |
|                 | "Cloud Volumes ONTAP"                                                     |
|                 | Abgleich von DB OS Azure Virtual Machines mit On-Premises                 |
| Cloud - GCP     | "Cloud Manager Connector"                                                 |
|                 | "Cloud Volumes ONTAP"                                                     |
|                 | Abgleich von DB OS Google Compute Engine Instanzen mit On-Premises        |

# Konfiguration der Voraussetzungen

Bestimmte Voraussetzungen müssen sowohl On-Premises als auch in der Cloud konfiguriert werden, bevor die Ausführung von Hybrid-Cloud-Datenbank-Workloads ausgeführt wird. Der folgende Abschnitt bietet einen allgemeinen Überblick über diesen Prozess und die folgenden Links führen zu weiteren Informationen über die erforderliche Systemkonfiguration.

# **On-Premises**

- Installation und Konfiguration von SnapCenter
- Storage-Konfiguration des lokalen Datenbankservers
- Lizenzierungsanforderungen
- Networking und Sicherheit
- Automatisierung

# **Public Cloud**

- NetApp Cloud Central Anmeldung
- Netzwerkzugriff über einen Webbrowser zu mehreren Endpunkten
- Ein Netzwerkspeicherort für einen Anschluss

- Berechtigungen für Cloud-Provider
- Vernetzung für einzelne Services

Wichtige Überlegungen:

- 1. Wo wird der Cloud Manager Connector bereitgestellt?
- 2. Sizing und Architektur für Cloud Volume ONTAP
- 3. Single Node oder Hochverfügbarkeit?

Die folgenden Links bieten weitere Einzelheiten:

## "On-Premises"

"Public Cloud"

# Voraussetzungen vor Ort

Die folgenden Aufgaben müssen vor Ort ausgeführt werden, um die SnapCenter Hybrid-Cloud-Datenbank-Workload-Umgebung vorzubereiten.

#### Installation und Konfiguration von SnapCenter

Das NetApp SnapCenter Tool ist eine auf Windows basierende Applikation, die normalerweise in einer Windows Domain-Umgebung ausgeführt wird, obwohl auch eine Implementierung von Arbeitsgruppen möglich ist. Sie basiert auf einer Multi-Tier-Architektur, die einen zentralen Management-Server (den SnapCenter Server) sowie ein SnapCenter-Plug-in auf den Datenbank-Server-Hosts für Datenbank-Workloads umfasst. Folgende wichtige Aspekte sollten bei der Implementierung der Hybrid Cloud beachtet werden:

- **Single Instance oder HA-Bereitstellung.** HA-Bereitstellung bietet Redundanz bei Ausfall eines SnapCenter-Instanz-Servers.
- Namensauflösung. DNS muss auf dem SnapCenter-Server konfiguriert sein, um alle Datenbank-Hosts sowie auf der Speicher-SVM aufzulösen, damit die Suche vorwärts und rückwärts ausgeführt werden kann. DNS muss auch auf Datenbankservern konfiguriert werden, um den SnapCenter-Server und die Storage-SVM für die vorwärts und rückwärts Suche zu lösen.
- Rollenbasierte Zugriffssteuerung (Role-Based Access Control, RBAC)-Konfiguration. für gemischte Datenbank-Workloads sollten Sie die RBAC verwenden, um die Management-Verantwortung für verschiedene DB-Plattformen zu verteilen, z. B. einen Administrator für Oracle Database oder einen Administrator für SQL Server. Für den DB-Admin-Benutzer müssen die erforderlichen Berechtigungen erteilt werden.
- Ermöglicht eine richtlinienbasierte Backup-Strategie. zur Durchsetzung der Backup-Konsistenz und -Zuverlässigkeit.
- Öffnen Sie erforderliche Netzwerkanschlüsse an der Firewall. damit der On-Premise SnapCenter Server mit Agenten kommunizieren kann, die im Cloud DB-Host installiert sind.
- Die Ports müssen offen sein, um SnapMirror Traffic zwischen On-Premises und Public Cloud zu ermöglichen. der SnapCenter Server nutzt ONTAP SnapMirror zur Replizierung von Snapshot Backups vor Ort in Cloud-CVO Storage-SVMs.

Klicken Sie nach sorgfältiger Planung und Prüfung vor der Installation auf diese Schaltfläche "SnapCenter Installations-Workflow" Einzelheiten zur Installation und Konfiguration von SnapCenter finden Sie im Dokument.

#### Storage-Konfiguration des lokalen Datenbankservers

Die Storage-Performance spielt für die Gesamt-Performance von Datenbanken und Applikationen eine wichtige Rolle. Mit einem gut durchdachten Storage-Layout kann nicht nur die Datenbank-Performance verbessert werden, sondern auch das Management von Datenbank-Backup und -Recovery vereinfacht wird. Bei der Definition des Storage-Layouts sind mehrere Faktoren zu berücksichtigen. Dazu gehören die Größe der Datenbank, die erwartete Datenänderung der Datenbank und die Häufigkeit der Backups.

Das direkte Anbinden von Storage-LUNs an die Gast-VM entweder über NFS oder iSCSI für virtualisierte Datenbank-Workloads liefert im Allgemeinen eine bessere Performance als über VMDK zugewiesener Storage. NetApp empfiehlt das Storage-Layout für eine große SQL Server Datenbank auf LUNs, die in der folgenden Abbildung dargestellt sind.

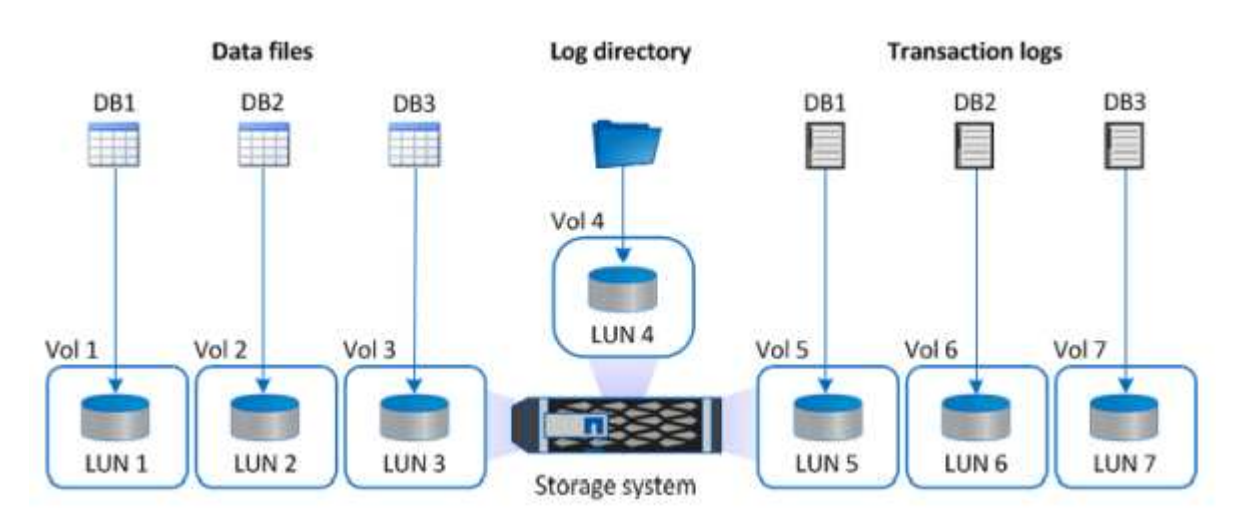

Die folgende Abbildung zeigt das von NetApp empfohlene Storage-Layout für kleine oder mittlere SQL Server-Datenbank auf LUNs.

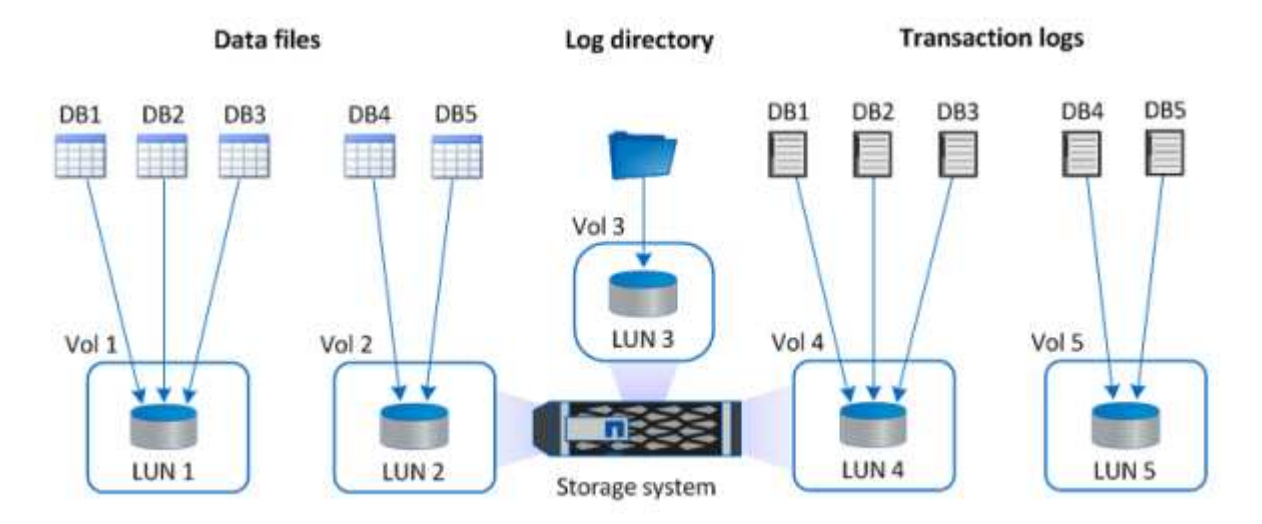

 $(\mathbf{i})$ 

Das Log-Verzeichnis ist SnapCenter dediziert, um Transaktions-Log-Rollup für Datenbank-Recovery durchzuführen. Für eine besonders große Datenbank können einem Volume mehrere LUNs zugewiesen werden, um eine bessere Performance zu erzielen.

Bei Oracle-Datenbank-Workloads unterstützt SnapCenter Datenbankumgebungen, die über ONTAP Storage gesichert sind, die als physische oder virtuelle Geräte auf dem Host gemountet werden. Je nach Wichtigkeit der Umgebung können Sie die gesamte Datenbank auf einem einzigen oder mehreren Storage-Geräten hosten. In der Regel isolieren Kunden Datendateien im dedizierten Storage von allen anderen Dateien, z. B.

Kontrolldateien, Wiederherstellungsdateien und Archivprotokolldateien. So sind Administratoren in ONTAP der Lage, in wenigen Sekunden oder Minuten eine große kritische Datenbank (Petabyte-Größe) mit Snapshot Technologie wiederherzustellen (Single-File SnapRestore) oder zu klonen.

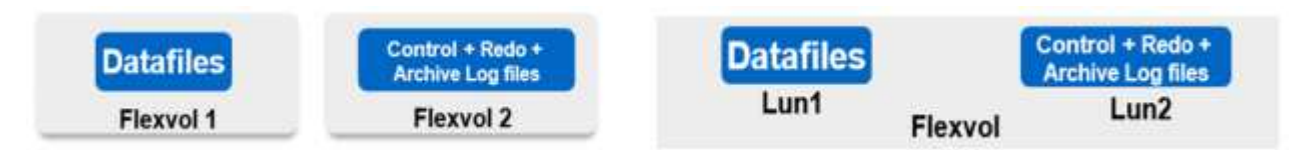

Für geschäftskritische Workloads, die von der Latenz abhängig sind, sollte ein dediziertes Storage Volume auf verschiedene Arten von Oracle Dateien implementiert werden, um die bestmögliche Latenz zu erzielen. Bei einer großen Datenbank sollten mehrere LUNs (NetApp empfiehlt bis zu acht) pro Volume Datendateien zugewiesen werden.

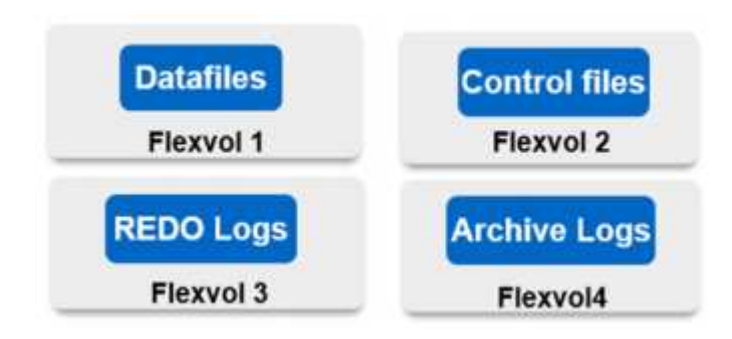

Bei kleineren Oracle Datenbanken unterstützt SnapCenter Shared-Storage-Layouts, in denen mehrere Datenbanken oder Teile einer Datenbank auf demselben Storage-Volume oder derselben LUN gehostet werden können. Als Beispiel für dieses Layout können Sie Datendateien für alle Datenbanken auf einer +DATA ASM Laufwerksgruppe oder einer Volume-Gruppe hosten. Der Rest der Dateien (Redo-, Archivprotokoll- und Kontrolldateien) kann auf einer anderen dedizierten Laufwerksgruppe oder Volume-Gruppe (LVM) gehostet werden. Ein solches Implementierungsszenario wird im Folgenden dargestellt.

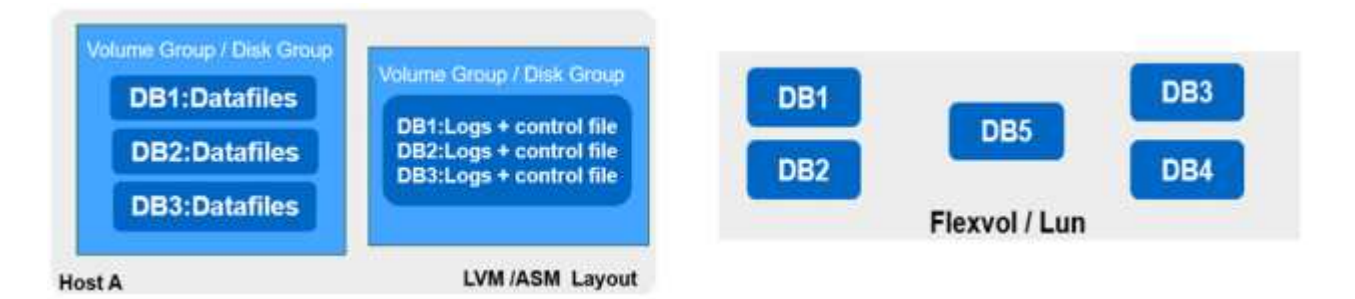

Um die Verschiebung von Oracle Datenbanken zu erleichtern, sollte Oracle-Binärdatei auf einer separaten LUN installiert werden, die in der regelmäßigen Backup-Richtlinie enthalten ist. So wird sichergestellt, dass bei der Datenbankverschiebung zu einem neuen Serverhost der Oracle Stack für eine Recovery ohne potenzielle Probleme aufgrund einer aus der Synchronisierung bestehenden Oracle-Binärdatei gestartet werden kann.

#### Lizenzierungsanforderungen

SnapCenter ist eine lizenzierte Software von NetApp. Sie ist im Allgemeinen in einer ONTAP Lizenz vor Ort enthalten. Bei der Hybrid-Cloud-Implementierung ist jedoch auch eine Cloud-Lizenz für SnapCenter erforderlich, um CVO zu SnapCenter als Ziel-Datenreplizierungsziel zu hinzufügen. Weitere Informationen erhalten Sie unter folgenden Links zu der kapazitätsbasierten SnapCenter Standardlizenz:

## "SnapCenter-Standard-kapazitätsbasierte Lizenzen"

#### **Networking und Sicherheit**

Wenn ein hybrider Datenbankbetrieb eine lokale Produktionsdatenbank benötigt, die nicht stabil in der Cloud für Entwicklung/Test und Disaster Recovery ist, müssen Netzwerke und Sicherheit beim Einrichten der Umgebung sowie die Verbindung zur Public Cloud aus einem lokalen Datacenter berücksichtigt werden.

Public Clouds verwenden in der Regel eine Virtual Private Cloud (VPC), um verschiedene Benutzer innerhalb einer Public-Cloud-Plattform zu isolieren. Innerhalb eines individuellen VPC wird die Sicherheit mithilfe von Maßnahmen wie Sicherheitsgruppen gesteuert, die je nach Benutzeranforderungen für die Sperrung eines VPC konfiguriert werden können.

Die Konnektivität vom lokalen Datacenter zur VPC kann über einen VPN-Tunnel gesichert werden. Auf dem VPN-Gateway kann die Sicherheit durch NAT- und Firewall-Regeln, die Versuche blockieren, Netzwerkverbindungen von Hosts im Internet zu Hosts im unternehmenseigenen Rechenzentrum herzustellen, abgehärtet werden.

Networking- und Sicherheitsaspekte finden Sie in den relevanten ein- und ausgehenden CVO-Regeln für die beliebige Public Cloud:

- "Regeln für Sicherheitsgruppen für CVO AWS"
- "Regeln für Sicherheitsgruppen für CVO Azure"
- "Firewall-Regeln für CVO GCP"

# Nutzung von Ansible-Automatisierung zur Synchronisierung von DB-Instanzen zwischen On-Premises und der Cloud – optional

Um das Management einer Hybrid-Cloud-Datenbankumgebung zu vereinfachen, empfiehlt NetApp unbedingt den Einsatz eines Ansible-Controllers, um einige Managementaufgaben zu automatisieren, z. B. um Computing-Instanzen lokal und in der Cloud synchron zu halten. Dies ist besonders wichtig, da eine Out-of-Sync-Computing-Instanz in der Cloud die wiederhergestellte Datenbank im Cloud-Fehler aufgrund fehlender Kernel-Pakete und anderer Probleme anfällig machen könnte.

Mit den Automatisierungsfunktionen eines Ansible-Controllers lässt sich SnapCenter für bestimmte Aufgaben erweitern, beispielsweise durch Aufbrechen der SnapMirror Instanz zur Aktivierung der DR-Datenkopie für die Produktion.

Folgen Sie diesen Anweisungen, um Ihren Ansible-Steuerungsknoten für RedHat- oder CentOS-Maschinen einzurichten: "Redhat/CentOS Ansible Controller-Setup". Befolgen Sie diese Anweisungen, um Ihren Ansible-Steuerungsknoten für Ubuntu oder Debian-Maschinen einzurichten: "Ubuntu/Debian Ansible-Controller-Setup".

## Voraussetzungen für die Public Cloud

Bevor wir den Cloud Manager Connector installieren und Cloud Volumes ONTAP konfigurieren und SnapMirror konfigurieren, müssen wir einige Vorbereitungen für unsere Cloud-Umgebung durchführen. Auf dieser Seite werden die erforderlichen Arbeiten sowie die Überlegungen bei der Implementierung von Cloud Volumes ONTAP beschrieben.

Checkliste zu den Implementierungsvoraussetzungen für Cloud Manager und Cloud Volumes ONTAP

- NetApp Cloud Central Anmeldung
- Netzwerkzugriff über einen Webbrowser zu mehreren Endpunkten
- · Ein Netzwerkstandort für einen Konnektor

- Berechtigungen für Cloud-Provider
- Vernetzung für einzelne Services

Weitere Informationen zu den ersten Schritten erhalten Sie auf unserer "Cloud-Dokumentation".

# Überlegungen

# 1. Was ist ein Cloud-Manager-Konnektor?

In den meisten Fällen muss ein Cloud Central Account-Administrator einen Connector in Ihrer Cloud oder Ihrem On-Premises-Netzwerk bereitstellen. Über den Connector kann Cloud Manager Ressourcen und Prozesse in Ihrer Public-Cloud-Umgebung managen.

Weitere Informationen zu Connectors finden Sie auf unserer "Cloud-Dokumentation".

# 2. Dimensionierung und Architektur von Cloud Volumes ONTAP

Bei der Bereitstellung von Cloud Volumes ONTAP haben Sie die Wahl zwischen einem vordefinierten Paket oder der Erstellung Ihrer eigenen Konfiguration. Obwohl sich viele dieser Werte später unterbrechungsfrei ändern lassen, müssen vor der Implementierung auf der Grundlage der zu implementierenden Workloads in der Cloud einige wichtige Entscheidungen getroffen werden.

Jeder Cloud-Provider verfügt über unterschiedliche Implementierungsmöglichkeiten, und fast jeder Workload verfügt über eigene einzigartige Eigenschaften. NetApp hat eine "CVO-Sizing-Tool" Damit können Implementierungen auf der Basis von Kapazität und Performance korrekt ausgerichtet werden. Allerdings basieren sie auf einigen grundlegenden Konzepten, die sich Iohnen:

- Erforderliche Kapazität
- Netzwerkfähigkeit der Cloud Virtual Machine
- Performance-Merkmale von Cloud-Storage

Entscheidend ist dabei die Planung einer Konfiguration, die nicht nur die aktuellen Kapazitäts- und Performance-Anforderungen erfüllt, sondern auch das künftige Wachstum berücksichtigt. Dies wird im Allgemeinen als Kapazitätsreserve und Performance Reserve bezeichnet.

Wenn Sie weitere Informationen wünschen, lesen Sie die Dokumentation zur Planung richtig für "AWS", "Azure", und "GCP".

# 3. Single Node oder Hochverfügbarkeit?

In allen Clouds besteht die Möglichkeit, CVO entweder in einem einzelnen Node oder in einem hochverfügbaren Cluster-Paar mit zwei Nodes zu implementieren. Je nach Anwendungsfall können Sie einen einzelnen Node implementieren, um Kosten zu sparen, oder ein HA-Paar, um weitere Verfügbarkeit und Redundanz zu ermöglichen.

Einzelne Nodes sind für einen DR-Anwendungsfall oder das Aufsetzen von temporem Storage für Entwicklung und Tests häufig vorgängig, da die Auswirkungen eines plötzlichen zonalen beziehungsweise Infrastrukturausfalls geringer sind. Wenn sich die Daten jedoch in einem Produktionsfall nur an einem einzelnen Standort befinden oder wenn der Datensatz mehr Redundanz und Verfügbarkeit haben muss, wird Hochverfügbarkeit empfohlen.

Weitere Informationen zur Architektur der Hochverfügbarkeit der einzelnen Cloud-Versionen finden Sie in der Dokumentation für "AWS", "Azure" Und "GCP".

# Erste Schritte – Übersicht

Dieser Abschnitt enthält eine Zusammenfassung der Aufgaben, die erfüllt werden müssen, um die Anforderungen zu erfüllen, wie im vorherigen Abschnitt beschrieben. Der folgende Abschnitt enthält eine allgemeine Aufgabenliste für den Betrieb am Standort sowie in der Public Cloud. Auf die detaillierten Prozesse und Verfahren kann durch Anklicken der entsprechenden Links zugegriffen werden.

# **On-Premises**

- · Einrichten des Datenbank-Admin-Benutzers in SnapCenter
- Installationsvoraussetzungen für das SnapCenter Plug-in
- SnapCenter Host Plug-in-Installation
- DB-Ressourcenerkennung
- Storage-Cluster-Peering und DB-Volume-Replizierung einrichten
- Fügen Sie die CVO Datenbank-Storage-SVM zu SnapCenter hinzu
- Backup-Richtlinie für Datenbanken in SnapCenter einrichten
- Backup-Richtlinie zum Schutz der Datenbank implementieren
- Backup validieren

# **AWS Public Cloud**

- Scheck vor dem Flug
- Schritte zur Implementierung von Cloud Manager und Cloud Volumes ONTAP in AWS
- Implementieren Sie EC2 Computing-Instanz für Datenbank-Workloads

Details finden Sie unter folgenden Links:

"On-Premises", "Public Cloud – AWS"

# Erste Schritte vor Ort

Das NetApp SnapCenter Tool verwendet die rollenbasierte Zugriffssteuerung (RBAC) zum Management der Benutzerressourcen für den Zugriff und die Berechtigungszuschüsse. SnapCenter Installationen erstellen vorbestückte Rollen. Sie können auch benutzerdefinierte Rollen erstellen, die Ihren Anforderungen oder Applikationen entsprechen.

# **On-Premises**

## 1. Einrichten Datenbank Admin Benutzer in SnapCenter

Es ist sinnvoll, eine dedizierte Admin-Benutzer-ID für jede von SnapCenter unterstützte Datenbankplattform zur Sicherung, Wiederherstellung und/oder Disaster Recovery von Datenbanken zu haben. Sie können auch eine einzige ID zum Managen aller Datenbanken verwenden. In unseren Test-Cases und Demos haben wir für Oracle und SQL Server einen dedizierten Admin-Benutzer erstellt.

Bestimmte SnapCenter Ressourcen können nur mit der Funktion "SnapCenterAdmin" bereitgestellt werden.

Ressourcen können dann anderen Benutzer-IDs für den Zugriff zugewiesen werden.

In einer vorkonfigurierten und konfigurierten lokalen SnapCenter-Umgebung wurden möglicherweise die folgenden Aufgaben bereits ausgeführt. Wenn nicht, erstellen Sie mit den folgenden Schritten einen Datenbank-Admin-Benutzer:

- 1. Fügen Sie den Admin-Benutzer zu Windows Active Directory hinzu.
- 2. Melden SnapCenter Sie sich mit einer ID an, die mit der SnapCenterAdmin-Rolle erteilt wurde.
- 3. Navigieren Sie zur Registerkarte Zugriff unter Einstellungen und Benutzer, und klicken Sie auf Hinzufügen, um einen neuen Benutzer hinzuzufügen. Die neue Benutzer-ID ist mit dem in Windows Active Directory in Schritt 1 erstellten Admin-Benutzer verknüpft. . Weisen Sie dem Benutzer nach Bedarf die richtige Rolle zu. Weisen Sie dem Admin-Benutzer nach Bedarf Ressourcen zu.

|      | NetApp Snap(    | Center®      |               |                  |         |                   |                            | ٠ | <b>8-</b> | L demo\administrator | SnapCenterAdmin | 🖡 Sign Out |
|------|-----------------|--------------|---------------|------------------|---------|-------------------|----------------------------|---|-----------|----------------------|-----------------|------------|
| <    |                 | Global Setti | ings Policies | Users and Access | Roles G | redential Softwar |                            |   |           |                      |                 |            |
|      | Dashboard       | Search by    | y Name        | $\supset$        |         |                   | Type All                   |   |           |                      | Add             |            |
|      | Resources       |              | Name          |                  | 45      | Туре              | Roles                      |   |           |                      | Domain          |            |
|      | Monitor         |              | administrator |                  |         | User              | SnapCenterAdmin            |   |           |                      | demo            |            |
| -    |                 |              | oradba        |                  |         | User              | App Backup and Clone Admin |   |           |                      | demo            |            |
| â    | Reports         |              | <u>sqldba</u> |                  |         | User              | App Backup and Clone Admin |   |           |                      | demo            |            |
| Å    | Hosts           |              |               |                  |         |                   |                            |   |           |                      |                 |            |
| ł    | Storage Systems |              |               |                  |         |                   |                            |   |           |                      |                 |            |
| **** | Settings        |              |               |                  |         |                   |                            |   |           |                      |                 |            |
|      | Alerts          |              |               |                  |         |                   |                            |   |           |                      |                 |            |
|      |                 |              |               |                  |         |                   |                            |   |           |                      |                 |            |

#### 2. Installationsvoraussetzungen für das SnapCenter Plugin

SnapCenter führt Backup, Wiederherstellung, Klonen und weitere Funktionen mithilfe eines Plug-in-Agenten aus, der auf den DB-Hosts ausgeführt wird. Er verbindet sich mit dem Datenbank-Host und der Datenbank über Anmeldeinformationen, die unter der Registerkarte Einstellungen und Anmeldeinformationen für die Plugin-Installation und andere Verwaltungsfunktionen konfiguriert sind. Es gibt spezielle Berechtigungsanforderungen auf der Grundlage des Ziel-Host-Typs, wie Linux oder Windows, sowie der Datenbanktyp.

DB Hosts die Zugangsdaten müssen vor der SnapCenter Plugin-Installation konfiguriert werden. In der Regel möchten Sie ein Administrator-Benutzerkonto auf dem DB-Host als Ihre Host-Verbindungsdaten für die Plugin-Installation verwenden. Sie können auch dieselbe Benutzer-ID für den Datenbankzugriff über die BS-basierte Authentifizierung gewähren. Auf der anderen Seite können Sie auch Datenbank-Authentifizierung mit verschiedenen Datenbank-Benutzer-IDs für DB-Management-Zugriff. Wenn Sie sich für die Verwendung der OS-basierten Authentifizierung entscheiden, muss der BS-Admin-Benutzer-ID DB-Zugriff gewährt werden. Für die Windows-domänenbasierte SQL Server-Installation kann ein Domain-Administratorkonto verwendet werden, um alle SQL-Server innerhalb der Domäne zu verwalten.

Windows Host für SQL Server:

- 1. Wenn Sie Windows-Anmeldeinformationen zur Authentifizierung verwenden, müssen Sie die Anmeldedaten vor dem Installieren von Plug-ins einrichten.
- 2. Wenn Sie eine SQL Server-Instanz zur Authentifizierung verwenden, müssen Sie die Anmeldeinformationen nach der Installation von Plugins hinzufügen.
- 3. Wenn Sie die SQL-Authentifizierung beim Einrichten der Anmeldeinformationen aktiviert haben, wird die erkannte Instanz oder Datenbank mit einem roten Sperrsymbol angezeigt. Wenn das Sperrsymbol angezeigt wird, müssen Sie die Instanz oder die Datenbankanmeldeinformationen angeben, um die Instanz oder Datenbank einer Ressourcengruppe erfolgreich hinzuzufügen.

- 4. Sie müssen die Anmeldedaten einem RBAC-Benutzer ohne sysadmin-Zugriff zuweisen, wenn die folgenden Bedingungen erfüllt sind:
  - Die Anmeldeinformationen werden einer SQL-Instanz zugewiesen.
  - Die SQL Instanz oder der Host wird einem RBAC-Benutzer zugewiesen.
  - Der RBAC-DB-Admin-Benutzer muss sowohl die Gruppen- als auch die Backup-Rechte besitzen.

UNIX Host für Oracle:

- 1. Sie müssen die passwortbasierte SSH-Verbindung für den Root- oder nicht-Root-Benutzer aktiviert haben, indem Sie sshd.conf bearbeiten und den sshd-Dienst neu starten. Die passwortbasierte SSH-Authentifizierung für die AWS-Instanz ist standardmäßig deaktiviert.
- Konfigurieren Sie die Sudo-Berechtigungen f
  ür den nicht-Root-Benutzer, um den Plug-in-Prozess zu installieren und zu starten. Nach der Installation des Plugins werden die Prozesse als effektiver Root-Benutzer ausgef
  ührt.
- 3. Erstellen Sie Anmeldedaten im Linux-Authentifizierungsmodus für den Installationsbenutzer.
- 4. Sie müssen Java 1.8.x (64-bit) auf Ihrem Linux-Host installieren.
- 5. Die Installation des Oracle Database Plugins installiert auch das SnapCenter Plugin für Unix.

## 3. SnapCenter Host Plugin Installation

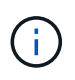

Bevor Sie versuchen, SnapCenter-Plugins auf Cloud-DB-Serverinstanzen zu installieren, stellen Sie sicher, dass alle Konfigurationsschritte wie im entsprechenden Cloud-Abschnitt für die Bereitstellung von Computing-Instanzen aufgeführt abgeschlossen wurden.

Die folgenden Schritte veranschaulichen, wie ein Datenbank-Host zu SnapCenter hinzugefügt wird, während ein SnapCenter-Plugin auf dem Host installiert ist. Das Verfahren gilt für das Hinzufügen von On-Premises-Hosts und Cloud-Hosts. Die folgende Demonstration führt zu einem Windows- oder Linux-Host in AWS.

#### Konfigurieren Sie die globalen Einstellungen von SnapCenter VMware

Navigieren Sie zu Einstellungen > Globale Einstellungen. Wählen Sie unter Hypervisor-Einstellungen "VMs verfügen über direkt verbundene iSCSI-Festplatten oder NFS für alle Hosts" aus und klicken Sie auf "Update".

| •       | NetApp SnapCenter® 🔹 😥 Ldemo\administrator SnapCenterAdmin 🗗 Sign |                                                                      |                                |  |  |  |  |   |  |  |  |  |  |
|---------|-------------------------------------------------------------------|----------------------------------------------------------------------|--------------------------------|--|--|--|--|---|--|--|--|--|--|
| <       |                                                                   | Global Settings Policies Users and Access Roles Credential Software  |                                |  |  |  |  |   |  |  |  |  |  |
|         | Dashboard                                                         |                                                                      |                                |  |  |  |  |   |  |  |  |  |  |
| V       | Resources                                                         | Global Settings                                                      |                                |  |  |  |  |   |  |  |  |  |  |
| ٩       | Monitor                                                           |                                                                      |                                |  |  |  |  |   |  |  |  |  |  |
| <b></b> | Reports                                                           | Aypervisor Settings 🚺                                                |                                |  |  |  |  |   |  |  |  |  |  |
| Å       | Hosts                                                             | VMs have ISCSI direct attached disks or NFS for all the hosts Update |                                |  |  |  |  |   |  |  |  |  |  |
| ł•      | Storage Systems                                                   | Notification Server Settings 0                                       | Notification Server Settings 🕕 |  |  |  |  |   |  |  |  |  |  |
| 蔷       | Settings                                                          | Configuration Settings                                               |                                |  |  |  |  | ~ |  |  |  |  |  |
| A       | Alerts                                                            | Purge Jobs Settings                                                  |                                |  |  |  |  | ~ |  |  |  |  |  |
|         |                                                                   | Domain Settings 0                                                    |                                |  |  |  |  | ~ |  |  |  |  |  |
|         |                                                                   | CA Certificate Settings 0                                            |                                |  |  |  |  | ~ |  |  |  |  |  |

## Fügen Sie den Windows-Host und die Installation des Plugins auf dem Host hinzu

1. Melden Sie sich mit einer Benutzer-ID mit SnapCenterAdmin-Berechtigungen beim SnapCenter an.

- 2. Klicken Sie im linken Menü auf die Registerkarte Hosts und dann auf Hinzufügen, um den Host-Workflow hinzufügen zu öffnen.
- 3. Wählen Sie Windows für den Hosttyp. Der Hostname kann entweder ein Hostname oder eine IP-Adresse sein. Der Hostname muss vom SnapCenter-Host auf die richtige Host-IP-Adresse aufgelöst werden. Wählen Sie die in Schritt 2 erstellten Hostanmeldeinformationen aus. Wählen Sie Microsoft Windows und Microsoft SQL Server als die zu installierenden Plugin-Pakete.

| etAp | p SnapCenter®         |                                                                                                    |                                                                                                    |                                                                                                    |                                                                                                    |                                                                                                    |                                                                                                    |                                                                                                    | • | • =                                                                                                    | . <b>.</b>                                                                                                    | 🌲 🔤 🥹 🕶 💄 demo\administrator                                                                                                    | 🛊 🐸 🚱 🕶 💄 demo\administrator SnapCenterAdmin                                                                                                    | 🌲 🐸 😝 🕶 🛓 demo\administrator SnapCenterAdmin 🖡                                                                                                    | 🏚 🔤 😧 🛪 L demo\administrator SnapCenterAdmin 🖡 S                                                                                                    | 🜲 🔤 😌 🕹 demo\administrator SnapCenterAdmin 🖡 Sign                                                                                                    | 🛊 🔤 😢 🕶 L demo\administrator SnapCenterAdmin 🖡 Sign Ou                                                                                                    |
|------|-----------------------|----------------------------------------------------------------------------------------------------|----------------------------------------------------------------------------------------------------|----------------------------------------------------------------------------------------------------|----------------------------------------------------------------------------------------------------|----------------------------------------------------------------------------------------------------|----------------------------------------------------------------------------------------------------|----------------------------------------------------------------------------------------------------|---|----------------------------------------------------------------------------------------------------|----------------------------------------------------------------------------------------------------|----------------------------------------------------------------------------------------------------|----------------------------------------------------------------------------------------------------|----------------------------------------------------------------------------------------------------|----------------------------------------------------------------------------------------------------|----------------------------------------------------------------------------------------------------|----------------------------------------------------------------------------------------------------|
| Mar  | naged Hosts           |                                                                                                    |                                                                                                    |                                                                                                    |                                                                                                    |                                                                                                    |                                                                                                    |                                                                                                    |   |                                                                                                    |                                                                                                    |                                                                                                    |                                                                                                    |                                                                                                    |                                                                                                    |                                                                                                    |                                                                                                    |
| S    | earch by Name         |                                                                                                    | Add Host                                                                                                    |                                                                                                    |                                                                                                    |                                                                                                    |                                                                                                    |                                                                                                    |   |                                                                                                    |                                                                                                    |                                                                                                    |                                                                                                    |                                                                                                    |                                                                                                    |                                                                                                    |                                                                                                    |
|      | Name                  | 11                                                                                                   | Host Type                                                                                                    | Windows                                                                                                    | •                                                                                                    |                                                                                                    |                                                                                                    |                                                                                                    |   |                                                                                                    |                                                                                                    |                                                                                                    |                                                                                                    |                                                                                                    |                                                                                                    |                                                                                                    |                                                                                                    |
|      | rhel2.demo.netapp.com |                                                                                                    | Host Name                                                                                                    | sql-standby                                                                                                    |                                                                                                    |                                                                                                    |                                                                                                    |                                                                                                    |   |                                                                                                    |                                                                                                    |                                                                                                    |                                                                                                    |                                                                                                    |                                                                                                    |                                                                                                    |                                                                                                    |
|      | sql1.demo.netapp.com  |                                                                                                    | Credentials                                                                                                    | Domain Admin                                                                                                    | •                                                                                                    |                                                                                                    | -                                                                                                    | +                                                                                                    | + | +                                                                                                    | +                                                                                                    | +                                                                                                    | +                                                                                                    | +                                                                                                    | +                                                                                                    | +                                                                                                    | +                                                                                                    |
|      |                       |                                                                                                    |                                                                                                    |                                                                                                    |                                                                                                    |                                                                                                    |                                                                                                    |                                                                                                    |   |                                                                                                    |                                                                                                    |                                                                                                    |                                                                                                    |                                                                                                    |                                                                                                    |                                                                                                    |                                                                                                    |
|      |                       |                                                                                                    | Select Plug-ins to Inst                                                                                                    | all SnapCenter Plug-ins Package 4.5 for Windows                                                                                                    |                                                                                                    |                                                                                                    |                                                                                                    |                                                                                                    |   |                                                                                                    |                                                                                                    |                                                                                                    |                                                                                                    |                                                                                                    |                                                                                                    |                                                                                                    |                                                                                                    |
|      |                       |                                                                                                    |                                                                                                    | Microsoft Windows                                                                                                    |                                                                                                    |                                                                                                    |                                                                                                    |                                                                                                    |   |                                                                                                    |                                                                                                    |                                                                                                    |                                                                                                    |                                                                                                    |                                                                                                    |                                                                                                    |                                                                                                    |
|      |                       |                                                                                                    |                                                                                                    | Microsoft Exchange Server                                                                                                    |                                                                                                    |                                                                                                    |                                                                                                    |                                                                                                    |   |                                                                                                    |                                                                                                    |                                                                                                    |                                                                                                    |                                                                                                    |                                                                                                    |                                                                                                    |                                                                                                    |
|      |                       |                                                                                                    |                                                                                                    | SAP HANA                                                                                                    |                                                                                                    |                                                                                                    |                                                                                                    |                                                                                                    |   |                                                                                                    |                                                                                                    |                                                                                                    |                                                                                                    |                                                                                                    |                                                                                                    |                                                                                                    |                                                                                                    |
|      |                       |                                                                                                    | More Options : Po                                                                                                    | rt, gMSA, Install Path, Custom Plug-Ins                                                                                                    |                                                                                                    |                                                                                                    |                                                                                                    |                                                                                                    |   |                                                                                                    |                                                                                                    |                                                                                                    |                                                                                                    |                                                                                                    |                                                                                                    |                                                                                                    |                                                                                                    |
|      |                       |                                                                                                    | Submit Cancel                                                                                                    | 1                                                                                                    |                                                                                                    |                                                                                                    |                                                                                                    |                                                                                                    |   |                                                                                                    |                                                                                                    |                                                                                                    |                                                                                                    |                                                                                                    |                                                                                                    |                                                                                                    |                                                                                                    |
|      | etAp                  | etApp SnapCenter®<br>Managed Hosts<br>Search by Name<br>hei2Jemo.netagn.com<br>astit.demo.netagn.com | etApp SnapCenter®<br>Managed Host<br>Gearch by Name<br>Charles Constant of the Constant of the Const | etApp SnapCenter®       Managed Host       Gearch by Name       host Type       host Type       soll_demo.netago.com       soll_demo.netago.com       Select Plug-ins in Inst       Select Plug-ins in Inst | etApp SnapCenter®         Mnaged Hots         Gearch by Name         Name         Intel® Add Host         Host Type         Windows         Intel® Add Host         Salt demonstancom         Select Plug-ins to Install SnapCenter Plug-ins Package 4.5 for Windows         Microsoft SQL Server         Microsoft SQL Server         Microsoft SQL Server         Select Plug-ins Text gdSA, Install Path, Custom Plug-ins         Submit       Cancel | etApp SnapCenter®         Maaged Hoss         Gearch by Name         Host Type         Windows         Host Type         Host Type         Understandsy         Gearch by Name         Host Type         Windows         Ital Ademonatapp.com         Select Plug-ins to Install SnapCenter Plug-ins Package 4.5 for Windows         Microsoft Windows         Microsoft Stylesrver         Microsoft Stylesrver         Microsoft Stylesrver         Start HAIA         More Options: Port gMSA, Install Path, Custom Plug-ins         Submit         Cancel | etApp SnapCenter®         Maaged Hosts         Gearch by Name         Name         Interdicteron netapo.com         Salt demo.netapo.com         Select Plug-ins to Install SnapCenter Plug-ins Package 4.5 for Windows         Microooft SQL Sarver         Microooft SQL Sarver         Microooft SQL Sarver         Microooft SQL Sarver         Microooft SQL Sarver         Safet ANAM         More Options: Fort, gMSA, Install Path, Custom Plug-ins         Submit         Cancel | Maged Hoss         Gearch by Name         Add Host         Imaged Hoss         Add Host         Imaged Hoss         Imaged Hoss |   | etApp SnapCenter®       Imaged Hots         Gearch by Name       Add Host         Imaged Hots       Host Type         Imaged Hots       Host Type         Imaged Hots       Host Type         Imaged Hots       Host Type         Imaged Hots       Host Type         Imaged Hots       Host Type         Imaged Hots       Host Type         Imaged Hots       Host Type         Host Name       Sgl-standby         Credentials       Domain Admin         Credentials       Domain Admin         Microaft Windows       Microaft Kindows         Microaft Kindows       Microaft Ruchards Sql, Server         Microaft Ruchards Sql, Server       Set ANAA         More Options: Port, gMSA, Install Path, Custom Plug-Ins       Sstant         Statem       Cancel | etApp SnapCenter®       Imaged Hoss         Gearch by Name       Add Host         Imaged Hoss       Host Type         Imaged Hoss       Host Type         Imaged Hoss       Host Type         Imaged Hoss       Host Type         Imaged Hoss       Host Type         Imaged Hoss       Host Type         Imaged Hoss       Host Type         Imaged Hoss       Host Type         Host Name       Host Type         Imaged Hoss       Credentials         Imaged Hoss       Credentials         Select Plug-Ins to Install SnapCenter Plugsins Package 4.5 for Windows         Imaged Hoss       Microoft SQL Server         Microoft SQL Server       Microoft SQL Server         Microoft SQL Server       Sar HANA.         Saft Host       Cancel | etApp SnapCenter®       Imaged Hoss         Managed Hoss       Add Host         Imaged Hoss       Add Host         Imaged Hoss       Host Type         Imaged Hoss       Host Type         Imaged Hoss       Imaged Hosts         Imaged Hosts       Imaged Hosts         Imaged Hosts       Imaged Hosts         Imaged Hosts       Imaged Hosts         Imaged Hosts       Imaged Hosts         Imaged Hosts       Imaged Hosts         Imaged Hosts       Imaged Hosts         Imaged Hosts       Imaged Hosts         Imaged Hosts       Imaged Hosts         Imaged Hosts       Imaged Hosts | etApp SnapCenter®       I demoladministrator       SnapCenterAdmin         Maaged Hoss       Add Host       I demoladministrator       SnapCenterAdmin         I heat Type       Mindows       Host Type       Host Type       I demoladministrator       Name         I heat Admonatapp.com       Host Type       Windows       Host Name       Host Name <td< td=""><td>etApp SnapCenter®       Imaged Hoss       Imaged Hoss</td><td>etApp SnapCenter®       I demoladministrator       SnapCenter/Admin       I demoladministrator       SnapCenter/Admin       I demoladministrator       SnapCenter/Admin       I demoladministrator       SnapCenter/Admin       I demoladministrator       SnapCenter/Admin       I demoladministrator       SnapCenter/Admin       I demoladministrator       SnapCenter/Admin       I demoladministrator       SnapCenter/Admin       I demoladministrator       SnapCenter/Admin       I demoladministrator       SnapCenter/Admin       I demoladministrator       SnapCenter/Admin       I demoladministrator       SnapCenter/Admin       I demoladministrator       SnapCenter/Admin       I demoladministrator       I demoladministrator       I demoladministrat</td><td>etApp SnapCenter®       Imaged Hoss       Imaged Hoss</td><td>etApp SnapCenter®       I demoladministrator       SnapCenterAdmin       I gign Out         Maaged Hoss       Add Host       I demoladministrator       SnapCenterAdmin       I gign Out         I hear is a salidemo.netapp.com       Add Host       I demoladministrator       SnapCenterAdmin       I gign Out         I hear is a salidemo.netapp.com       Host Name       I demoladministrator       I demoladministrator       I demoladmin</td></td<> | etApp SnapCenter®       Imaged Hoss       Imaged Hoss | etApp SnapCenter®       I demoladministrator       SnapCenter/Admin       I demoladministrator       SnapCenter/Admin       I demoladministrator       SnapCenter/Admin       I demoladministrator       SnapCenter/Admin       I demoladministrator       SnapCenter/Admin       I demoladministrator       SnapCenter/Admin       I demoladministrator       SnapCenter/Admin       I demoladministrator       SnapCenter/Admin       I demoladministrator       SnapCenter/Admin       I demoladministrator       SnapCenter/Admin       I demoladministrator       SnapCenter/Admin       I demoladministrator       SnapCenter/Admin       I demoladministrator       SnapCenter/Admin       I demoladministrator       I demoladministrator       I demoladministrat | etApp SnapCenter®       Imaged Hoss       Imaged Hoss | etApp SnapCenter®       I demoladministrator       SnapCenterAdmin       I gign Out         Maaged Hoss       Add Host       I demoladministrator       SnapCenterAdmin       I gign Out         I hear is a salidemo.netapp.com       Add Host       I demoladministrator       SnapCenterAdmin       I gign Out         I hear is a salidemo.netapp.com       Host Name       I demoladministrator       I demoladministrator       I demoladmin |

4. Nach der Installation des Plug-ins auf einem Windows-Host wird sein Gesamtstatus als "Protokollverzeichnis konfigurieren" angezeigt.

|     | letApp Snap     | Center®                                                                                                    |            |         |             |                                                | ٠ |      | <b>0</b> - | L demo\administrate | r SnapCenterAdmin | 🖡 Sign Out |
|-----|-----------------|----------------------------------------------------------------------------------------------------|------------|---------|-------------|------------------------------------------------|---|------|------------|---------------------|-------------------|------------|
| <   | Dashboard       | Managed Hosts         Disks         Shares         Initiator Groups           Search by Name              \vee               \vee               \vee |            |         |             |                                                |   |      |            | +                   |                   | 1          |
|     | Resources       | Name                                                                                                    | 1 <u>E</u> | Туре    | System      | Plug-in                                        |   | Vers | sion       | Overall Status      | Nethowe Netvech   | More       |
|     | Monitor         | rhel2.demo.netapp.com                                                                                                    |            | Linux   | Stand-alone | UNIX, Oracle Database                          |   | 4.5  |            | Running             |                   |            |
|     |                 | sql1.demo.netapp.com                                                                                                    |            | Windows | Stand-alone | Microsoft Windows Server, Microsoft SQL Server |   | 4.5  |            | Running             |                   |            |
| â   | Reports         | sql-standby.demo.netapp.com                                                                                                    |            | Windows | Stand-alone | Microsoft Windows Server, Microsoft SQL Server |   | 4.5  |            | 😑 Configure lo      | g directory       |            |
| A   | Hosts           |                                                                                                    |            |         |             |                                                |   |      |            |                     |                   |            |
| łe, | Storage Systems |                                                                                                    |            |         |             |                                                |   |      |            |                     |                   |            |
| 靀   | Settings        |                                                                                                    |            |         |             |                                                |   |      |            |                     |                   |            |
| ▲   | Alerts          |                                                                                                    |            |         |             |                                                |   |      |            |                     |                   |            |

5. Klicken Sie auf den Hostnamen, um die Konfiguration des SQL Server-Protokollverzeichnisses zu öffnen.

| n Net    | App  | SnapCenter®                 |     |                                                                                                    |           | • = | <b>8-</b> | ▲ demo\administrator | SnapCenterAdmin | 🖡 Sign Ou | ıt |
|----------|------|-----------------------------|-----|----------------------------------------------------------------------------------------------------|-----------|-----|-----------|----------------------|-----------------|-----------|----|
| >        | Mana | iged Hosts                  |     |                                                                                                    |           |     |           |                      |                 |           | ×  |
|          | Sea  | arch by Name                |     | Host Details                                                                                                    |           |     |           |                      |                 |           |    |
| <b>v</b> |      | Name                        | IE. | Host Name sql-standby.demo.netapp.com                                                                                                   | A1        |     |           |                      |                 |           |    |
|          |      | rhel2.demo.netapp.com       |     | Host IP 10.221.2.56                                                                                                    | Alerts    |     |           |                      |                 |           |    |
|          |      | sgl1.demo.netapp.com        |     | Overall Status 🔎 Configure log directory                                                                                                | No Alerts |     |           |                      |                 |           |    |
| <u> </u> |      | sql-standby.demo.netapp.com |     | Host Type Windows                                                                                                    |           |     |           |                      |                 |           |    |
| Δ.,      |      |                             |     | System Stand-alone                                                                                                    |           |     |           |                      |                 |           |    |
| ÷0       |      |                             |     | Credentials Domain Admin 🖋                                                                                                    |           |     |           |                      |                 |           |    |
| 幸        |      |                             |     | Plug-ins SnapCenter Plug-ins package 4.5.0.6123 for Windows                                                                             |           |     |           |                      |                 |           |    |
| Δ        |      |                             |     | <ul> <li>Microsoft Windows</li> </ul>                                                                                                   |           |     |           |                      |                 |           |    |
| -        |      |                             |     | Microsoft Sci, Server <u>semoge Longuis log directory</u> More Options: Port, gMSA, Install Path, Add Plug-Ins      Setoms Cancel Reset |           |     |           |                      |                 |           |    |
|          |      |                             |     | Submit Cancel Reset                                                                                                    |           |     |           |                      |                 |           |    |

6. Klicken Sie auf "Protokollverzeichnis konfigurieren", um "Plug-in für SQL Server konfigurieren" zu öffnen.

| Configure Plug               | -in for SQL Server                               | ×     |  |  |  |  |  |  |  |  |
|------------------------------|--------------------------------------------------|-------|--|--|--|--|--|--|--|--|
| Configure the log            | backup directory for sql-standby.demo.netapp.com |       |  |  |  |  |  |  |  |  |
| Configure host log directory |                                                  |       |  |  |  |  |  |  |  |  |
| Host log directory           | dedicated disk directory path 🕒 Browse           |       |  |  |  |  |  |  |  |  |
|                              |                                                  |       |  |  |  |  |  |  |  |  |
|                              |                                                  |       |  |  |  |  |  |  |  |  |
|                              |                                                  |       |  |  |  |  |  |  |  |  |
|                              |                                                  |       |  |  |  |  |  |  |  |  |
|                              |                                                  |       |  |  |  |  |  |  |  |  |
|                              |                                                  |       |  |  |  |  |  |  |  |  |
|                              |                                                  |       |  |  |  |  |  |  |  |  |
|                              | Save                                             | Close |  |  |  |  |  |  |  |  |

 Klicken Sie auf Browse, um NetApp Storage zu entdecken, so dass ein Log-Verzeichnis eingestellt werden kann; SnapCenter verwendet dieses Log-Verzeichnis, um die Transaktions-Log-Dateien f
ür SQL Server zu öffnen. Klicken Sie dann auf Speichern.

| Configure Plug-in for SQL Server   |                                                  |       |  |  |  |  |  |  |  |  |
|------------------------------------|--------------------------------------------------|-------|--|--|--|--|--|--|--|--|
| Configure the log b                | backup directory for sql-standby.demo.netapp.com |       |  |  |  |  |  |  |  |  |
| Configure host log                 | directory                                        |       |  |  |  |  |  |  |  |  |
| Host log directory                 | G:\ Browse                                       |       |  |  |  |  |  |  |  |  |
| Choose directory on NetApp Storage |                                                  |       |  |  |  |  |  |  |  |  |
| sql-standby.dem                    | no.netapp.com                                    |       |  |  |  |  |  |  |  |  |
| 🖻 G:\                              |                                                  |       |  |  |  |  |  |  |  |  |
| 🖿 S                                | ystem Volume Information                         |       |  |  |  |  |  |  |  |  |
|                                    |                                                  |       |  |  |  |  |  |  |  |  |
|                                    |                                                  |       |  |  |  |  |  |  |  |  |
|                                    |                                                  |       |  |  |  |  |  |  |  |  |
|                                    | Save                                             | Close |  |  |  |  |  |  |  |  |

Wenn NetApp Storage, der einem DB-Host zur Ermittlung bereitgestellt wird, hinzugefügt werden soll, muss der Storage (On-Prem oder CVO) zum SnapCenter hinzugefügt werden, wie in Schritt 6 für CVO als Beispiel dargestellt.

8. Nach der Konfiguration des Protokollverzeichnisses wird der Gesamtstatus des Windows-Host-Plug-ins in "Ausführen" geändert.

| п  | NetApp Snap     | Center | B                                                    |         |             |                                                | • = | <b>8</b> - | L demo\administrator | SnapCenterAdmin | 🖡 Sign Out |
|----|-----------------|--------|------------------------------------------------------|---------|-------------|------------------------------------------------|-----|------------|----------------------|-----------------|------------|
| <  |                 | Manag  | ed Hosts Disks Shares Initiator Groups iSCSI Session |         |             |                                                |     |            |                      |                 |            |
|    | Dashboard       | Sean   | ch by Name                                           |         |             |                                                |     |            | +<br>                |                 | More       |
|    | Resources       |        | Name                                                 | Туре    | System      | Plug-in                                        |     |            | Version              | Overall Status  |            |
|    | Monitor         |        | rhel2.demo.netapp.com                                | Linux   | Stand-alone | UNIX, Oracle Database                          |     |            | 4.5                  | Running         |            |
|    |                 |        | sql1.demo.netapp.com                                 | Windows | Stand-alone | Microsoft Windows Server, Microsoft SQL Server |     |            | 4.5                  | Running         |            |
| â  | Reports         |        | sgl-standby,demo.netapp.com                          | Windows | Stand-alone | Microsoft Windows Server, Microsoft SQL Server |     |            | 4.5                  | Running         |            |
| А  | Hosts           |        |                                                      |         |             |                                                |     |            |                      |                 |            |
| ÷1 | Storage Systems |        |                                                      |         |             |                                                |     |            |                      |                 |            |
| =  | Settings        |        |                                                      |         |             |                                                |     |            |                      |                 |            |
| A  | Alerts          |        |                                                      |         |             |                                                |     |            |                      |                 |            |
|    |                 |        |                                                      |         |             |                                                |     |            |                      |                 |            |

9. Um den Host der Benutzer-ID der Datenbankverwaltung zuzuweisen, navigieren Sie zur Registerkarte Zugriff unter Einstellungen und Benutzer, klicken Sie auf die Datenbank-Management-Benutzer-ID (in unserem Fall der sqldba, dem der Host zugewiesen werden muss), und klicken Sie auf Speichern, um die Host-Ressourcenzuweisung abzuschließen.

|      | NetApp Snap          | oCenter®       |                                              |          |                            |        | • = | <b>0</b> - | 👤 demo\administrati | or SnapCenterAdmin | 🗊 Sign Out |  |  |  |
|------|----------------------|----------------|----------------------------------------------|----------|----------------------------|--------|-----|------------|---------------------|--------------------|------------|--|--|--|
| <    |                      | Global Setting | s Policies Users and Access Roles Credential | Software |                            |        |     |            |                     |                    |            |  |  |  |
|      | Dashboard            | Search by Na   | ame                                          |          | Type All                   | ·      |     |            |                     | ÷                  |            |  |  |  |
|      | Resources            |                | Name                                         | Туре     | Roles                      |        |     |            |                     | Domain             |            |  |  |  |
|      | Monitor              |                | administrator                                | User     | SnapCenterAdmin            |        |     |            |                     | lemo               |            |  |  |  |
| ~    |                      |                | oradba                                       | User     | App Backup and Clone Admin |        |     |            |                     | lemo               |            |  |  |  |
| am 1 | Reports              |                | soldba                                       | User     | App Backup and Clone Admin |        |     |            |                     | lemo               |            |  |  |  |
| A    | Hosts                |                |                                              |          |                            |        |     |            |                     |                    |            |  |  |  |
| 50   | Storage Systems      |                |                                              |          |                            |        |     |            |                     |                    |            |  |  |  |
|      | settings             |                |                                              |          |                            |        |     |            |                     |                    |            |  |  |  |
| A    | A Alerts             |                |                                              |          |                            |        |     |            |                     |                    |            |  |  |  |
|      | 10002200000          |                |                                              |          |                            |        |     |            |                     |                    |            |  |  |  |
|      |                      |                |                                              |          |                            |        |     |            |                     |                    |            |  |  |  |
|      |                      |                |                                              |          |                            |        |     |            |                     |                    | _          |  |  |  |
|      |                      |                |                                              |          |                            |        |     |            |                     |                    |            |  |  |  |
|      | Assig                | n Ass          | ets                                          |          |                            |        |     |            |                     |                    | ×          |  |  |  |
|      | 0                    |                |                                              |          |                            |        |     |            |                     |                    |            |  |  |  |
|      |                      |                |                                              |          | 7                          |        |     |            |                     |                    |            |  |  |  |
|      | Asset 1              | Гуре           | Host                                         | •        |                            | search |     |            |                     |                    |            |  |  |  |
|      |                      |                |                                              |          |                            |        |     |            |                     |                    |            |  |  |  |
|      |                      |                |                                              |          |                            |        |     |            |                     |                    |            |  |  |  |
|      |                      | Accet          | Name                                         |          |                            |        |     |            |                     |                    | 15         |  |  |  |
|      |                      | Asset          | Name                                         |          |                            |        |     |            |                     |                    | +=         |  |  |  |
|      |                      | rb al 2        | dama natana cam                              |          |                            |        |     |            |                     |                    |            |  |  |  |
|      |                      | meiz.          | .demo.netapp.com                             |          |                            |        |     |            |                     |                    |            |  |  |  |
|      |                      |                |                                              |          |                            |        |     |            |                     |                    |            |  |  |  |
|      | sqii.demo.netapp.com |                |                                              |          |                            |        |     |            |                     |                    |            |  |  |  |
|      |                      |                |                                              |          |                            |        |     |            |                     |                    |            |  |  |  |
|      | <b>~</b>             | sql-st         | andby.demo.netapp.com                        |          |                            |        |     |            |                     |                    |            |  |  |  |
|      |                      |                |                                              |          |                            |        |     |            |                     |                    |            |  |  |  |
|      |                      |                |                                              |          |                            |        |     |            |                     |                    |            |  |  |  |

## Fügen Sie den Unix-Host hinzu und installieren Sie das Plugin auf dem Host

- 1. Melden Sie sich mit einer Benutzer-ID mit SnapCenterAdmin-Berechtigungen beim SnapCenter an.
- 2. Klicken Sie im linken Menü auf die Registerkarte Hosts, und klicken Sie auf Hinzufügen, um den Host-

Save

Close

Workflow hinzufügen zu öffnen.

3. Wählen Sie Linux als Host-Typ. Der Hostname kann entweder der Hostname oder eine IP-Adresse sein. Der Host-Name muss jedoch aufgelöst werden, um die Host-IP-Adresse vom SnapCenter-Host zu korrigieren. Wählen Sie die in Schritt 2 erstellten Hostanmeldeinformationen aus. Die Hostanmeldeinformationen erfordern Sudo-Berechtigungen. Überprüfen Sie Oracle Database als das zu installierende Plug-in, das sowohl Oracle- als auch Linux-Host-Plug-ins installiert.

|                         |                                               |   |   | ٠ | 6. | ▲ demo\administrator | SnapCenterAdmin | 🖡 Sign Out |
|-------------------------|-----------------------------------------------|---|---|---|----|----------------------|-----------------|------------|
|                         |                                               |   |   |   |    |                      |                 | ×          |
| Add Host                |                                               |   |   |   |    |                      |                 |            |
| Host Type               | Linux                                         | 1 |   |   |    |                      |                 |            |
| Host Name               | ora-standby                                   |   |   |   |    |                      |                 |            |
| Credentials             | admin 👻                                       | + | 0 |   |    |                      |                 |            |
| Select Plug-ins to Inst | all SnapCenter Plug-ins Package 4.5 for Linux |   |   |   |    |                      |                 |            |
|                         | Oracle Database                               |   |   |   |    |                      |                 |            |
|                         | SAP HANA                                      |   |   |   |    |                      |                 |            |
| More Options : Por      | t, Install Path, Custom Plug-Ins              |   |   |   |    |                      |                 |            |
| Submit Cancel           | ]                                             |   |   |   |    |                      |                 |            |

4. Klicken Sie auf Weitere Optionen und wählen Sie "Prüfung vor der Installation überspringen". Sie werden aufgefordert, das Überspringen der Vorinstallationsüberprüfung zu bestätigen. Klicken Sie auf Ja und dann auf Speichern.

| More Options              |                                                                                                    | ×    |
|---------------------------|----------------------------------------------------------------------------------------------------|------|
| Port<br>Installation Path | 8145<br>/opt/NetApp/snapcenter                                                                                                    | 0    |
| Custom Plug-ins           | <ul> <li>Skip preinstall checks</li> <li>Add all hosts in the oracle RAC</li> <li>Choose a File</li> <li>Browse</li> <li>Upload</li> </ul> |      |
|                           | No plug-ins found.                                                                                                    | *    |
|                           | Save Ca                                                                                                    | ncel |

5. Klicken Sie auf Senden, um die Plugin-Installation zu starten. Sie werden wie unten gezeigt aufgefordert, den Fingerabdruck zu bestätigen.

| Confirm Fingerprint                             |                                                              | ×     |  |  |  |  |  |  |  |  |  |
|-------------------------------------------------|--------------------------------------------------------------|-------|--|--|--|--|--|--|--|--|--|
| Authenticity of the host cannot be determined 1 |                                                              |       |  |  |  |  |  |  |  |  |  |
| Host name J일                                    | Fingerprint                                                  | Valid |  |  |  |  |  |  |  |  |  |
| ora-standby.demo.netapp.com                     | ssh-rsa 3072 5C:02:EF:6B:63:54:59:10:84:DF:4D:6B:AB:FB:61:67 |       |  |  |  |  |  |  |  |  |  |
|                                                 |                                                              |       |  |  |  |  |  |  |  |  |  |
|                                                 |                                                              |       |  |  |  |  |  |  |  |  |  |
|                                                 | Confirm and Submit                                           | Close |  |  |  |  |  |  |  |  |  |

6. SnapCenter führt die Host-Validierung und -Registrierung durch, anschließend wird das Plug-in auf dem Linux Host installiert. Der Status wird von Plugin installieren auf Ausführen geändert.

| NetApp      | SnapCen | nter®                  |                        |               |         |             |                                                | • | <b>9</b> - | 1 demo\administrator | SnapCenterAdmin | 🖡 Sign Out |
|-------------|---------|------------------------|------------------------|---------------|---------|-------------|------------------------------------------------|---|------------|----------------------|-----------------|------------|
| <           | M       | Managed Hosts Disks Si | hares Initiator Groups | iSCSI Session |         |             |                                                |   |            |                      |                 |            |
| Dashboard   |         | Search by Name         | 7                      |               |         |             |                                                |   |            | +<br>.es             |                 | More       |
| Resources   | E.      | Name                   |                        | 15            | Туре    | System      | Plug-in                                        |   |            | Version              | Overall Status  |            |
| Monitor     |         | ora-standby.demo.neta  | <u>sop.com</u>         |               | Linux   | Stand-alone | UNIX, Oracle Database                          |   |            | 4.5                  | Running         |            |
|             |         | rhel2.demo.netapp.com  | n                      |               | Linux   | Stand-alone | UNIX, Oracle Database                          |   |            | 4.5                  | Running         |            |
| Reports     | ī       | sgl1.demo.netapp.com   | ſ                      |               | Windows | Stand-alone | Microsoft Windows Server, Microsoft SQL Server |   |            | 4.5                  | Running         |            |
| 🛔 Hosts     | E       | sgl-standby.demo.neta  | <u>pp.com</u>          |               | Windows | Stand-alone | Microsoft Windows Server, Microsoft SQL Server |   |            | 4.5                  | Running         |            |
| Storage Sys | stems   |                        |                        |               |         |             |                                                |   |            |                      |                 |            |
| Settings    |         |                        |                        |               |         |             |                                                |   |            |                      |                 |            |
| Alerts      |         |                        |                        |               |         |             |                                                |   |            |                      |                 |            |

7. Weisen Sie den neu hinzugefügten Host der korrekten Datenbank-Management-Benutzer-ID zu (in unserem Fall oradba).

| II Ne    | etApp | SnapCenter®    |              |           |                              |         |         |   | 8- | L demo\administrator | SnapCenterAdmin | 🖡 Sign Out |   |
|----------|-------|----------------|--------------|-----------|------------------------------|---------|---------|---|----|----------------------|-----------------|------------|---|
|          | Use   | ers and Access | Users/Groups | s Details |                              |         |         |   |    |                      |                 |            | × |
|          | Sea   | arch by Name   |              | User Name | oradba                       |         |         |   |    |                      |                 |            |   |
| <b>V</b> |       | Name IE        |              | Domain    | demo                         |         |         |   |    |                      |                 |            |   |
| <u>_</u> |       | administrator  |              | Roles     | App Backup and Clone Admin × |         |         |   |    |                      |                 |            |   |
|          |       | oradba         |              |           |                              |         |         |   |    |                      |                 |            |   |
| â        |       | soldba         | Assign A     | ssets     |                              |         |         |   |    |                      |                 |            |   |
| A        |       |                | 0            |           |                              |         |         |   |    |                      | + Assign        | Unassign   |   |
| н.,      |       |                |              | Asset Na  | me IL                        | Туре    |         |   |    | Asset Type           |                 |            |   |
|          |       |                |              | 10.0.0.1  |                              | DataOnt | apClust | r |    | Storage Connect      | on              | *          |   |
| Δ        |       |                |              | 192.168.  | 3.101                        | DataOnt | apClust | r |    | Storage Connect      | on              |            |   |
| -        |       |                |              | admin     |                              |         |         |   |    | Credentials          |                 |            |   |
|          |       |                |              | Linux Ad  | nin                          |         |         |   |    | Credentials          |                 |            |   |
|          |       |                |              | Oracle A  | chive Log Backup             |         |         |   |    | Policy               |                 |            |   |
|          |       |                |              | Oracle Fu | Il Online Backup             |         |         |   |    | Policy               |                 |            |   |
|          |       |                |              | rhel2.der | no.netaon.com                |         |         |   |    | host                 |                 | -          |   |
|          |       |                | C. berry     | Court     |                              |         |         |   |    |                      |                 |            |   |

| Assi  | gn Assets                   | ×   |
|-------|-----------------------------|-----|
| Asset | t Type Host • search        |     |
|       | Asset Name                  | ΠĘ. |
|       | ora-standby.demo.netapp.com |     |
|       | rhel2.demo.netapp.com       |     |
|       | sql1.demo.netapp.com        |     |
|       | sql-standby.demo.netapp.com |     |
|       |                             |     |
|       |                             |     |
|       |                             |     |
|       | Save                        | e   |

#### 4. Ermittlung von Datenbankressourcen

Bei erfolgreicher Plugin-Installation können die Datenbankressourcen auf dem Host sofort erkannt werden. Klicken Sie im linken Menü auf die Registerkarte Ressourcen. Je nach Typ der Datenbankplattform stehen verschiedene Ansichten zur Verfügung, z. B. die Datenbank, die Ressourcengruppe usw. Möglicherweise müssen Sie auf die Registerkarte Ressourcen aktualisieren klicken, wenn die Ressourcen auf dem Host nicht erkannt und angezeigt werden.

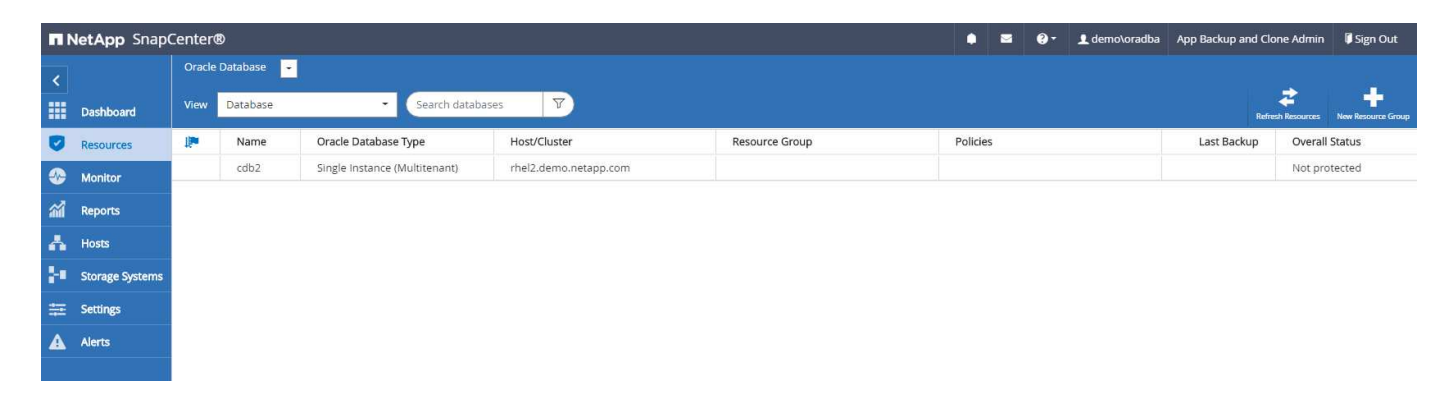

Wenn die Datenbank zunächst erkannt wird, wird der Gesamtstatus als "nicht geschützt" angezeigt. Der vorherige Screenshot zeigt eine Oracle Datenbank, die noch nicht durch eine Sicherungsrichtlinie geschützt ist.

Wenn eine Backup-Konfiguration oder -Richtlinie eingerichtet und ein Backup ausgeführt wurde, zeigt der Gesamtstatus der Datenbank den Backup-Status als "Backup erfolgreich" und den Zeitstempel des letzten Backups an. Der folgende Screenshot zeigt den Sicherungsstatus einer SQL Server Benutzerdatenbank.

| п   | NetApp Snap     | Center®  |                          |          |                       |                         | ٠  |           | <b>0</b> - | 👤 demo\sqldba | App Backup an | d Clone Admin     | 🗊 Sign Out         |
|-----|-----------------|----------|--------------------------|----------|-----------------------|-------------------------|----|-----------|------------|---------------|---------------|-------------------|--------------------|
| <   |                 |          | SQL Server 👻             |          |                       |                         |    |           |            |               |               |                   |                    |
|     | Dashboard       | View D   | atabase • search by name | 7        |                       |                         |    |           |            |               |               | Refresh Resources | New Resource Group |
| 0   | Resources       | Til. Ian | Name                     | Instance | Host                  | Last Backup             | Ov | erall Sta | atus       |               | Туре          |                   |                    |
| ♠   | Monitor         |          | master                   | sql1     | sql1.demo.netapp.com  |                         | No | t availa  | ble for b  | backup        | System d      | atabase           |                    |
|     |                 |          | model                    | sql1     | sql1.demo.netapp.com  |                         | No | t availa  | ble for b  | packup        | System d      | atabase           |                    |
| â   | Reports         |          | msdb                     | sql1     | sql1.demo.netapp.com  |                         | No | t availa  | ble for t  | oackup        | System d      | atabase           |                    |
| A   | Hosts           |          | tempdb                   | sql1     | sql1.demo.netapp.com  |                         | No | t availa  | ble for b  | backup        | System d      | atabase           |                    |
| 5-0 | Storage Sustems |          | tpcc                     | sql1     | .sql1.demo.netapp.com | 09/14/2021 2:35:07 PM 🛱 | Ba | ckup su   | cceeder    | d.            | User data     | abase             |                    |
|     | Storage Systems |          |                          |          |                       |                         |    |           |            |               |               |                   |                    |
| 華   | Settings        |          |                          |          |                       |                         |    |           |            |               |               |                   |                    |
| A   | Alerts          |          |                          |          |                       |                         |    |           |            |               |               |                   |                    |

Wenn die Anmeldeinformationen für den Datenbankzugriff nicht ordnungsgemäß eingerichtet sind, zeigt eine rote Sperrtaste an, dass auf die Datenbank nicht zugegriffen werden kann. Wenn beispielsweise Windows-Anmeldeinformationen keinen sysadmin-Zugriff auf eine Datenbankinstanz haben, müssen die Datenbankanmeldeinformationen neu konfiguriert werden, um die rote Sperre zu entsperren.

|          | NetApp Snap     | Center®        |             |                               |                                               |                                                |                                                 | ۰          |           | <b>9-</b> | 👤 demo\sqldba | App Backup and Clone Admin | 🖡 Sign Out         |
|----------|-----------------|----------------|-------------|-------------------------------|-----------------------------------------------|------------------------------------------------|-------------------------------------------------|------------|-----------|-----------|---------------|----------------------------|--------------------|
| <        |                 |                | QL Server 💽 |                               |                                               |                                                |                                                 |            |           |           |               |                            |                    |
| ===      | Dashboard       | View Inst      | ance -      | search by name                | V                                             |                                                |                                                 |            |           |           |               | Refresh Resources          | New Resource Group |
| 0        | Resources       | T <u>is</u> la | Name        |                               | Host                                          | Resource Groups                                | Policies                                        | Sta        | ite       |           |               | Туре                       |                    |
| -        | Monitor         | 8              | sql-standby |                               | sql-standby.demo.netapp.com                   |                                                |                                                 | Rur        | nning     |           |               | Standalone ()              |                    |
| ~        | Penorte         |                | sql1        |                               | sql1.demo.netapp.com                          |                                                |                                                 | Rur        | nning     |           |               | Standalone (15.0.2000)     |                    |
|          | Reports         |                |             |                               |                                               |                                                |                                                 |            |           |           |               |                            |                    |
| <u>^</u> | Hosts           | 1              |             |                               |                                               |                                                |                                                 |            |           |           |               |                            |                    |
| 59       | Storage Systems |                |             |                               |                                               |                                                |                                                 |            |           |           |               |                            |                    |
| 華        | Settings        |                |             |                               |                                               |                                                |                                                 |            |           |           |               |                            |                    |
| A        | Alerts          |                |             |                               |                                               |                                                |                                                 |            |           |           |               |                            |                    |
|          |                 |                |             |                               |                                               |                                                |                                                 |            |           |           |               |                            |                    |
|          |                 |                |             |                               |                                               |                                                |                                                 |            |           |           |               |                            |                    |
|          | letApp Snap(    | Center®        |             |                               |                                               |                                                |                                                 | •          | -         |           | 👤 demo\sqldba | App Backup and Clone Admin | 🖡 Sign Out         |
| >        | Microsoft SQL   | Server 🚽       |             | Instance - Credentials        |                                               |                                                |                                                 |            |           |           |               |                            | ×                  |
|          | search by na    | ame            |             |                               |                                               |                                                |                                                 |            |           |           |               |                            | Add Credential     |
| U        | Name            |                |             | <i>i</i> The Microsoft SQL se | rver or Windows credentials are neccessary to | unlock the selected instance. Click Refresh Re | esources to run a discovery with the associated | d Auth.    |           |           |               |                            | ×                  |
| ۲        | sql-standby     |                |             | Name                          |                                               | sql-standby                                    |                                                 |            |           |           |               |                            |                    |
|          | sql1            |                |             | Resource Group                |                                               | None                                           |                                                 |            |           |           |               |                            |                    |
| -        |                 |                |             | Policy                        |                                               | None                                           |                                                 |            |           |           |               |                            |                    |
| Â        |                 |                |             | Selectable                    |                                               | 🖑 Not available for backup. DB is              | s not on NetApp storage, auto-close is enabled  | d or in re | ecovery m | node.     |               |                            |                    |
| 50       |                 |                |             |                               |                                               |                                                |                                                 |            |           |           |               |                            |                    |
| #        |                 |                |             |                               |                                               |                                                |                                                 |            |           |           |               |                            |                    |
| A        |                 |                |             |                               |                                               |                                                |                                                 |            |           |           |               |                            |                    |
|          |                 |                |             |                               |                                               |                                                |                                                 |            |           |           |               |                            |                    |
|          |                 |                |             |                               |                                               |                                                |                                                 |            |           |           |               |                            |                    |

Nachdem die entsprechenden Anmeldeinformationen entweder auf Windows-Ebene oder auf Datenbankebene konfiguriert wurden, wird das rote Schloss ausgeblendet und Informationen zum SQL Server-Typ gesammelt und überprüft.

|     | letApp Snap     | Center®     |                         |                             |                 |          | ٠   | 2     | • | 👤 demo\sqldba | App Backup and Clone Admin | 🖡 Sign Out         |
|-----|-----------------|-------------|-------------------------|-----------------------------|-----------------|----------|-----|-------|---|---------------|----------------------------|--------------------|
| <   |                 | Microsoft S | GQL Server 👻            |                             |                 |          |     |       |   |               |                            |                    |
|     | Dashboard       | View Ins    | stance • search by name | V                           |                 |          |     |       |   |               | Refresh Resources          | New Resource Group |
| ۲   | Resources       | 15.16       | Name                    | Host                        | Resource Groups | Policies | Sta | te    |   |               | Туре                       |                    |
| •   | Monitor         |             | sql1                    | sql1.demo.netapp.com        |                 |          | Ru  | nning |   |               | Standalone (15.0.2000)     |                    |
| M   | Demoste         |             | sql-standby             | sql-standby.demo.netapp.com |                 |          | Ru  | nning |   |               | Standalone (15.0.2000)     |                    |
| and | Reports         |             |                         |                             |                 |          |     |       |   |               |                            |                    |
| Δ   | Hosts           |             |                         |                             |                 |          |     |       |   |               |                            |                    |
| \$4 | Storage Systems |             |                         |                             |                 |          |     |       |   |               |                            |                    |
| 華   | Settings        |             |                         |                             |                 |          |     |       |   |               |                            |                    |
| ▲   | Alerts          |             |                         |                             |                 |          |     |       |   |               |                            |                    |

## 5. Storage Cluster-Peering und DB Volumes Replication einrichten

Um Ihre On-Premises-Datenbankdaten mithilfe einer Public Cloud als Ziel zu schützen, werden On-Premises ONTAP Cluster-Datenbank-Volumes mithilfe von NetApp SnapMirror Technologie in die Cloud-CVO repliziert. Die replizierten Ziel-Volumes können dann für ENTWICKLUNG/Betrieb oder Disaster Recovery geklont werden. Mit den folgenden grundlegenden Schritten können Sie Cluster-Peering und DB-Volumes-Replikation einrichten.

1. Konfigurieren Sie Intercluster LIFs für Cluster-Peering sowohl auf dem On-Premises-Cluster als auch auf der CVO-Cluster-Instanz. Dieser Schritt kann mit ONTAP System Manager ausgeführt werden. In einer CVO-Standardimplementierung werden automatisch Inter-Cluster-LIFs konfiguriert.

On-Premises-Cluster:

| =    | ONTAP Sy           | vstem Manager (Return to cl | lassic version)              |            |         | Search actions, objects, and | pages Q      |                           |                         | 9               | $\langle \rangle$ | -      |  |
|------|--------------------|-----------------------------|------------------------------|------------|---------|------------------------------|--------------|---------------------------|-------------------------|-----------------|-------------------|--------|--|
| DA   | SHBOARD            | Overview                    |                              |            |         |                              |              |                           |                         |                 |                   |        |  |
| STO  | DRAGE 🗸            | IPspaces                    |                              |            | +       | Broadcast Domains            |              |                           |                         |                 |                   | 4      |  |
| NE   | TWORK ^            | in opdeed                   |                              |            |         | biodecase boinding           |              |                           |                         |                 |                   |        |  |
| Ove  | erview             | Cluster                     | Broadcast Domains<br>Cluster |            |         | Cluster                      | 9000 MTU     | IPspace: Cluster          |                         |                 |                   |        |  |
| Eth  | ernet Ports        |                             |                              |            |         | Default                      | 1500 MTU     | IPspace: Default          |                         |                 |                   |        |  |
| FC F | Ports              | Default                     | Storage VMs<br>svm_onPrem    |            |         |                              |              | onPrem-01 eva eub euc euc | eve eur eug eun eug-100 | e0e-200 e0f-201 |                   |        |  |
| EVI  | ENTS & JOBS 💙      |                             | Broadcast Domains            |            |         |                              |              |                           |                         |                 |                   |        |  |
| PR   | OTECTION ^         |                             | Default                      |            |         |                              |              |                           |                         |                 |                   |        |  |
| Ove  | erview             |                             |                              |            |         |                              |              |                           |                         |                 |                   |        |  |
| Rela | ationships         | Network Interfaces          | i                            |            |         |                              |              |                           |                         | +               | Ŧ                 | Filter |  |
| но   | sts ^              | Name                        | Status ≑                     | Storage VM | IPspace | Address                      | Current Node | Current Port              | Protocols               | Type            |                   |        |  |
| SAN  | N Initiator Groups |                             |                              |            |         |                              |              |                           |                         |                 |                   |        |  |
| NVI  | Me Subsystem       | onPrem-01_IC                | 0                            |            | Default | 192.168.0.113                | onPrem-01    | e0b                       |                         | Intercluster    |                   | -      |  |
| CLI  | USTER ^            | onPrem-01_mgmt1             |                              |            | Default | 192.168.0.111                | onPrem-01    | e0c                       |                         | Cluster/Node M  | Igmt              |        |  |
| Ove  | erview             | cluster_mgmt                | 0                            |            | Default | 192.168.0.101                | onPrem-01    | e0a                       |                         | Cluster/Node M  | Igmt              |        |  |

## Ziel-CVO-Cluster:

| E 🔲 ONTAP Sy               | vstem Manager      |                                    |               | s       | earch actior | ns, objects, and p | ages Q       |                                         |            | (                               | <b>?</b> <>  | <b>±</b> : |
|----------------------------|--------------------|------------------------------------|---------------|---------|--------------|--------------------|--------------|-----------------------------------------|------------|---------------------------------|--------------|------------|
| DASHBOARD                  | Overview           |                                    |               |         |              |                    |              |                                         |            |                                 |              | 4          |
| STORAGE 🗸 🗸                |                    |                                    |               |         |              |                    |              |                                         |            |                                 |              |            |
| NETWORK ^                  | IPspaces           |                                    |               | +       | 1            | Broadcast Do       | omains       |                                         |            |                                 |              |            |
| Overview<br>Ethernet Ports | Cluster            | Broadcast Domains<br>Cluster       |               |         |              | Cluster            | 9000 M       | TU IPspace: Cluster<br>hybridcvo-01 e0b |            |                                 |              |            |
| EVENTS & JOBS 💙            | Default            | Storage VMs                        |               |         |              | Defects            | 2001 14      | 1) Desses Default                       |            |                                 |              |            |
| PROTECTION 🗸               |                    | svm_hybridcvo<br>Broadcast Domains |               |         |              | Delautt            | 9001 M       | hybridcvo-01 e0a                        |            |                                 |              |            |
| ноѕтѕ 🗸                    |                    | Default                            |               |         |              |                    |              | hybridcvo-02 e0a                        |            |                                 |              |            |
| CLUSTER 🗸                  |                    |                                    |               |         |              |                    |              |                                         |            |                                 |              |            |
|                            | Network Interfaces |                                    |               |         |              |                    |              |                                         | + Q Search | 🛃 Download 🖙 Filter 🛛 👁 Si      | how / Hide 🕚 | ~          |
|                            | Name ≑             | Status                             | Storage VM    | IPspace | Addres       | is                 | Current Node | Current Port                            | Protocols  | Туре                            | Through      | iput (I    |
|                            | hybridcvo-02_mgmt1 | 0                                  |               | Default | 10.221.      | 2.104              | hybridcvo-02 | e0a                                     |            | Cluster/Node Mgmt               |              | 0          |
|                            | inter_1            | 0                                  |               | Default | 10.221.      | 1.180              | hybridcvo-01 | e0a                                     |            | Intercluster, Cluster/Node Mgmt |              | 0.02       |
|                            | inter_2            | 0                                  |               | Default | 10.221.      | 2.250              | hybridcvo-02 | e0a                                     |            | Intercluster, Cluster/Node Mgmt |              | 0.03       |
|                            | iscsi_1            | 0                                  | svm_hybridcvo | Default | 10.221.      | 1.5                | hybridcvo-01 | e0a                                     | ISCSI      | Data                            |              | 0          |
|                            | iscsi_2            | 0                                  | svm_hybridcvo | Default | 10.221.      | 2.168              | hybridcvo-02 | e0a                                     | ISCSI      | Data                            |              | 0          |

 Bei konfigurierten Intercluster LIFs können Cluster-Peering und Volume-Replizierung mithilfe von Dragand-Drop in NetApp Cloud Manager eingerichtet werden. Siehe "Erste Schritte – AWS Public Cloud" Entsprechende Details.

Alternativ können Cluster-Peering und die Replizierung von DB-Volumes mithilfe von ONTAP System Manager wie folgt durchgeführt werden:

3. Melden Sie sich bei ONTAP System Manager an. Navigieren Sie zu Cluster > Einstellungen, und klicken Sie auf Peer Cluster, um Cluster-Peering mit der CVO-Instanz in der Cloud einzurichten.

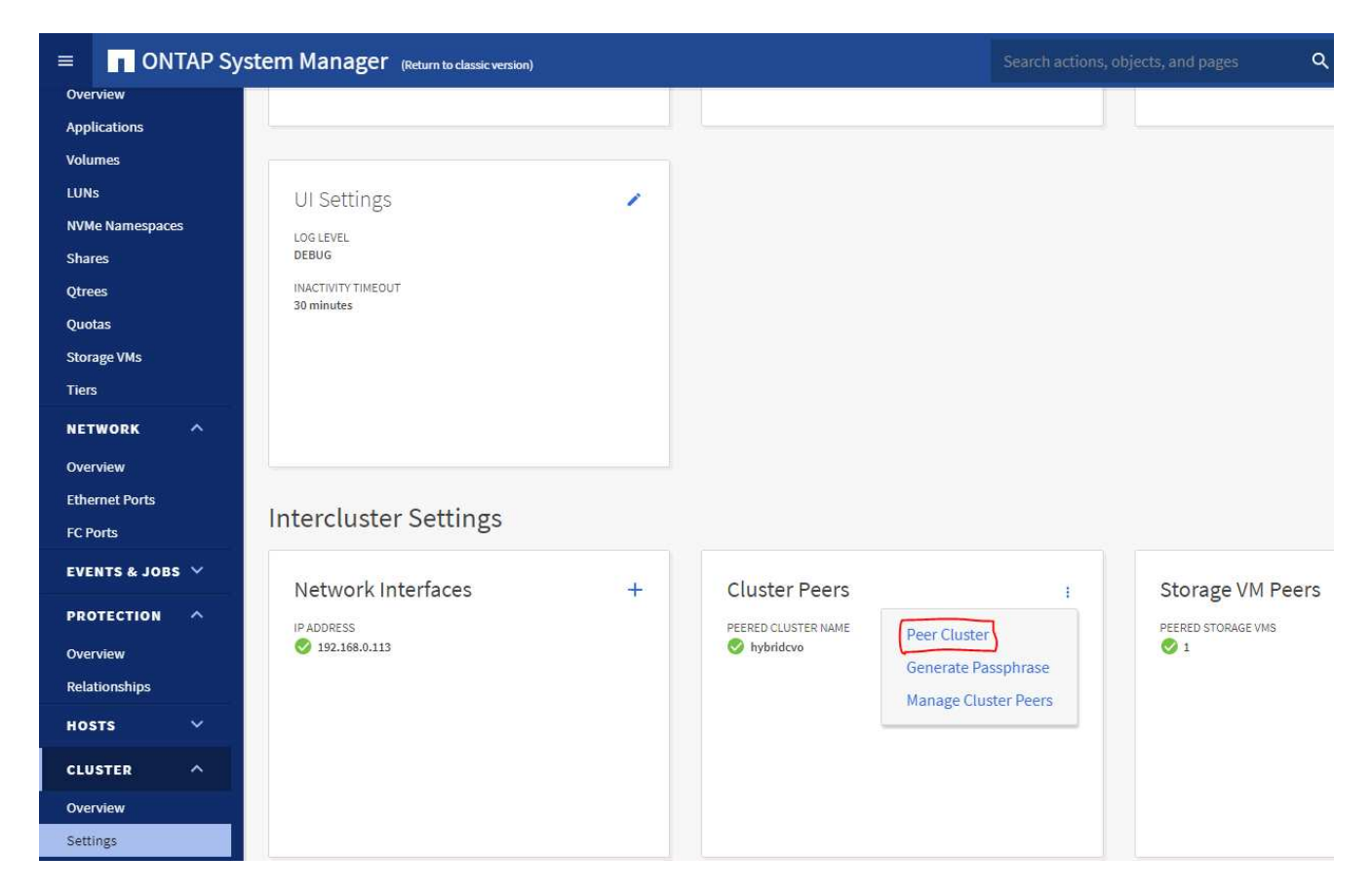

4. Wechseln Sie zur Registerkarte Volumes. Wählen Sie das zu replizierende Datenbank-Volume aus, und klicken Sie auf "Schützen".

|                            | TAP Sy | stem Mar | ager (Return to classic version) |                             |                 |                | Search action: | s, objects, and pa | ges           | ۹   |      |
|----------------------------|--------|----------|----------------------------------|-----------------------------|-----------------|----------------|----------------|--------------------|---------------|-----|------|
| DASHBOARD                  |        | Volum    | ies                              |                             |                 |                |                |                    |               |     |      |
| STORAGE                    | ^      | + Add    | Delete Protect : N               | More                        |                 |                |                |                    |               |     |      |
| Overview                   |        | •        | Name                             | rhel2_u03 All V             | 'olumes         |                |                |                    |               |     |      |
| Volumes                    |        |          | onPrem_data                      | Quantient                   | Snapshot Copies | Clone Hiera    | rchy           | SnapMirror (Loc    | al or Pemote) |     |      |
| LUNS                       |        |          | rhel2_u01                        | Overview                    | Shapshot copies | Clone mera     | ircity         |                    | at of Kemotej |     |      |
| NVMe Namespaces            | 3      |          | rhel2_u02                        |                             |                 |                |                |                    |               |     |      |
| Shares                     |        |          | rhel2_u03                        | STATUS                      |                 | Сара           | city           |                    |               |     |      |
| Quotas                     |        |          | rhel2_u030923211942120311        | Online                      |                 |                |                |                    |               |     |      |
| Storage VMs                |        |          | 0                                | FlexVol                     |                 |                |                |                    |               |     |      |
| Tiers                      |        |          | sql1_data                        | MOUNT PATH                  |                 | 0%             | 1096           | 20%                | 30%           | 40% | 50%  |
| NETWORK                    | ^      |          | sql1_log                         | /rhel2_u03                  |                 | SNAPS          |                | 2 86 CR Upod       |               |     |      |
| Overview<br>Ethernet Ports |        |          | sql1_snapctr                     | STORAGE VM<br>SVM_ONPrem    |                 | 0 Ву           | es Available   | 2.30 GD Used 2.3   |               | vv  |      |
| FC Ports                   |        |          | svm_onPrem_root                  | LOCAL TIER<br>OnPrem 01 SSE | ) 1             |                |                |                    |               |     |      |
| EVENTS & JOBS              | ~      |          |                                  | SNAPSHOT POLICY             |                 | Perfo          | rmance         |                    |               |     |      |
| PROTECTION                 | ~      |          |                                  | default                     |                 |                | Have           |                    | Dev           |     | Week |
| ноятя                      | ~      |          |                                  | QUOTA                       |                 |                | nour           |                    | Day           |     | week |
| CLUSTER                    | ~      |          |                                  | TYPE<br>Read Write          |                 | Latency<br>1.5 | y              |                    |               |     |      |
|                            |        |          |                                  | SPACE RESERVATION           |                 | 1 —            |                |                    |               |     |      |

5. Legen Sie die Schutzrichtlinie auf Asynchronous fest. Wählen Sie das Ziel-Cluster und die Storage-SVM

aus.

| ONTAP System Manager (Return to classi | ersion) Search actions, objects, and pages Q |
|----------------------------------------|----------------------------------------------|
| DASHBOARD                              | Protect Volumes                              |
| STORAGE ^                              | PROTECTION POLICY                            |
| Overview                               | Asynchronous 🗸                               |
| Applications                           | Source                                       |
| Volumes                                | Juice                                        |
| LUNs                                   | CLUSTER CLUSTER                              |
| NVMe Namespaces                        | hybridcvo                                    |
| Shares                                 | STORAGE VM<br>SVM_onPremSTORAGE VM           |
| Qtrees                                 | sym_bybridevo                                |
| Quotas                                 | selected volumes                             |
| Storage VMs                            | Destination Settings                         |
| Tiers                                  | 2 matching labels                            |
| NETWORK ^                              | VOLUME NAME                                  |
| Overview                               | PREFIX                                       |
| Ethernet Ports                         | vol_ <sourcevolum< td=""></sourcevolum<>     |
| FC Ports                               |                                              |
| EVENTS & JOBS V                        | Override default storag                      |
|                                        | Configuration Details                        |
| PROTECTION                             | ✓ Initialize relationship                    |
| HOSTS V                                |                                              |
| CLUSTER V                              |                                              |

6. Überprüfen Sie, ob das Volume zwischen Quelle und Ziel synchronisiert wird und ob die Replikationsbeziehung ordnungsgemäß ist.

| Vol | umes                           |      |                      |                            |                              |                     |                     |            |      |          |
|-----|--------------------------------|------|----------------------|----------------------------|------------------------------|---------------------|---------------------|------------|------|----------|
| + 4 | dd 🔋 Delete 🌘 Protect 🚦        | More |                      |                            |                              |                     |                     |            |      | ₹ Filter |
|     | Name                           |      | hel2 u03 All Volumes |                            |                              |                     |                     |            | Edit | : More   |
|     | onPrem_data                    |      | -                    |                            |                              |                     |                     |            |      |          |
|     | rhel2_u01                      |      | Overview Snapshot Co | pies Clone Hierarchy       | SnapMirror (Local or Remote) |                     |                     |            |      |          |
|     | rhel2_u02                      |      |                      |                            |                              |                     |                     |            |      |          |
|     | rbol2 u02                      |      | Source               | Destination                | Protection Policy            | Relationship Health | Relationship Status | Lag        |      |          |
|     | meiz_003                       | 4    | svm_onPrem:rhel2_u03 | svm_hybridcvo:rhel2_u03_dr | MirrorAllSnapshots           | Healthy             | Mirrored            | 12 seconds |      |          |
|     | rhel2_u030923211942120311<br>8 |      |                      |                            |                              |                     |                     |            |      |          |

#### 6. CVO Datenbank-Storage-SVM zu SnapCenter hinzufügen

- 1. Melden Sie sich mit einer Benutzer-ID mit SnapCenterAdmin-Berechtigungen beim SnapCenter an.
- Klicken Sie im Menü auf die Registerkarte Storage-System und dann auf Neu, um eine CVO-Storage-SVM hinzuzufügen, die replizierte Ziel-Datenbank-Volumes als Host f
  ür SnapCenter hostet. Geben Sie im Feld Storage-System die Cluster-Management-IP ein, und geben Sie den entsprechenden Benutzernamen und das entsprechende Passwort ein.

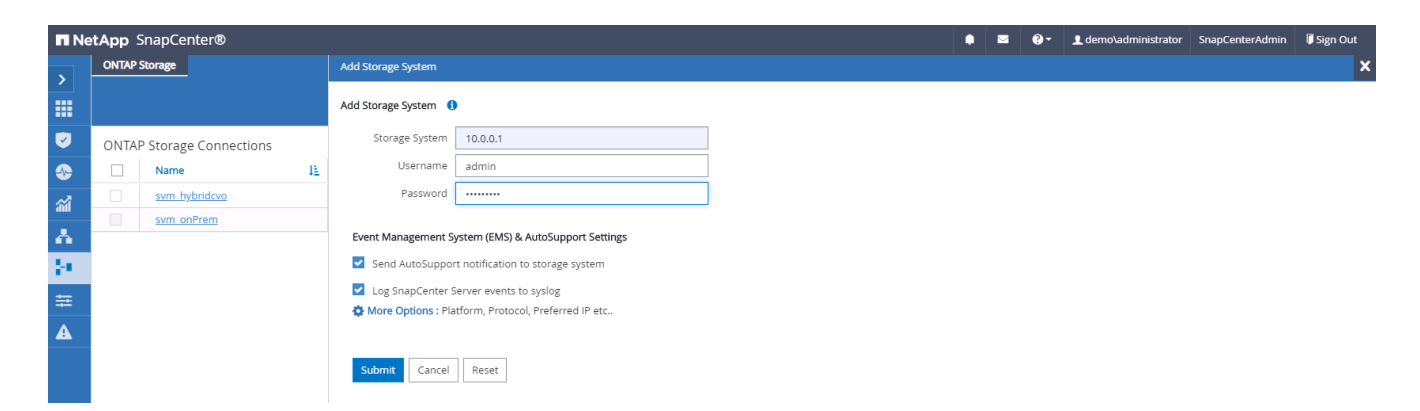

 Klicken Sie auf Mehr Optionen, um weitere Storage-Konfigurationsoptionen zu öffnen. Wählen Sie im Feld Plattform die Option Cloud Volumes ONTAP aus, aktivieren Sie Sekundär und klicken Sie dann auf Speichern.

| More Options |                                 | × |
|--------------|---------------------------------|---|
| Platform     | Cloud Volumes ON 👻 Secondary (1 |   |
| Protocol     | HTTPS -                         |   |
| Port         | 443                             |   |
| Timeout      | 60 seconds ()                   |   |
| Preferred IP |                                 | 0 |
| Save Cance   | !                               |   |

4. Weisen Sie die Storage-Systeme den Benutzer-IDs der SnapCenter-Datenbankverwaltung zu, wie in dargestellt 3. SnapCenter Host Plugin Installation.

| п | NetApp Snap     | Center@ |                     |    |               |           | ٠ | 0-       | ▲ demo\administrator | SnapCenterAdmin | 🗊 Sign Out |
|---|-----------------|---------|---------------------|----|---------------|-----------|---|----------|----------------------|-----------------|------------|
| < |                 | ONTAP   | Storage             |    |               |           |   |          |                      |                 |            |
|   | Dashboard       | Туре    | ONTAP SVMs          |    |               |           |   |          |                      | +<br>New        |            |
| V | Resources       | ONTA    | Storage Connections |    |               |           |   |          |                      |                 |            |
| - | Monitor         |         | Name IL             | IP | Cluster Name  | User Name |   | Platform | Control              | ler License     |            |
|   | Reports         |         | svm hybridevo       |    | 10.0.0.1      |           |   | CVO      | 0                    |                 |            |
|   |                 |         | svm_onPrem          |    | 192.168.0.101 |           |   | CVO      | ~                    |                 |            |
| n | HOSIS           |         |                     |    |               |           |   |          |                      |                 |            |
| 1 | Storage Systems |         |                     |    |               |           |   |          |                      |                 |            |
|   | Settings        |         |                     |    |               |           |   |          |                      |                 |            |
|   | Alerts          |         |                     |    |               |           |   |          |                      |                 |            |
|   |                 |         |                     |    |               |           |   |          |                      |                 |            |

## 7. Einrichten der Datenbank Backup Policy in SnapCenter

Die folgenden Verfahren zeigen, wie eine vollständige Datenbank oder Backup-Richtlinie für Protokolldateien erstellt wird. Die Richtlinie kann dann zum Schutz von Datenbankressourcen implementiert werden. Der Recovery Point Objective (RPO) oder das Recovery Time Objective (RTO) bestimmt die Häufigkeit der Datenbank- und/oder Protokoll-Backups.

#### Erstellen einer vollständigen Datenbank-Backup-Richtlinie für Oracle

1. Melden Sie sich bei SnapCenter als Benutzer-ID für die Datenbankverwaltung an, klicken Sie auf Einstellungen und klicken Sie dann auf Richtlinien.

| n          | NetApp Snap     | Center®                   |              |               |             | • = | 0. | 👤 demo\oradt | а Арр Ва    | ckup and Clone Adr | in 🛛 🔋 Sign Out |
|------------|-----------------|---------------------------|--------------|---------------|-------------|-----|----|--------------|-------------|--------------------|-----------------|
| <          |                 | Policies Credential       |              |               |             |     |    |              |             |                    | -               |
|            | Dashboard       | Oracle Database           |              |               |             |     |    | <u>.</u>     | r           |                    |                 |
| V          | Resources       | Search by Name            |              |               |             |     | 3  | Now          | odity       | Copy Det           | te Deleta       |
| -          | Monitor         | Name 11                   | Backup Type  | Schedule Type | Replication |     |    | N            | erification |                    |                 |
| ~          |                 | Oracle Archive Log Backup | LOG, ONLINE  | Hourly        | SnapMirror  |     |    |              |             |                    |                 |
| <b>111</b> | Reports         | Oracle Full Online Backup | FULL, ONLINE | Daily         | SnapMirror  |     |    |              |             |                    |                 |
| A          | Hosts           |                           |              |               |             |     |    |              |             |                    |                 |
| þ          | Storage Systems |                           |              |               |             |     |    |              |             |                    |                 |
|            | Settings        |                           |              |               |             |     |    |              |             |                    |                 |
| ▲          | Alerts          |                           |              |               |             |     |    |              |             |                    |                 |

2. Klicken Sie auf Neu, um einen Workflow für die Erstellung einer neuen Backup-Richtlinie zu starten oder eine vorhandene Richtlinie zur Änderung auszuwählen.

| Modify Oracle Database Backup Policy |                     |                               |      |  |  |  |  |
|--------------------------------------|---------------------|-------------------------------|------|--|--|--|--|
| 1 Name                               | Provide a policy na | Provide a policy name         |      |  |  |  |  |
| 2 Backup Type                        | Policy name         | Oracle Full Online Backup     | 0    |  |  |  |  |
| 3 Retention                          | Details             | Backup all data and log files |      |  |  |  |  |
| 4 Replication                        |                     |                               |      |  |  |  |  |
| 5 Script                             |                     |                               |      |  |  |  |  |
| 6 Verification                       |                     |                               |      |  |  |  |  |
| 7 Summary                            |                     |                               |      |  |  |  |  |
|                                      |                     |                               |      |  |  |  |  |
|                                      |                     |                               |      |  |  |  |  |
|                                      |                     |                               |      |  |  |  |  |
|                                      |                     |                               |      |  |  |  |  |
|                                      |                     |                               |      |  |  |  |  |
|                                      |                     | Previous                      | Next |  |  |  |  |

3. Wählen Sie den Sicherungstyp und die Zeitplanfrequenz aus.

| Modify Oracle                                              | Database Backup Policy                                                                                                    | × |  |  |  |  |  |
|------------------------------------------------------------|----------------------------------------------------------------------------------------------------|---|--|--|--|--|--|
| 1 Name                                                     | Select Oracle database backup options                                                                                                    | - |  |  |  |  |  |
| 2 Backup Type                                              | Choose backup type                                                                                                    |   |  |  |  |  |  |
| 3 Retention                                                | Online backup                                                                                                    |   |  |  |  |  |  |
| Replication     Datafiles, control files, and archive logs |                                                                                                    |   |  |  |  |  |  |
| 5 Script                                                   | O Datafiles and control files                                                                                                    |   |  |  |  |  |  |
| 6 Verification                                             | ○ Archive logs                                                                                                    |   |  |  |  |  |  |
| <b>7</b> Summary                                           | O Offline backup    Mount                                                                                                    |   |  |  |  |  |  |
|                                                            | ◯ Shutdown                                                                                                    |   |  |  |  |  |  |
|                                                            | Save state of PDBs 🚯                                                                                                    |   |  |  |  |  |  |
|                                                            | Choose schedule frequency                                                                                                    |   |  |  |  |  |  |
|                                                            | Select how often you want the schedules to occur in the policy. The specific times are set at backup job creation enabling you to stagger your start times. |   |  |  |  |  |  |
|                                                            | 🔿 On demand                                                                                                    |   |  |  |  |  |  |
|                                                            | ⊖ Hourly                                                                                                    |   |  |  |  |  |  |
|                                                            | Daily                                                                                                    | * |  |  |  |  |  |
|                                                            | Previous                                                                                                    |   |  |  |  |  |  |

4. Legen Sie die Einstellung für die Backup-Aufbewahrung fest. Dies definiert, wie viele vollständige Datenbank-Backup-Kopien aufzubewahren sind.

| Modify Oracle  | Database Backup Policy                                                   |    |      |  | ×        |  |  |  |
|----------------|--------------------------------------------------------------------------|----|------|--|----------|--|--|--|
| 1 Name         | Name Retention settings ()                                               |    |      |  |          |  |  |  |
| 2 Backup Type  | Daily retention settings<br>Data backup retention settings               |    |      |  |          |  |  |  |
| 3 Retention    | <ul> <li>Total Snapshot copies to keep</li> </ul>                        | 7  |      |  |          |  |  |  |
| 4 Replication  | Keep Snapshot copies for                                                 | 14 | days |  |          |  |  |  |
| 5 Script       | Archive Log backup retention settings<br>O Total Snapshot copies to keep | 7  |      |  |          |  |  |  |
| 6 Verification | Keep Snapshot copies for                                                 | 14 | days |  |          |  |  |  |
| Summary        |                                                                          |    |      |  |          |  |  |  |
|                |                                                                          |    |      |  | Previous |  |  |  |

5. Wählen Sie die sekundären Replizierungsoptionen aus, um lokale primäre Snapshots zu verschieben, die an einen sekundären Standort in der Cloud repliziert werden sollen.

| Modify Oracle [        | Database Backup Policy                                   |          | ×    |
|------------------------|----------------------------------------------------------|----------|------|
| 1 Name                 | Select secondary replication options ()                  |          |      |
| 2 Backup Type          | ✓ Update SnapMirror after creating a local Snapshot copy |          |      |
| 3 Retention            | Update SnapVault after creating a local Snapshot copy.   |          |      |
| 4 Replication 5 Script | Secondary policy label Daily   Error retry count 3       | •        |      |
| 6 Verification         |                                                          |          |      |
| 7 Summary              |                                                          |          |      |
|                        |                                                          |          |      |
|                        |                                                          |          |      |
|                        |                                                          |          |      |
|                        |                                                          |          |      |
|                        |                                                          |          |      |
|                        |                                                          | Previous | Next |

6. Geben Sie ein optionales Skript an, das vor und nach einer Sicherungsfahrt ausgeführt werden soll.

| Modify Oracle [ | Modify Oracle Database Backup Policy ×                                            |                                                                        |                                                        |  |          |      |  |  |  |  |
|-----------------|-----------------------------------------------------------------------------------|------------------------------------------------------------------------|--------------------------------------------------------|--|----------|------|--|--|--|--|
| 1 Name          | Name     Specify optional scripts to run before and after performing a backup job |                                                                        |                                                        |  |          |      |  |  |  |  |
| 2 Backup Type   | Prescript full path                                                               | script full path /var/opt/snapcenter/spl/scripts/ Enter Prescript path |                                                        |  |          |      |  |  |  |  |
| 3 Retention     | Prescript<br>arguments                                                            |                                                                        |                                                        |  |          |      |  |  |  |  |
| 4 Replication   | Postscript full path                                                              | /var/opt/snapcente                                                     | /var/opt/snapcenter/spl/scripts/ Enter Postscript path |  |          |      |  |  |  |  |
| 0               | Postscript<br>arguments                                                           |                                                                        |                                                        |  |          |      |  |  |  |  |
| 5 Script        | Script timeout                                                                    | 60 sec                                                                 | S                                                      |  |          |      |  |  |  |  |
| 6 Verification  |                                                                                   |                                                                        |                                                        |  |          |      |  |  |  |  |
| 7 Summary       |                                                                                   |                                                                        |                                                        |  |          |      |  |  |  |  |
|                 |                                                                                   |                                                                        |                                                        |  |          |      |  |  |  |  |
|                 |                                                                                   |                                                                        |                                                        |  |          |      |  |  |  |  |
|                 |                                                                                   |                                                                        |                                                        |  |          |      |  |  |  |  |
|                 |                                                                                   |                                                                        |                                                        |  |          |      |  |  |  |  |
|                 |                                                                                   |                                                                        |                                                        |  |          |      |  |  |  |  |
|                 |                                                                                   |                                                                        |                                                        |  |          |      |  |  |  |  |
|                 |                                                                                   |                                                                        |                                                        |  |          |      |  |  |  |  |
|                 |                                                                                   |                                                                        |                                                        |  | Previous | Next |  |  |  |  |

7. Führen Sie bei Bedarf eine Backup-Überprüfung durch.

| Modify Oracle I                                                                                                    | Database Backup                               | Policy                                           |                      |                       | ×    |  |  |  |  |  |  |
|----------------------------------------------------------------------------------------------------|-----------------------------------------------|--------------------------------------------------|----------------------|-----------------------|------|--|--|--|--|--|--|
| 1 Name                                                                                                    | Select the options to run backup verification |                                                  |                      |                       |      |  |  |  |  |  |  |
| 2 Backup Type                                                                                                    | Run Verifications f                           | Run Verifications for following backup schedules |                      |                       |      |  |  |  |  |  |  |
| 3 Retention Select how often you want the schedules to occur in the policy. The specific verification times are set at backup job creation enabling you to stagger your verification start times. |                                               |                                                  |                      |                       |      |  |  |  |  |  |  |
| 4 Replication                                                                                                    | Daily                                         |                                                  |                      |                       |      |  |  |  |  |  |  |
| 5 Script                                                                                                    | 5 Script Verification script commands         |                                                  |                      |                       |      |  |  |  |  |  |  |
| 6 Verification                                                                                                    | Script timeout                                | 60 secs                                          |                      |                       |      |  |  |  |  |  |  |
|                                                                                                    | Prescript full path                           | /var/opt/sna                                     | pcenter/spl/scripts/ | Enter Prescript path  |      |  |  |  |  |  |  |
| Summary                                                                                                    | Prescript<br>arguments                        | Choose optional arguments                        |                      |                       |      |  |  |  |  |  |  |
|                                                                                                    | Postscript full path                          | /var/opt/sna                                     | pcenter/spl/scripts/ | Enter Postscript path |      |  |  |  |  |  |  |
|                                                                                                    | Postscript Choose optional arguments          |                                                  |                      |                       |      |  |  |  |  |  |  |
|                                                                                                    | urganicita                                    |                                                  |                      |                       |      |  |  |  |  |  |  |
|                                                                                                    |                                               |                                                  |                      | Previous              | lext |  |  |  |  |  |  |

8. Zusammenfassung.
| Name         | Summary                                |                                                                           |
|--------------|----------------------------------------|---------------------------------------------------------------------------|
| Backup Type  | Policy name                            | Oracle Full Online Backup                                                 |
| a 1. m       | Details                                | Backup all data and log files                                             |
| Retention    | Backup type                            | Online backup                                                             |
| Replication  | Schedule type                          | Daily                                                                     |
|              | RMAN catalog backup                    | Disabled                                                                  |
| Script       | Archive log pruning                    | None                                                                      |
| Verification | On demand data backup retention        | None                                                                      |
|              | On demand archive log backup retention | None                                                                      |
| Summary      | Hourly data backup retention           | None                                                                      |
|              | Hourly archive log backup retention    | None                                                                      |
|              | Daily data backup retention            | Delete Snapshot copies older than : 14 days                               |
|              | Daily archive log backup retention     | Delete Snapshot copies older than : 14 days                               |
|              | Weekly data backup retention           | None                                                                      |
|              | Weekly archive log backup retention    | None                                                                      |
|              | Monthly data backup retention          | None                                                                      |
|              | Monthly archive log backup retention   | None                                                                      |
|              | Replication                            | SnapMirror enabled , Secondary policy label: Daily , Error retry count: 3 |

## Erstellen Sie eine Backup-Richtlinie für Datenbankprotokolle für Oracle

- 1. Melden Sie sich mit einer Benutzer-ID für die Datenbankverwaltung bei SnapCenter an, klicken Sie auf Einstellungen und klicken Sie dann auf Richtlinien.
- 2. Klicken Sie auf Neu, um einen Workflow für die Erstellung einer neuen Backup-Richtlinie zu starten, oder wählen Sie eine vorhandene Richtlinie zur Änderung aus.

| New Oracle Database Backup Policy |                    |                            |          |  |  |
|-----------------------------------|--------------------|----------------------------|----------|--|--|
| 1 Name                            | Provide a policy n | ame                        |          |  |  |
| 2 Backup Type                     | Policy name        | Oracle Archive Log Backup  | 1        |  |  |
| 3 Retention                       | Details            | Backup Oracle archive logs |          |  |  |
| 4 Replication                     |                    |                            |          |  |  |
| 5 Script                          |                    |                            |          |  |  |
| 6 Verification                    |                    |                            |          |  |  |
| 7 Summary                         |                    |                            |          |  |  |
|                                   |                    |                            |          |  |  |
|                                   |                    |                            |          |  |  |
|                                   |                    |                            |          |  |  |
|                                   |                    |                            |          |  |  |
|                                   |                    |                            |          |  |  |
|                                   |                    | Previo                     | ous Next |  |  |

3. Wählen Sie den Sicherungstyp und die Zeitplanfrequenz aus.

| New Oracle Da  | atabase Backup Policy                                                                                                    | × |
|----------------|----------------------------------------------------------------------------------------------------|---|
| 1 Name         | Select Oracle database backup options                                                                                                    | - |
| 2 Backup Type  | Choose backup type                                                                                                    |   |
| 3 Retention    | Online backup                                                                                                    |   |
| 4 Replication  | O Datafiles, control files, and archive logs                                                                                                    |   |
| 5 Script       | O Datafiles and control files                                                                                                    |   |
| 6 Verification | Archive logs                                                                                                    |   |
| 7 Summary      | O Offline backup                                                                                                    |   |
|                | ◯ Shutdown                                                                                                    |   |
|                | Save state of PDBs ()                                                                                                    |   |
|                | Choose schedule frequency                                                                                                    |   |
|                | Select how often you want the schedules to occur in the policy. The specific times are set at backup job creation enabling you to stagger your start times. |   |
|                | ○ On demand                                                                                                    |   |
|                | Hourly                                                                                                    |   |
|                | O Daily                                                                                                    | * |
|                | Previous Next                                                                                                    |   |

4. Legen Sie den Aufbewahrungszeitraum für das Protokoll fest.

| New Oracle Da  | atabase Backup Policy                                                               |      |      | ×             |
|----------------|-------------------------------------------------------------------------------------|------|------|---------------|
| 1 Name         | Retention settings ()                                                               |      |      |               |
| 2 Backup Type  | Hourly retention settings<br>Data backup retention settings                         |      |      |               |
| 4 Replication  | <ul> <li>Total Snapshot copies to keep</li> <li>Keep Snapshot copies for</li> </ul> | 7    | days |               |
| 5 Script       | Archive Log backup retention settings<br>O Total Snapshot copies to keep            | 7    |      |               |
| 6 Verification | Keep Snapshot copies for                                                            | 7 \$ | days |               |
| 7 Summary      |                                                                                     |      |      |               |
|                |                                                                                     |      |      |               |
|                |                                                                                     |      |      | Previous Next |

5. Aktivieren Sie die Replizierung an einen sekundären Standort in der Public Cloud.

| New Oracle Dat | tabase Backup Policy                                      | ×             |
|----------------|-----------------------------------------------------------|---------------|
| 1 Name         | Select secondary replication options 🚯                    |               |
| 2 Backup Type  | ☑ Update SnapMirror after creating a local Snapshot copy. |               |
| 3 Retention    | Update SnapVault after creating a local Snapshot copy.    |               |
| 4 Replication  | Secondary policy label Hourly   Error retry count         |               |
| 6 Verification |                                                           |               |
| 7 Summary      |                                                           |               |
|                |                                                           |               |
|                |                                                           |               |
|                |                                                           |               |
|                |                                                           |               |
|                |                                                           |               |
|                |                                                           | Previous Next |

6. Geben Sie alle optionalen Skripts an, die vor und nach der Protokollsicherung ausgeführt werden sollen.

| Next |
|------|
|      |

7. Geben Sie alle Skripts für die Backup-Überprüfung an.

| New Oracle Dat | abase Backup Po                                  | licy                                                                           |                                                                 | ×    |  |  |  |
|----------------|--------------------------------------------------|--------------------------------------------------------------------------------|-----------------------------------------------------------------|------|--|--|--|
| 1 Name         | Select the options                               | Select the options to run backup verification                                  |                                                                 |      |  |  |  |
| 2 Backup Type  | Run Verifications f                              | or following backup schedules                                                  |                                                                 |      |  |  |  |
| 3 Retention    | Select how often you<br>enabling you to stag     | want the schedules to occur in the polic<br>ger your verification start times. | cy. The specific verification times are set at backup job creat | aon  |  |  |  |
| Replication    | Verification script                              | commands                                                                       |                                                                 |      |  |  |  |
| 5 script.      | Script timeout                                   | 60 secs                                                                        |                                                                 |      |  |  |  |
| 6 Verification | Prescript full path                              | /var/opt/snapcenter/spl/scripts/                                               | Enter Prescript path                                            |      |  |  |  |
| 7 Summary      | Prescript<br>arguments Choose optional arguments |                                                                                |                                                                 |      |  |  |  |
|                | Postscript full path                             | /var/opt/snapcenter/spl/scripts/                                               | Enter Postscript path                                           |      |  |  |  |
|                | Postscript<br>arguments                          | Choose optional arguments                                                      |                                                                 |      |  |  |  |
|                | 2                                                |                                                                                |                                                                 |      |  |  |  |
|                |                                                  |                                                                                | Previous                                                        | Next |  |  |  |

# 8. Zusammenfassung.

| Name           | Summary                               |                                                                            |
|----------------|---------------------------------------|----------------------------------------------------------------------------|
| Backup Type    | Policy name                           | Oracle Archive Log Backup                                                  |
| Sector Sec.    | Details                               | Backup Oracle archive logs                                                 |
| Retention      | Backup type                           | Online backup                                                              |
| Replication    | Schedule type                         | Hourly                                                                     |
|                | RMAN catalog backup                   | Disabled                                                                   |
| 5 Script       | Archive log pruning                   | None                                                                       |
| 6 Verification | On demand data backup retention       | None                                                                       |
|                | On demand archive log backup retentio | n None                                                                     |
| 7 Summary      | Hourly data backup retention          | None                                                                       |
|                | Hourly archive log backup retention   | Delete Snapshot copies older than : 7 days                                 |
|                | Daily data backup retention           | None                                                                       |
|                | Daily archive log backup retention    | None                                                                       |
|                | Weekly data backup retention          | None                                                                       |
|                | Weekly archive log backup retention   | None                                                                       |
|                | Monthly data backup retention         | None                                                                       |
|                | Monthly archive log backup retention  | None                                                                       |
|                | Replication                           | SnapMirror enabled , Secondary policy label: Hourly , Error retry count: 3 |

## Erstellen einer vollständigen Datenbank-Backup-Richtlinie für SQL

1. Melden Sie sich mit einer Benutzer-ID für die Datenbankverwaltung bei SnapCenter an, klicken Sie auf Einstellungen und klicken Sie dann auf Richtlinien.

|   | NetApp SnapCenter® • 🖉 🛛 • 1 demotsaldba App Backup and Clone Admin 🛙 5 |                                                         |             |               |             |  |  | 🖡 Sign Out |           |     |  |  |
|---|-------------------------------------------------------------------------|---------------------------------------------------------|-------------|---------------|-------------|--|--|------------|-----------|-----|--|--|
| < |                                                                         | Policies Credential                                     |             |               |             |  |  |            |           |     |  |  |
|   | Dashboard                                                               | Microsoft SQL Server                                    |             |               |             |  |  |            |           |     |  |  |
|   | Resources                                                               | Search by Name                                          |             |               |             |  |  | New        |           |     |  |  |
|   | Monitor                                                                 | Name I                                                  | Backup Type | Schedule Type | Replication |  |  | 1          | Verificat | ion |  |  |
| ~ | Reports                                                                 | There is no match for your search or data is not availa | ble.        |               |             |  |  |            |           |     |  |  |
|   | Hosts                                                                   |                                                         |             |               |             |  |  |            |           |     |  |  |
| 5 | Storage Systems                                                         |                                                         |             |               |             |  |  |            |           |     |  |  |
| - | Settings                                                                |                                                         |             |               |             |  |  |            |           |     |  |  |
| A | Alerts                                                                  |                                                         |             |               |             |  |  |            |           |     |  |  |
|   |                                                                         |                                                         |             |               |             |  |  |            |           |     |  |  |
|   |                                                                         |                                                         |             |               |             |  |  |            |           |     |  |  |
|   |                                                                         |                                                         |             |               |             |  |  |            |           |     |  |  |

2. Klicken Sie auf Neu, um einen Workflow für die Erstellung einer neuen Backup-Richtlinie zu starten, oder wählen Sie eine vorhandene Richtlinie zur Änderung aus.

| New SQL Serve  | r Backup Policy     |                               | ×    |
|----------------|---------------------|-------------------------------|------|
| 1 Name         | Provide a policy na | ame                           |      |
| 2 Backup Type  | Policy name         | SQL Server Full Backup        | 0    |
| 3 Retention    | Details             | Backup all data and log files |      |
| 4 Replication  |                     |                               |      |
| 5 Script       |                     |                               |      |
| 6 Verification |                     |                               |      |
| 7 Summary      |                     |                               |      |
|                |                     |                               |      |
|                |                     |                               |      |
|                |                     |                               |      |
|                |                     |                               |      |
|                |                     |                               |      |
|                |                     | Previous                      | Next |

3. Legen Sie die Backup-Option fest und planen Sie die Häufigkeit. Für SQL Server, der mit einer Verfügbarkeitsgruppe konfiguriert ist, kann ein bevorzugtes Backup-Replikat festgelegt werden.

| New SQL Serve  | r Backup Policy                                                                                                    | × |
|----------------|----------------------------------------------------------------------------------------------------|---|
| 1 Name         | Select SQL server backup options                                                                                                    |   |
| 2 Backup Type  | Choose backup type                                                                                                    |   |
| 3 Retention    | Full backup and log backup                                                                                                    |   |
| 4 Replication  | ○ Full backup                                                                                                    |   |
| 5 Script       | Copy only backup                                                                                                    |   |
| 6 Verification | Maximum databases backed up per Snapshot copy: 100                                                                                                    |   |
| 7 Summary      | Availability Group Settings                                                                                                    |   |
|                |                                                                                                    |   |
|                | Schedule frequency                                                                                                    |   |
|                | Select how often you want the schedules to occur in the policy. The specific times are set at backup job creation enabling you to stagger your start times. |   |
|                | ○ On demand                                                                                                    |   |
|                | ○ Hourly                                                                                                    |   |
|                | Daily                                                                                                    |   |
|                | () Weekly                                                                                                    |   |
|                | ○ Monthly                                                                                                    |   |
|                | Previous Next                                                                                                    |   |

4. Legen Sie den Aufbewahrungszeitraum für Backups fest.

| New SQL Serve  | er Backup Policy                                                                                     | ×             |
|----------------|----------------------------------------------------------------------------------------------------|---------------|
| 1 Name         | Retention settings                                                                                   |               |
| 2 Backup Type  | Retention settings for up-to-the-minute restore operation ()                                         |               |
| 3 Retention    | Keep log backups applicable to last     7     full backups                                           | 2             |
| 4 Replication  | O Keep log backups applicable to last 14 days                                                        |               |
| 5 Script       |                                                                                                    |               |
| 6 Verification | Daily                                                                                                |               |
| 7 Summary      | <ul> <li>Total Snapshot copies to keep</li> <li>Keep Snapshot copies for</li> <li>14 days</li> </ul> |               |
|                |                                                                                                    | Previous Next |

5. Replizierung von Backup-Kopien an einen sekundären Standort in der Cloud aktivieren

| New SQL Serve                                             | r Backup Policy                                           | ×  |
|-----------------------------------------------------------|-----------------------------------------------------------|----|
| 1 Name                                                    | Select secondary replication options ()                   |    |
| 2 Backup Type                                             | ☑ Update SnapMirror after creating a local Snapshot copy. |    |
| 3 Retention                                               | Update SnapVault after creating a local Snapshot copy.    |    |
| Replication     S Script     6 Verification     7 Summary | Secondary policy label Daily 0<br>Error retry count 3 0   |    |
|                                                           |                                                           |    |
|                                                           | Previous Nex                                              | at |

6. Geben Sie alle optionalen Skripts an, die vor oder nach einem Backupjob ausgeführt werden sollen.

| New SQL Serve  | r Backup Policy         |                    |            |              |        |  |          | ×    |
|----------------|-------------------------|--------------------|------------|--------------|--------|--|----------|------|
| 1 Name         | Specify optional se     | cripts to run bef  | ore perfor | ming a back  | up job |  |          |      |
| 2 Backup Type  | Prescript full path     |                    |            |              |        |  |          |      |
| 3 Retention    | Prescript<br>arguments  | Choose optional    | arguments  |              |        |  |          |      |
| 4 Replication  | Specify optional s      | cripts to run afte | r perform  | ing a backup | o job  |  |          |      |
| 0              | Postscript full path    |                    |            |              |        |  |          |      |
| 5 Script       | Postscript<br>arguments | Choose optional    | arguments  |              |        |  |          |      |
| 6 Verification | Script timeout          | 60                 | secs       |              |        |  |          |      |
| 7 Summary      |                         |                    |            |              |        |  |          |      |
|                |                         |                    |            |              |        |  |          |      |
|                |                         |                    |            |              |        |  |          |      |
|                |                         |                    |            |              |        |  |          |      |
|                |                         |                    |            |              |        |  |          |      |
|                |                         |                    |            |              |        |  |          |      |
|                |                         |                    |            |              |        |  |          |      |
|                |                         |                    |            |              |        |  | Previous | Next |

7. Geben Sie die Optionen für die Ausführung der Backup-Überprüfung an.

| New SQL Serve  | r Backup Policy                                                                                                    | × |
|----------------|----------------------------------------------------------------------------------------------------|---|
| 1 Name         | Select the options to run backup verification                                                                                                    | - |
| 2 Backup Type  | Run verifications for the following backup schedules                                                                                                    |   |
| 3 Retention    | Select how often you want the schedules to occur in the policy. The specific verification times are set at backup job creation enabling you to stagger your verification start times. |   |
| 4 Replication  | Daily                                                                                                    |   |
| 5 Script       | Database consistency checks options                                                                                                    |   |
| 6 Verification | <ul> <li>Limit the integrity structure to physical structure of the database (PHYSICAL_ONLY)</li> <li>Suppress all information message (NO_INFOMSGS)</li> </ul>                       |   |
| 7 Summary      | Display all reported error messages per object (ALL_ERRORMSGS)                                                                                                    |   |
|                | <ul> <li>Do not check non-clustered indexes (NOINDEX)</li> <li>Limit the checks and obtain the locks instead of using an internal database Snapshot copy (TABLOCK)</li> </ul>         |   |
|                | Log backup                                                                                                    |   |
|                | □ Verify log backup. 1                                                                                                    | 1 |
|                | Verification script settings                                                                                                    |   |
|                | Script timeout 60 secs                                                                                                    | • |
|                | Previous Next                                                                                                    |   |

8. Zusammenfassung.

| New SQL Serve  | r Backup Policy                       |                                                                           | × |
|----------------|---------------------------------------|---------------------------------------------------------------------------|---|
| 1 Name         | Summary                               |                                                                           |   |
| 2 Backup Type  | Policy name                           | SQL Server Full Backup                                                    |   |
| O Detrotion    | Details                               | Backup all data and log files                                             |   |
| 3 Retention    | Backup type                           | Full backup and log backup                                                |   |
| 4 Replication  | Availability group settings           | Backup only on preferred backup replica                                   |   |
|                | Schedule Type                         | Daily                                                                     |   |
| 5 Script       | UTM retention                         | Total backup copies to retain : 7                                         |   |
| 6 Verification | Daily Full backup retention           | Total backup copies to retain : 7                                         |   |
|                | Replication                           | SnapMirror enabled , Secondary policy label: Daily , Error retry count: 3 |   |
| 7 Summary      | Backup prescript settings             | undefined<br>Prescript arguments:                                         |   |
|                | Backup postscript settings            | undefined<br>Postscript arguments:                                        |   |
|                | Verification for backup schedule type | none                                                                      |   |
|                | Verification prescript settings       | undefined<br>Prescript arguments:                                         |   |
|                | Verification postscript settings      | undefined<br>Postscript arguments:                                        |   |
|                |                                       |                                                                           |   |
|                |                                       | Previous Finis                                                            | h |

# Erstellen Sie eine Backup-Richtlinie für Datenbankprotokolle für SQL.

 Melden Sie sich mit einer Benutzer-ID f
ür die Datenbankverwaltung bei SnapCenter an, klicken Sie auf Einstellungen > Richtlinien und dann auf Neu, um einen Workflow zur Erstellung neuer Richtlinien zu starten.

| New SQL Serve  | r Backup Policy     |                       | ×    |
|----------------|---------------------|-----------------------|------|
| 1 Name         | Provide a policy na | ame                   |      |
| 2 Backup Type  | Policy name         | SQL Server Log Backup | 0    |
| 3 Retention    | Details             | Backup SQL server log | ]    |
| 4 Replication  |                     |                       |      |
| 5 Script       |                     |                       |      |
| 6 Verification |                     |                       |      |
| 7 Summary      |                     |                       |      |
|                |                     |                       |      |
|                |                     |                       |      |
|                |                     |                       |      |
|                |                     |                       |      |
|                |                     |                       |      |
|                |                     | Previous              | Next |

2. Legen Sie die Option zur Protokollsicherung fest und planen Sie die Häufigkeit. Für SQL Server, der mit einer Verfügbarkeitsgruppe konfiguriert ist, kann ein bevorzugtes Backup-Replikat festgelegt werden.

| New SQL Serve  | r Backup Policy ×                                                                                                    |
|----------------|----------------------------------------------------------------------------------------------------|
| 1 Name         | Select SQL server backup options                                                                                                    |
| 2 Backup Type  | Choose backup type                                                                                                    |
| 3 Retention    | ○ Full backup and log backup                                                                                                    |
| 4 Replication  | Full backup                                                                                                    |
| 5 Script       | Copy only backup ()                                                                                                    |
| 6 Verification | Maximum databases backed up per Snapshot copy: 100                                                                                                    |
| 7 Summary      |                                                                                                    |
|                | Availability Group Settings                                                                                                    |
|                | Schedule frequency                                                                                                    |
|                | Select how often you want the schedules to occur in the policy. The specific times are set at backup job creation enabling you to stagger your start times. |
|                | ○ On demand                                                                                                    |
|                | Hourly                                                                                                    |
|                | O Daily                                                                                                    |
|                | O Monthly                                                                                                    |
|                | Previous Next                                                                                                    |

3. Die SQL Server Daten-Backup-Richtlinie definiert die Backup-Aufbewahrung für Protokolle. Akzeptieren Sie hier die Standardeinstellungen.

| New SQL Serve  | r Backup Policy ×                                                                                                    |  |  |  |  |  |  |  |
|----------------|----------------------------------------------------------------------------------------------------|--|--|--|--|--|--|--|
| 1 Name         | Log backup retention settings                                                                                                    |  |  |  |  |  |  |  |
| 2 Backup Type  | Up-to-the-minute (UTM) retention settings retains log backups created as part of full backup and full and log backup operations.                                                                                                    |  |  |  |  |  |  |  |
| 3 Retention    | OTM retention settings also decides for how many full backups the log backups are to be retained. For example, if UTM retention settings is configured to retain log backups of the last 5 full backups, then the log backups of the last 5 full backups are retained a the rest are deleted. |  |  |  |  |  |  |  |
| 4 Replication  |                                                                                                    |  |  |  |  |  |  |  |
| 5 Script       |                                                                                                    |  |  |  |  |  |  |  |
| 6 Verification |                                                                                                    |  |  |  |  |  |  |  |
| 7 Summary      |                                                                                                    |  |  |  |  |  |  |  |
|                |                                                                                                    |  |  |  |  |  |  |  |
|                |                                                                                                    |  |  |  |  |  |  |  |
|                |                                                                                                    |  |  |  |  |  |  |  |
|                |                                                                                                    |  |  |  |  |  |  |  |
|                |                                                                                                    |  |  |  |  |  |  |  |
|                | Previous Next                                                                                                    |  |  |  |  |  |  |  |

4. Aktivierung der Backup-Replizierung für Protokolle in der sekundären Umgebung in der Cloud

| New SQL Serve  | r Backup Policy                                           | ×             |
|----------------|-----------------------------------------------------------|---------------|
| 1 Name         | Select secondary replication options ()                   |               |
| 2 Backup Type  | 🛛 Update SnapMirror after creating a local Snapshot copy. |               |
| 3 Retention    | Update SnapVault after creating a local Snapshot copy.    |               |
| 4 Replication  | Secondary policy label Hourly                             | 0             |
| 6 Verification |                                                           |               |
| 7 Summary      |                                                           |               |
|                |                                                           |               |
|                |                                                           |               |
|                |                                                           |               |
|                |                                                           |               |
|                |                                                           |               |
|                |                                                           | Previous Next |

5. Geben Sie alle optionalen Skripts an, die vor oder nach einem Backupjob ausgeführt werden sollen.

| New SQL Server | r Backup Policy                                               |                                             | ×    |  |  |  |  |  |  |  |
|----------------|---------------------------------------------------------------|---------------------------------------------|------|--|--|--|--|--|--|--|
| 1 Name         | Specify optional se                                           | ripts to run before performing a backup job |      |  |  |  |  |  |  |  |
| 2 Backup Type  | Prescript full path                                           |                                             |      |  |  |  |  |  |  |  |
| 3 Retention    | Prescript<br>arguments                                        | Choose optional arguments                   |      |  |  |  |  |  |  |  |
| 4 Replication  | Specify optional scripts to run after performing a backup job |                                             |      |  |  |  |  |  |  |  |
|                | Postscript full path                                          |                                             |      |  |  |  |  |  |  |  |
| 5 Script       | Postscript<br>arguments                                       | Choose optional arguments                   |      |  |  |  |  |  |  |  |
| 6 Verification | Script timeout                                                | 60 secs                                     |      |  |  |  |  |  |  |  |
| 7 Summary      |                                                               |                                             |      |  |  |  |  |  |  |  |
|                |                                                               |                                             |      |  |  |  |  |  |  |  |
|                |                                                               |                                             |      |  |  |  |  |  |  |  |
|                |                                                               |                                             |      |  |  |  |  |  |  |  |
|                |                                                               |                                             |      |  |  |  |  |  |  |  |
|                |                                                               |                                             |      |  |  |  |  |  |  |  |
|                |                                                               |                                             |      |  |  |  |  |  |  |  |
|                |                                                               | Previous                                    | Next |  |  |  |  |  |  |  |
|                |                                                               | Frevious                                    | Next |  |  |  |  |  |  |  |

# 6. Zusammenfassung.

| New SQL Serve                | r Backup Policy                       | ×                                                                          |
|------------------------------|---------------------------------------|----------------------------------------------------------------------------|
| 1 Name                       | Summary                               |                                                                            |
| 2 Backup Type                | Policy name                           | SQL Server Log Backup                                                      |
| <b>O D D D D D D D D D D</b> | Details                               | Backup SQL server log                                                      |
| 3 Retention                  | Backup type                           | Log transaction backup                                                     |
| 4 Replication                | Availability group settings           | Backup only on preferred backup replica                                    |
|                              | Schedule Type                         | Hourly                                                                     |
| 5 Script                     | Replication                           | SnapMirror enabled , Secondary policy label: Hourly , Error retry count: 3 |
| 6 Verification               | Backup prescript settings             | undefined<br>Prescript arguments:                                          |
| 7 Summary                    | Backup postscript settings            | undefined<br>Postscript arguments:                                         |
|                              | Verification for backup schedule type | none                                                                       |
|                              | Verification prescript settings       | undefined<br>Prescript arguments:                                          |
|                              | Verification postscript settings      | undefined<br>Postscript arguments:                                         |
|                              |                                       |                                                                            |
|                              |                                       |                                                                            |
|                              |                                       |                                                                            |
|                              |                                       | Previous Finish                                                            |

## 8. Backup Policy implementieren, um Datenbank zu schützen

SnapCenter verwendet eine Ressourcengruppe, um eine Datenbank in einer logischen Gruppierung von Datenbankressourcen zu sichern, z. B. mehrere Datenbanken, die auf einem Server gehostet werden, eine Datenbank, die dieselben Storage Volumes nutzt, mehrere Datenbanken zur Unterstützung einer Business-Applikation usw. Durch den Schutz einer einzigen Datenbank wird eine eigene Ressourcengruppen erzeugt. Die folgenden Verfahren veranschaulichen die Implementierung einer in Abschnitt 7 erstellten Backup-Richtlinie zum Schutz von Oracle- und SQL Server-Datenbanken.

#### Erstellen Sie eine Ressourcengruppe für vollständige Oracle-Backups

1. Melden Sie sich mit einer Benutzer-ID für die Datenbankverwaltung bei SnapCenter an und navigieren Sie zur Registerkarte "Ressourcen". Wählen Sie in der Dropdown-Liste Ansicht entweder Datenbank oder Ressourcengruppe aus, um den Arbeitsablauf für die Erstellung von Ressourcengruppen zu starten.

| п | NetApp Snap     | Center | ®            |                               |                       |                | •        | 2 | <b>8</b> • | 👤 demo\oradbi | a App Backup and | l Clone Admin     | 🖡 Sign Out         |
|---|-----------------|--------|--------------|-------------------------------|-----------------------|----------------|----------|---|------------|---------------|------------------|-------------------|--------------------|
| < |                 | Oracle | e Database 🕞 |                               |                       |                |          |   |            |               |                  |                   |                    |
| = | Dashboard       | View   | Database     | Search databases              | <b>V</b>              |                |          |   |            |               |                  | Refresh Resources | New Resource Group |
| V | Resources       | 19     | Name         | Oracle Database Type          | Host/Cluster          | Resource Group | Policies |   |            |               | Last Backup      | Overall Sta       | tus                |
| - | Monitor         |        | cdb2         | Single Instance (Multitenant) | rhel2.demo.netapp.com |                |          |   |            |               |                  | Not protec        | ted                |
| â | Reports         |        |              |                               |                       |                |          |   |            |               |                  |                   |                    |
| A | Hosts           |        |              |                               |                       |                |          |   |            |               |                  |                   |                    |
| ł | Storage Systems |        |              |                               |                       |                |          |   |            |               |                  |                   |                    |
| # | Settings        |        |              |                               |                       |                |          |   |            |               |                  |                   |                    |
| ▲ | Alerts          |        |              |                               |                       |                |          |   |            |               |                  |                   |                    |
|   |                 |        |              |                               |                       |                |          |   |            |               |                  |                   |                    |

2. Geben Sie einen Namen und Tags für die Ressourcengruppe an. Sie können ein Benennungsformat für die Snapshot Kopie definieren und, falls konfiguriert, das redundante Archivprotokollziel umgehen.

| ΠN          | etApp Sna   | apCenter® |                                                |                    |                |              |              |         |   | ٠ | <b>≅ 0</b> ∙ | ✓ _ demo\oradba | App Backup and Clone Admin | 🗊 Sign Out |
|-------------|-------------|-----------|------------------------------------------------|--------------------|----------------|--------------|--------------|---------|---|---|--------------|-----------------|----------------------------|------------|
| >           | Oracle Data | ibase 👻   | New Resource Group                             |                    |                |              |              |         |   |   |              |                 |                            | ×          |
|             | Search da   | atabases  |                                                |                    |                |              |              |         |   |   |              |                 |                            |            |
| •           | IF P        | Name      |                                                | 2                  | 3              | 4            | 5            | 6       |   |   |              |                 |                            |            |
| ۲           |             | cdb2      | Name                                           | Resources          | Policies       | Verification | Notification | Summary |   |   |              |                 |                            |            |
| <b>a</b> ii |             |           | Provide a na                                   | me and tags for    | the resource g | roup         |              |         |   |   |              |                 |                            |            |
| ٨           |             |           | Name                                           | rhel2_cdb2         |                |              |              |         | 0 |   |              |                 |                            |            |
| ł۹.,        |             |           | Tags                                           | orafullbkup        |                |              |              |         | 0 |   |              |                 |                            |            |
| 橆           |             |           | Use custom                                     | name format for Sn | apshot copy    |              |              |         |   |   |              |                 |                            |            |
| ▲           |             |           | \$CustomTex<br>rhel2_cdb2                      | 2                  |                |              |              |         | _ |   |              |                 |                            |            |
|             |             |           | Backup settir                                  | ngs                |                |              |              |         |   |   |              |                 |                            |            |
|             |             |           | Exclude archive<br>destinations from<br>backup | ing                |                |              |              | x 🗘 + 🜖 |   |   |              |                 |                            |            |
|             |             |           |                                                |                    |                |              |              |         |   |   |              |                 |                            |            |

3. Fügen Sie der Ressourcengruppe Datenbankressourcen hinzu.

| n Ne       | <b>tApp</b> Sna | pCenter® |                   |                     |          |                  |                   |             | ٠ | <b>8</b> - | 👤 demo\oradba | App Backup and Clone Admin | 🖡 Sign Out |
|------------|-----------------|----------|-------------------|---------------------|----------|------------------|-------------------|-------------|---|------------|---------------|----------------------------|------------|
| >          | Oracle Data     | base 👻   | New Resource Grou | цр                  |          |                  |                   |             |   |            |               |                            | ×          |
|            | Search da       | tabases  |                   |                     |          |                  |                   |             |   |            |               |                            |            |
| 0          | 15.16           | Name     | Name              | Resources           | Policies | 4<br>Verificatio | an Notification   | Summary     |   |            |               |                            |            |
| ۰          |                 | cdb2     |                   | Resources           | Folicies | venncado         | Si Noulcadon      | Summary     |   |            |               |                            |            |
| <b>11</b>  |                 |          | Add res           | ources to Resource  | Group    |                  |                   |             |   |            |               |                            |            |
| *          |                 |          | Host              |                     |          |                  |                   |             |   |            |               |                            |            |
| <b>a</b> - |                 |          | All               | la Dacourcas        | •        |                  | Ealastad Dasau    |             |   |            |               |                            |            |
| ŧ          |                 |          | Search            | available resources |          | Q                | Selected Resou    | lices       |   |            |               |                            |            |
| Δ          |                 |          |                   |                     |          |                  | cdb2 (rhel2.demo. | netapp.com) | 1 |            |               |                            |            |
|            |                 |          |                   |                     |          |                  |                   |             |   |            |               |                            |            |
|            |                 |          |                   |                     |          |                  |                   |             |   |            |               |                            |            |
|            |                 |          |                   |                     |          |                  | _                 |             |   |            |               |                            |            |
|            |                 |          |                   |                     |          |                  | »                 |             |   |            |               |                            |            |
|            |                 |          |                   |                     |          |                  | «                 |             |   |            |               |                            |            |
|            |                 |          |                   |                     |          |                  |                   |             |   |            |               |                            |            |
|            |                 |          |                   |                     |          |                  |                   |             |   |            |               |                            |            |
|            |                 |          |                   |                     |          |                  |                   |             |   |            |               |                            |            |
|            |                 |          |                   |                     |          |                  |                   |             |   |            |               |                            |            |

4. Wählen Sie aus der Dropdown-Liste eine vollständige Backup Policy aus, die in Abschnitt 7 erstellt wurde.

| п        | NetAp | op Snap     | Center® |                                  |                       |              |                     | ٠ | 8 | 9- | 👤 demo\oradba | App Backup and Clone Admin | 🖡 Sign Out |
|----------|-------|-------------|---------|----------------------------------|-----------------------|--------------|---------------------|---|---|----|---------------|----------------------------|------------|
| >        |       | acle Databa | 3Se 👻   | New Resource Group               |                       |              |                     |   |   |    |               |                            | ×          |
|          | 6     | Search data | ibases  |                                  |                       |              |                     |   |   |    |               |                            |            |
|          | 17    | <b>N</b>    | Name    |                                  | - 4 -                 | 5            | 6                   |   |   |    |               |                            |            |
| •        |       |             | cdb2    | Name Resources                   | Policies Verification | Notification | Summary             |   |   |    |               |                            |            |
| <b>M</b> |       |             |         | Select one or more policies and  | configure schedules   |              |                     |   |   |    |               |                            |            |
| *        |       |             |         | Oracle Full Online Backup        | · + 0                 |              |                     |   |   |    |               |                            |            |
| ÷        |       |             |         | Configure schedules for selected | d policies            |              |                     |   |   |    |               |                            |            |
| 莘        |       |             |         | Policy                           | LE Applied Schedules  |              | Configure Schedules |   |   |    |               |                            |            |
| ▲        |       |             |         | Oracle Full Online Backup        | None                  | 4            |                     |   |   |    |               |                            |            |
|          |       |             |         | Table                            |                       |              |                     |   |   |    |               |                            |            |
|          |       |             |         | lotal l                          |                       |              |                     |   |   |    |               |                            |            |

5. Klicken Sie auf das Pluszeichen (+), um den gewünschten Backup-Zeitplan zu konfigurieren.

| Daily               |                |                 |          |    |      |      |      |    |   |
|---------------------|----------------|-----------------|----------|----|------|------|------|----|---|
| Start date          | 09/10/2        | 021 2:32 PM     | <b>#</b> | )  |      |      |      |    |   |
| Expires on          | 12/31/2        | 021 2:32 PM     | <b></b>  |    |      |      |      |    |   |
| Papart quart        | 1              | davs            | <        |    | Dece | mber | 2021 |    | , |
| Repeat every        |                |                 | Su       | Mo | Tu   | We   | Th   | Fr | S |
|                     |                |                 | 28       | 29 | 30   | 1    | 2    | З  | 4 |
|                     |                |                 | 5        | б  | 7    | 8    | 9    | 10 | 1 |
|                     |                |                 | 12       | 13 | 14   | 15   | 16   | 17 | 1 |
|                     |                |                 | 19       | 20 | 21   | 22   | 23   | 24 | 2 |
|                     |                |                 | 26       | 27 | 28   | 29   | 30   | 31 | 1 |
|                     |                |                 | 2        | З  | 4    | 5    | 6    | 7  | 8 |
| 2 The sche<br>zone. | dules are trig | gered in the S  | nap      |    |      | Ø    |      |    |   |
| i The sche<br>zone. | dules are trig | ggered in the S | nar      | 3  | 4    | O    | 6    | 7  | 2 |

6. Klicken Sie auf Lokatoren laden, um das Quell- und Zielvolume zu laden.

|   | Ne          | tApp Sna    | pCenter® |                                                                                                    |                                   |                       |                     | ٠ | <b>9</b> - | 👤 demo\oradba | App Backup and Clone Admin | 🖡 Sign Ou | ut |
|---|-------------|-------------|----------|----------------------------------------------------------------------------------------------------|-----------------------------------|-----------------------|---------------------|---|------------|---------------|----------------------------|-----------|----|
|   | <b>,</b>    | Oracle Data | base 👻   | New Resource Group                                                                                 |                                   |                       |                     |   |            |               |                            |           | ×  |
|   |             | Search da   | tabases  |                                                                                                    | • •                               |                       |                     |   |            |               |                            |           |    |
|   | 9           | 15.16       | Name     | 0-0-                                                                                               | 3                                 | 5                     | 6                   |   |            |               |                            |           |    |
|   | <b>&gt;</b> |             | cdb2     | Name Resources P                                                                                   | olicles verification              | Notrication           | summary             |   |            |               |                            |           |    |
| 1 | M           |             |          | Load secondary locators to                                                                         | ocators                           |                       |                     |   |            |               |                            |           | -  |
|   | ħ.          |             |          | Secondary storage location: SpanVa                                                                 | ult or SpapMirror                 |                       |                     |   |            |               |                            |           |    |
|   | -           |             |          | Source Volume                                                                                      |                                   | Destination Volume    |                     |   |            |               |                            |           |    |
| 1 | =           |             |          | svm_onPrem:rhel2_u02                                                                               |                                   | svm_hybridcvo:rhel2_u | 102_dr •            |   |            |               |                            |           |    |
|   | <b>A</b>    |             |          | Configure verification schedules Policy IL Schedule Type There is no match for your search or data | Applied Sche<br>is not available. | dules                 | Configure Schedules |   |            |               |                            |           |    |
|   |             |             |          |                                                                                                    |                                   |                       |                     |   |            |               |                            |           |    |

7. Konfigurieren Sie bei Bedarf den SMTP-Server für E-Mail-Benachrichtigungen.

| п          | NetApp | SnapCenter® |                                         |                               |                          |                       |                         |                      | ٠                    | ≅ 0 <sup>,</sup> | demo\oradba            | App Backup and Clone Admin          | 🖡 Sign Out        |
|------------|--------|-------------|-----------------------------------------|-------------------------------|--------------------------|-----------------------|-------------------------|----------------------|----------------------|------------------|------------------------|-------------------------------------|-------------------|
|            |        | Database 👻  | New Resource Group                      |                               |                          |                       |                         |                      |                      |                  |                        |                                     | ×                 |
|            | Sear   | h databases | If you want to send notificates server. | itions for scheduled or on de | mand jobs, an SMTP ser   | ver must be configure | ed. Continue to the Sum | nmary page to save y | our information, and | then go to S     | ttings>Global Settings | >Notification Server Settings to co | infigure the SMTP |
| U          | E P    | Name        |                                         |                               |                          |                       |                         |                      |                      |                  |                        |                                     |                   |
| •          |        | cdb2        | <b>1</b>                                | 2                             |                          | 6                     | 6                       |                      |                      |                  |                        |                                     |                   |
| <u>ا</u> ن |        |             | Name Re                                 | sources Policies              | Verification             | Notification          | Summary                 |                      |                      |                  |                        |                                     |                   |
| Å          |        |             | Provide email set                       | tings 📵                       |                          |                       |                         |                      |                      |                  |                        |                                     |                   |
| ÷.         |        |             | Select the service acc                  | ounts or people to notify reg | arding protection issues |                       |                         |                      |                      |                  |                        |                                     |                   |
| 橆          |        |             | Email preference                        | Never                         | -                        |                       |                         |                      |                      |                  |                        |                                     |                   |
| Δ          |        |             | From                                    | From email                    |                          |                       |                         |                      |                      |                  |                        |                                     |                   |
| -          |        |             | То                                      | Email to                      |                          |                       |                         |                      |                      |                  |                        |                                     |                   |
|            |        |             | Subject                                 | Notification                  |                          |                       |                         |                      |                      |                  |                        |                                     |                   |
|            |        |             | Attach job report                       |                               |                          |                       |                         |                      |                      |                  |                        |                                     |                   |
|            |        |             |                                         |                               |                          |                       |                         |                      |                      |                  |                        |                                     |                   |
|            |        |             |                                         |                               |                          |                       |                         |                      |                      |                  |                        |                                     |                   |

8. Zusammenfassung.

| ΠN         | etApp Sn | apCenter® |                                 |                                       | • • | a 0- | 👤 demo\oradba | App Backup and Clone Admin | 🛛 🖡 Sign Out |
|------------|----------|-----------|---------------------------------|---------------------------------------|-----|------|---------------|----------------------------|--------------|
| >          |          | abase 👻   | New Resource Group              |                                       |     |      |               |                            | ×            |
|            | Search d | latabases |                                 |                                       |     |      |               |                            |              |
|            | IF IN    | Name      | 0                               | 6                                     |     |      |               |                            |              |
| •          |          | cdb2      | Name Resources Policie          | s Verification Notification Summary   |     |      |               |                            |              |
| <u>م</u> ر |          |           |                                 | and a star                            |     |      |               |                            |              |
|            |          |           | Tags (                          | rafullbkup                            |     |      |               |                            |              |
|            |          |           | Policy                          | Tracle Full Online Backup: Daily      |     |      |               |                            |              |
|            |          |           | Plug-in S                       | napCenter Plug-in for Oracle Database |     |      |               |                            |              |
| ÷==        |          |           | Verification enabled for policy | lone                                  |     |      |               |                            |              |
| A          |          |           | Send ennam                      |                                       |     |      |               |                            |              |
|            |          |           |                                 |                                       |     |      |               |                            |              |
|            |          |           |                                 |                                       |     |      |               |                            |              |
|            |          |           |                                 |                                       |     |      |               |                            |              |
|            |          |           |                                 |                                       |     |      |               |                            |              |
|            |          |           |                                 |                                       |     |      |               |                            |              |
|            |          |           |                                 |                                       |     |      |               |                            |              |
|            |          |           |                                 |                                       |     |      |               |                            |              |
|            |          |           |                                 |                                       |     |      |               |                            |              |
|            | Total 1  |           |                                 |                                       |     |      |               | Pre                        | vious Finish |

## Erstellen Sie eine Ressourcengruppen für das Protokoll-Backup von Oracle

1. Melden Sie sich mit einer Benutzer-ID für die Datenbankverwaltung bei SnapCenter an und navigieren Sie zur Registerkarte "Ressourcen". Wählen Sie in der Dropdown-Liste Ansicht entweder Datenbank oder Ressourcengruppe aus, um den Arbeitsablauf für die Erstellung von Ressourcengruppen zu starten.

| n NetApp Sna    | pCenter®            |                   |             |                           | • | 0- | 1 demo\oradba | App Backup and Clone Admin | 🖡 Sign Out         |
|-----------------|---------------------|-------------------|-------------|---------------------------|---|----|---------------|----------------------------|--------------------|
| <               | Oracle Database 👻   |                   |             |                           |   |    |               |                            |                    |
| Dashboard       | View Resource Group | Search resource g | roup 7      |                           |   |    |               |                            | New Resource Group |
| Resources       | Name                | Resources         | Tags        | Policies                  |   |    | Last Backup   | Overall Status             |                    |
|                 | rhel2_cdb2          | 1                 | orafullbkup | Oracle Full Online Backup |   |    |               |                            |                    |
| Reports         |                     |                   |             |                           |   |    |               |                            |                    |
| 🚹 Hosts         |                     |                   |             |                           |   |    |               |                            |                    |
| Storage System: | 3                   |                   |             |                           |   |    |               |                            |                    |
| 📅 Settings      |                     |                   |             |                           |   |    |               |                            |                    |
| Alerts          |                     |                   |             |                           |   |    |               |                            |                    |
|                 |                     |                   |             |                           |   |    |               |                            |                    |

2. Geben Sie einen Namen und Tags für die Ressourcengruppe an. Sie können ein Benennungsformat für die Snapshot Kopie definieren und, falls konfiguriert, das redundante Archivprotokollziel umgehen.

| n Ne       | tApp SnapCenter®       |                                                    |                                                    |   | ٠ | ۰.9 | 👤 demo\oradba | App Backup and Clone Admin | 🖡 Sign Out |
|------------|------------------------|----------------------------------------------------|----------------------------------------------------|---|---|-----|---------------|----------------------------|------------|
| >          | Oracle Database 👻      | New Resource Group                                 |                                                    |   |   |     |               |                            | ×          |
|            | Search resource groups |                                                    |                                                    |   |   |     |               |                            |            |
| U          | Name                   |                                                    |                                                    |   |   |     |               |                            |            |
| •          | rhel2_cdb2             | Name R                                             | esources Policies Vernication Notification Summary |   |   |     |               |                            |            |
| <b>a</b> i |                        | Provide a name                                     | and tags for the resource group                    |   |   |     |               |                            |            |
| Α.         |                        | Name                                               | rhel2_cdb2_log                                     | 0 |   |     |               |                            |            |
| <u>اور</u> |                        | Tags                                               | oralogbkup                                         | 6 |   |     |               |                            |            |
| ÷          |                        | Use custom nam                                     | le format for Snapshot copy                        |   |   |     |               |                            |            |
| A          |                        | scustomText ×<br>rhel2_cdb2_log                    |                                                    |   |   |     |               |                            |            |
|            |                        | Backup settings                                    |                                                    |   |   |     |               |                            |            |
|            |                        | Exclude archive log<br>destinations from<br>backup |                                                    |   |   |     |               |                            |            |
|            |                        |                                                    |                                                    |   |   |     |               |                            |            |

3. Fügen Sie der Ressourcengruppe Datenbankressourcen hinzu.

| ΠN         | letApp SnapCenter®     |                                                           | ٠ | <b>≅ 0</b> | • 👤 demo\oradba | App Backup and Clone Admin | 🖡 Sign Out |
|------------|------------------------|-----------------------------------------------------------|---|------------|-----------------|----------------------------|------------|
| >          | Oracle Database 👻      | New Resource Group                                        |   |            |                 |                            | ×          |
|            | Search resource groups |                                                           |   |            |                 |                            |            |
| U          | Name                   |                                                           |   |            |                 |                            |            |
| •          | rhel2_cdb2             | Name Resources Policies Verification Notification Summary |   |            |                 |                            |            |
| ណ៍         |                        | Add resources to Resource Group                           |   |            |                 |                            |            |
| A          |                        | Host                                                      |   |            |                 |                            |            |
| <b>}</b> 4 |                        | All   Augilable Desources  Selected Desources             |   |            |                 |                            |            |
| ÷          |                        | Search available resources                                |   |            |                 |                            |            |
| A          |                        | Cdb2 (rhel2 demonstrapp.com)       *                      |   |            |                 |                            |            |
|            | Total 1                |                                                           |   |            |                 | Pre                        | vious Next |

4. Wählen Sie aus der Dropdown-Liste eine Protokoll-Backup-Richtlinie aus, die in Abschnitt 7 erstellt wurde.

| ľ | Ne | tApp SnapCenter®       |                                                          | • | •• | 👤 demo\oradba | App Backup and Clone Admin | 🖡 Sign Out |
|---|----|------------------------|----------------------------------------------------------|---|----|---------------|----------------------------|------------|
| , |    | Oracle Database 👻      | New Resource Group                                       |   |    |               |                            | ×          |
| 1 |    | Search resource groups |                                                          |   |    |               |                            |            |
| ţ | >  | Name                   |                                                          |   |    |               |                            |            |
| 4 | •  | rhel2_cdb2             | Name Resources Policies Vernication Notrication Summary  |   |    |               |                            |            |
| á | â  |                        | Select one or more policies and configure schedules      |   |    |               |                            |            |
| ł |    |                        | Oracle Archive Log Backup -                              |   |    |               |                            |            |
| 8 | •  |                        | Oracle Full Online Backup  ✓ Oracle Archive Log Backup S |   |    |               |                            |            |
| 4 | Ξ  |                        | Policy Li Applied Schedules Configure Schedules          |   |    |               |                            |            |
| 4 | 1  |                        | Oracle Archive Log Backup None +                         |   |    |               |                            |            |
|   |    |                        | Total 1                                                  |   |    |               |                            |            |
|   |    | Total 1                |                                                          |   |    |               | Pre                        | vious Next |

5. Klicken Sie auf das Pluszeichen (+), um den gewünschten Backup-Zeitplan zu konfigurieren.

| Add schedules for     | r policy Oracle Archive Log Backup               | × |
|-----------------------|--------------------------------------------------|---|
| Hourly                |                                                  |   |
| Start date            | 09/10/2021 3:00 PM                               |   |
| Z Expires on          | 12/31/2021 3:00 PM                               |   |
| Repeat every          | 1 hours 0 mins                                   |   |
|                       |                                                  |   |
|                       |                                                  |   |
|                       |                                                  |   |
| i The schedu<br>zone. | ules are triggered in the SnapCenter Server time |   |
|                       | Cancel OK                                        |   |
|                       |                                                  |   |

6. Wenn die Backup-Überprüfung konfiguriert ist, wird sie hier angezeigt.

| п           | NetApp SnapCenter®     |                                                                                                    | ٠ | <b>9</b> - | 👤 demo\oradba | App Backup and Clone Admin | 🖡 Sign Out |
|-------------|------------------------|----------------------------------------------------------------------------------------------------|---|------------|---------------|----------------------------|------------|
| >           | Oracle Database 👻      | New Resource Group                                                                                                    |   |            |               |                            | ×          |
| ===         | Search resource groups |                                                                                                    |   |            |               |                            |            |
| U           | Name                   |                                                                                                    |   |            |               |                            |            |
| •           | rhel2_cdb2             | Name Resources Policies Verification Notification Summary                                                                 |   |            |               |                            |            |
| <b>a</b> ii |                        |                                                                                                    |   |            |               |                            |            |
| ٨           |                        | Configure verification schedules                                                                                          |   |            |               |                            |            |
| ÷.          |                        | Policy 12 Schedule Type Applied Schedules Configure Schedules There is no match for your search or data is not available. |   |            |               |                            |            |
| =           |                        |                                                                                                    |   |            |               |                            |            |
| A           |                        |                                                                                                    |   |            |               |                            |            |
|             |                        |                                                                                                    |   |            |               |                            |            |
|             |                        |                                                                                                    |   |            |               |                            |            |
|             |                        |                                                                                                    |   |            |               |                            |            |
|             |                        |                                                                                                    |   |            |               |                            |            |
|             |                        | Total 0                                                                                                    |   |            |               |                            |            |
|             |                        |                                                                                                    |   |            |               |                            |            |
|             |                        |                                                                                                    |   |            |               |                            |            |
|             |                        |                                                                                                    |   |            |               |                            |            |
|             | Total 1                |                                                                                                    |   |            |               | Pre                        | vious Next |

7. Konfigurieren Sie bei Bedarf einen SMTP-Server für E-Mail-Benachrichtigungen.

|          | etApp SnapCenter®      |                                                                                                    | ٠             |         | <b>9</b> - | 1 demo\oradba        | App Backup and Clone Admin        | 🗊 Sign Out       |
|----------|------------------------|----------------------------------------------------------------------------------------------------|---------------|---------|------------|----------------------|-----------------------------------|------------------|
| >        | Oracle Database 👻      | New Resource Group                                                                                                    |               |         |            |                      |                                   | ×                |
|          | Search resource groups | If you want to send notifications for scheduled or on demand jobs, an SMTP server must be configured. Continue to the Summary page to save your info | irmation, and | then go | to Settir  | igs>Global Settings> | Notification Server Settings to c | onfigure the SMT |
| 0        | Name                   |                                                                                                    |               |         |            |                      |                                   |                  |
| •        | rhel2_cdb2             |                                                                                                    |               |         |            |                      |                                   |                  |
| <b>a</b> |                        | Name Resources Policies Verification Notification Summary                                                                                            |               |         |            |                      |                                   |                  |
| A        |                        | Provide email settings                                                                                                    |               |         |            |                      |                                   |                  |
| 34       |                        | Select the service accounts or people to notify regarding protection issues.                                                                         |               |         |            |                      |                                   |                  |
| ÷        |                        | Email preference Never                                                                                                    |               |         |            |                      |                                   |                  |
| A        |                        | From Prom email                                                                                                    |               |         |            |                      |                                   |                  |
|          |                        | To Email to                                                                                                    |               |         |            |                      |                                   |                  |
|          |                        | Subject Notification                                                                                                    |               |         |            |                      |                                   |                  |
|          |                        | Attach job report                                                                                                    |               |         |            |                      |                                   |                  |
|          |                        |                                                                                                    |               |         |            |                      |                                   |                  |
|          |                        |                                                                                                    |               |         |            |                      |                                   |                  |
|          |                        |                                                                                                    |               |         |            |                      |                                   |                  |
|          |                        |                                                                                                    |               |         |            |                      |                                   |                  |
|          |                        |                                                                                                    |               |         |            |                      |                                   |                  |
|          |                        |                                                                                                    |               |         |            |                      |                                   |                  |
|          | Total 1                |                                                                                                    |               |         |            |                      | Pre                               | vious Next       |
|          | TOTAL L                |                                                                                                    |               |         |            |                      | Pre                               | VIOUS            |

### 8. Zusammenfassung.

| ΠN       | etApp SnapCenter®      |                                 |                                           | • | 🖾 🚱 🖌 👤 demo\oradba | App Backup and Clone Admin 🛛 🖡 Sign Out |
|----------|------------------------|---------------------------------|-------------------------------------------|---|---------------------|-----------------------------------------|
| >        | Oracle Database 👻      | New Resource Group              |                                           |   |                     | ×                                       |
|          | Search resource groups |                                 |                                           |   |                     |                                         |
|          | Name                   | 0                               | -3                                        |   |                     |                                         |
| 2        | rhel2_cdb2             | Name Resources                  | Policies Verification Notification Summar | у |                     |                                         |
| <b>ب</b> |                        |                                 |                                           |   |                     |                                         |
|          |                        | Tags                            | oralogbkup                                |   |                     |                                         |
|          |                        | Policy                          | Oracle Archive Log Backup: Hourly         |   |                     |                                         |
| 24       |                        | Plug-in                         | SnapCenter Plug-in for Oracle Database    |   |                     |                                         |
| 華        |                        | Verification enabled for policy | None                                      |   |                     |                                         |
| A        |                        | Send email                      | No                                        |   |                     |                                         |
|          |                        |                                 |                                           |   |                     |                                         |
|          | Total 1                |                                 |                                           |   |                     | Previous Finish                         |

#### Erstellen Sie eine Ressourcengruppe für die vollständige Sicherung von SQL Server

 Melden Sie sich mit einer Benutzer-ID für die Datenbankverwaltung bei SnapCenter an und navigieren Sie zur Registerkarte "Ressourcen". Wählen Sie in der Dropdown-Liste Ansicht entweder eine Datenbank oder eine Ressourcengruppe aus, um den Arbeitsablauf für die Erstellung von Ressourcengruppen zu starten. Geben Sie einen Namen und Tags für die Ressourcengruppe an. Sie können ein Benennungsformat für die Snapshot Kopie definieren.

| II N     | etApp SnapCenter®    |                                         |                                                      |   | ٠ | 0- | 👤 demo\sqldba | App Backup and Clone Admin | 🖡 Sign Out |
|----------|----------------------|-----------------------------------------|------------------------------------------------------|---|---|----|---------------|----------------------------|------------|
| >        | Microsoft SQL Server | New Resource Group                      |                                                      |   |   |    |               |                            | ×          |
|          | search by name       |                                         |                                                      |   |   |    |               |                            |            |
|          | Name                 | • • • • • • • • • • • • • • • • • • • • | 2 3 4 5 6                                            |   |   |    |               |                            |            |
|          | master               | Name                                    | Resources Policies Verification Notification Summary |   |   |    |               |                            |            |
| ~        | model                |                                         |                                                      |   |   |    |               |                            |            |
| -        | msdb                 | Provide a nam                           | he and tags for the resource group                   | - |   |    |               |                            |            |
| •        | tempdb               | Name                                    | sql1_tpcc                                            | 0 |   |    |               |                            |            |
| 20 C     | tpcc                 | Tags                                    | sqlfullbkup                                          | 0 |   |    |               |                            |            |
| =        |                      | Use custom na                           | ame format for Snapshot copy                         |   |   |    |               |                            |            |
| •        |                      | \$CustomText                            |                                                      |   |   |    |               |                            |            |
| <b>A</b> |                      | sql1_tpcc                               |                                                      |   |   |    |               |                            |            |
|          |                      |                                         |                                                      |   |   |    |               |                            |            |
|          |                      |                                         |                                                      |   |   |    |               |                            |            |
|          |                      |                                         |                                                      |   |   |    |               |                            |            |
|          |                      |                                         |                                                      |   |   |    |               |                            |            |
|          |                      |                                         |                                                      |   |   |    |               |                            |            |
|          |                      |                                         |                                                      |   |   |    |               |                            |            |
|          |                      |                                         |                                                      |   |   |    |               |                            |            |
|          |                      |                                         |                                                      |   |   |    |               |                            |            |
|          |                      |                                         |                                                      |   |   |    |               |                            |            |
|          |                      |                                         |                                                      |   |   |    |               |                            |            |
|          | Total 5              |                                         |                                                      |   |   |    |               | Pre                        | vious Next |

2. Wählen Sie die zu sichernden Datenbankressourcen aus.

|   | n Ne     | tApp SnapCenter®       |                                                              | ٠ | <b>0</b> - | 👤 demo\sqldb | a App Backup and Clone Admi | n 🛛 🖡 Sign Out |
|---|----------|------------------------|--------------------------------------------------------------|---|------------|--------------|-----------------------------|----------------|
|   | >        | Microsoft SQL Server 👻 | New Resource Group                                           |   |            |              |                             | ×              |
|   |          | search by name         |                                                              |   |            |              |                             |                |
|   | 0        | Name                   |                                                              |   |            |              |                             |                |
|   | •        | master                 | Name Resources Policies Verification Notification Summary    |   |            |              |                             |                |
|   | ~7       | model                  | Add an an an a barran a Carra                                |   |            |              |                             |                |
| â | m        | msdb                   | Add resources to Resource Group                              |   |            |              |                             |                |
|   | •        | tempdb                 | Host Resource type SQL server instance                       |   |            |              |                             |                |
|   | - E      | tpcc                   | All Databases sq11                                           |   |            |              |                             |                |
|   | -        |                        | Available Resources Selected Resources                       |   |            |              |                             |                |
| - |          |                        | search available resources                                   |   |            |              |                             |                |
| 4 | <b>A</b> |                        | Auto select all the resources from the same storage volume 0 |   |            |              |                             |                |
|   |          |                        | tpcc (sql1)                                                  |   |            |              |                             |                |
|   |          |                        |                                                              |   |            |              |                             |                |
|   |          |                        |                                                              |   |            |              |                             |                |
|   |          |                        | >                                                            |   |            |              |                             |                |
|   |          |                        | C C                                                          |   |            |              |                             |                |
|   |          |                        |                                                              |   |            |              |                             |                |
|   |          |                        |                                                              |   |            |              |                             |                |
|   |          |                        |                                                              |   |            |              |                             |                |
|   |          |                        |                                                              |   |            |              |                             |                |
|   |          |                        |                                                              |   |            |              |                             |                |
|   |          |                        |                                                              |   |            |              |                             |                |
|   |          | Total 5                |                                                              |   |            |              | F                           | revious Next   |

3. Wählen Sie eine vollständige SQL-Backup-Richtlinie aus, die in Abschnitt 7 erstellt wurde.

| п  | NetApp SnapCenter®     |                                                          | ٠ | <b>8</b> - | 👤 demo\sqldba | App Backup and Clone Admin | 🖡 Sign Out |
|----|------------------------|----------------------------------------------------------|---|------------|---------------|----------------------------|------------|
| >  | Microsoft SQL Server 🚽 | New Resource Group                                       |   |            |               |                            | >          |
|    | search by name         |                                                          |   |            |               |                            |            |
| V  | Name                   |                                                          |   |            |               |                            |            |
| •  | master                 | Name Resources Policies Ventication Notification Summary |   |            |               |                            |            |
| ~  | model                  | Colorst one or more policies and configure schedules     |   |            |               |                            |            |
| -  | msdb                   | - COL Server Full Rackup                                 |   |            |               |                            |            |
| Â  | tempdb                 |                                                          |   |            |               |                            |            |
| 24 | tpcc                   | SQL Server Full Backup<br>SQL Server Log Backup S        |   |            |               |                            |            |
| ÷  |                        | Policy Li Applied Schedules Configure Schedules          |   |            |               |                            |            |
| A  |                        | SQL Server Full Backup None 🕇                            |   |            |               |                            |            |
|    |                        | Total 1 Use Microsoft SQL Server scheduler 0             |   |            |               |                            |            |
|    | Total 5                |                                                          |   |            |               | Pres                       | vious Next |

4. Fügen Sie sowohl den genauen Zeitpunkt für Backups als auch die Häufigkeit hinzu.

| Add schedules for policy SQL Server Full Backup |                                                 |   |  |  |  |  |
|-------------------------------------------------|-------------------------------------------------|---|--|--|--|--|
| Daily                                           |                                                 |   |  |  |  |  |
| Start date                                      | 09/10/2021 6:20 PM                              |   |  |  |  |  |
| Expires on                                      | 12/31/2021 6:20 PM                              |   |  |  |  |  |
| Repeat every                                    | 1 days                                          |   |  |  |  |  |
|                                                 |                                                 |   |  |  |  |  |
|                                                 |                                                 |   |  |  |  |  |
|                                                 |                                                 |   |  |  |  |  |
| i The schedu<br>zone.                           | les are triggered in the SnapCenter Server time |   |  |  |  |  |
|                                                 | Cancel OK                                       | I |  |  |  |  |

5. Wählen Sie den Verifizierungsserver für das Backup auf dem sekundären aus, wenn eine Backup-Überprüfung durchgeführt werden soll. Klicken Sie auf Load Locator, um den sekundären Speicherort zu füllen.

|      | etApp SnapCenter®      |                                                               | 🜲 😫 😌 🔹 demo\sqldba App Backup and Clone Admin 🛛 🗊 Sign Out |
|------|------------------------|---------------------------------------------------------------|-------------------------------------------------------------|
| >    | Microsoft SQL Server 🚽 | New Resource Group                                            | ×                                                           |
|      | search by name         |                                                               |                                                             |
| U    | Name                   |                                                               |                                                             |
| ∞    | master                 | Name Resources Policies Verification Notification Summary     |                                                             |
| ~    | model                  | Select the verification servers                               |                                                             |
| -    | msdb                   | Verification servers                                          |                                                             |
| ^    | tempdb                 | Verification Server                                           |                                                             |
| 80 J | φα                     | Load secondary locators to                                    |                                                             |
| ÷=   |                        | Verify backups on secondary Load locators                     |                                                             |
| A    |                        | Secondary storage location: snapvalut or snapvillror          | -                                                           |
|      |                        | source volume Destination volume                              | -                                                           |
|      |                        | svm_bybridcvo:sql1_data_dr                                    | -                                                           |
|      |                        | svm_onPrem:sql1_log_dr                                        |                                                             |
|      |                        | Configure verification schedules                              |                                                             |
|      |                        | Policy IL Schedule Type Applied Schedules Configure Schedules |                                                             |
|      |                        | There is no match for your search or data is not available.   |                                                             |
|      |                        |                                                               |                                                             |
|      |                        |                                                               |                                                             |
|      |                        |                                                               |                                                             |
|      |                        |                                                               |                                                             |
|      | Total 5                |                                                               | Previous Next                                               |

6. Konfigurieren Sie bei Bedarf den SMTP-Server für E-Mail-Benachrichtigungen.

| II Ne | etApp SnapCenter®      | 🌢 🔤 😔 - 1 dd                                                                                                    | emo\sqldba App Backup and Clone Admin 🛛 🖡 Sign Out              |
|-------|------------------------|----------------------------------------------------------------------------------------------------|-----------------------------------------------------------------|
|       | Microsoft SQL Server 👻 | New Resource Group                                                                                                    | ×                                                               |
|       | search by name         | If you want to send notifications for scheduled or on demand jobs, an SMTP server must be configured. Continue to the Summary page to save your information, and then go to Settings-Gil server. | abal Settings>Notification Server Settings to configure the SMI |
| 0     | Name                   |                                                                                                    |                                                                 |
| ♠     | master                 |                                                                                                    |                                                                 |
|       | model                  | Name Resources Policies Verification Notification Summary                                                                                                    |                                                                 |
| m     | msdb                   |                                                                                                    |                                                                 |
| 4     | tempdb                 | Provide email settings ()                                                                                                    |                                                                 |
| 20 C  | tpcc                   | Select the service accounts or people to notify regarding protection issues.                                                                                                    |                                                                 |
| ==    |                        | Email preference Never +                                                                                                    |                                                                 |
| •     |                        | From From email                                                                                                    |                                                                 |
|       |                        | To Email to                                                                                                    |                                                                 |
|       |                        | Subject Notification                                                                                                    |                                                                 |
|       |                        | Attach job report                                                                                                    |                                                                 |
|       |                        |                                                                                                    |                                                                 |
|       |                        |                                                                                                    |                                                                 |
|       |                        |                                                                                                    |                                                                 |
|       |                        |                                                                                                    |                                                                 |
|       |                        |                                                                                                    |                                                                 |
|       |                        |                                                                                                    |                                                                 |
|       |                        |                                                                                                    |                                                                 |
|       |                        |                                                                                                    |                                                                 |
|       | Total 5                |                                                                                                    | Previous Next                                                   |

### 7. Zusammenfassung.

| 2              |
|----------------|
|                |
|                |
|                |
|                |
|                |
|                |
|                |
|                |
|                |
|                |
|                |
| revious Finish |
| P              |

## Erstellen Sie eine Ressourcengruppe für die Protokollsicherung von SQL Server

 Melden Sie sich mit einer Benutzer-ID für die Datenbankverwaltung bei SnapCenter an und navigieren Sie zur Registerkarte "Ressourcen". Wählen Sie in der Dropdown-Liste Ansicht entweder eine Datenbank oder eine Ressourcengruppe aus, um den Arbeitsablauf für die Erstellung von Ressourcengruppen zu starten. Geben Sie den Namen und die Tags für die Ressourcengruppe an. Sie können ein Benennungsformat für die Snapshot Kopie definieren.

| II Ne       | tApp SnapCenter®       |                                                   |         | ♠ ≅ 0- | demo\sqldba App Backup and Clone Ac | min 🛛 🖡 Sign Out |
|-------------|------------------------|---------------------------------------------------|---------|--------|-------------------------------------|------------------|
| >           | Microsoft SQL Server 🐱 | New Resource Group                                |         |        |                                     | ×                |
|             | search by name         |                                                   | -       |        |                                     |                  |
| U           | Name                   |                                                   | 6       |        |                                     |                  |
| ٠           | sql1_tpcc              | Name Resources Policies Verification Notification | Summary |        |                                     |                  |
| <b>a</b> il |                        | Provide a name and tags for the resource group    |         |        |                                     |                  |
| A           |                        | Name sol1 tocc log                                | 0       |        |                                     |                  |
| 10          |                        | Tags sgllogbkup                                   | 0       |        |                                     |                  |
| #22         |                        | Use custom name format for Snapshot copy          |         |        |                                     |                  |
| A           |                        | \$CustomText ×                                    |         | 1      |                                     |                  |
|             |                        | satu-shoo-sab                                     |         | 1      |                                     |                  |
|             |                        |                                                   |         |        |                                     |                  |
|             |                        |                                                   |         |        |                                     |                  |
|             |                        |                                                   |         |        |                                     |                  |
|             |                        |                                                   |         |        |                                     |                  |
|             |                        |                                                   |         |        |                                     |                  |
|             |                        |                                                   |         |        |                                     |                  |
|             |                        |                                                   |         |        |                                     |                  |
|             | Total 1                |                                                   |         |        |                                     | Previous Next    |
|             | Total 1                |                                                   |         |        |                                     | Next             |

2. Wählen Sie die zu sichernden Datenbankressourcen aus.

|          | NetApp SnapCenter®   |                                                                          | • | 🛛 🕶 👤 demo\sqld | ba App Backup and Clone Admin | 🖡 Sign Out  |
|----------|----------------------|--------------------------------------------------------------------------|---|-----------------|-------------------------------|-------------|
| >        | Microsoft SQL Server | New Resource Group                                                       |   |                 |                               | >           |
|          | search by name       |                                                                          |   |                 |                               |             |
| Ø        | Name                 |                                                                          |   |                 |                               |             |
| •        | sql1_tpcc            | Name Resources Policies Verification Notification Summary                |   |                 |                               |             |
| <b>a</b> |                      | Add resources to Resource Group                                          |   |                 |                               |             |
| A        |                      | Host Resource Type SQL Server Instance                                   |   |                 |                               |             |
| 54       |                      | All   Databases   sql1                                                   |   |                 |                               |             |
| -        |                      | Available Resources Selected Resources                                   |   |                 |                               |             |
|          |                      | Search available resources                                               |   |                 |                               |             |
| 4        |                      | Auto select all the resources from the same storage volume   tpcc (sql1) |   |                 |                               |             |
|          |                      |                                                                          |   |                 |                               |             |
|          |                      |                                                                          |   |                 |                               |             |
|          |                      |                                                                          |   |                 |                               |             |
|          |                      |                                                                          |   |                 |                               |             |
|          |                      |                                                                          |   |                 |                               |             |
|          |                      |                                                                          |   |                 |                               |             |
|          |                      |                                                                          |   |                 |                               |             |
|          |                      |                                                                          |   |                 |                               |             |
|          | Total 1              |                                                                          |   |                 | Pr                            | evious Next |

3. Wählen Sie eine in Abschnitt 7 erstellte SQL-Protokoll-Backup-Richtlinie aus.

| III Ne      | tApp SnapCenter®       |                                                           | ♦ 🖾 🚱 🕹 demotsqldba App Backup and Clone Admin I sign Out |
|-------------|------------------------|-----------------------------------------------------------|-----------------------------------------------------------|
| >           | Microsoft SQL Server 💌 | New Resource Group                                        | ×                                                         |
|             | search by name         |                                                           |                                                           |
| U           | Name                   |                                                           |                                                           |
| ۲           | sql1_tpcc              | Name Resources Policies Verification Notification Summary |                                                           |
| <b>a</b> il |                        | Select one or more policies and configure schedules       |                                                           |
| A           |                        | SQL Server Log Backup -                                   |                                                           |
| 84 - E      |                        | SQL Server Full Backup                                    |                                                           |
| 部           |                        | Policy IL Applied Schedules Configure Schedules           |                                                           |
| A           |                        | SQL Server Log Backup None +                              |                                                           |
|             |                        |                                                           |                                                           |
|             |                        |                                                           |                                                           |
|             |                        | Total 1                                                   |                                                           |
|             |                        | Use Microsoft SQL Server scheduler 🚯                      |                                                           |
|             |                        |                                                           |                                                           |
|             |                        |                                                           |                                                           |
|             |                        |                                                           |                                                           |
|             |                        |                                                           |                                                           |
|             | Total 1                |                                                           | Previous Next                                             |

4. Fügen Sie den genauen Zeitpunkt für das Backup sowie die Häufigkeit hinzu.

| II Ne      | tApp SnapCenter®       |                                                                                                    | • | - | 8- | 👤 demo\sqldba | App Backup and Clone Admin | 🖡 Sign ( | Dut |
|------------|------------------------|----------------------------------------------------------------------------------------------------|---|---|----|---------------|----------------------------|----------|-----|
| <u>、</u> ] | Microsoft SQL Server 🚽 | New Resource Group                                                                                                    |   |   |    |               |                            |          | ×   |
|            | search by name         |                                                                                                    |   |   |    |               |                            |          |     |
|            | Name                   |                                                                                                    |   |   |    |               |                            |          |     |
|            | sql1_tpcc              | Name Resources Policies Verification Notification Summary                                                                                                    |   |   |    |               |                            |          |     |
|            |                        | Select one or more policies and configure schedules          SQL Server Log Backup <ul> <li>Configure schedules for selected policies</li> <li>Policy</li> <li>Applied Schedules</li> <li>Configure Schedules</li> </ul> SQL Server Log Backup     Hourly: Repeat every 1 hours |   |   |    |               |                            |          |     |
|            | Total 1                |                                                                                                    |   |   |    |               | Pre                        | vious N  | ext |

5. Wählen Sie den Verifizierungsserver für das Backup auf dem sekundären aus, wenn eine Backup-Überprüfung durchgeführt werden soll. Klicken Sie auf Load Locator, um den sekundären Speicherort zu füllen.

| <b>II</b> N           | etApp SnapCenter®    |                                                                                                    | • | 6. | L demo\sqldb | App Backup and Clone Admin | 🖡 Sign |
|-----------------------|----------------------|----------------------------------------------------------------------------------------------------|---|----|--------------|----------------------------|--------|
| >                     | Microsoft SQL Server | New Resource Group                                                                                                    |   |    |              |                            |        |
|                       | search by name       |                                                                                                    |   |    |              |                            |        |
| 0                     | Name                 |                                                                                                    |   |    |              |                            |        |
| 2                     | sql1_tpcc            | Name Resources Policies Verification Notification Summary                                                                                                    |   |    |              |                            |        |
| ☆<br>イ<br>ト<br>王<br>王 |                      | Select the verification servers Verification server Select one or more servers Verification server Load secondary locators to verify backups on secondary Load locators Secondary storage location: SnapVault or SnapMirror Source Volume svm_onPremsgl1_data svm_hybrid/voxsgl1_data_dr svm_onPremsgl1_log svm_onPremsgl1_log svm_onPremsgl1_lo |   |    |              |                            |        |
|                       |                      | Configure verification schedules Policy IL Schedule Type Applied Schedules Configure Schedules There is no match for your search or data is not available.                                                                                                    |   |    |              |                            |        |
|                       | Total 1              |                                                                                                    |   |    |              | Pre                        | evious |

6. Konfigurieren Sie bei Bedarf den SMTP-Server für E-Mail-Benachrichtigungen.

| 🗖 Ne      | tApp SnapCenter®     |                                          |                           |                             |                       |                            |                    | ٠                   | 8         | Ø• ⊥dem          | o\sqldba    | App Backup and Clone Admin        | 🛿 Sign Out        |
|-----------|----------------------|------------------------------------------|---------------------------|-----------------------------|-----------------------|----------------------------|--------------------|---------------------|-----------|------------------|-------------|-----------------------------------|-------------------|
| ,         | Microsoft SQL Server | New Resource Group                       |                           |                             |                       |                            |                    |                     |           | -                |             |                                   | ×                 |
|           | search by name       | If you want to send notification server. | ations for scheduled or o | n demand jobs, an SMTP ser  | ver must be configure | d. Continue to the Summary | y page to save you | ur information, and | then go t | o Settings>Globa | l Settings> | Notification Server Settings to a | onfigure the SMTF |
| 0         | Name                 |                                          |                           |                             |                       |                            |                    |                     |           |                  |             |                                   |                   |
| ٠         | sql1_tpcc            | 0                                        | 23                        |                             |                       | 6                          |                    |                     |           |                  |             |                                   |                   |
| <i></i>   |                      | Name Re                                  | sources Polici            | es Verification             | Notification          | Summary                    |                    |                     |           |                  |             |                                   |                   |
| Å         |                      | Provide email set                        | ttings 🚯                  |                             |                       |                            |                    |                     |           |                  |             |                                   |                   |
| <b>30</b> |                      | Select the service acc                   | ounts or people to notify | regarding protection issues |                       |                            |                    |                     |           |                  |             |                                   |                   |
| ÷=        |                      | Email preference                         | Never                     | -                           |                       |                            |                    |                     |           |                  |             |                                   |                   |
| A         |                      | From                                     | From email                |                             |                       |                            |                    |                     |           |                  |             |                                   |                   |
|           |                      | To                                       | Email to                  |                             |                       |                            |                    |                     |           |                  |             |                                   |                   |
|           |                      | Subject                                  | Notification              |                             |                       |                            |                    |                     |           |                  |             |                                   |                   |
|           |                      | Attach job report                        |                           |                             |                       |                            |                    |                     |           |                  |             |                                   |                   |
|           |                      |                                          |                           |                             |                       |                            |                    |                     |           |                  |             |                                   |                   |
|           |                      |                                          |                           |                             |                       |                            |                    |                     |           |                  |             |                                   |                   |
|           |                      |                                          |                           |                             |                       |                            |                    |                     |           |                  |             |                                   |                   |
|           |                      |                                          |                           |                             |                       |                            |                    |                     |           |                  |             |                                   |                   |
|           |                      |                                          |                           |                             |                       |                            |                    |                     |           |                  |             |                                   |                   |
|           |                      |                                          |                           |                             |                       |                            |                    |                     |           |                  |             |                                   |                   |
|           | Total 1              |                                          |                           |                             |                       |                            |                    |                     |           |                  |             | Pr                                | evinus Next       |
|           | Total 1              |                                          |                           |                             |                       |                            |                    |                     |           |                  |             |                                   | Pre               |

### 7. Zusammenfassung.

|             | letApp SnapCenter®     |                                 |                                    |         | • = | i ?▼ ⊥demo\sqld | ba App Backup and Clone Admin | 🖡 Sign Out  |
|-------------|------------------------|---------------------------------|------------------------------------|---------|-----|-----------------|-------------------------------|-------------|
|             | Microsoft SQL Server 🚽 | New Resource Group              |                                    |         |     |                 |                               | 2           |
|             | search by name         |                                 |                                    |         |     |                 |                               |             |
|             | Name                   | 0-0-                            | -9                                 | 6       |     |                 |                               |             |
|             | sql1_tpcc              | Name Resources                  | Policies Verification Notification | Summary |     |                 |                               |             |
| ~           |                        |                                 |                                    |         |     |                 |                               |             |
| ini         |                        | Resource group name             | sql1_tpcc_log                      |         |     |                 |                               |             |
| <u>^</u>    |                        | Tags                            | sqllogbkup                         |         |     |                 |                               |             |
| <b>3</b> 40 |                        | Policy                          | SQL Server Log Backup: Houriy      |         |     |                 |                               |             |
| =           |                        | Varification Sonior             | None                               |         |     |                 |                               |             |
|             |                        | Verification enabled for policy | None                               |         |     |                 |                               |             |
| 4           |                        | Send email                      | No                                 |         |     |                 |                               |             |
|             |                        |                                 |                                    |         |     |                 |                               |             |
|             |                        |                                 |                                    |         |     |                 |                               |             |
|             |                        |                                 |                                    |         |     |                 |                               |             |
|             |                        |                                 |                                    |         |     |                 |                               |             |
|             |                        |                                 |                                    |         |     |                 |                               |             |
|             |                        |                                 |                                    |         |     |                 |                               |             |
|             |                        |                                 |                                    |         |     |                 |                               |             |
|             |                        |                                 |                                    |         |     |                 |                               |             |
|             |                        |                                 |                                    |         |     |                 |                               |             |
|             |                        |                                 |                                    |         |     |                 |                               |             |
|             | Total 1                |                                 |                                    |         |     |                 | Prev                          | ious Finish |
|             | -                      |                                 |                                    |         |     |                 |                               |             |

## 9. Sicherung validieren

Nachdem Datenbanksicherungsressourcengruppen zum Schutz von Datenbankressourcen erstellt wurden, werden die Backupjobs gemäß dem vordefinierten Zeitplan ausgeführt. Überprüfen Sie den Status der Auftragsausführung auf der Registerkarte Überwachung.

|          | NetApp Snap     | Center®  | )         | 1                                                                            | -                       | 9- | 👤 demo\sqldba | kup and C | lone Admin              | 🗊 Sign Out |      |             |            |  |
|----------|-----------------|----------|-----------|------------------------------------------------------------------------------|-------------------------|----|---------------|-----------|-------------------------|------------|------|-------------|------------|--|
| <        |                 | Jobs     | Schedules |                                                                              |                         |    |               |           |                         |            |      |             |            |  |
|          | Dashboard       | search   | n by name | <b></b>                                                                      |                         |    |               |           |                         |            |      |             | Cancel Job |  |
| 9        | Resources       | Jobs - F | Filter    |                                                                              |                         |    |               |           |                         |            |      |             |            |  |
| ۲        | Monitor         | ID       | Status    | Name                                                                         | Start date              |    |               |           | En                      | d date     | Owne | r ,         |            |  |
| <b>.</b> | Reports         | 532      | ~         | Backup of Resource Group 'sql1_tpcc_log' with policy 'SQL Server Log Backup' | 09/14/2021 8:35:01 PM 🛱 |    |               |           | 09/14/2021 8:37:10      | PM 🛱       | demo | \sqldba     |            |  |
| A        | Hosts           | 528      | ~         | Backup of Resource Group 'sql1_tpcc_log' with policy 'SQL Server Log Backup' | 09/14/2021 7:35:01 PM 🛱 |    |               |           | 09/14/2021 7:37:09      | PM 🛱       | demo | \sqldba     |            |  |
|          |                 | 524      | 4         | Backup of Resource Group 'sql1_tpcc_log' with policy 'SQL Server Log Backup' | 09/14/2021 6:35:01 PM 🛱 |    |               |           | 09/14/2021 6:37:08      | PM 🛱       | demo | \sqldba     |            |  |
| 24       | Storage Systems | 521      | ~         | Backup of Resource Group 'sql1_tpcc' with policy 'SQL Server Full Backup'    | 09/14/2021 6:25:01 PM 🛱 |    |               |           | 09/14/2021 6:27:14      | PM 🛱       | demo | \sqldba     |            |  |
| 華        | Settings        | 517      | ~         | Backup of Resource Group 'sql1_tpcc_log' with policy 'SQL Server Log Backup' | 09/14/2021 5:35:01 PM 🗎 |    |               |           | 09/14/2021 5:37:09      | PM 🛱       | demo | \sqldba     |            |  |
| Δ        | Alerts          | 513      | 4         | Backup of Resource Group 'sql1_tpcc_log' with policy 'SQL Server Log Backup' | 09/14/2021 4:35:01 PM 📛 |    |               |           | 09/14/2021 4:37:08      | PM 🛱       | demo | \sqldba     |            |  |
|          |                 | 509      | 4         | Backup of Resource Group 'sql1_tpcc_log' with policy 'SQL Server Log Backup' | 09/14/2021 3:35:01 PM 🛱 |    |               |           | 09/14/2021 3:37:10 PM 🛱 |            |      | demo\sqldba |            |  |
|          |                 | 503      | ~         | Backup of Resource Group 'sql1_tpcc_log' with policy 'SQL Server Log Backup' | 09/14/2021 2:35:01 PM 🛱 |    |               |           | 09/14/2021 2:37:09      | PM 🛱       | demo | \sqldba     |            |  |

Wechseln Sie zur Registerkarte Ressourcen, klicken Sie auf den Datenbanknamen, um Details zum

Datenbank-Backup anzuzeigen, und wechseln Sie zwischen lokalen Kopien und gespiegelten Kopien. So überprüfen Sie, ob Snapshot Backups an einem sekundären Standort in der Public Cloud repliziert werden.

| III Ne | etApp SnapCe    | enter®   |                                              |       |      |                         | ∎ 0·              | 👤 demo\oradba | App Backup and Clone A | idmin 🛛 🗊 Sign Out |
|--------|-----------------|----------|----------------------------------------------|-------|------|-------------------------|-------------------|---------------|------------------------|--------------------|
| 5      | Oracle Database | •        | cdb2 Topology                                |       |      |                         |                   |               |                        | ×                  |
|        | Search databa   | ses      |                                              |       |      |                         |                   |               | Database Settings      | Protect Refresh    |
| 0      | 17 19           | Name     | Manage Copies                                |       |      |                         |                   |               |                        |                    |
|        |                 | cdb2     | 197 Backups                                  |       |      |                         |                   | č.            |                        |                    |
|        | ла.             | cdb2dev  | 197 Backups 3 Clones                         |       |      |                         |                   | Sumn          | nary Card              |                    |
| â      |                 | cdb2dr   | 0 Clones Mirror copies                       |       |      |                         |                   | 394 Backu     | ups                    | -                  |
| A      | n.              | cdb2dr2  | Local copies                                 |       |      |                         |                   | 28 Da         | ata Backups            | _                  |
| 84     | rii i           | cdb2test |                                              |       |      |                         |                   | 3 Clone       | 15                     | _                  |
| ₩<br># |                 |          | Primary Backup(s)           search         V |       |      |                         |                   | .0            | c 16 m 1               | à ≜ ≘              |
|        |                 |          | Backup Name                                  | Count | Туре | 17 End Date             | Verified          | Mounted       | RMAN Cataloged         | SCN                |
|        |                 |          | rhel2_cdb2_09-23-2021_14.35.03.3242_1        | Ĭ     | Log  | 09/23/2021 2:35:45 PM 🛱 | Not<br>Applicable | False         | Not Cataloged          | 6872761            |
|        |                 |          | rhel2_cdb2_09-23-2021_14.35.03.3242_0        | 1     | Data | 09/23/2021 2:35:30 PM 🛱 | Unverified        | False         | Not Cataloged          | 6872715            |
|        |                 |          | rhel2_cdb2_09-22-2021_14.35.02.0014_1        | 1     | Log  | 09/22/2021 2:35:24 PM 🛱 | Not<br>Applicable | False         | Not Cataloged          | 6737479            |
|        |                 |          | rhel2_cdb2_09-22-2021_14.35.02.0014_0        | i.    | Data | 09/22/2021 2:35:14 PM 🛱 | Unverified        | False         | Not Cataloged          | 6737395            |
|        |                 |          | rhel2_cdb2_09-21-2021_14.35.02.1884_1        | 1     | Log  | 09/21/2021 2:35:35 PM 🛱 | Not               | False         | Not Cataloged          | 6598735            |

Zu diesem Zeitpunkt sind Datenbank-Backup-Kopien in der Cloud bereit für das Klonen, um Entwicklungs-/Testprozesse auszuführen oder um bei einem primären Ausfall eine Disaster Recovery durchzuführen.

## Erste Schritte mit der AWS Public Cloud

In diesem Abschnitt wird der Bereitstellungsprozess von Cloud Manager und Cloud Volumes ONTAP in AWS beschrieben.

### AWS Public Cloud

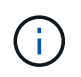

Um die folgenden Elemente zu vereinfachen, haben wir dieses Dokument auf Basis einer Implementierung in AWS erstellt. Allerdings ist der Prozess für Azure und GCP sehr ähnlich.

## 1. Scheck vor dem Flug

Stellen Sie vor der Implementierung sicher, dass die Infrastruktur vorhanden ist, die eine Implementierung in der nächsten Phase ermöglicht. Dazu gehört Folgendes:

- AWS Konto
- VPC in Ihrer bevorzugten Region
- Subnetz mit Zugang zum öffentlichen Internet
- Berechtigungen zum Hinzufügen von IAM-Rollen in Ihrem AWS-Konto
- Ein geheimer Schlüssel und Zugriffsschlüssel für Ihren AWS-Benutzer

#### 2. Schritte zur Implementierung von Cloud Manager und Cloud Volumes ONTAP in AWS

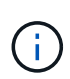

Für die Implementierung von Cloud Manager und Cloud Volumes ONTAP gibt es viele Methoden. Diese Methode ist die einfachste, erfordert jedoch die meisten Berechtigungen. Falls diese Methode für Ihre AWS-Umgebung nicht geeignet ist, schlagen Sie bitte in nach "NetApp Cloud-Dokumentation".

# Implementieren Sie den Cloud Manager Connector

1. Navigieren Sie zu "NetApp Cloud Central" Und melden Sie sich an oder registrieren Sie sich.

| Continue to Cloud    | Manager           |
|----------------------|-------------------|
| Log In to NetA       | pp Cloud Central  |
| Don't have an acco   | ount yet? Sign Up |
| rt1600680@demo.n     | etapp.com         |
|                      |                   |
|                      | LOGIN             |
| Forgot your password | 17                |

2. Nach der Anmeldung sollten Sie auf den Bildschirm gebracht werden.

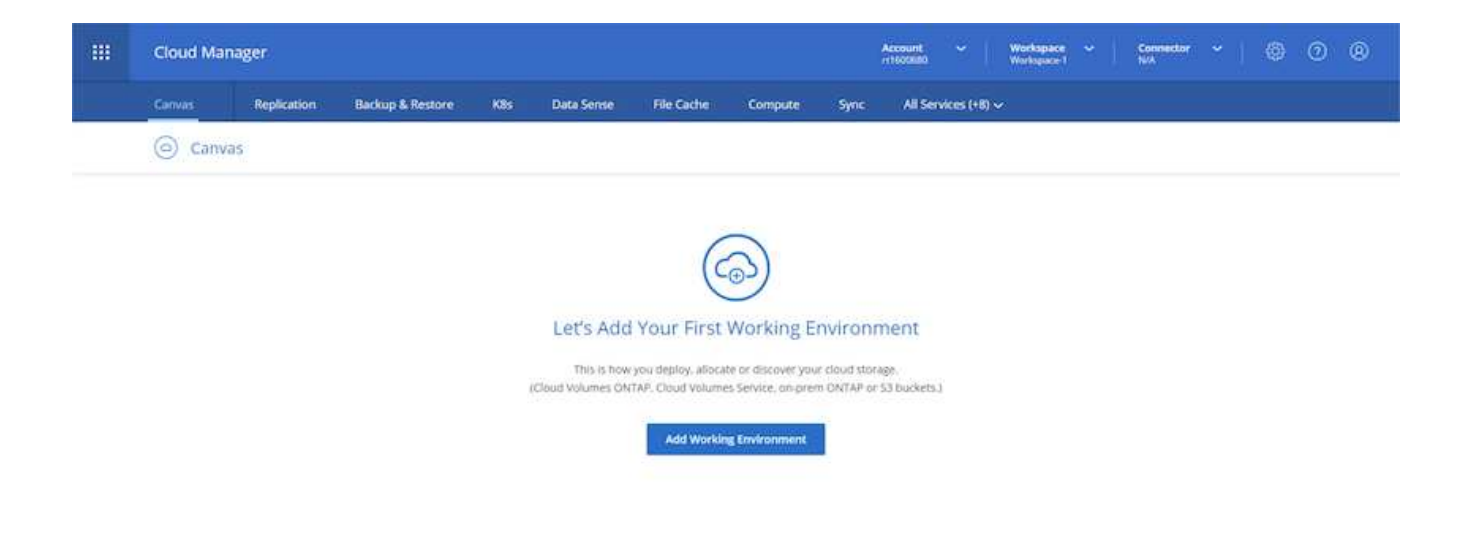

3. Klicken Sie auf "Arbeitsumgebung hinzufügen" und wählen Sie Cloud Volumes ONTAP in AWS. Hier haben Sie außerdem die Wahl, ob Sie ein Single Node-System oder ein Hochverfügbarkeitspaar implementieren möchten. Ich habe mich entschieden, ein Hochverfügbarkeitspaar bereitzustellen.

| ш | Cloud Ma | inager         |                  |                |            |                  |              |          | Account<br>r1505880 |              | Workspace<br>Workspace 1 | Connector<br>N/A | ۲ | 0 ( | 8 |
|---|----------|----------------|------------------|----------------|------------|------------------|--------------|----------|---------------------|--------------|--------------------------|------------------|---|-----|---|
|   | Canvas   | Replication    | Backup & Restore | KBs            | Data Sense | File Cache       | Compute      | Sync     | All Sen             | vices (+8) ~ |                          |                  |   |     |   |
|   | Add New  | Working Enviro | onment           |                |            |                  |              |          |                     |              |                          |                  |   | >   | × |
|   |          |                |                  |                |            |                  |              |          |                     |              |                          |                  |   |     |   |
|   |          |                |                  |                |            | aws              | 0            |          |                     | -            |                          |                  |   |     |   |
|   |          |                |                  | Microsoft Azur | e Ana      | nin Web Services | Google Cloud | Placform | Oni                 | Promises     |                          |                  |   |     |   |
|   |          |                | Cho              | ose Type       |            |                  |              |          |                     |              |                          |                  |   |     |   |
|   |          |                |                  | G              | 5          | 0                | 2            | 1        | 6                   |              |                          |                  |   |     |   |
|   |          |                |                  | Cloud Votur    | Des ONTAP  | Cloud Volum      | HIS ONTAP HA | c        | loud Volume         | s Service    |                          |                  |   |     |   |
|   |          |                |                  | - Sege         | Node       | High Av          | withing .    |          | High Availa         | t-7.         |                          |                  |   |     |   |
|   |          |                |                  |                |            |                  | ~            | <u> </u> |                     |              |                          |                  |   |     |   |
|   |          |                |                  |                |            |                  | iext/        |          |                     |              |                          |                  |   |     |   |

4. Wenn kein Anschluss erstellt wurde, wird ein Popup-Fenster angezeigt, in dem Sie aufgefordert werden, einen Anschluss zu erstellen.
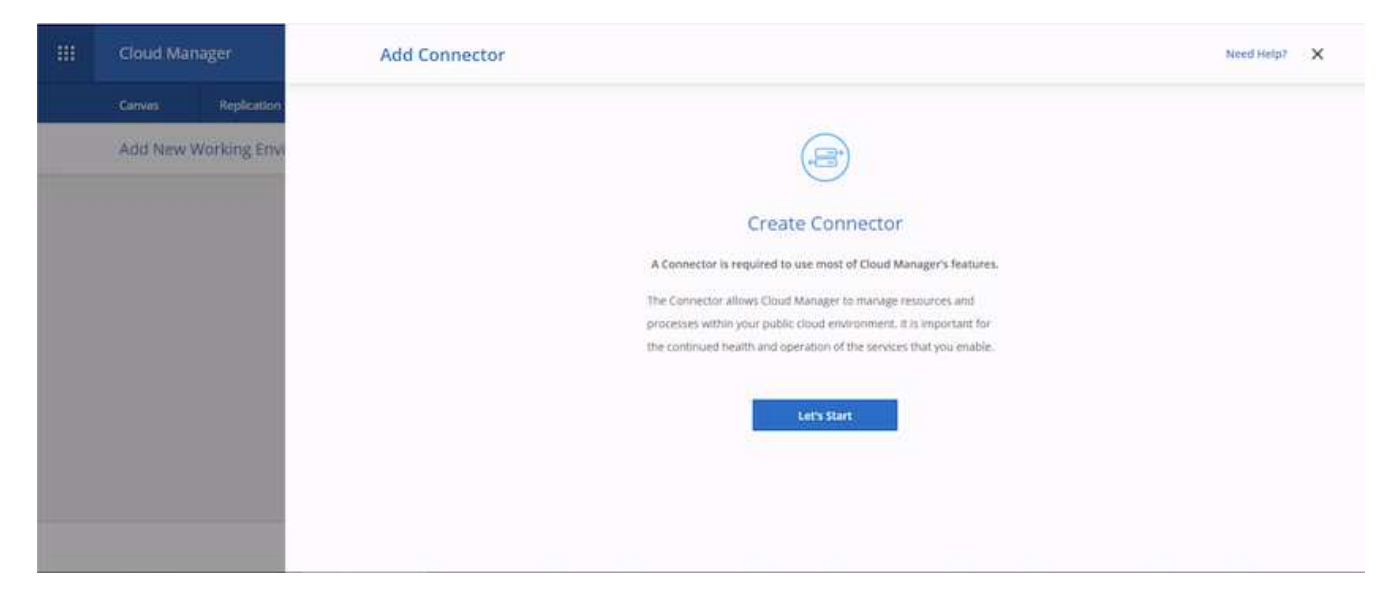

5. Klicken Sie auf "Start" und anschließend auf "AWS".

| Cloud Manager        | Add Connector |                 |                                         |                       | Need Help? | × |
|----------------------|---------------|-----------------|-----------------------------------------|-----------------------|------------|---|
| Canvas Replication   |               |                 |                                         |                       |            |   |
| Add New Working Envi |               |                 |                                         |                       |            |   |
|                      |               |                 | Provider                                |                       |            |   |
|                      |               | Choose the r    | doud provider where you want to run the | e Connector:          |            |   |
|                      |               |                 | 0                                       |                       |            |   |
|                      |               |                 | aws                                     | 0                     |            |   |
|                      |               | Microsoft Azure | Amaton Web Services                     | Google Cloud Platform |            |   |
|                      |               |                 |                                         |                       |            |   |
|                      |               |                 |                                         |                       |            |   |
|                      |               |                 |                                         |                       |            |   |
|                      |               |                 | Continue                                |                       |            |   |

6. Geben Sie Ihren geheimen Schlüssel und den Zugriffsschlüssel ein. Stellen Sie sicher, dass Ihr Benutzer über die auf dem angegebenen korrekten Berechtigungen verfügt "Die NetApp Richtlinien".

|   | Cloud Manager       | Add Connector                                                               | Need Help? X |
|---|---------------------|-----------------------------------------------------------------------------|--------------|
|   | Canvas Replication  | 🕗 Get Ready 👩 AWS Credentials 🔇 Details 🚯 Network 🔇 Security Group 🔇 Review |              |
| _ | Add New Working Env | AWS Credentials                                                             |              |
|   |                     | AWS Access Key                                                              |              |
|   |                     | AMS Access Key is required<br>AMS Secret Key                                |              |
|   |                     | Region                                                                      |              |
|   |                     | Want to launch an instance without AWS Evedentialt? ~~                      |              |
|   |                     | (Previous Next)                                                             |              |

 Geben Sie dem Konnektor einen Namen und verwenden Sie entweder eine vordefinierte Rolle, wie auf der beschrieben "Die NetApp Richtlinien" Oder Fragen Sie Cloud Manager, welche Rolle Sie dabei spielen sollten.

| 38 | Cloud Manager        | Add Connector                                                                                                    | Need Help7 X |
|----|----------------------|----------------------------------------------------------------------------------------------------|--------------|
|    | Canvan Replication   | ⊘ Get Ready 🖉 AWS Credentials 🌖 Details 🕣 Network 🌀 Security Group 🔞 Review                                                                                                    |              |
|    | Add New Working Envi | Details                                                                                                    |              |
|    |                      | Connector Instance Name Connector Role O awsidoudmanager  Connector Role  Connector Role  Conn |              |
|    |                      | Role Name  Role Name  Cloud-Manager-Operator-IBNt24)                                                                                                    |              |
|    |                      |                                                                                                    |              |
|    |                      | Previous Next                                                                                                    |              |

- 8. Geben Sie die für die Bereitstellung des Connectors erforderlichen Netzwerkinformationen an. Vergewissern Sie sich, dass der ausgehende Internetzugang aktiviert ist, indem Sie:
  - a. Geben der Verbindung eine öffentliche IP-Adresse
  - b. Dem Anschluss einen Proxy zur Verfügung stellen, der funktioniert
  - c. Dem Anschluss eine Route zum öffentlichen Internet über ein Internet-Gateway geben

| <br>Cloud Manager   | Add Connector                                                                                                    | Need Help? X |
|---------------------|----------------------------------------------------------------------------------------------------|--------------|
| Canvas Replication  | 🧭 Get Ready 📿 AWS Credentials 🥥 Details 💽 Metwork 🔇 SecurRy Group 🚳 Review                                                                                                    |              |
| Add New Working Env | Connectivity     Proxy Configuration (Optional)       VPC     HTTP Proxy       vpc.083/bd/9675dfb6e-10.221.0.0/16     Exerce* intrpart 22.16.264 1 mml       Subnet     Define Credentials for this Proxy ~       10.223.4.0/24   publicSN_useeast-1a_urt1600     Upload a root certificate ~       Key Pair     Introdessa       Public IIF     Intable |              |
|                     | Previous Next.                                                                                                    |              |

9. Ermöglichen Sie die Kommunikation mit dem Connector über SSH, HTTP und HTTPS, indem Sie entweder eine Sicherheitsgruppe bereitstellen oder eine neue Sicherheitsgruppe erstellen. Ich habe nur von meiner IP-Adresse aus den Zugriff auf den Konnektor aktiviert.

| Cloud Manager        | Add Connector                        |                                       |                         | Need Help? X |
|----------------------|--------------------------------------|---------------------------------------|-------------------------|--------------|
| Canvas Replication   | Get Ready Get Ready AWS Credentials  | 🕗 Details 🛛 🕢 Network                 | Security Group 🛞 Review |              |
| Add New Working Envi | The security gr                      | up must allow inbound HTTP, HTTPS and | SSH access.             |              |
|                      | Assign a security group: () Create a | new security group 🛛 🔘 Select an exis | ting security group     |              |
|                      | HTTP (Port 80)                       | HTTPS (Port 443)                      | SSH (Port.22)           |              |
|                      | Source Type                          | Source Type                           | Source Type             |              |
|                      | My IP 🗸 🗸                            | Музр                                  | My IP 👻                 |              |
|                      | 5ource (C107b)                       | Senirce (CIDR)                        | Source (CIDR)           |              |
|                      | 216.248.31.145/12                    | 216.245.31,545/32                     | 216.240.31.145/32       |              |
|                      |                                      |                                       |                         |              |
|                      |                                      | Previous Next                         |                         |              |

10. Überprüfen Sie die Informationen auf der Übersichtsseite, und klicken Sie auf Hinzufügen, um den Connector bereitzustellen.

| Cloud Manager        | Add Connector                                                                            | Need Help? X |
|----------------------|------------------------------------------------------------------------------------------|--------------|
| Canves Replication   | 🥥 Get Ready 🕜 AWS Credentials 🧭 Details 🧭 Network ⊘ Security Group 👩 Review              |              |
| Add New Working Envi | Code for Terraform Automation                                                            |              |
|                      | Connector Name awscloudmanager                                                           |              |
|                      | Region us-east-Y                                                                         |              |
|                      | VPC vpc 083fcbd79f75dfb6e - 10.221.0.0/16                                                |              |
|                      | Subnet 10.221.8.0/24   publicSN_us-east-1a_rt1600680                                     |              |
|                      | Key Pair rt1600680                                                                       |              |
|                      | Public IP Enable                                                                         |              |
|                      | Proxy None                                                                               |              |
|                      | Security Group HTTP: 216.240.31.145/32, HTTPS: 216.240.31.145/32, SSN: 216.240.31.145/32 |              |
|                      | Previous Add                                                                             |              |

11. Der Connector wird nun mit einem Cloud-Formierung-Stack implementiert. Sie können den Fortschritt von Cloud Manager oder über AWS überwachen.

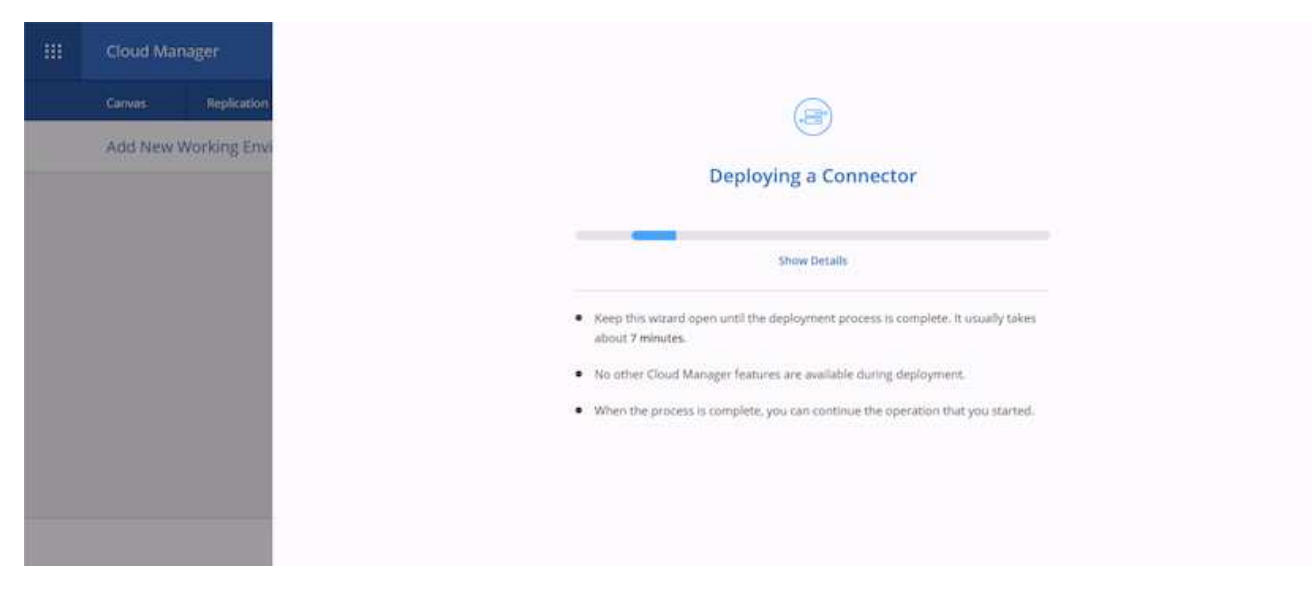

12. Wenn die Bereitstellung abgeschlossen ist, wird eine Seite mit dem Erfolg angezeigt.

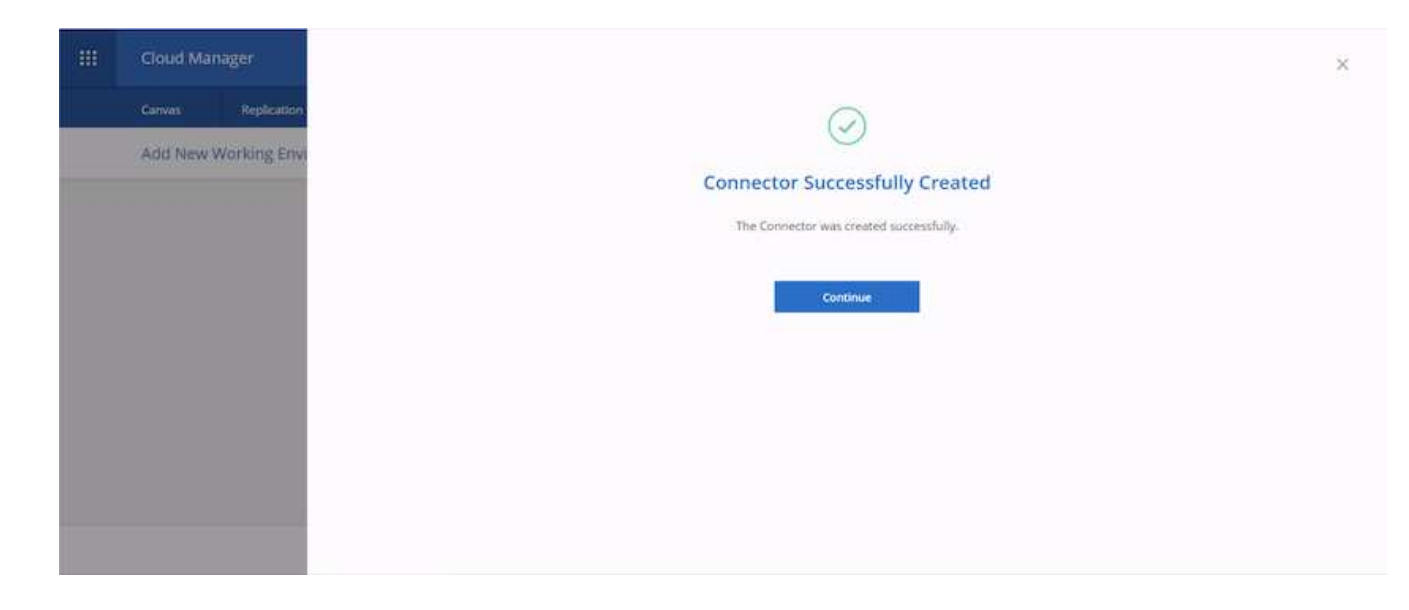

#### Implementieren Sie Cloud Volumes ONTAP

1. Wählen Sie AWS und die Art der Implementierung auf der Grundlage Ihrer Anforderungen aus.

| Cloud Ma | mager          |                  |              |            |                 |              |          | Account<br>m1600680 | *          | Workspace<br>Workspace | ¥ | Connector ~ | 0 | 0 | 0 |
|----------|----------------|------------------|--------------|------------|-----------------|--------------|----------|---------------------|------------|------------------------|---|-------------|---|---|---|
| Canvas   | Replication    | Backup & Restore | Kās          | Data Sense | File Cache      | Compute      | Sync     | All Ser             | vices (+8) | ~                      |   |             |   |   |   |
| Add New  | Working Enviro | onment           |              |            |                 |              |          |                     |            |                        |   |             |   |   | × |
|          |                |                  |              |            |                 |              |          |                     |            |                        |   |             |   |   |   |
|          |                |                  |              |            | aws             | 0            |          |                     | =          |                        |   |             |   |   |   |
|          |                |                  | Microstt And | Ana        | on Web Services | Google Cloud | Platform | 04                  | Premites   |                        |   |             |   |   |   |
|          |                | Cho              | ose Type     |            |                 |              | 2        |                     |            |                        |   |             |   |   |   |
|          |                |                  | G            | 5          | 6               | ລ            |          | 6                   | ۱.<br>۱    |                        |   |             |   |   |   |
|          |                |                  | Cloud Volur  | nes ONTAP  | Cloud Volum     | NES ONTAP HA |          | Cloud Volum         | es Service |                        |   |             |   |   |   |
|          |                |                  | - Part       | Note       | Han A           | or faithing  |          | High Avail          | ÷7.)       |                        |   |             |   |   |   |
|          |                |                  |              |            | <u>[</u>        |              | <u> </u> |                     |            |                        |   |             |   |   |   |
|          |                |                  |              |            |                 | Next         |          |                     |            |                        |   |             |   |   |   |

2. Wenn kein Abonnement zugewiesen wurde und Sie mit PAYGO kaufen möchten, wählen Sie Anmeldedaten bearbeiten.

| ***    | Cloud Ma         | nager                   |                                   |                     |                   |                                                | Access             | nt 👻 Workspace<br>Workspace1 | • Connector • | © © | ) ® |
|--------|------------------|-------------------------|-----------------------------------|---------------------|-------------------|------------------------------------------------|--------------------|------------------------------|---------------|-----|-----|
|        | Canvas           | Replication             | Backup & Restore                  | K8s Data S          | ense 👘 File Cache | compute                                        | Sync A             | il Services (+8) 🗸           |               |     |     |
|        | Create a Ne      | w Working Environ       | iment                             |                     | Details a         | nd Credential                                  | s                  |                              |               |     |     |
|        | Previous         | Step .                  | Instance Profil<br>Credential Nam | e 32294<br>Ne Accou | 4748816<br>nt ID  | Ke subscription of<br>Marketplace Subscription | annalated<br>ation | Edit Credentials             |               |     |     |
|        |                  |                         | Defails<br>Working Ervin          | nment Name (Cluster | Name)-            | Crede<br>User N                                | ntials             |                              |               |     |     |
|        |                  |                         | Up to 40 cha                      | ractives            |                   | admi                                           | n<br>ord           |                              |               |     |     |
|        |                  |                         | Add Tags                          | Optional Field      | Up to four tags   | Confirm                                        | n Password         |                              |               |     |     |
|        |                  |                         |                                   |                     |                   | Continue                                       |                    |                              |               |     |     |
| Coud M | anger3.5.9 Build | 5 Aug 18, 2021 84, 19.0 | i en litt                         |                     |                   |                                                |                    |                              |               |     |     |

3. Wählen Sie Abonnement Hinzufügen.

|   | Cloud Mar   | nager                |                                                    |          |                                        |                   |                         |          | Account * Workspace * Connector * ( () () () () |
|---|-------------|----------------------|----------------------------------------------------|----------|----------------------------------------|-------------------|-------------------------|----------|-------------------------------------------------|
|   | Canvas      | Replication          | Backup & Restore                                   | K8s      | Data Sense                             | File Cache        | Compute                 | Sync     | All Services (+8) ↔                             |
|   | Create a Ne | w Working Environ    | ment                                               |          |                                        | Details an        | d Credentia             |          | 8                                               |
|   | Prisibilis  | Step .               | Instance Profile<br>Credential Name                |          | Edit Cre                               | dentials & Ar     | ld Subscriptic          | 'n       | Edd Credentaria                                 |
|   |             |                      | Eleitaits<br>Working Ecoliform<br>140 th 40 charac | unut Nam | Associate<br>Credentials<br>Instance I | Subscription to   | Credentials ()          |          |                                                 |
|   |             |                      | Add Tags                                           | Opt      | Marketp                                | lace Subscription | achaitead weith then ar | ntertiar |                                                 |
| - |             | Aug 10, 227, 5518, 9 |                                                    |          |                                        | Apply             | Car                     | cel      |                                                 |

4. Wählen Sie den Vertrag aus, den Sie abonnieren möchten. Ich entschied mich für Pay-as-you-go.

| Cloud Ma   | nager              |                  |     |                                        |                                                                                                    |                                                            |                            | Account ~                                                                | -   ;               | forkspace<br>forkspace 1 |      | Connector ~ | 0 | 0 |  |
|------------|--------------------|------------------|-----|----------------------------------------|----------------------------------------------------------------------------------------------------|------------------------------------------------------------|----------------------------|--------------------------------------------------------------------------|---------------------|--------------------------|------|-------------|---|---|--|
| Canvas     | Replication        | Backup & Restore | K8s | Data Sense                             | File Cache                                                                                                    | Compute                                                    | Sync                       | All Service                                                              | s (+8) 🗸            |                          |      |             |   |   |  |
| Create a N | ew Working Environ | attent.          |     | Select as details an Pa                | epentials & A<br>subscription option<br>of then subscribe.<br>y-Per-THE - Annual<br>y for Cloud Volum<br>th an annual, upfr | and click Continue<br>Contract<br>es ONTAP<br>ont payment. | The AWS N                  | darketplace en al<br>Pay-as-you-go<br>Pay for Cloud V<br>an hourly rate. | ales you to         | view pricin<br>NTAP at   | ŝ    |             |   |   |  |
|            |                    |                  |     | The nex<br>① Aw<br>Sut<br>② Coo<br>Sav | t steps:<br>IS Maneglace<br>scribe and then cli<br>out Manager<br>ve your subscription                                      | is Set Up Your Ac                                          | count to con<br>Marketplac | ifigure your acco<br>te subscription w<br>Continue                       | unt.<br>nth your AV | WS credents              | dis. |             |   |   |  |

5. Sie werden zu AWS umgeleitet und wählen Sie "Weiter", um sich Abonnieren zu öffnen.

| Taws marketplace | h + Solutions + AWS                                                                                                    | Q + Resources + Your Saved List                                                                                                    |                                                                                                    |                                                                                                    | Q<br>Partners                                                                                                    | Sel in AWS Harketplace | Hallo, rt1600<br>Amazon Web Services Home | 680 -<br>Help |
|------------------|----------------------------------------------------------------------------------------------------|----------------------------------------------------------------------------------------------------|----------------------------------------------------------------------------------------------------|----------------------------------------------------------------------------------------------------|----------------------------------------------------------------------------------------------------|------------------------|-------------------------------------------|---------------|
|                  | ■ NetApp                                                                                                    | Cloud Manager - Depto<br>Data Services<br>Sold by RetApp, Inc.<br>Start here to deploy and manage Cloud<br>Cloud Backup and Cloud Volumes Servi<br>~ Show more                                                                                                    | oy & Manage Ne<br>Volumes ONTAP: Cloud Te<br>ce. Accelerate critical busin                                                                 | tApp Cloud                                                                                                    | Continue to Sobscille<br>Save to list                                                                                                    |                        |                                           |               |
|                  | Product Ove                                                                                                    | Pricing                                                                                                    | Usage                                                                                                    | Support                                                                                                    | Reviews                                                                                                    |                        |                                           |               |
|                  | NetApp Cloud Manager is<br>and operating NetApp's Cl<br>- Cloud Volumes ONTAP -<br>- Cloud Backup - Incomme<br>arthrong CVO and On-Pre<br>- Cloud Tiering - Treing in<br>- Cloud Tiering - Treing<br>- Cloud Tiering - Treing<br>- Cloud Manager also man<br>Cloud Manager asses the<br>environment including co<br>Mandon Churd Tars Seciel | the management and automation platfo<br>aud Data Services including:<br>File and block storage for enterprise wo<br>ral block-level Backup & Restore capabil<br>mises ONTAP data to 53<br>frequently-used data to object storage &<br>ven data privacy controls and reporting<br>ages Cloud Volumes Service on AWS<br>day-to-day requirements of operating yo<br>ribguing, provisioning, and monitoring e<br>includion their ultitud and betweeters and | im use for deploying<br>kloads<br>fires for protecting and<br>or AFF<br>ur shoud storage<br>ach of your active<br>roome order it rollers a | Highlights<br>• Streamline the deploym<br>Cloud Volumes ONTAP of<br>• Centrally manage your<br>replicate across availabl<br>your data center<br>• Enable your IT administi<br>your cloud storage resou | ent of all your NetApp<br>environments<br>VetApp based storage and<br>ity zones or to and from<br>rates to audit and track<br>urce spend |                        |                                           |               |

6. Melden Sie sich an und Sie werden zurück auf NetApp Cloud Central umgeleitet. Wenn Sie bereits abonniert haben und nicht umgeleitet werden, klicken Sie auf den Link "Hier klicken".

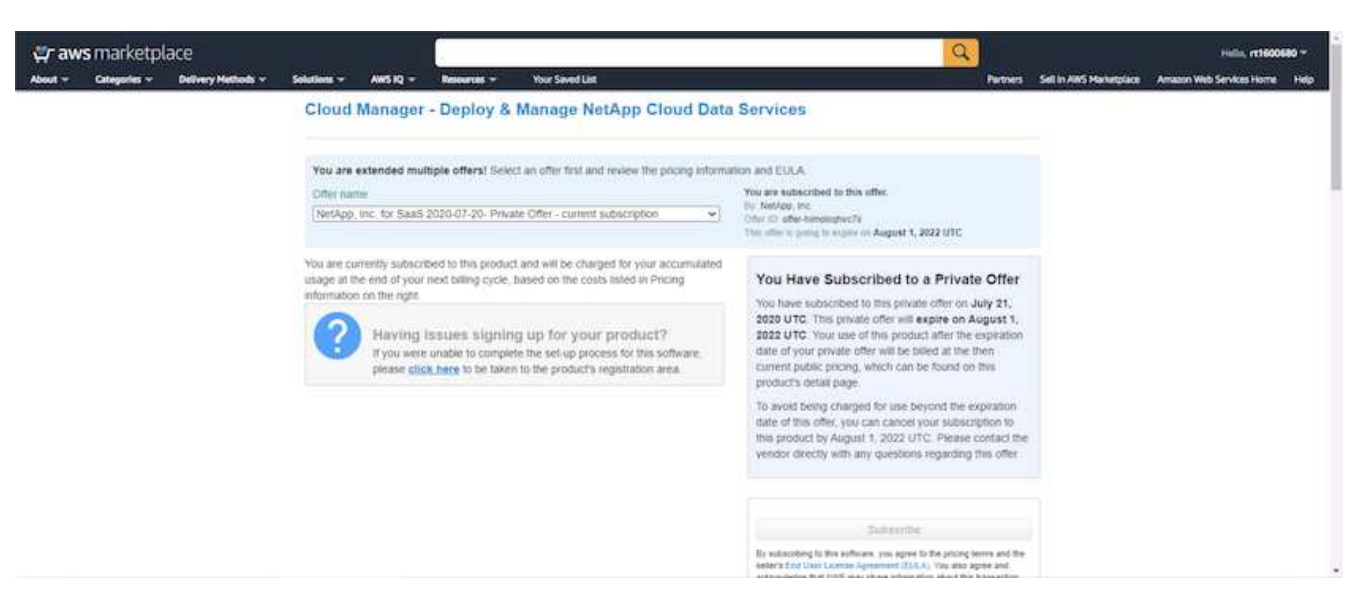

7. Sie werden zu Cloud Central umgeleitet. Dort müssen Sie die Namen Ihres Abonnements benennen und es Ihrem Cloud Central Konto zuweisen.

| II NetApp                 |                                                                                                    | Falle 14 View | Fat | - | 8 |
|---------------------------|----------------------------------------------------------------------------------------------------|---------------|-----|---|---|
| III<br>Fabric direc       | Subscription Assignment ×                                                                                                    |               |     |   |   |
| ∎©:<br>Feature Specifight | Your subscription to Eloud Manager / Cloud Volumes ONTAP<br>from AWS Marketplace was created successfully!                      |               |     |   |   |
| 😰<br>Praticita (          | Name your subscription                                                                                                    |               |     |   |   |
| ×.                        | NetApp Cloud Central Account                                                                                                    |               |     |   |   |
| ED<br>AD                  | We've assigned your subscription to all of your NetApp Cloud Central accounts.<br>You can choose to unassign specific accounts. |               |     |   |   |
| tervices Status, 12       | Sive                                                                                                    |               |     |   |   |
| Contact Us                |                                                                                                    |               |     |   |   |

8. Wenn der Erfolg abgeschlossen ist, wird eine Seite mit den Häkchen angezeigt. Öffnen Sie die Registerkarte "Cloud Manager".

| n NetApp                  |                                                                                      | Fabric View | Full | 8 |
|---------------------------|--------------------------------------------------------------------------------------|-------------|------|---|
| EEE<br>Fabric View        |                                                                                      |             |      |   |
| NC:<br>Pearses Sportlight |                                                                                      |             |      |   |
| 19<br>Protecti i          |                                                                                      |             |      |   |
| X<br>tumi i               |                                                                                      |             |      |   |
| taa<br>xri                |                                                                                      |             |      |   |
| Services Status (3        | Your subscription demo.netapp.com-cloud-volumes-ontap-386953e5<br>saved successfully |             |      |   |
| Constant Vis              |                                                                                      |             |      |   |

9. Das Abonnement wird jetzt in Cloud Central angezeigt. Klicken Sie auf Anwenden, um fortzufahren.

| Croate a New Working Environment                      | Edit Credentials & Add Subscription                              |   |  |
|-------------------------------------------------------|------------------------------------------------------------------|---|--|
|                                                       | Associate Subscription to Credentials                            |   |  |
|                                                       | Tou subscribed successfullyr                                     | _ |  |
|                                                       | Credentals                                                       |   |  |
|                                                       | Instance Profile   Account ID: 322944748816                      |   |  |
|                                                       | Subscription                                                     |   |  |
|                                                       | <ul> <li>demo.netapp.com-cloud-volumes-ontap-386953e5</li> </ul> | • |  |
|                                                       | Add Subscription                                                 |   |  |
|                                                       |                                                                  |   |  |
|                                                       | Apply Cance                                                      |   |  |
|                                                       |                                                                  |   |  |
| Charl Menger 53.8 Nove 3 Aug 18, 201 (\$4130) are 175 |                                                                  |   |  |

- 10. Geben Sie die Angaben zur Arbeitsumgebung ein, z. B.:
  - a. Cluster-Name
  - b. Cluster-Passwort
  - c. AWS Tags (optional)

| -       | Cloud Ma          | nager                   |                                   |             |                           |            |                                      |             | Account · Workspace · Connector · () ③ ③ |  |
|---------|-------------------|-------------------------|-----------------------------------|-------------|---------------------------|------------|--------------------------------------|-------------|------------------------------------------|--|
|         | Canvas            | Replication             | Backup & Restore                  | KSs         | Data Sense                | File Cache | Compute                              | Sync        | : All Services (+8) 🗸                    |  |
|         | Create a N        | ew Working Enviro       | nment                             |             |                           | Details an | d Credentia                          | als         |                                          |  |
|         | † Previou         | s Step                  | Instance Profil<br>Credential Nat | e<br>1e     | 32294474881<br>Account ID | s d<br>N   | erno netapp.com<br>farketplace Subsc | cloud-vol   | Edit Credentials                         |  |
|         |                   |                         | Details                           |             |                           |            | Cred                                 | oritials    |                                          |  |
|         |                   |                         | Working Enviro                    | inment Name | r (Cluster Name)          |            | User                                 | Name        |                                          |  |
|         |                   |                         | hybridawseve                      | 85          |                           |            | adr                                  | nin         |                                          |  |
|         |                   |                         |                                   |             |                           |            | Passo                                | vord        |                                          |  |
|         |                   |                         | 🕒 Add Tags                        | Optio       | onal Field   Up to f      | hur tags   |                                      |             |                                          |  |
|         |                   |                         |                                   |             |                           |            | Conf                                 | rm Password | ord                                      |  |
|         |                   |                         |                                   |             |                           |            |                                      | ****        |                                          |  |
|         |                   |                         |                                   |             |                           | 0          | ntinue                               |             |                                          |  |
| Could M | langer3.5.9 Suite | a Aug 18, 2021 (A.1.1.) | s eri luta                        |             |                           |            |                                      |             |                                          |  |

11. Wählen Sie aus, welche zusätzlichen Services Sie bereitstellen möchten. Weitere Informationen zu diesen Services finden Sie auf der "NetApp Cloud Homepage".

|            |                    |                  |           |            |            |                                                                                                    |      | 102              | WWW.NP |   |  |  |
|------------|--------------------|------------------|-----------|------------|------------|----------------------------------------------------------------------------------------------------|------|------------------|--------|---|--|--|
| Canvas     | Replication        | Backup & Restore | KBs       | Data Sense | File Cache | Compute                                                                                                    | Sync | All Services (+8 | ~      |   |  |  |
| Create a N | ew Working Environ | nment            |           |            | Ser        | vices                                                                                                    |      |                  |        |   |  |  |
| † Previou  | : Step             |                  |           |            |            |                                                                                                    |      |                  |        |   |  |  |
|            |                    | 💮 Da             | a Sense 8 | Compliance |            |                                                                                                    |      |                  | -0     | ~ |  |  |
|            |                    | (G) Ва           | kup to Ck | bud        |            |                                                                                                    |      |                  | -0     | × |  |  |
|            |                    | (ilid) Mo        | nitoring  |            |            |                                                                                                    |      |                  | -0     | ~ |  |  |
|            |                    |                  |           |            | T as       | and the second second second second second second second second second second second second second second second |      |                  |        |   |  |  |

12. Wählen Sie, ob die Implementierung in mehreren Verfügbarkeitszonen erfolgen soll (erfordert drei Subnetze, jede in einer anderen Verfügbarkeitszone) oder eine einzelne Verfügbarkeitszone. Ich habe mehrere AZS ausgewählt.

| - | Cloud Ma    | nager            |                   |                                            |                                                             |              |                                                          |                                                                                                    | Account<br>m1600680                                                       |                                                     | Workspace<br>Workspace-1                                      |            | Connector<br>anodoutmena | ٢ | 0 |  |
|---|-------------|------------------|-------------------|--------------------------------------------|-------------------------------------------------------------|--------------|----------------------------------------------------------|----------------------------------------------------------------------------------------------------|---------------------------------------------------------------------------|-----------------------------------------------------|---------------------------------------------------------------|------------|--------------------------|---|---|--|
|   | Canvas      | Replication      | Backup & Restore  | KBs                                        | Data Sense                                                  | File Cache   | Compute                                                  | Sync                                                                                               | All Servi                                                                 | ces (+8) ~                                          | a                                                             |            |                          |   |   |  |
|   | Create a No | w Working Enviro | nment.            |                                            |                                                             | HA Deploy    | ment Mod                                                 | lels                                                                                               |                                                                           |                                                     |                                                               |            |                          |   |   |  |
|   | ↑ Previous  | Step             | Multiple Availabi | ity Zones<br>aximum prot<br>ection of 3 av | tection against /<br>vailability zones<br>if its partner go | AZ failures. | Single<br>C<br>C<br>C<br>C<br>C<br>C<br>C<br>C<br>C<br>C | Wailability 2<br>Protects again<br>jingle availab<br>proup, spread<br>An HA node s<br>An HA node s | lone<br>ht failures w<br>lity zone. Hé<br>l across dista<br>erves data if | othin a sir<br>A nodes a<br>nct under<br>its partne | igle AZ.<br>le in a placem<br>lying hardwar<br>r goes offline | ient<br>ie |                          |   |   |  |

13. Wählen Sie die Region, die VPC und die Sicherheitsgruppe für das zu implementierende Cluster aus. In diesem Abschnitt weisen Sie außerdem die Verfügbarkeitszonen pro Node (und Mediator) sowie die Subnetze zu, in denen sie tätig sind.

| ** | Cloud Ma    | nager              |                     |     |            |                                        |            | Account ~                | Workspace ~ | Connector ~ | 0 | 0 0 |
|----|-------------|--------------------|---------------------|-----|------------|----------------------------------------|------------|--------------------------|-------------|-------------|---|-----|
|    | Canvas      | Replication        | Backup & Restore    | K8s | Data Sense | File Cache                             | Compute Sy | nc 🛛 All Services (+8) 🛩 |             |             |   |     |
|    | Create a Ne | ew Working Enviror | oment               |     |            | Region 8                               | VPC        |                          |             |             |   |     |
|    | 1 Previous  | : Step             | AWS Region          |     |            | VPC                                    |            | Security group           |             |             |   |     |
|    |             |                    | US East   N. Virgin | à   | *          | vpc-063ftbd79f75dfb6e<br>10.221.0.0/16 | •          | Use a generated security | group •     |             |   |     |
|    |             |                    | Node 1:             |     |            | Node 2:                                |            | Mediator:                |             |             |   |     |
|    |             |                    | Availability Zone   |     |            | Availability Zone                      |            | Availability Zone        |             |             |   |     |
|    |             |                    | us-east-ta          |     | •          | us-east-1b                             | •          | us-east-1c               | •           |             |   |     |
|    |             |                    | Subnet              |     |            | Subnet                                 |            | Subnet                   |             |             |   |     |
|    |             |                    | 10.221.1.0/24       |     | *          | 10.221.2.0/24                          | •          | 10.221.3.0/24            | *           |             |   |     |
|    |             |                    |                     |     |            | Continu                                | ė          |                          |             |             |   |     |

14. Wählen Sie die Verbindungsmethoden für die Nodes und den Mediator.

|          | Cloud Ma       | nager                   |                  |              |            |              |              |              | Account   |              | Workspace<br>Workspace | Connector<br>avectoration | ۲ | 0 | 0 |
|----------|----------------|-------------------------|------------------|--------------|------------|--------------|--------------|--------------|-----------|--------------|------------------------|---------------------------|---|---|---|
|          | Canvas         | Replication             | Backup & Restore | KBs          | Data Sense | File Gache   | Compute      | Sync         | All Ser   | vices (+8) N | /                      |                           |   |   |   |
|          | Create a Ne    | ew Working Environ      | nment            |              | Conr       | ectivity & S | SH Authen    | tication     |           |              |                        |                           |   |   |   |
|          | ↑ Previous     | : Step                  | No.              | des .        |            |              | <u>.</u>     | Mediator     |           |              |                        |                           |   |   |   |
|          |                |                         | SSH Authe        | trication Me | ethod      |              | Security Gri | an           |           |              |                        |                           |   |   |   |
|          |                |                         | Passwor          | 1            |            | •            | Use a gen    | erated secur | th Buants |              | •                      |                           |   |   |   |
|          |                |                         |                  |              |            |              | Key Pair Na  | mie          |           |              |                        |                           |   |   |   |
|          |                |                         |                  |              |            |              | /1160068     |              |           |              |                        |                           |   |   |   |
|          |                |                         |                  |              |            |              | internet Co  | nnection Met | hođ       |              |                        |                           |   |   |   |
|          |                |                         |                  |              |            |              | Public IP    | address      |           |              | •                      |                           |   |   |   |
|          |                |                         |                  |              |            |              |              |              |           |              |                        |                           |   |   |   |
|          |                |                         |                  |              |            |              |              |              |           |              |                        |                           |   |   |   |
|          |                |                         |                  |              |            | Cor          | tinue        |              |           |              |                        |                           |   |   |   |
| Could Ma | ange 359 Buitt | a Aug 18, 2021 (AU ) (3 | s ब्राम धराद     |              |            |              |              |              |           |              |                        |                           |   |   |   |

Der Mediator muss mit den AWS APIs kommunizieren. Es ist keine öffentliche IP-Adresse erforderlich, solange die APIs nach der Implementierung der Mediator EC2 Instanz erreichbar sind.

 $\left( \begin{array}{c} \mathbf{Q} \end{array} \right)$ 

 Mit fließenden IP-Adressen wird der Zugriff auf die verschiedenen von Cloud Volumes ONTAP verwendeten IP-Adressen ermöglicht, einschließlich Cluster-Management und DatenserverIPs. Diese Adressen müssen nicht bereits in Ihrem Netzwerk routingfähig sein und zu Routing-Tabellen in Ihrer AWS-Umgebung hinzugefügt werden. Sie sind erforderlich, um während des Failover konsistente IP-Adressen für ein HA-Paar zu aktivieren. Weitere Informationen zu schwimmenden IP-Adressen finden Sie im "NetApp Cloud Documentation".

| <br>Cloud Man | ager              |                  |             |                                                          |                                                                                      |                                                                                  |                                                               |                                                                                        | Account<br>rt1618549                                  |                         | Workspace<br>Workspace-1 | Connector 🗸 | Ĺ <sub>1</sub> | 0 |  |
|---------------|-------------------|------------------|-------------|----------------------------------------------------------|--------------------------------------------------------------------------------------|----------------------------------------------------------------------------------|---------------------------------------------------------------|----------------------------------------------------------------------------------------|-------------------------------------------------------|-------------------------|--------------------------|-------------|----------------|---|--|
| Canvas        | Replication       | Backup & Restore | K8s         | Data Sense                                               | File Cache                                                                           | Compute                                                                          | Sync                                                          | All Services (+8) 🗸                                                                    |                                                       |                         |                          |             |                |   |  |
| Create a Nev  | v Working Environ | ment             |             |                                                          |                                                                                      | Floa                                                                             | ting IPs                                                      |                                                                                        |                                                       |                         |                          |             |                |   |  |
| ↑ Previous S  | tep               |                  | Floating IP | addresses are requ<br>HA nodes if failu<br>You must spec | ired for cluster an<br>ires occur. To acce<br>ify IP addresses th<br>Floating IP add | d SVM access and<br>iss the data from<br>at are outside of<br>ress for cluster m | d for NFS and<br>outside the V<br>the CIDR bloc<br>nanagement | CIFS data access. These fl<br>PC, you can set up an AW<br>ks for all VPCs in the selec | loating IPs can<br>'S transit gatew<br>cted AWS regio | migrate be<br>ay.<br>n. | etween                   |             |                |   |  |
|               |                   |                  |             |                                                          | 10.222.0.200<br>Floating IP add                                                      | ress 1 for NFS an                                                                | d CIFS data                                                   |                                                                                        |                                                       |                         |                          |             |                |   |  |
|               |                   |                  |             |                                                          | 10.222.0.201                                                                         |                                                                                  |                                                               |                                                                                        |                                                       |                         |                          |             |                |   |  |
|               |                   |                  |             |                                                          | Floating IP add                                                                      | ress 2 for NFS an                                                                | d CIFS data                                                   |                                                                                        |                                                       |                         |                          |             |                |   |  |
|               |                   |                  |             |                                                          | 10.222.0.202                                                                         |                                                                                  |                                                               |                                                                                        |                                                       |                         |                          |             |                |   |  |
|               |                   |                  |             |                                                          | Floating IP add                                                                      | ress for SVM mar                                                                 | nagement (Op                                                  | tional)                                                                                |                                                       |                         |                          |             |                |   |  |
|               |                   |                  |             |                                                          | Enter Floatin                                                                        | g IP Address                                                                     |                                                               |                                                                                        |                                                       |                         |                          |             |                |   |  |
|               |                   |                  |             |                                                          |                                                                                      |                                                                                  |                                                               |                                                                                        |                                                       |                         |                          |             |                |   |  |
|               |                   |                  |             |                                                          |                                                                                      |                                                                                  |                                                               |                                                                                        |                                                       |                         |                          |             |                |   |  |
|               |                   |                  |             |                                                          |                                                                                      | Co                                                                               | ontinue                                                       |                                                                                        |                                                       |                         |                          |             |                |   |  |

2. Wählen Sie aus, zu welchen Routingtabellen die unverankerten IP-Adressen hinzugefügt werden sollen. Diese Routingtabellen werden von Clients für die Kommunikation mit Cloud Volumes ONTAP verwendet.

| *     | Cloud Ma          | nager                |                                |                                            |                                                             |                                                                                        | Account ~                                                            | Workspace ~                 | Connector ~ | 6 | 0 0 |
|-------|-------------------|----------------------|--------------------------------|--------------------------------------------|-------------------------------------------------------------|----------------------------------------------------------------------------------------|----------------------------------------------------------------------|-----------------------------|-------------|---|-----|
|       | Canvas            | Replication          | Backup & Restore               | Kās Da                                     | ta Sense 🛛 File C                                           | iche Compute                                                                           | Sync All Services (+R                                                |                             |             |   |     |
|       | Create a N        | ew Working Enviro    | oment                          |                                            | F                                                           | loute Tables                                                                           |                                                                      |                             |             |   |     |
|       | 1 Previour        | i Step               | Select the route t<br>pair. If | ables that should a<br>you leave a route l | nclude routes to the flo<br>table unselected, client<br>Ade | sting IP addresses. This ena<br>that are associated with th<br>Sbonal information (III | bles client access to the Cloud V<br>o route table cannot access the | olumes ONTAP HA<br>HA pair. |             |   |     |
|       |                   |                      | 📝 Name                         |                                            | Main                                                        | ID                                                                                     | Associate with Subnet                                                | Tags                        |             |   |     |
|       |                   |                      | [] private_rt                  | 111600680                                  | No                                                          | rtb-08b4cb88f65c826a5                                                                  | 3 Subnets                                                            | 1 Tags                      |             |   |     |
|       |                   |                      | Duble_rt_                      | rt1600680                                  | Ves                                                         | rtb-0e46720d0da10(593                                                                  | 1 Subriets                                                           | 1 Tags                      |             |   |     |
|       |                   |                      | 2 Route Tables                 | The main route tab                         | le is the default for the                                   | VPC                                                                                    |                                                                      |                             |             |   |     |
|       |                   |                      |                                |                                            |                                                             |                                                                                        |                                                                      |                             |             |   |     |
|       |                   |                      |                                |                                            |                                                             | Continue                                                                               |                                                                      |                             |             |   |     |
|       |                   |                      |                                |                                            |                                                             | Continue                                                                               |                                                                      |                             |             |   |     |
| CoutM | imager 25.9 Suite | 0 Aug 10,2221 04,133 | S en UTC                       |                                            |                                                             |                                                                                        |                                                                      |                             |             |   |     |

3. Sie haben die Wahl, ob die von AWS gemanagte Verschlüsselung oder AWS KMS zur Verschlüsselung der ONTAP-Root-, Boot- und Datenfestplatten aktiviert werden sollen.

| Cloud Ma   | inager            |                  |            |                                                                                    |                                                                  |                           |               | Account ~      | Workspa<br>Workspac | <b>8</b> ~ | Connector ~ | \$ O |  |
|------------|-------------------|------------------|------------|------------------------------------------------------------------------------------|------------------------------------------------------------------|---------------------------|---------------|----------------|---------------------|------------|-------------|------|--|
| Canvas     | Replication       | Backup & Restore | K8s        | Data Sense                                                                         | File Cache                                                       | Compute                   | Sync          | All Services ( | 8) 🛩                |            |             |      |  |
| Create a N | ew Working Enviro | oment            |            |                                                                                    | Data E                                                           | ncryption                 |               |                |                     |            |             |      |  |
| † Previou  | s Step            |                  | AW<br>is t | AWS Managed<br>is is responsible for<br>nandled by AWS key<br>fault Master Key: an | data encryption<br>data encryption a<br>management sen<br>ws/ebs | nd decryption op<br>rces. | erations. Key | management     |                     |            |             |      |  |
|            |                   |                  |            |                                                                                    | Co                                                               | ntinue                    |               |                |                     |            |             |      |  |

4. Wählen Sie Ihr Lizenzmodell. Wenn Sie nicht wissen, welche Option Sie wählen sollten, wenden Sie sich an Ihren NetApp Ansprechpartner.

|          | Cloud Ma        | nager                 |                                                                                  |                                                      |                        |           |                                                   |                                                                                                    | Account<br>r1500680                                                                      |                                                                                                    | Wo                                                                  | rkspace<br>kspace 1              | Con | sector<br>loudmena | ٢ | 0 |  |
|----------|-----------------|-----------------------|----------------------------------------------------------------------------------|------------------------------------------------------|------------------------|-----------|---------------------------------------------------|----------------------------------------------------------------------------------------------------|------------------------------------------------------------------------------------------|----------------------------------------------------------------------------------------------------|---------------------------------------------------------------------|----------------------------------|-----|--------------------|---|---|--|
|          | Canvas          | Replication           | Backup & Restore                                                                 | Kās                                                  | Data Sense             | Ble Cache | Compute                                           | Sync                                                                                                    | All Ser                                                                                  | vices (+8)                                                                                               | ~                                                                   |                                  |     |                    |   |   |  |
|          | Create a Ne     | w Working Enviro      | nment                                                                            | Clou                                                 | d Volumes (            | ONTAP Cha | rging Meth                                        | ods & N                                                                                                    | ISS Acci                                                                                 | ount                                                                                                    |                                                                     |                                  |     |                    |   |   |  |
|          | 1 Previous      | Step                  | Cloud Volumes ONTAP<br>Learn more about our cha<br>© Pay-As-You-<br>Bring your o | Charging<br>rging meth<br>Go by the h<br>wen license | Methods<br>ods<br>nour |           | Net<br>Lear<br>To n<br>sho<br>Don<br>finis<br>Sep | App Suppor<br>n more abou<br>ogister this C<br>Id add NetAi<br>t have a Net<br>t have a Net | t Site Acco<br>t NetApp Su<br>loud Volume<br>op Support 1<br>App Support<br>Support Site | unt (Opti<br>pport Site<br>is ONTAP<br>Site Accou<br>Site accou<br>dier its cro<br>o create a<br>Account | ional)<br>(V(55)<br>to supp<br>rt,<br>unit?Sel<br>pated.a<br>in NSS | ect go to<br>set the<br>account. |     |                    |   |   |  |
| Cinari M | iroge 153 faits | - Aug 18, 2027 04:11: | 5 er 011                                                                         |                                                      |                        | Co        | ntinue                                            |                                                                                                    |                                                                                          |                                                                                                    |                                                                     |                                  |     |                    |   |   |  |

5. Wählen Sie die Konfiguration aus, die am besten zu Ihrem Anwendungsfall passt. Dies bezieht sich auf die Überlegungen zur Dimensionierung, die auf der Seite Voraussetzungen behandelt werden.

| Cloud Mar   | hager                |                                    |                                                   |                                          |                                       |                               | rit600680             | Workspace 1   |                     | evoloutme                         | nd. | 63         | 0        |
|-------------|----------------------|------------------------------------|---------------------------------------------------|------------------------------------------|---------------------------------------|-------------------------------|-----------------------|---------------|---------------------|-----------------------------------|-----|------------|----------|
| Canvas      | Replication          | Backup & Restore                   | K8s Data Sense                                    | Ble Cache                                | Compute                               | Sync                          | All Services (+R) <   | *             |                     |                                   |     |            |          |
| Create a Ne | w Working Environ    | ament                              |                                                   | Preconfigur                              | red Packag                            | e5                            |                       |               |                     |                                   |     |            |          |
| 1 Previous  | Step                 | Select a pro-                      | configured Cloud Volumes<br>Precor                | ONTAP system tha<br>inguned settings car | it best matches y<br>n be modified at | dur needs,<br>a later timo    | or create your own cr | onfiguration. |                     | )                                 | Cha | nge Config | puration |
|             | 1                    | Ý                                  |                                                   |                                          |                                       | \$0                           |                       |               | .9.                 |                                   |     |            |          |
|             | POC and s<br>Up to 3 | imall workloads.<br>ITB of storage | Database and app<br>production w<br>Up to 10TR of | lication data<br>orkloads<br>storage     | U                                     | Cost effectiv<br>to 1018 of s | ve DR<br>storage      | Highest       | performar<br>worklo | nce producti<br>ads<br>if storage | an  |            |          |
|             |                      |                                    |                                                   |                                          |                                       |                               |                       |               |                     |                                   |     |            |          |
|             |                      |                                    |                                                   |                                          |                                       |                               |                       |               |                     |                                   |     |            |          |

6. Erstellen Sie optional ein Volume. Dies ist nicht erforderlich, da in den nächsten Schritten SnapMirror verwendet wird, welches die Volumes für uns erstellt.

| <br>Cloud Ma | nager              |                    |         |            |             |           |               | Account ~       | Workspace<br>Workspace |   | Connector ~ | ۲ | 08 |
|--------------|--------------------|--------------------|---------|------------|-------------|-----------|---------------|-----------------|------------------------|---|-------------|---|----|
| Canvas       | Replication        | Backup & Restore   | K8s     | Data Sense | File Gachie | Compute   | Sync          | All Services (+ | 8) <del>~</del>        |   |             |   |    |
| Create a Ne  | ew Working Enviror | nment              |         |            | Create      | Volume    |               |                 |                        |   |             |   |    |
| Previous     | Step               | Details & Pro      | tection |            |             | Protoco   | ы             |                 |                        |   |             |   |    |
|              |                    | Volume Name:       |         | Sue        | 1041 @      | 11        | FS            | CIFS            | (5C5)                  |   |             |   |    |
|              |                    |                    |         | . Vi       | stume size  |           | 110           |                 |                        |   |             |   |    |
|              |                    | Snapshot Policy:   |         |            |             | Custom    | export policy | 2               |                        | - |             |   |    |
|              |                    | default.           |         |            | (*)         |           |               |                 |                        |   |             |   |    |
|              |                    | (i) Default Policy |         |            |             | Custom ex | port policy   |                 |                        | Φ |             |   |    |
|              |                    |                    |         |            |             | 10.221,0  | 0/16          |                 |                        |   |             |   |    |
|              |                    |                    |         |            |             | Advanced  | options       |                 |                        | Y |             |   |    |
|              |                    |                    |         |            | Continue    | 39        | ip            | 1               |                        |   |             |   |    |
|              |                    |                    |         |            |             | -         |               |                 |                        |   |             |   |    |

7. Überprüfen Sie die getroffene Auswahl und aktivieren Sie die Kontrollkästchen, um zu überprüfen, ob Cloud Manager Ressourcen in Ihrer AWS-Umgebung implementiert. Klicken Sie abschließend auf "Go".

| Cloud Man    | ager               |                            |                               |                      |                                  | Account Y Workspace         | - Connector - O  | 0 |  |
|--------------|--------------------|----------------------------|-------------------------------|----------------------|----------------------------------|-----------------------------|------------------|---|--|
| Canvas       | Replication        | Backup & Restore           | K8s Data Sere                 | e File Cache         | Compute Sync                     | All Services (+R) 🗸         |                  |   |  |
| Create a New | v Working Environn | ment                       |                               | Review               | & Approve                        |                             |                  |   |  |
| Previous S   | tep hybridawsc     | VO<br>ast-1   HA           |                               |                      |                                  |                             | Show APL request |   |  |
|              | I understan        | d that in order to actives | e support. I must first regis | ter Cloud Volumes ON | TAP with NetApp: More informatis | on *                        |                  |   |  |
|              | I understan        | d that Cloud Manager wi    | Il allocate the appropriate ( | NWS resources to com | oly with my above requirements   | 5. More information in      |                  |   |  |
|              | Overview           | Networking                 | g Storage                     |                      |                                  |                             |                  |   |  |
|              | Storage System:    | Cipud                      | Volumes ONTAP HA              |                      | HA Deployment Model:             | Multiple Availability Cones |                  |   |  |
|              |                    | 1 Melacour                 |                               |                      | Farmerline                       |                             |                  |   |  |
|              | License Type:      | Cloud                      | volumes on the standard       |                      | energeson.                       | AWCS Managed                |                  |   |  |

8. Cloud Volumes ONTAP startet jetzt mit der Implementierung. Cloud Manager verwendet für die Implementierung von Cloud Volumes ONTAP APIs und Cloud-Formations-Stacks von AWS. Anschließend wird das System gemäß Ihren Spezifikationen konfiguriert, sodass ein sofort einsatzbereites System verfügbar ist. Der Zeitpunkt für diesen Prozess variiert je nach getroffene Auswahl.

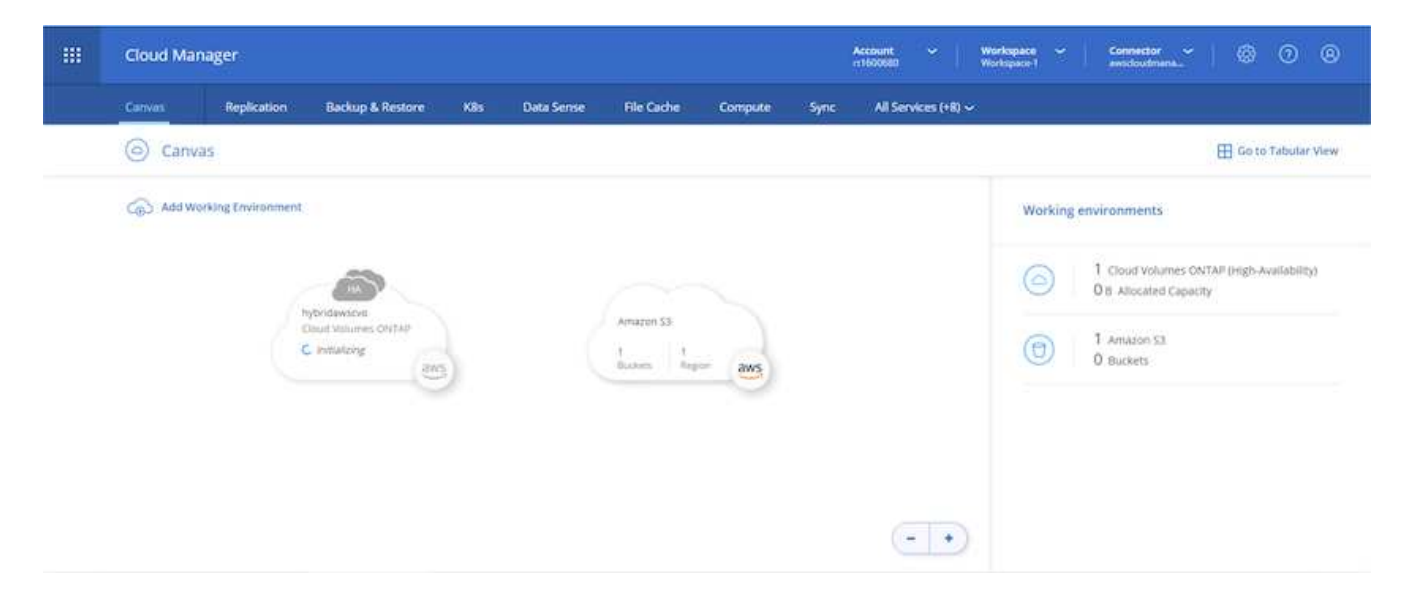

9. Sie können den Fortschritt überwachen, indem Sie zur Zeitleiste navigieren.

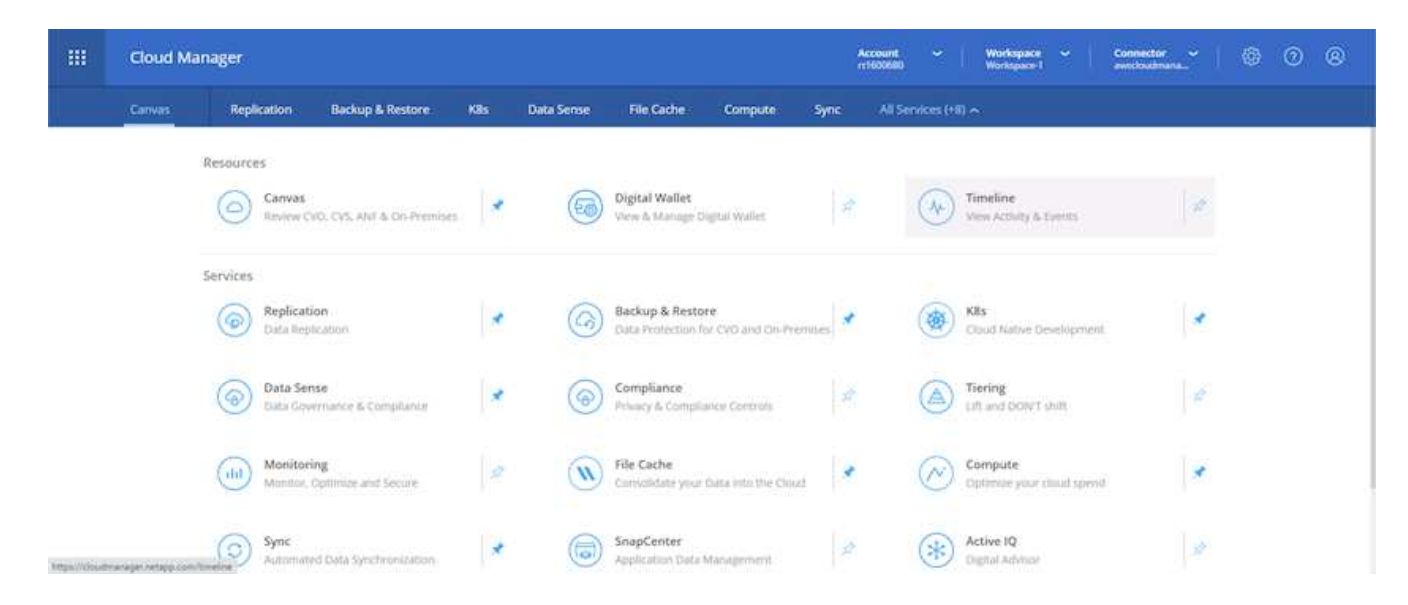

10. Die Zeitleiste dient als Audit aller in Cloud Manager ausgeführten Aktionen. Sie können alle API-Aufrufe anzeigen, die Cloud Manager bei der Einrichtung von AWS sowie dem ONTAP Cluster getätigt hat. Dies kann auch effektiv verwendet werden, um alle Probleme zu beheben, denen Sie gegenüberstehen.

| <br>Cloud Mana | iger                                         |                                   |               | Acceleration | ount ~              | Norkspace ~<br>Rorkspace-1 | Com       | etter ~    | ۲ | 0 6 | 9 |
|----------------|----------------------------------------------|-----------------------------------|---------------|--------------|---------------------|----------------------------|-----------|------------|---|-----|---|
| Canvas         | Replication Backup & Rest                    | ore K8s Data Sense File           | e Cache Compu | te Sync      | All Services (+8) ~ | :                          |           |            |   |     |   |
| ( Timelin      | ne                                           |                                   |               |              |                     |                            |           |            |   |     |   |
|                | = Filters:                                   |                                   |               |              |                     |                            |           |            |   |     |   |
|                | Time (t) Service                             | Action Agent (1) Resource         | e Uier        | Statut Res   | et.                 |                            |           |            |   |     |   |
|                |                                              |                                   |               |              |                     |                            | ¢         | 2 <u>+</u> |   |     |   |
|                | Timese                                       | Action :                          | Service :     | O Agent :    | • Resource :        | User :                     | Status :  | •          |   |     |   |
|                | > Aug 182021,942:32 pm                       | Check Connectivity                | Coud Manager  | aviscloudman | hybridawscio        | Full Name                  | Success   |            |   |     |   |
|                | <ul> <li>Aug 18 2021, 9:42:00 pre</li> </ul> | Create Aws Ha Working Environment | Cloud Manager | awscloudma   | hybridawcevo        | full Name                  | ) Pending |            |   |     |   |
|                | Aug 18 2021, 1009-39 pm                      | Describe Operation Status         |               |              |                     |                            | • Success |            |   |     |   |
|                | 1.14.18.2031.10.00.20 am                     | Pre-Multimeters, Prints           |               |              |                     |                            | . Long    |            |   |     |   |

11. Nach Abschluss der Bereitstellung erscheint der CVO-Cluster auf dem Canvas, der aktuellen Kapazität. Das ONTAP Cluster ist im aktuellen Status vollständig konfiguriert, um ein echtes, out-of-the-box-Erlebnis zu ermöglichen.

| Cloud Manager |        |                    |                                               |     |            | Acco<br>r189     |         |      |         |              | Workspace ··· | Connector 🌱   💮 🕥                 |                                    | ) (     |
|---------------|--------|--------------------|-----------------------------------------------|-----|------------|------------------|---------|------|---------|--------------|---------------|-----------------------------------|------------------------------------|---------|
|               | Convas | Replication        | Backup & Restore                              | K8s | Data Sense | File Cache       | Compute | Sync | All Ser | vices (+B) 🗸 | 1             |                                   |                                    |         |
|               | Canv   | las                |                                               |     |            |                  |         |      |         |              |               |                                   | 🖽 Go to Tabu                       | ilar Vi |
|               | Add w  | orking Environment |                                               |     |            |                  |         |      |         |              | Working       | g environments                    |                                    |         |
|               |        |                    |                                               |     |            |                  |         |      |         |              | 0             | 1 Cloud Volume<br>1 Giß Allocated | es ONTAP (High-Availab<br>Capacity | elity)  |
|               |        | - 6                | tybridawscvo<br>Daud Valumes Cristikk<br>Gold |     |            | Amazon 53<br>2 1 | A       |      |         |              | 0             | 1 Amazon S3<br>0 Buckets          |                                    |         |
|               |        | 0                  | aw aw                                         | 5   |            | prost ed         | aws     |      |         |              |               |                                   |                                    |         |
|               |        |                    |                                               |     |            |                  |         |      |         |              |               |                                   |                                    |         |
|               |        |                    |                                               |     |            |                  |         |      |         |              |               |                                   |                                    |         |
|               |        |                    |                                               |     |            |                  |         |      | C       | • •          |               |                                   |                                    |         |

#### Konfigurieren Sie SnapMirror aus Ihrem lokalen Standort in die Cloud

Nachdem Sie nun ein ONTAP Quellsystem und ein implementierter Zielsystem von ONTAP haben, können Sie Volumes mit Datenbankdaten in die Cloud replizieren.

Einen Leitfaden zu kompatiblen ONTAP-Versionen für SnapMirror finden Sie im "SnapMirror Kompatibilitätsmatrix".

1. Klicken Sie auf das Quell-ONTAP-System (on-Premises), ziehen Sie es per Drag & Drop zum Ziel, wählen Sie Replikation > Aktivieren, oder wählen Sie Replikation > Menü > Replikation.

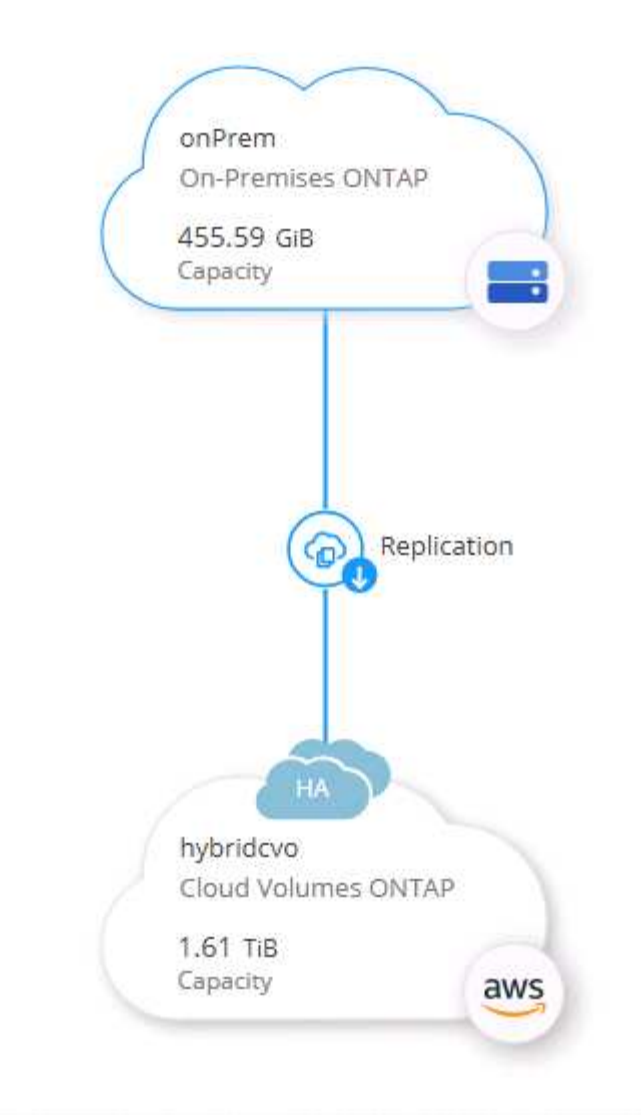

Wählen Sie Aktivieren.

| ക | Replication | Enable | 1 🙃 |
|---|-------------|--------|-----|

Oder Optionen.

| onPrem<br>• On    |  |
|-------------------|--|
| DETAILS           |  |
| On-Premises ONTAP |  |
|                   |  |
| SERVICES          |  |

Replizierung:

|          | onPrem<br>On                                |                         |   |
|----------|---------------------------------------------|-------------------------|---|
| DETAILS  |                                             |                         |   |
| On-Premi | ises ONTAP                                  |                         |   |
|          |                                             |                         |   |
|          | Replication                                 | 1                       | ( |
|          | Replication<br>On                           | 1<br>Replication Target | ( |
| SERVICES | Replication<br>On<br>Backup &<br>Compliance | 1<br>Replication Target | ( |

2. Wenn Sie keine Drag-and-Drop-Option haben, wählen Sie das Ziel-Cluster aus, zu dem Sie replizieren möchten.

| From: onPrem                                        |                      |
|-----------------------------------------------------|----------------------|
| To: select the Working Environment to which you war | nt to replicate data |
| Replication Target                                  |                      |
| hybridcvo (Cloud Volumes ONTAP)                     |                      |
|                                                     |                      |
| Start Replication Wizard                            | Cancel               |

3. Wählen Sie das Volume aus, das Sie replizieren möchten. Wir haben die Daten und alle Log-Volumes repliziert.

| Replication Setup                                                      |                             |                             | Source Vol                                                                  | ume Selection                                 |                                                                             |                                                |
|------------------------------------------------------------------------|-----------------------------|-----------------------------|-----------------------------------------------------------------------------|-----------------------------------------------|-----------------------------------------------------------------------------|------------------------------------------------|
| rhel2_u03                                                              |                             | ONLINE                      | <b>e</b> rhel2_u03092321194212031                                           | 118 <b>©</b> Online                           | sql1_data                                                                   |                                                |
| NFO<br>Storage VM Name svm_o<br>Tiering Policy None<br>Volume Type RW  | nPrem                       | <b>7.29 GB</b><br>Disk Used | INFO<br>Storage VM Name svm_onPrem<br>Tiering Policy None<br>Volume Type RW | CAPACITY<br>100 GB<br>Allocated<br>100 K Used | INFO<br>Storage VM Name svm.onPrem<br>Tiering Policy None<br>Volume Type RW | CAPACITY<br>53.37 GB<br>Allocated<br>Disk Used |
| sql1_log                                                               | CARACITY                    | ONLINE                      | sqi1_snapctr                                                                |                                               |                                                                             |                                                |
| NF-O<br>Storage VM Name svm_o<br>Tiering Policy None<br>Volume Type RW | nPrem 21.35 GB<br>Allocated | 18.16 GB<br>Disk Used       | Storage VM Name svm_onPrem<br>Tiering Policy None<br>Volume Type RW         | 21.23 GB<br>24.87 GB<br>Allocated             |                                                                             |                                                |

4. Wählen Sie den Zieldatentyp und die Tiering-Richtlinie. Für Disaster Recovery empfehlen wir eine SSD als Festplattentyp und zur Aufrechterhaltung des Daten-Tiering. Mit Daten-Tiering werden die gespiegelten Daten in kostengünstigem Objekt-Storage verschoben und Kosten auf lokalen Festplatten eingespart. Wenn Sie die Beziehung unterbrechen oder das Volume klonen, verwenden die Daten den schnellen lokalen Storage.

| Replication Setup | Desi                                                                                                    | Destination Disk Type and Tiering            |                                                                         |  |  |  |  |  |
|-------------------|----------------------------------------------------------------------------------------------------|----------------------------------------------|-------------------------------------------------------------------------|--|--|--|--|--|
| ↑ Previous Step   | Destination Disk Type<br>General Purpose SSD<br>S3 Tiering<br>© Enabled 		Disabled<br>Note: If you enable S3 tiering, thin provision | General Purpose SSD - Dynamic<br>Performance | Throughput Optimized HDD<br>What are storage tiers?<br>nthis aggregate. |  |  |  |  |  |
|                   |                                                                                                    | Continue                                     |                                                                         |  |  |  |  |  |

- Cloud Manager 3.9.10 Build: 2 Sep 12, 2021 06:47:41 am UTC
- 5. Wählen Sie den Zielvolumennamen: Wir haben ausgewählt [source\_volume\_name]\_dr.

## Destination Volume Name

| sql1_data_dr          |  |
|-----------------------|--|
|                       |  |
|                       |  |
| Destination Aggregate |  |

6. Wählen Sie die maximale Übertragungsrate für die Replikation aus. Dadurch sparen Sie Bandbreite, wenn Sie eine Verbindung mit einer niedrigen Bandbreite zur Cloud, wie zum Beispiel einem VPN, herstellen.

198

### Max Transfer Rate

You should limit the transfer rate. An unlimited rate might negatively impact the performance of other applications and it might impact your Internet performance.

| -                               | 1   |      |
|---------------------------------|-----|------|
| <ul> <li>Limited to:</li> </ul> | 100 | MB/s |

Unlimited (recommended for DR only machines)

7. Legen Sie die Replizierungsrichtlinie fest. Wir haben uns für einen Spiegel entschieden, der den letzten Datensatz aufnimmt und diesen in das Ziel-Volume repliziert. Sie können auch eine andere Richtlinie auf Basis Ihrer Anforderungen wählen.

| Replication Policy                   |                  |                                                                                                   |  |  |  |  |  |
|--------------------------------------|------------------|---------------------------------------------------------------------------------------------------|--|--|--|--|--|
|                                      | Default Policies | Additional Policies                                                                               |  |  |  |  |  |
| B Mirror                             |                  | Mirror and Backup (1 month retention)                                                             |  |  |  |  |  |
| Typically used for disaster recovery |                  | Configures disaster recovery and long-term retention of backups<br>on the same destination volume |  |  |  |  |  |
| More info                            |                  | More info                                                                                         |  |  |  |  |  |

8. Wählen Sie den Zeitplan für das Auslösen der Replikation aus. NetApp empfiehlt die Festlegung eines "täglichen" Zeitplans für das Daten-Volume und einen "stündlichen" Zeitplan für die Log-Volumes, wobei diese jedoch je nach Anforderungen geändert werden können.

|           |                                                               | Joioci a replication schedul                                                      | 0                                          |                                                                                         |
|-----------|---------------------------------------------------------------|-----------------------------------------------------------------------------------|--------------------------------------------|-----------------------------------------------------------------------------------------|
| time copy | 10min                                                         | 12-hourly                                                                         | 5min                                       | 6-hourly                                                                                |
| dule:     | Every hour<br>Minutes: 0th, 10th, 20th, 3                     | <ul> <li>Every day<br/>Hours: 12 AM and 12 PM<br/>Minutes: 15th minute</li> </ul> | Every hour<br>Minutes: 0th, 5th, 10th, 15t | Every day<br>Hours: 12 AM, 6 AM, 12 PM<br>Minutes: 15th minute                          |
|           | 8hour                                                         | daily                                                                             | hourly                                     | monthly                                                                                 |
|           | Every day<br>Hours: 2 AM, 10 AM and 6<br>Minutes: 15th minute | Every day<br>Hours: 12 AM<br>Minutes: 10th minute                                 | Every hour<br>Minutes: 5th minute          | <ul> <li>Every month<br/>Days: 2nd<br/>Hours: 12 AM<br/>Minutes: 20th minute</li> </ul> |
|           | pg-15-minutely                                                | pg-6-hourly                                                                       | pg-daily                                   | pg-daily-set2                                                                           |
|           | O Surreland                                                   | Consular                                                                          | C Even day                                 | Strapt day                                                                              |

Schedule

9. Überprüfen Sie die eingegebenen Informationen, klicken Sie auf Go, um den Cluster Peer und SVM Peer auszulösen (wenn dies Ihr erstes Mal ist, wenn Sie zwischen den beiden Clustern replizieren) und implementieren und initialisieren Sie dann die SnapMirror Beziehung.

| Replication Setup |                  |                                                            | Review & Ap                                                                                                    | oprove                                                                                                    |                                                                                                    |                                                                               |  |
|-------------------|------------------|------------------------------------------------------------|----------------------------------------------------------------------------------------------------|----------------------------------------------------------------------------------------------------|----------------------------------------------------------------------------------------------------|-------------------------------------------------------------------------------|--|
| ↑ Previous Step   | Source<br>onPrem | Destination<br>()<br>hybridcvo<br>⊢<br>→<br>Sql1_data_copy | Review your selection and start<br>I understand that Cloud Man.<br>More information ><br>Source Volume Allocated Size:<br>Source Volume Used Size:<br>Source Thin Provisioning:<br>Destination Volume Allocated Siz<br>Destination Volume Allocated Siz<br>Destination Volume Disk Type:<br>Capacity Tiering: | t the replication process<br>ager will allocate the appropri-<br>53.37 G8<br>45.09 GB<br>Yes<br>re: 53.37 G8<br>General Purpose SSD (<br>53 | ate AWS resources to comply with my<br>Destination Thin Provisioning:<br>Destination Aggregate:<br>Destination Storage VM:<br>Max Transfer Rate:<br>SnapMirror Policy:<br>Replication Schedule: | Yes<br>aggr1 (Automatically s<br>svm_hybridcvo<br>100 MB/s<br>Mirror<br>daily |  |
|                   |                  |                                                            | Go                                                                                                    |                                                                                                    |                                                                                                    |                                                                               |  |

- 10. Setzen Sie diesen Prozess für Datenvolumen und Protokoll-Volumes fort.
- 11. Wenn Sie alle Beziehungen überprüfen möchten, wechseln Sie zur Registerkarte "Replikation" in Cloud Manager. Hier können Sie Ihre Beziehungen verwalten und ihren Status überprüfen.

| cation |                        |                     |                                   |                              |          |                |                                        |     |
|--------|------------------------|---------------------|-----------------------------------|------------------------------|----------|----------------|----------------------------------------|-----|
|        | P<br>Volume Rd         | elationships        | 153.32 GIB<br>Replicated Capacity | €→ O<br>Currently Trans      | ferring  | 7<br>Healthy   | ⊗ 0<br><sub>Failed</sub>               |     |
|        | 7 Volume Relationships |                     |                                   |                              |          |                |                                        | ٩٥  |
|        | Health Status 💠        | Source Volume       | + Target Volume +                 | Total Transfer Time ÷        | Status 🔤 | Mirror State 💠 | Last Successful Transfer               | •   |
|        | $\odot$                | rhel2_u01<br>onPrem | rhel2_u01_dr<br>hybridcvo         | 43 minutes 43<br>seconds     | idle     | snapmirrored   | Sep 30. 2021. 12:12:50 Af<br>19.73 MiB | ••• |
|        | $\odot$                | rhel2_u02<br>onPrem | rhel2_u02_dr<br>hybridcvo         | 1 hour 37 minutes 59 seconds | idle     | snapmirrored   | Sep 30, 2021, 2:37:08 PM<br>239.78 MiB |     |
|        | $\odot$                | rhel2_u03<br>onPrem | rhel2_u03_dr<br>hybridcvo         | 16 hours 1 minute 9 seconds  | idle     | snapmirrored   | Sep 30, 2021, 4:07:14 PM<br>225.37 KIB |     |
|        | $\odot$                | sql1_data<br>onPrem | sql1_data_dr<br>hybridcvo         | 1 hour 6 minutes 50 seconds  | idle     | snapmirrored   | Sep 30, 2021, 12:12:28 AI<br>24.56 KiB |     |
|        |                        |                     |                                   |                              |          |                |                                        |     |

12. Nachdem alle Volumes repliziert wurden, befinden Sie sich in einem stabilen Zustand und können zu den Workflows für Disaster Recovery und Entwicklung/Test wechseln.

Replication Setup

#### 3. EC2 Computing-Instanz für Datenbank-Workload implementieren

AWS verfügt über vorkonfigurierte EC2 Computing-Instanzen für verschiedene Workloads. Die Wahl des Instanztyps bestimmt die Anzahl der CPU-Kerne, die Speicherkapazität, den Speichertyp und die Kapazität sowie die Netzwerk-Performance. In den Anwendungsfällen wird mit Ausnahme der Betriebssystempartition der Haupt-Storage für die Ausführung des Datenbank-Workloads von CVO oder der FSX ONTAP-Storage-Engine zugewiesen. Daher müssen die wichtigsten Faktoren die Wahl der CPU-Cores, des Arbeitsspeichers und der Netzwerk-Performance sein. Typische AWS EC2 Instanztypen sind hier zu finden: "EC2 Instanztyp".

#### Dimensionierung der Computing-Instanz

- 1. Wählen Sie den richtigen Instanztyp basierend auf dem erforderlichen Workload aus. Zu berücksichtigende Faktoren sind die Anzahl der zu unterstützenden Geschäftstransaktionen, die Anzahl gleichzeitiger Benutzer, die Größenbemessung von Datensätze usw.
- Die Implementierung der EC2-Instanz kann über das EC2 Dashboard gestartet werden. Die genauen Implementierungsverfahren gehen über den Umfang dieser Lösung hinaus. Siehe "Amazon EC2" Entsprechende Details.

#### Konfiguration einer Linux-Instanz für Oracle-Workload

Dieser Abschnitt enthält weitere Konfigurationsschritte, nachdem eine EC2 Linux Instanz implementiert wurde.

- 1. Fügen Sie eine Oracle-Standby-Instanz zum DNS-Server für die Namensauflösung in der SnapCenter-Managementdomäne hinzu.
- Fügen Sie als SnapCenter OS-Anmeldeinformationen eine Linux-Management-Benutzer-ID mit sudo-Berechtigungen ohne Kennwort hinzu. Aktivieren Sie die ID mit SSH-Passwort-Authentifizierung auf der EC2-Instanz. (Bei EC2-Instanzen ist die SSH-Kennwortauthentifizierung und passwortless sudo standardmäßig deaktiviert.)
- 3. Konfiguration der Oracle Installation entsprechend der lokalen Oracle Installation, z. B. Betriebssystem-Patches, Oracle Versionen und Patches usw.
- 4. NetApp Ansible DB-Automatisierungsrollen können genutzt werden, um EC2 Instanzen für Anwendungsfälle in den Bereichen Entwicklung/Test und Disaster Recovery zu konfigurieren. Der Automatisierungscode kann auf der öffentlichen NetApp GitHub Website heruntergeladen werden: "Automatisierte Oracle 19c Implementierung". Ziel ist es, einen Datenbank-Software-Stack auf einer EC2 Instanz zu installieren und zu konfigurieren, der an lokale OS- und Datenbankkonfigurationen angepasst wird.

#### Windows-Instanzkonfiguration für den SQL Server-Workload

Dieser Abschnitt enthält zusätzliche Konfigurationsschritte, nachdem eine EC2 Windows-Instanz ursprünglich implementiert wurde.

- 1. Rufen Sie das Windows-Administratorpasswort ab, um sich über RDP bei einer Instanz anzumelden.
- 2. Deaktivieren Sie die Windows-Firewall, treten Sie der Windows SnapCenter-Domäne des Hosts bei und fügen Sie die Instanz zum DNS-Server zur Namensauflösung hinzu.
- 3. Bereitstellen eines SnapCenter-Protokollvolumens zum Speichern von SQL Server-Protokolldateien
- 4. Konfigurieren Sie iSCSI auf dem Windows-Host, um das Volume zu mounten und das Festplattenlaufwerk zu formatieren.
- 5. Viele ihrer früheren Aufgaben können mit der NetApp Automatisierungslösung für SQL Server automatisiert werden. Informieren Sie sich auf der NetApp Public Automation GitHub Website über neu veröffentlichte Rollen und Lösungen: "NetApp Automatisierung".

### Workflow für Entwicklungs- und Test-Bursting in die Cloud

Die Agilität der Public Cloud, die Amortisierung und die Kosteneinsparungen sind sinnvolle Vorteile für Unternehmen, die sich für die Entwicklung und das Testen von Datenbankapplikationen durch die Public Cloud entscheiden. Es gibt kein besseres Werkzeug als SnapCenter, um dies Wirklichkeit werden zu lassen. Mit SnapCenter können Sie Ihre Produktionsdatenbank nicht nur vor Ort schützen, sondern auch schnell eine Kopie für Applikationsentwicklung oder Code-Tests in der Public Cloud klonen und belegen gleichzeitig nur sehr wenig zusätzlichen Storage. Im Folgenden finden Sie Details zu den Schritt-für-Schritt-Prozessen für dieses Tool.

# Klonen einer Oracle Datenbank für Entwicklungs- und Testzwecke aus einem replizierten Snapshot Backup

1. Melden Sie sich mit einer Datenbank-Management-Benutzer-ID für Oracle bei SnapCenter an. Öffnen Sie die Registerkarte Ressourcen, auf der die von SnapCenter geschützten Oracle-Datenbanken angezeigt werden.

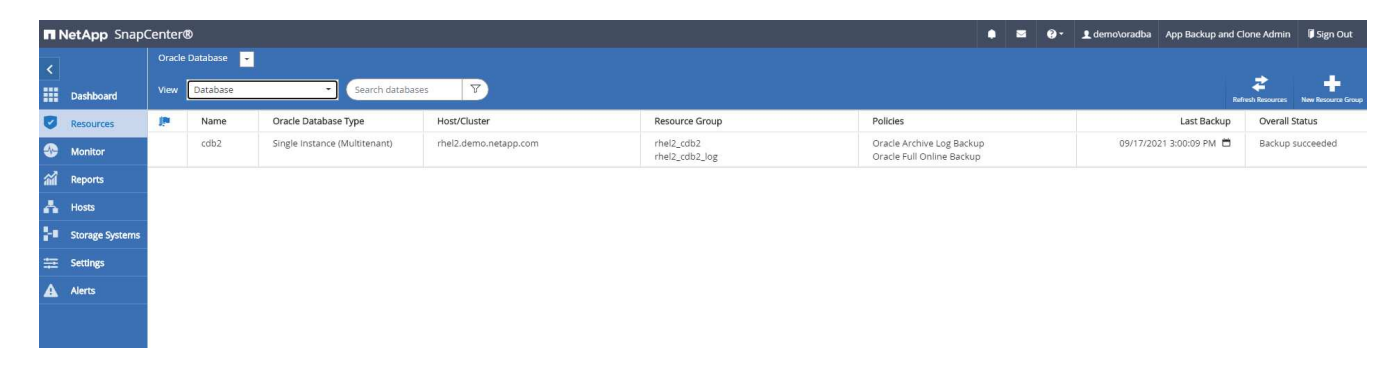

 Klicken Sie auf den gewünschten Namen der lokalen Datenbank für die Backup-Topologie und die detaillierte Ansicht. Wenn ein sekundärer replizierter Standort aktiviert ist, werden verknüpfte Spiegelsicherungen angezeigt.

| II No            | e <b>tApp</b> Sn | napCenter®                                                                       |                                           |       |      |                          | . ≅ 0-            | <b>⊥</b> demo\oradba                           | App Backup and Clone A                              | dmin 🛛 🖗 Sign Out  |  |  |  |
|------------------|------------------|----------------------------------------------------------------------------------|-------------------------------------------|-------|------|--------------------------|-------------------|------------------------------------------------|-----------------------------------------------------|--------------------|--|--|--|
| >                | Oracle Dat       | tabase 👻                                                                         | cdb2 Topology                             |       |      |                          |                   |                                                |                                                     | ×                  |  |  |  |
|                  | Search o         | databases                                                                        |                                           |       |      |                          |                   |                                                | Database Settings P                                 | ✓<br>otect Refresh |  |  |  |
| ♥<br>●<br>▲<br>↓ | 11 km            | IF I™ Name<br>Cdb2 Manage Coples IS4 Backups O Clones Local coples Mirror coples |                                           |       |      |                          |                   | Sumn<br>368 Back<br>16 Di<br>352 Lo<br>0 Clone | nary Card<br>ips<br>ita Backups<br>ig Backups<br>is |                    |  |  |  |
| ₩<br>#           | <b>₩</b>         |                                                                                  | Primary Backup(s)<br>(search )            |       |      |                          |                   |                                                |                                                     |                    |  |  |  |
|                  |                  |                                                                                  | Backup Name                               | Count | Type | 17 End Date              | Verified          | Mounted                                        | RMAN Cataloged                                      | SCN                |  |  |  |
|                  |                  |                                                                                  | rhel2_cdb2_log_09-17-2021_15.00.01.1317_1 | 1     | Log  | 09/17/2021 3:00:10 PM 🛱  | Not<br>Applicable | False                                          | Not Cataloged                                       | 5982003            |  |  |  |
|                  |                  |                                                                                  | rhel2_cdb2_09-17-2021_14.35.01.4997_1     | 1     | Log  | 09/17/2021 2:35:21 PM 🛱  | Not<br>Applicable | False                                          | Not Cataloged                                       | 5980629            |  |  |  |
|                  |                  |                                                                                  | rhel2_cdb2_09-17-2021_14.35.01.4997_0     | 1     | Data | 09/17/2021 2:35:12 PM 🛱  | Unverified        | False                                          | Not Cataloged                                       | 5980588            |  |  |  |
|                  |                  |                                                                                  | rhel2_cdb2_log_09-17-2021_14.00.01.1042_1 | 1     | Log  | 09/17/2021 2:00:10 PM 🛱  | Not<br>Applicable | False                                          | Not Cataloged                                       | 5978388            |  |  |  |
|                  |                  |                                                                                  | rhel2_cdb2_log_09-17-2021_13.00.01.7389_1 | 1     | Log  | 09/17/2021 1:00:11 PM 🛱  | Not<br>Applicable | False                                          | Not Cataloged                                       | 5975135            |  |  |  |
|                  |                  |                                                                                  | rhel2_cdb2_log_09-17-2021_12.00.01.1142_1 | 1     | Log  | 09/17/2021 12:00:10 PM 🛱 | Not<br>Applicable | False                                          | Not Cataloged                                       | 5971773            |  |  |  |
|                  | Total 1          |                                                                                  | rhel2_cdb2_log_09+17+2021_11.00.01.0895_1 | 1     | Log  | 09/17/2021 11:00:10 AM 🛱 | Not               | False                                          | Not Cataloged                                       | 5968474            |  |  |  |

3. Klicken Sie auf "gespiegelte Backups", um zur Ansicht "gespiegelte Backups" zu gelangen. Anschließend werden die Backup(s) der sekundären Spiegelung angezeigt.

|          | e <b>tApp</b> Sn | p SnapCenter®         Image Copies         Image Copies |                                           |       |      | 👤 demo\oradba            | App Backup and Clone A | dmin 🖡 S        | ign Out             |                    |                     |
|----------|------------------|----------------------------------------------------------------------------------------------------|-------------------------------------------|-------|------|--------------------------|------------------------|-----------------|---------------------|--------------------|---------------------|
| >        | Oracle Dat       | itabase 👻                                                                                                    | cdb2 Topology                             |       |      |                          |                        |                 |                     |                    | ×                   |
|          | Search o         | databases                                                                                                    |                                           |       |      |                          |                        |                 | Database Settings P | <b>⊘</b><br>rotect | <b>₽</b><br>Refresh |
| U        | 17.19            | Name                                                                                                    | Manage Copies                             |       |      |                          |                        |                 |                     |                    | -                   |
| -        |                  | cdb2                                                                                                    | 184 Backups                               |       | Sum  | many Card                |                        |                 |                     |                    |                     |
| <b>M</b> |                  |                                                                                                    | 0 Clones Mirror copies                    |       |      |                          |                        |                 |                     |                    |                     |
| A        |                  |                                                                                                    | Local copies                              |       |      |                          |                        | 16 E            | ata Backups         |                    |                     |
| 54       |                  |                                                                                                    |                                           |       |      |                          |                        | 352 L<br>0 Clon | og Backups<br>es    |                    |                     |
|          |                  |                                                                                                    |                                           |       |      |                          |                        |                 |                     |                    | - 1                 |
| ===      |                  |                                                                                                    | Secondary Mirror Backup(s)                |       |      |                          |                        |                 |                     |                    |                     |
| A        |                  |                                                                                                    | search Y                                  |       |      |                          |                        |                 | <b>O Til 1 A</b>    | at Unitedat        |                     |
|          |                  |                                                                                                    | Backup Name                               | Count | Туре | 1F End Date              | Verified               | Mounted         | RMAN Cataloged      | SCN                |                     |
|          |                  |                                                                                                    | rhel2_cdb2_log_09-17-2021_15.00.01.1317_1 | 1     | Log  | 09/17/2021 3:00:10 PM 🛱  | Not<br>Applicable      | False           | Not Cataloged       | 5982003            | 3                   |
|          |                  |                                                                                                    | rhel2_cdb2_09-17-2021_14.35.01.4997_1     | 1     | Log  | 09/17/2021 2:35:21 PM 🛱  | Not<br>Applicable      | False           | Not Cataloged       | 5980629            | 9                   |
|          |                  |                                                                                                    | rhel2_cdb2_09-17-2021_14.35.01.4997_0     | 1     | Data | 09/17/2021 2:35:12 PM 🛱  | Unverified             | False           | Not Cataloged       | 5980588            | 8                   |
|          |                  |                                                                                                    | rhel2_cdb2_log_09-17-2021_14.00.01.1042_1 | 1     | Log  | 09/17/2021 2:00:10 PM 🛱  | Not<br>Applicable      | False           | Not Cataloged       | 5978388            | 8                   |
|          |                  |                                                                                                    | rhel2_cdb2_log_09-17-2021_13.00.01.7389_1 | 1     | Log  | 09/17/2021 1:00:11 PM 🛱  | Not<br>Applicable      | False           | Not Cataloged       | 5975135            | 5                   |
|          |                  |                                                                                                    | rhel2_cdb2_log_09-17-2021_12.00.01.1142_1 | 1     | Log  | 09/17/2021 12:00:10 PM 🛱 | Not<br>Applicable      | False           | Not Cataloged       | 5971773            | 3                   |
|          | Total 1          |                                                                                                    | rhel2_cdb2_log_09-17-2021_11.00.01.0895_1 | 1     | Log  | 09/17/2021 11:00:10 AM 🛱 | Not<br>Applicable      | False           | Not Cataloged       | 5968474            | 4                   |

4. Wählen Sie eine gespiegelte sekundäre Datenbank-Backup-Kopie, die geklont werden soll, und legen Sie einen Recovery-Zeitpunkt entweder nach Zeit- und Systemänderungsnummer oder nach SCN fest. Im Allgemeinen sollte der Recovery-Zeitpunkt hinter der vollständigen Datenbank-Backup-Zeit zurückliegen oder SCN zum Klonen stehen. Nach der Entscheidung für einen Wiederherstellungspunkt muss die erforderliche Protokolldatei-Sicherung für die Wiederherstellung eingebunden werden. Die Sicherung der Protokolldatei sollte auf dem Ziel-DB-Server gemountet werden, auf dem die Klondatenbank gehostet werden soll.

| Mount backup                           | 05                                                   |                              | ×            |
|----------------------------------------|------------------------------------------------------|------------------------------|--------------|
| Choose the host to<br>mount the backup | ora-standby.demo.netapp.com                          | ]                            |              |
| Mount path :                           | /var/opt/snapcenter/sco/backup_mount/rhel2_cdb2_09-1 | 7-2021_14.35.01.4997_1/cdb2  |              |
|                                        |                                                      |                              |              |
|                                        |                                                      |                              |              |
| Secondary storag                       | ge location : Snap Vault / Snap Mirror               |                              |              |
| Source Volume                          |                                                      | Destination Volume           |              |
| svm_onPrem:rhel                        | 2_u03                                                | svm_hybridcvo:rhel2_u03_dr 🔹 |              |
|                                        |                                                      |                              |              |
|                                        |                                                      |                              |              |
|                                        |                                                      |                              |              |
|                                        |                                                      |                              | Mount Cancel |

| II Ne                                | etApp Snap    | Center®                 |                                                                                                  |                                                                                                    |      |                         | ı ⊠ @•            | 👤 demo\oradba | App Backup and Clone A | dmin 🛛 🗊 Sign Out |   |  |  |  |
|--------------------------------------|---------------|-------------------------|--------------------------------------------------------------------------------------------------|----------------------------------------------------------------------------------------------------|------|-------------------------|-------------------|---------------|------------------------|-------------------|---|--|--|--|
| >                                    | Oracle Databa | ise 🔽                   | cdb2 Topology                                                                                    |                                                                                                    |      |                         |                   |               |                        |                   | × |  |  |  |
|                                      | Search data   | bases                   |                                                                                                  |                                                                                                    |      |                         |                   |               | Database Settings      | votect Refresh    |   |  |  |  |
| ♥<br>☆<br>☆<br>↓<br>↓<br>↓<br>↓<br>↓ | 17 14         | Name<br>cdb2<br>cdb2dev | Manage Copies<br>184 Backups<br>0 Clones<br>Local copies<br>Secondary Mirror Backup(s)<br>search | Summary Card<br>Secondary Mirror Backup(s)<br>Secondary Mirror Backup(s)<br>Secondary Mirror |      |                         |                   |               |                        |                   |   |  |  |  |
|                                      |               |                         | Backup Name                                                                                      | Count                                                                                                    | Туре | 17 End Date             | Verified          | Mounted       | RMAN Cataloged         | SCN               | 1 |  |  |  |
|                                      |               |                         | rhel2_cdb2_log_09-17-2021_16.00.01.2156_1                                                        | 1                                                                                                    | Log  | 09/17/2021 4:00:10 PM 🛱 | Not<br>Applicable | False         | Not Cataloged          | 5985272           | ĺ |  |  |  |
|                                      |               |                         | rhel2_cdb2_log_09-17-2021_15.00.01.1317_1                                                        | 1                                                                                                    | Log  | 09/17/2021 3:00:10 PM 🛱 | Not<br>Applicable | False         | Not Cataloged          | 5982003           |   |  |  |  |
|                                      |               |                         | rhel2_cdb2_09-17-2021_14.35.01.4997_1                                                            | 1                                                                                                    | Log  | 09/17/2021 2:35:21 PM 🛱 | Not<br>Applicable | True          | Not Cataloged          | 5980629           | l |  |  |  |
|                                      |               |                         | rhel2_cdb2_09-17-2021_14.35.01.4997_0                                                            | 1                                                                                                    | Data | 09/17/2021 2:35:12 PM 🛱 | Unverified        | False         | Not Cataloged          | 5980588           |   |  |  |  |
|                                      |               |                         | rhel2_cdb2_log_09-17-2021_14.00.01.1042_1                                                        | 1                                                                                                    | Log  | 09/17/2021 2:00:10 PM 🛱 | Not<br>Applicable | False         | Not Cataloged          | 5978388           |   |  |  |  |

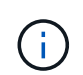

Wenn die Protokollbeschneidung aktiviert ist und der Wiederherstellungspunkt über den letzten Protokollschnitt hinaus erweitert wird, müssen möglicherweise mehrere Archiv-Log-Backups eingebunden werden.

5. Markieren Sie die vollständige Datenbank-Backup-Kopie, die geklont werden soll, und klicken Sie dann auf die Schaltfläche Klonen, um den DB-Klon-Workflow zu starten.

| cdb2 Topology                             |       |      |                         |                        |                      |                     |                 | X                   |
|-------------------------------------------|-------|------|-------------------------|------------------------|----------------------|---------------------|-----------------|---------------------|
|                                           |       |      |                         |                        |                      | Database Settings I | <b>V</b> rotect | <b>≓</b><br>Refresh |
| (search )                                 |       |      |                         |                        | • ‡<br>Catalog Renam | re Clone Restore Mo | ant Unmount     | Delete A            |
| Backup Name                               | Count | Туре | lF End Date             | Verified<br>Applicable | Mounted              | RMAN Cataloged      | SCN             |                     |
| rhel2_cdb2_log_09-17-2021_16.00.01.2156_1 | 1     | Log  | 09/17/2021 4:00:10 PM 🛱 | Not<br>Applicable      | False                | Not Cataloged       | 5985272         |                     |
| rhel2_cdb2_log_09-17-2021_15.00.01.1317_1 | Ĭ     | Log  | 09/17/2021 3:00:10 PM 🛱 | Not<br>Applicable      | False                | Not Cataloged       | 5982003         |                     |
| rhel2_cdb2_09-17-2021_14.35.01.4997_1     | 1     | Log  | 09/17/2021 2:35:21 PM 🛱 | Not<br>Applicable      | True                 | Not Cataloged       | 5980629         |                     |
| rhel2_cdb2_09-17-2021_14.35.01.4997_0     | 1     | Data | 09/17/2021 2:35:12 PM 🛱 | Unverified             | False                | Not Cataloged       | 5980588         |                     |
| rhel2_cdb2_log_09-17-2021_14.00.01.1042_1 | 1     | Log  | 09/17/2021 2:00:10 PM 📋 | Not                    | False                | Not Cataloged       | 5978388         |                     |

6. Wählen Sie eine geeignete Klon-DB-SID für eine vollständige Container-Datenbank oder einen CDB-Klon.

| Clone from cdb | 02                       |                               |                            |          | ×    |  |
|----------------|--------------------------|-------------------------------|----------------------------|----------|------|--|
| 1 Name         | Complete Database (      | Clone                         |                            |          |      |  |
| 2 Locations    | Clone SID                | cdb2test                      |                            |          |      |  |
| 3 Credentials  | Exclude PDBs             | Type to find PDBs             |                            |          |      |  |
| 4 PreOps       | O PDB Clone              |                               |                            |          |      |  |
| 5 PostOps      | Secondary storage locati | on : Snap Vault / Snap Mirror |                            |          |      |  |
| 6 Notification | ⊙ Data                   |                               |                            |          |      |  |
| 7 Summary      | Source Volume            |                               | Destination Volume         |          |      |  |
|                | svm_onPrem:rhel2_u02     |                               | svm_hybridcvo:rhel2_u02_dr | -        |      |  |
|                | ⊙ Logs                   |                               |                            |          |      |  |
|                | Source Volume            |                               | Destination Volume         |          |      |  |
|                | svm_onPrem:rhel2_u03     |                               | svm_hybridcvo:rhel2_u03_dr | •        |      |  |
|                |                          |                               |                            |          |      |  |
|                |                          |                               |                            | Previous | Next |  |

7. Wählen Sie den Zielklonhost in der Cloud aus, und Datendatei, Kontrolldatei und Wiederherstellungsprotokolle werden vom Klon-Workflow erstellt.

| Clone from cdb | 02                              |                        |            |      |                 | ×               |  |  |  |  |  |  |
|----------------|---------------------------------|------------------------|------------|------|-----------------|-----------------|--|--|--|--|--|--|
| 1 Name         | Select the host to o            | reate a clone          |            |      |                 |                 |  |  |  |  |  |  |
| 2 Locations    | Clone host                      | ora-standby.demo.r     | netapp.con | n ·  | •               |                 |  |  |  |  |  |  |
| 3 Credentials  | ⊙ Datafile locations            | 0                      |            |      |                 |                 |  |  |  |  |  |  |
| 4 PreOps       | /u02_cdb2test                   |                        |            |      |                 | Reset           |  |  |  |  |  |  |
| 5 PostOps      |                                 |                        |            |      |                 |                 |  |  |  |  |  |  |
| 6 Notification | ⊙ Control files <b>(</b> )      | Control files          |            |      |                 |                 |  |  |  |  |  |  |
| 7 Summary      | /u02_cdb2test/cdb2              | test/control/control02 | .ctl       |      |                 | ×   +     Reset |  |  |  |  |  |  |
|                | 🛇 Redo logs 🚯                   |                        |            |      |                 |                 |  |  |  |  |  |  |
|                | Group                           |                        | Size       | Unit | Number of files |                 |  |  |  |  |  |  |
|                | <ul> <li>RedoGroup 1</li> </ul> | ×                      | 200        | MB   | 1               | + +             |  |  |  |  |  |  |
|                | /u02_cdb2test                   | /cdb2test/redolog/re   | do03.log   |      |                 | X               |  |  |  |  |  |  |
|                | RedoGroup 2                     | ×                      | 200        | MB   | 1               | +               |  |  |  |  |  |  |
|                |                                 |                        |            |      |                 |                 |  |  |  |  |  |  |
|                |                                 |                        |            |      |                 | Previous Next   |  |  |  |  |  |  |

8. Der Name für keine Anmeldeinformationen wird für die BS-basierte Authentifizierung verwendet, wodurch der Datenbankport irrelevant wird. Geben Sie die korrekte Oracle Home, Oracle OS User und Oracle OS Group ein, wie im Klon-DB-Server konfiguriert.

| Clone from cdb | 02                              |                                    |          | × |
|----------------|---------------------------------|------------------------------------|----------|---|
| 1 Name         | Database Credentials for        | the clone                          |          |   |
| 2 Locations    | Credential name for sys<br>user | None 🝷                             | 0        |   |
| 3 Credentials  | Database port                   | 1521                               |          |   |
| 4 PreOps       | Oracle Home Settings (          | )                                  |          |   |
| 5 PostOps      | Oracle Home                     | /u01/app/oracle/product/19800/cdb2 |          |   |
| 6 Notification | Oracle OS User                  | oracle                             |          |   |
| 7 Summary      | Oracle OS Group                 | oinstall                           |          |   |
|                |                                 |                                    |          |   |
|                |                                 |                                    |          |   |
|                |                                 |                                    |          |   |
|                |                                 |                                    |          |   |
|                |                                 |                                    |          |   |
|                |                                 |                                    |          |   |
|                |                                 |                                    |          |   |
|                |                                 |                                    | Previous |   |

9. Geben Sie die vor dem Klonvorgang zu ausführenden Skripte an. Vor allem kann hier der Parameter der Datenbankinstanz angepasst oder definiert werden.

| Clone from cdb2                                                      |                                                                                                    |              |  |            |          |   |  |  |  |
|----------------------------------------------------------------------|----------------------------------------------------------------------------------------------------|--------------|--|------------|----------|---|--|--|--|
| Name         Specify scripts to run before clone operation         1 |                                                                                                    |              |  |            |          |   |  |  |  |
| 2 Locations                                                          | Ons         Prescript full path         /var/opt/snapcenter/spl/scripts/         Enter Prescript path |              |  |            |          |   |  |  |  |
| 3 Credentials                                                        | Credentials Arguments                                                                                 |              |  |            |          |   |  |  |  |
| 4 PreOps                                                             | Script timeout                                                                                        | 60 secs      |  |            |          |   |  |  |  |
|                                                                      | O Database Paramet                                                                                    | ter settings |  |            |          |   |  |  |  |
| 5 PostOps                                                            | processes                                                                                             |              |  | 320        | × *      |   |  |  |  |
| 6 Notification                                                       | remote_login_passv                                                                                    | vordfile     |  | EXCLUSIVE  | × +      |   |  |  |  |
|                                                                      | sga_target                                                                                            |              |  | 4311744512 | × Reset  |   |  |  |  |
| 7 Summary                                                            | undo_tablespace                                                                                       |              |  | UNDOTBS1   | ×        |   |  |  |  |
|                                                                      |                                                                                                    |              |  | ·          |          |   |  |  |  |
|                                                                      |                                                                                                    |              |  |            |          |   |  |  |  |
|                                                                      |                                                                                                    |              |  |            |          |   |  |  |  |
|                                                                      |                                                                                                    |              |  |            |          |   |  |  |  |
|                                                                      |                                                                                                    |              |  |            |          |   |  |  |  |
|                                                                      |                                                                                                    |              |  |            |          |   |  |  |  |
|                                                                      |                                                                                                    |              |  |            |          |   |  |  |  |
|                                                                      |                                                                                                    |              |  |            |          |   |  |  |  |
|                                                                      |                                                                                                    |              |  |            | Previous | đ |  |  |  |

10. Geben Sie den Wiederherstellungspunkt entweder mit Datum und Uhrzeit oder mit SCN an. Bis Abbrechen die Datenbank bis zu den verfügbaren Archivprotokollen wiederherstellt. Geben Sie den externen Speicherort für das Archivprotokoll vom Zielhost an, auf dem das Archiv-Protokoll-Volume angehängt ist. Wenn sich der Oracle-Eigentümer des Zielservers von dem lokalen Produktionsserver unterscheidet, überprüfen Sie, ob das Archivprotokollverzeichnis vom Oracle Eigentümer des Zielservers lesbar ist.

| Clone from cd                                                       | b2                                                                                                    |                                                                                                    |                                       |                          | ×    |
|---------------------------------------------------------------------|----------------------------------------------------------------------------------------------------|----------------------------------------------------------------------------------------------------|---------------------------------------|--------------------------|------|
| 1 Name                                                              | Recover Database                                                                                                    |                                                                                                    |                                       |                          |      |
| 2 Locations                                                         | O Until Cancel                                                                                                    | 0                                                                                                    |                                       |                          |      |
| 3 Credentials                                                       | O Date and Time                                                                                                    |                                                                                                    |                                       |                          |      |
| A PreOps                                                            | Date-time format: MM/DD                                                                                                    | /YYYY hh:mm:ss                                                                                                    |                                       |                          |      |
|                                                                     | Until SCN (System Change I                                                                                                    | Number) 5980629                                                                                                    |                                       | 0                        |      |
| 5 PostOps                                                           | Specify external archive log lo                                                                                                | cations 🖸 🕒 🕕                                                                                                    |                                       |                          |      |
| 6 Notification                                                      | /var/opt/snapcenter/sco/ba                                                                                                    | ckup_mount/ <u>rhel2_cdb2_</u> 09-17-2021_14.3                                                                                  | 35.01.4997_1/cdb2/1/c                 | orareco/CDB2/archivelog/ |      |
|                                                                     |                                                                                                    |                                                                                                    |                                       |                          |      |
|                                                                     | 🗹 Create new DBID 🚯                                                                                                    |                                                                                                    |                                       |                          |      |
|                                                                     | Create tempfile for temporary ta                                                                                               | blespace 🕕                                                                                                    |                                       |                          |      |
|                                                                     | • Enter SQL queries to apply when                                                                                              | clone is created                                                                                                    |                                       |                          |      |
|                                                                     | <ul> <li>Enter scripts to run after clone op</li> </ul>                                                                        | eration 🕕                                                                                                    |                                       |                          |      |
|                                                                     |                                                                                                    |                                                                                                    |                                       | Previous                 | Next |
|                                                                     |                                                                                                    |                                                                                                    |                                       |                          |      |
| oracle@ora-standby:/tmp                                             |                                                                                                    |                                                                                                    |                                       | -                        |      |
| racle@ora-standby tmp<br>21_08_26 2021_08_28<br>21_08_27 2021_08_29 | [\$ 1s /var/opt/snapcenter/sco/backup_mount<br>2021_08_30_2021_09_01_2021_09_03_2021_<br>2021_08_31_2021_09_02_2021_09_04_2021 | /rhe12_cdb2_09-17-2021_14.35.01.4997_1/cdb2<br>09_05_2021_09_07_2021_09_09_2021_09_11<br>09_06_2021_09_08_2021_09_10_2021_09_12 | /1/orareco/CDB2/archive<br>2021_09_13 | log/<br>2021_09_17       |      |
| acle@ora-standby_tmp                                                | ]\$ <mark>_</mark>                                                                                                    |                                                                                                    |                                       |                          |      |
|                                                                     |                                                                                                    |                                                                                                    |                                       |                          |      |

11. Konfigurieren Sie bei Bedarf den SMTP-Server für E-Mail-Benachrichtigungen.

| Clone from cdb                      | 02                                                     |                                                                                                    | ×    |  |  |  |  |  |
|-------------------------------------|--------------------------------------------------------|----------------------------------------------------------------------------------------------------|------|--|--|--|--|--|
| Name         Provide email settings |                                                        |                                                                                                    |      |  |  |  |  |  |
| 2 Locations                         | Email preference                                       | Never 👻                                                                                                    |      |  |  |  |  |  |
| 3 Credentials                       | From                                                   | From email                                                                                                    |      |  |  |  |  |  |
| Profins                             | То                                                     | Email to                                                                                                    |      |  |  |  |  |  |
| a rieops                            | Subject                                                | Notification                                                                                                    |      |  |  |  |  |  |
| 5 PostOps                           | 🗌 Attach job report                                    |                                                                                                    |      |  |  |  |  |  |
| 6 Notification                      |                                                        |                                                                                                    |      |  |  |  |  |  |
| (7) Summary                         |                                                        |                                                                                                    |      |  |  |  |  |  |
|                                     |                                                        |                                                                                                    |      |  |  |  |  |  |
|                                     |                                                        |                                                                                                    |      |  |  |  |  |  |
|                                     |                                                        |                                                                                                    |      |  |  |  |  |  |
|                                     |                                                        |                                                                                                    |      |  |  |  |  |  |
|                                     |                                                        |                                                                                                    |      |  |  |  |  |  |
| If you want information             | to send notifications for<br>n, and then go to Setting | Clone jobs, an SMTP server must be configured. Continue to the Summary page to save your<br>s>Global Settings>Notification Server Settings to configure the SMTP server. |      |  |  |  |  |  |
|                                     |                                                        | Previous                                                                                                    | Next |  |  |  |  |  |

12. Zusammenfassung des Klons:

| Clone from cdb | 52                   |                                                                                                    | ×  |  |  |  |  |
|----------------|----------------------|----------------------------------------------------------------------------------------------------|----|--|--|--|--|
| 1 Name         | Summary              |                                                                                                    | •  |  |  |  |  |
| 2 Locations    | Clone from backup    | rhel2_cdb2_09-17-2021_14.35.01.4997_0                                                                                                    |    |  |  |  |  |
| Conductively   | Clone SID            | cdb2test                                                                                                    |    |  |  |  |  |
| 3 Credentials  | Clone server         | ora-standby.demo.netapp.com                                                                                                    |    |  |  |  |  |
| 4 PreOps       | Exclude PDBs none    |                                                                                                    |    |  |  |  |  |
|                | Oracle home          | /u01/app/oracle/product/19800/cdb2                                                                                                    |    |  |  |  |  |
| 5 PostOps      | Oracle OS user       | oracle                                                                                                    |    |  |  |  |  |
| 6 Notification | Oracle OS group      | oinstall                                                                                                    |    |  |  |  |  |
|                | Datafile mountpaths  | /u02_cdb2test                                                                                                    |    |  |  |  |  |
| 7 Summary      | Control files        | /u02_cdb2test/cdb2test/control/control01.ctl<br>/u02_cdb2test/cdb2test/control/control02.ctl                                                                                                    |    |  |  |  |  |
|                | Redo groups          | RedoGroup =1 TotalSize =200 Path =/u02_cdb2test/cdb2test/redolog/redo03.log<br>RedoGroup =2 TotalSize =200 Path =/u02_cdb2test/cdb2test/redolog/redo02.log<br>RedoGroup =3 TotalSize =200 Path =/u02_cdb2test/cdb2test/redolog/redo01.log |    |  |  |  |  |
|                | Recovery scope       | Until SCN 5980629                                                                                                    |    |  |  |  |  |
|                | Prescript full path  | none                                                                                                    |    |  |  |  |  |
|                | Prescript arguments  |                                                                                                    |    |  |  |  |  |
|                | Postscript full path | none                                                                                                    |    |  |  |  |  |
|                | Postscript arguments |                                                                                                    | *  |  |  |  |  |
|                |                      | Previous Finish                                                                                                    | 'n |  |  |  |  |

13. Sie sollten nach dem Klonen validieren, um sicherzustellen, dass die geklonte Datenbank funktionsfähig ist. Einige zusätzliche Aufgaben, wie z. B. das Starten des Listeners oder das Deaktivieren des DB-Log-Archivmodus, können an der Entwicklungs-/Testdatenbank ausgeführt werden.

| ر الله معند (Bernarde Bernarde Bernard<br>Bernarde Bernarde Bernarde Bernarde Bernarde Bernarde Bernarde Bernarde Bernarde Bernarde Bernarde Bernarde Berna | - | × |
|----------------------------------------------------------------------------------------------------|---|---|
| [oracle@ora-standby tmp]\$ export ORACLE_SID=cdb2test<br>[oracle@ora-standby tmp]\$ export ORACLE_HOME/vi01/app/oracle/product/19800/cdb2<br>[oracle@ora-standby tmp]\$ export PATH=5PATH:\$ORACLE_HOME/bin<br>[oracle@ora-standby tmp]\$ sqlplus / as sysdba                                                                                                    |   |   |
| SQL*Plus: Release 19.0.0.0.0 - Production on Fri Sep 17 17:49:29 2021<br>Version 19.3.0.0.0                                                                                                    |   |   |
| Copyright (c) 1982, 2019, Oracle. All rights reserved.                                                                                                    |   |   |
| Connected to:<br>Oracle Database 19c Enterprise Edition Release 19.0.0.0.0 - Production<br>Version 19.3.0.0.0                                                                                                    |   |   |
| SQL> select name, log_mode from v\$database;                                                                                                    |   |   |
| NAME LOG_MODE                                                                                                    |   |   |
| CDB2TEST ARCHIVELOG                                                                                                    |   |   |
| SQL> select instance_name, host_name from v\$instance;                                                                                                    |   |   |
| INSTANCE_NAME                                                                                                    |   |   |
| HOST_NAME                                                                                                    |   |   |
| cdb2test<br>ora-standby.demo.netapp.com                                                                                                    |   |   |
| SQL> show pdbs                                                                                                    |   |   |
| CON_ID CON_NAME OPEN MODE RESTRICTED                                                                                                    |   |   |
| 2 PDB\$SEED READ ONLY NO                                                                                                    |   |   |
| 3 CDB2 PDB1 READ WRITE NO                                                                                                    |   |   |
| 4 CDB2 PDB2 READ WRITE NO                                                                                                    |   |   |
| 5 CDB2 PDB3 READ WRITE NO                                                                                                    |   |   |
| SQL>                                                                                                    |   |   |

## Klonen einer SQL Datenbank für Entwicklungs- und Testzwecke aus einem replizierten Snapshot Backup

 Melden Sie sich mit einer Datenbank-Management-Benutzer-ID f
ür SQL Server bei SnapCenter an. Navigieren Sie zur Registerkarte Ressourcen, die die SQL Server-Benutzerdatenbanken anzeigt, die durch SnapCenter gesch
ützt sind, und eine Ziel-Standby-SQL-Instanz in der Public Cloud.

|                   |        | SQL Server 👻              |             |                             |                       |                          |                                      |
|-------------------|--------|---------------------------|-------------|-----------------------------|-----------------------|--------------------------|--------------------------------------|
| Dashboard         | View C | Database • search by name | V           |                             |                       |                          | Refresh Resources New Resource Group |
| Resources         | 15 lm  | Name                      | Instance    | Host                        | Last Backup           | Overall Status           | Туре                                 |
| Annitor           |        | master                    | sql1        | sql1.demo.netapp.com        |                       | Not available for backup | System database                      |
|                   |        | model                     | sql1        | sql1.demo.netapp.com        |                       | Not available for backup | System database                      |
| Reports           |        | msdb                      | sql1        | sql1.demo.netapp.com        |                       | Not available for backup | System database                      |
| 🛔 Hosts           |        | tempdb                    | sql1        | sql1.demo.netapp.com        |                       | Not available for backup | System database                      |
| - Storage Systems |        | tpcc                      | sql1        | sql1.demo.netapp.com        | 09/16/2021 7:35:05 PM | Backup succeeded         | User database                        |
| - Storage Systems |        | master                    | sql-standby | sql-standby.demo.netapp.com |                       | Not available for backup | System database                      |
| Settings          |        | model                     | sql-standby | sql-standby.demo.netapp.com |                       | Not available for backup | System database                      |
| Alerts            |        | msdb                      | sql-standby | sql-standby.demo.netapp.com |                       | Not available for backup | System database                      |
|                   |        | tempdb                    | sql-standby | sql-standby.demo.netapp.com |                       | Not available for backup | System database                      |

 Klicken Sie auf den gewünschten lokalen Namen der SQL Server-Benutzerdatenbank für die Backup-Topologie und die detaillierte Ansicht. Wenn ein sekundärer replizierter Standort aktiviert ist, werden verknüpfte Spiegelsicherungen angezeigt.

|        | etApp SnapCenter®      |                                    |       |             | • = | <b>0</b> - | 👤 demo\sqldba | App Backup a  | nd Clone Admin         | 🖡 Sign Out    |
|--------|------------------------|------------------------------------|-------|-------------|-----|------------|---------------|---------------|------------------------|---------------|
| >      | Microsoft SQL Server 🚽 | tpcc (sql1) Topology               |       |             |     |            |               |               |                        | ×             |
|        | search by name         |                                    |       |             |     |            | Clone Life    | cycle Protec  | i Details              | Refresh       |
| •      | Name                   | Manage Copies                      |       |             |     |            |               |               |                        |               |
| ۰      | master                 | 7 Backups                          |       |             |     |            | ç             | mmany Card    |                        |               |
| ~      | model                  | 0 Clones                           |       |             |     |            | Sui           | illinary caru |                        |               |
| 300    | msdb                   | Mirror copies                      |       |             |     |            | 14 Ba         | ones          |                        |               |
| Α.     | tempdb                 |                                    |       |             |     |            | 00            | ones          |                        |               |
| 54     | tpcc                   |                                    |       |             |     |            |               |               |                        |               |
| ₩<br>₩ |                        | Primary Backup(s) (search 文)       |       |             |     |            |               |               | t Till<br>Rename Conve | tentre Geleie |
|        |                        | Backup Name                        | Count | Туре        | 47  |            |               | End Date      | Verified               |               |
|        |                        | sql1_tpcc_09-16-2021_18.25.01.4024 | 1     | Full backup |     |            | 09/16/2021    | 5:25:05 PM 🛱  | Unverif                | ied           |
|        |                        | sql1_tpcc_09-15-2021_18.25.01.4604 | 1     | Full backup |     |            | 09/15/2021 (  | 5:25:06 PM 🛱  | Unverif                | ied           |
|        |                        | sql1_tpcc_09:14-2021_18.25.01.5233 | 1     | Full backup |     |            | 09/14/2021 (  | 5:25:05 PM 🛱  | Unverif                | ed            |
|        |                        | sql1_tpcc_09-13-2021_18.25.01.4500 | 1     | Full backup |     |            | 09/13/2021    | 5:25:05 PM 🛱  | Unverif                | ed            |
|        |                        | sql1_tpcc_09-12-2021_18.25.01.4016 | 1     | Full backup |     |            | 09/12/2021 (  | 5:25:05 PM 🛱  | Unverif                | ied           |
|        |                        | sql1_tpcc_09-11-2021_18.25.01.3753 | 1     | Full backup |     |            | 09/11/2021 (  | 5:25:05 PM 🛱  | Unverif                | ied           |
|        |                        | sql1_tpcc_09-10-2021_18.36.25.5430 | 1     | Full backup |     |            | 09/10/2021 (  | 5:36:29 PM 🛱  | Unverif                | ed            |

3. Wechseln Sie zur Ansicht gespiegelte Backups, indem Sie auf gespiegelte Backups klicken. Sekundäre Spiegelsicherung(en) werden angezeigt. Da SnapCenter das Transaktions-Log von SQL Server auf einem dedizierten Laufwerk für die Wiederherstellung sichert, werden hier nur vollständige Datenbank-Backups angezeigt.

| II Ne  | etApp SnapCenter®      |                                    |       |             | • = | <b>8</b> - | 👤 demo\sqldba | App Backup an | d Clone Admin  | 🖡 Sign Out           |
|--------|------------------------|------------------------------------|-------|-------------|-----|------------|---------------|---------------|----------------|----------------------|
| N      | Microsoft SQL Server 👻 | tpcc (sql1) Topology               |       |             |     |            |               |               |                | ×                    |
|        | search by name         |                                    |       |             |     |            | Cone Life     | cycle Protect | i<br>Details   | Refresh              |
| U      | Name                   | Manage Copies                      |       |             |     |            |               |               |                |                      |
|        | master                 | 7 Backups                          |       |             |     |            | ç.,,          | mmany Card    |                |                      |
| ~      | model                  | 0 Clones                           |       |             |     |            | Su            | nmary Card    |                |                      |
| âŭ     | msdb                   | Mirror copies                      |       |             |     | 14 Backups |               |               |                |                      |
| Δ.     | tempdb                 | Local copica                       |       |             |     |            | U CI          | unes          |                |                      |
| 34     | tpcc                   |                                    |       |             |     |            |               |               |                |                      |
| ₩<br># |                        | Secondary Mirror Backup(s)         |       |             |     |            |               |               | Till<br>Corris | <b>ty</b><br>Restore |
|        |                        | Backup Name                        | Count | Туре        | 17  |            |               | End Date      | Verified       |                      |
|        |                        | sql1_tpcc_09-16-2021_18.25.01.4024 | 1     | Full backup |     |            | 09/16/2021    | 5:25:05 PM 🛱  | Unverifie      | be                   |
|        |                        | sql1_tpcc_09-15-2021_18.25.01.4604 | 1     | Full backup |     |            | 09/15/2021    | 5:25:06 PM 🛱  | Unverifie      | id                   |
|        |                        | sql1_tpcc_09-14-2021_18.25.01.5233 | 1     | Full backup |     |            | 09/14/2021    | 5:25:05 PM 🛱  | Unverifie      | ed                   |
|        |                        | sql1_tpcc_09-13-2021_18.25.01.4500 | 1     | Full backup |     |            | 09/13/2021    | 5:25:05 PM 🛱  | Unverifie      | łd                   |
|        |                        | sql1_tpcc_09-12-2021_18.25.01.4016 | 1     | Full backup |     |            | 09/12/2021    | 5:25:05 PM 🛱  | Unverifie      | be                   |
|        |                        | sql1_tpcc_09-11-2021_18.25.01.3753 | 1     | Full backup |     |            | 09/11/2021    | 5:25:05 PM 🛱  | Unverifie      | łd                   |
|        |                        | sql1_tpcc_09-10-2021_18.36.25.5430 | 1     | Full backup |     |            | 09/10/2021    | 5:36:29 PM 🛱  | Unverifie      | ed.                  |

4. Wählen Sie eine Backup-Kopie aus, und klicken Sie dann auf die Schaltfläche Klonen, um den Klon aus dem Backup-Workflow zu starten.

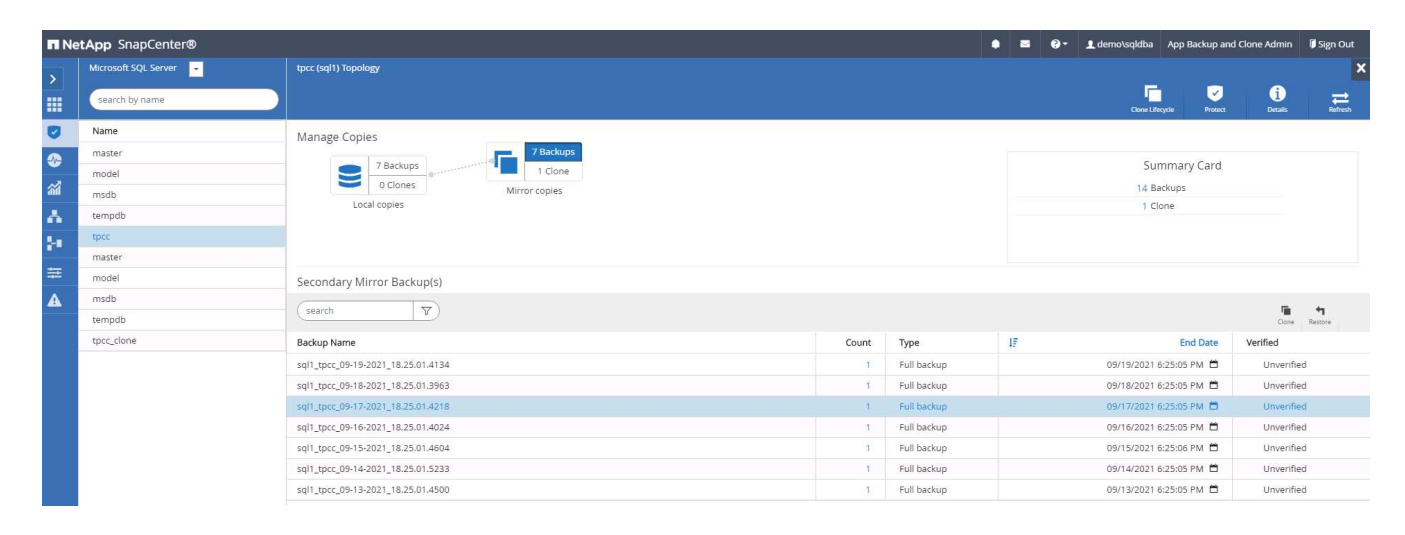

| Clone from back | up                                   |                              |                  |                | ×             |
|-----------------|--------------------------------------|------------------------------|------------------|----------------|---------------|
| 1 Clone Options | Clone settings                       |                              |                  |                |               |
| 2 Logs          | Clone server                         | Choose                       | -                | •              |               |
| 3 Script        | Clone instance                       | Nothing selected             | -                | •              |               |
| 4 Notification  | Clone name                           | tpcc                         |                  |                |               |
| 5 Summary       | Choose mount op                      | tion                         |                  |                |               |
|                 | Auto assign moto                     | unt point  1                 |                  |                |               |
|                 | <ul> <li>Auto assign volu</li> </ul> | ime mount point under path   | full file path   | 0              |               |
|                 | Secondary storage                    | e location : Snap Vault / Sn | ap Mirror        |                |               |
|                 | Source Volume                        |                              | Destination Volu | me             |               |
|                 | svm_onPrem:sql1_                     | data                         | svm_hybridcvo    | sql1_data_dr • |               |
|                 | svm_onPrem:sql1_                     | og                           | svm_hybridcvo    | sql1_log_dr 🔹  |               |
|                 |                                      |                              |                  |                |               |
|                 |                                      |                              |                  |                | Previous Next |

5. Wählen Sie einen Cloud-Server als Ziel-Klonserver, als Kloninstanz und als Name der Klondatenbank aus. Wählen Sie entweder einen Mount-Punkt für die automatische Zuweisung oder einen benutzerdefinierten Mount-Point-Pfad.
| Clone from back | up                                                                                                    |                                                                                          |                                                                                                    | ×   |
|-----------------|----------------------------------------------------------------------------------------------------|------------------------------------------------------------------------------------------|----------------------------------------------------------------------------------------------------|-----|
| 1 Clone Options | Clone settings                                                                                                    |                                                                                          |                                                                                                    |     |
| 2 Logs          | Clone server                                                                                                    | sql-standby.demo.netapp.c                                                                | om 🝷 🚺                                                                                                   |     |
| 3 Script        | Clone instance                                                                                                    | sql-standby                                                                              | • 0                                                                                                    |     |
| 4 Notification  | Clone name                                                                                                    | tpcc_clone                                                                               |                                                                                                    |     |
| 5 Summary       | Choose mount op<br>Auto assign mou<br>Auto assign volu<br>Secondary storage<br>Source Volume<br>svm_onPrem:sql1_c | tion<br>Int point ①<br>me mount point under path<br>e location : Snap Vault / Sn<br>data | full file path   ap Mirror   Destination Volume   svm_hybridcvo:sql1_data_dr   svm_hybridcvo:sql1_log_dr |     |
|                 |                                                                                                    |                                                                                          | Previous                                                                                                 | ext |

6. Legen Sie einen Recovery-Zeitpunkt entweder um eine Backup-Zeit für das Protokoll oder um ein bestimmtes Datum und eine bestimmte Uhrzeit fest.

| Clone from back | up                              |                        | ×             |
|-----------------|---------------------------------|------------------------|---------------|
| 1 Clone Options | Choose logs                     |                        |               |
| 2 Logs          | ○ All log backups               |                        |               |
| 3 Script        | By log backups until            | 9/17/2021 6:25:10 PM V |               |
| 4 Notification  | By specific date until     None | 09/17/2021 6:25:05 PM  |               |
| 5 Summary       |                                 |                        |               |
|                 |                                 |                        |               |
|                 |                                 |                        |               |
|                 |                                 |                        |               |
|                 |                                 |                        |               |
|                 |                                 |                        |               |
|                 |                                 |                        |               |
|                 |                                 |                        |               |
|                 |                                 |                        | Previous Next |
|                 |                                 |                        |               |

7. Legen Sie optionale Skripte fest, die vor und nach dem Klonvorgang ausgeführt werden sollen.

| Clone from back | up                      |                                                                   | ×  |
|-----------------|-------------------------|-------------------------------------------------------------------|----|
| 1 Clone Options | Specify optional se     | cripts to run before and after performing a clone from backup job |    |
| 2 Logs          | Prescript full path     |                                                                   |    |
| 3 Script        | Prescript<br>arguments  | Choose optional arguments                                         |    |
| 4 Notification  | Postscript full path    |                                                                   |    |
|                 | Postscript<br>arguments | Choose optional arguments                                         |    |
| 5 Summary       | Script timeout          | 60 secs                                                           |    |
|                 |                         |                                                                   |    |
|                 |                         |                                                                   |    |
|                 |                         |                                                                   |    |
|                 |                         |                                                                   |    |
|                 |                         |                                                                   |    |
|                 |                         |                                                                   |    |
|                 |                         |                                                                   |    |
|                 |                         |                                                                   |    |
|                 |                         |                                                                   | _  |
|                 |                         | Previous                                                          | xt |

8. Konfigurieren Sie einen SMTP-Server, wenn eine E-Mail-Benachrichtigung gewünscht wird.

| Clone from back                            | up                       |                                                                                                    | ×    |
|--------------------------------------------|--------------------------|----------------------------------------------------------------------------------------------------|------|
| 1 Clone Options                            | Provide email setti      | ngs 🚯                                                                                                    |      |
| 2 Logs                                     | Email preference         | Never 👻                                                                                                    |      |
| 3 Script                                   | From                     | From email                                                                                                    |      |
|                                            | То                       | Email to                                                                                                    |      |
| 4 Notification                             | Subject                  | Notification                                                                                                    |      |
| 5 Summary                                  | 🗌 Attach Job Report      |                                                                                                    |      |
|                                            |                          |                                                                                                    |      |
|                                            |                          |                                                                                                    |      |
|                                            |                          |                                                                                                    |      |
|                                            |                          |                                                                                                    |      |
|                                            |                          |                                                                                                    |      |
|                                            |                          |                                                                                                    |      |
|                                            |                          |                                                                                                    |      |
|                                            |                          |                                                                                                    |      |
| A 15-11-11-11-11-11-11-11-11-11-11-11-11-1 |                          |                                                                                                    |      |
| information,                               | and then go to Settings> | one jobs, an SMTP server must be configured. Continue to the Summary page to save your<br>Global Settings>Notification Server Settings to configure the SMTP server. |      |
|                                            |                          | Previous                                                                                                    | Next |

9. Zusammenfassung Klonen.

| Clone from back | up                   |                                                  | ×      |
|-----------------|----------------------|--------------------------------------------------|--------|
| 1 Clone Options | Summary              |                                                  |        |
| 2 Logs          | Clone server         | sql-standby.demo.netapp.com                      |        |
| Covint.         | Clone instance       | sql-standby                                      |        |
| 3 Schpt         | Clone name           | tpcc_dev                                         |        |
| 4 Notification  | Mount option         | Auto assign volume mount point under custom path |        |
| 0.              | Prescript full path  | None                                             |        |
| 5 Summary       | Prescript arguments  |                                                  |        |
|                 | Postscript full path | None                                             |        |
|                 | Postscript arguments |                                                  |        |
|                 | Send email           | No                                               |        |
|                 |                      |                                                  |        |
|                 |                      |                                                  |        |
|                 |                      |                                                  |        |
|                 |                      |                                                  |        |
|                 |                      |                                                  |        |
|                 |                      |                                                  |        |
|                 |                      |                                                  |        |
|                 |                      |                                                  |        |
|                 |                      | Previous                                         | Finish |

10. Überwachen Sie den Job-Status und überprüfen Sie, ob die vorgesehene Benutzerdatenbank mit einer Ziel-SQL-Instanz im Cloud-Klon-Server verbunden wurde.

| Π  | NetApp Snap     | Center@       | 0         |                                                                              | •                       | <b>≅ 0</b> - | L demo\sqldba      | Арр Ва  | ickup and C | lone Admin     | 🖡 Sign Out |
|----|-----------------|---------------|-----------|------------------------------------------------------------------------------|-------------------------|--------------|--------------------|---------|-------------|----------------|------------|
| <  | Dashboard       | Jobs          | Schedules | Events Logs                                                                  |                         |              | ()<br>Detai        |         |             |                |            |
|    | Resources       | Jobs - Filter |           |                                                                              |                         |              |                    |         |             |                |            |
| 0  | Monitor         | ID            | Status    | Name                                                                         | Start date              |              | E                  | nd date | Owne        | r              |            |
|    | Penorts         | 766           | ~         | Clone from backup 'sql1_tpcc_09-16-2021_18.25.01.4024'                       | 09/16/2021 8:05:25 PM 🛱 |              | 09/16/2021 8:06:17 | PM 🛱    | demo        | \sqldba        |            |
| -  | inchoire        | 763           | ~         | Discover resources for all hosts                                             | 09/16/2021 7:56:49 PM 🛱 |              | 09/16/2021 7:56:54 | PM 🛱    | demo        | \sqldba        |            |
| â  | Hosts           | 761           | ~         | Backup of Resource Group 'sql1_tpcc_log' with policy 'SQL Server Log Backup' | 09/16/2021 7:35:00 PM 🛱 |              | 09/16/2021 7:37:08 | PM 🛱    | demo        | \sqldba        |            |
| 24 | Storage Systems | 760           | <b>A</b>  | Discover resources for all hosts                                             | 09/16/2021 7:19:05 PM 🛱 |              | 09/16/2021 7:19:09 | PM 🛱    | demo        | \sqldba        |            |
| -  | Settings        | 759           | <b>A</b>  | Discover resources for all hosts                                             | 09/16/2021 7:18:43 PM 🗂 |              | 09/16/2021 7:18:48 | PM 🛱    | demo        | \sqldba        |            |
|    | . Secondo       | 756           |           | Discover resources for all hosts                                             | 09/16/2021 6:59:51 PM 🛱 |              | 09/16/2021 6:59:56 | PM 🛱    | demo        | \sqldba        |            |
| A  | Alerts          | 753           | ~         | Backup of Resource Group 'sql1_tpcc_log' with policy 'SQL Server Log Backup' | 09/16/2021 6:35:00 PM 🛱 |              | 09/16/2021 6:37:07 | PM 🛱    | demo        | \sqldba        |            |
|    |                 | 750           | ~         | Backup of Resource Group 'sql1_tpcc' with policy 'SQL Server Full Backup'    | 09/16/2021 6:25:01 PM 🛱 |              | 09/16/2021 6:27:14 | PM 🛱    | demo        | sqldba         |            |
|    |                 | 749           | ~         | Discover resources for host 'sql-standby.demo.netapp.com'                    | 09/16/2021 6:19:00 PM 🛱 |              | 09/16/2021 6:19:05 | PM 🛱    | Demo        | \administrator |            |
|    |                 | 745           | ~         | Backup of Resource Group 'sql1_tpcc_log' with policy 'SQL Server Log Backup' | 09/16/2021 5:35:00 PM 🛱 |              | 09/16/2021 5:37:08 | PM 🛱    | demo        | \sqldba        |            |

#### Konfiguration nach dem Klonen

- 1. Eine lokale Oracle Produktionsdatenbank wird normalerweise im Protokollarchivierungsmodus ausgeführt. Dieser Modus ist für eine Entwicklungs- oder Testdatenbank nicht erforderlich. Um den Protokollarchivmodus zu deaktivieren, melden Sie sich als sysdba in der Oracle DB an, führen Sie einen Änderungsbefehl für den Protokollmodus aus, und starten Sie die Datenbank für den Zugriff.
- 2. Konfigurieren Sie einen Oracle-Listener oder registrieren Sie die neu geklonte DB für den Benutzerzugriff mit einem vorhandenen Listener.
- Ändern Sie f
  ür SQL Server den Protokollmodus von "voll" in "einfach", sodass die SQL Server Entwicklungs-/Test-Protokolldatei problemlos verkleinert werden kann, wenn sie das Protokoll-Volume f
  üllt.

#### Klondatenbank aktualisieren

- 1. Ablegen geklonter Datenbanken und Bereinigen der Serverumgebung der Cloud-Datenbanken. Anschließend sollten Sie eine neue DB mit frischen Daten klonen. Das Klonen einer neuen Datenbank dauert nur wenige Minuten.
- 2. Fahren Sie die Klondatenbank herunter, führen Sie mit der CLI einen Befehl zur Klonaktualisierung aus. Einzelheiten finden Sie in der folgenden SnapCenter-Dokumentation: "Aktualisieren Sie einen Klon".

#### Wo Hilfe benötigt wird?

Wenn Sie Hilfe bei dieser Lösung und bei den Anwendungsfällen benötigen, treten Sie dem bei "NetApp Solution Automation Community unterstützt Slack-Channel" Und suchen Sie den Kanal zur Lösungsautomatisierung, um Ihre Fragen zu stellen oder zu fragen.

## **Disaster-Recovery-Workflow**

Unternehmen nutzen die Public Cloud als praktikable Ressource und Ziel für die Disaster Recovery. SnapCenter macht diesen Prozess so nahtlos wie möglich. Dieser Disaster-Recovery-Workflow ähnelt dem Klon-Workflow sehr, doch die Datenbank-Recovery wird durch das letzte verfügbare Protokoll durchgeführt, das in die Cloud repliziert wurde, um alle möglichen Geschäftstransaktionen wiederherzustellen. Für Disaster Recovery gibt es jedoch noch weitere für die Konfiguration und die Nachbearbeitung ergänzende Schritte.

#### Klonen einer lokalen Oracle-Produktionsdatenbank in die Cloud für DR

1. Um zu überprüfen, ob die Klonwiederherstellung das letzte verfügbare Protokoll durchlaufen hat, haben wir eine kleine Testtabelle erstellt und eine Zeile eingefügt. Die Testdaten würden nach einer vollständigen Wiederherstellung des letzten verfügbaren Protokolls wiederhergestellt.

| ₽ oracle@ntel2                                                                                                    | × |
|----------------------------------------------------------------------------------------------------|---|
| <pre>SQL&gt; create table dr_test(     2 id integer,     sevent varchar(200),     4 dt timestamp);</pre>          | ^ |
| Table created.                                                                                                    |   |
| SQL> insert into dr_test values(1, 'testing DB clone for DR and roll forward DB to last available log', sysdate); |   |
| l row created.                                                                                                    |   |
| SQL> select * from dr_test;                                                                                       |   |
| ID                                                                                                    |   |
| EVENT                                                                                                    |   |
| or the second second second second second second second second second second second second second second second   |   |
| l<br>testing DB clone for DR and roll forward DB to last available log<br>17-SEP-21 02.12.13.0000000 FM           |   |
| SQL> commit;                                                                                                    |   |
| Commit complete.                                                                                                  |   |
| SQL>                                                                                                    | ~ |

 Melden Sie sich bei SnapCenter als Benutzer-ID f
ür das Datenbankmanagement f
ür Oracle an. 
Öffnen Sie die Registerkarte Ressourcen, auf der die von SnapCenter gesch
ützten Oracle-Datenbanken angezeigt werden.

| п  | NetApp Snap     | Center®             |                   |             |                           | n NetApp SnapCenter® • • • • • • • • • • • • • • • • • • • |  |     |                    |      |                |                    |  |  |  |  |  |
|----|-----------------|---------------------|-------------------|-------------|---------------------------|------------------------------------------------------------|--|-----|--------------------|------|----------------|--------------------|--|--|--|--|--|
| <  |                 | Oracle Database 👻   |                   |             |                           |                                                            |  |     |                    |      |                |                    |  |  |  |  |  |
|    | Dashboard       | View Resource Group | Search resource g | roup V      |                           |                                                            |  |     |                    |      |                | New Resource Group |  |  |  |  |  |
|    | Resources       | Name                | Resources         | Tags        | Policies                  |                                                            |  |     | Last Bac           | :kup | Overall Status |                    |  |  |  |  |  |
| •  | Monitor         | rhel2_cdb2          | 1                 | orafullbkup | Oracle Full Online Backup |                                                            |  | 09/ | 17/2021 2:38:16 PN | 10   | Completed      |                    |  |  |  |  |  |
| ~  |                 | rhel2_cdb2_log      | 1                 | oralogbkup  | Oracle Archive Log Backup |                                                            |  | 09/ | 17/2021 6:02:13 PN | 10   | Completed      |                    |  |  |  |  |  |
| âŭ | Reports         |                     |                   |             |                           |                                                            |  |     |                    |      |                |                    |  |  |  |  |  |
| ٨  | Hosts           |                     |                   |             |                           |                                                            |  |     |                    |      |                |                    |  |  |  |  |  |
| þ  | Storage Systems |                     |                   |             |                           |                                                            |  |     |                    |      |                |                    |  |  |  |  |  |
| 華  | Settings        |                     |                   |             |                           |                                                            |  |     |                    |      |                |                    |  |  |  |  |  |
| ▲  | Alerts          |                     |                   |             |                           |                                                            |  |     |                    |      |                |                    |  |  |  |  |  |
|    |                 |                     |                   |             |                           |                                                            |  |     |                    |      |                |                    |  |  |  |  |  |

3. Wählen Sie die Oracle-Protokollressourcengruppe aus, und klicken Sie auf Jetzt sichern, um manuell ein Oracle-Protokoll-Backup auszuführen, um die letzte Transaktion zum Ziel in der Cloud zu bereinigen. In einem echten DR-Szenario hängt die letzte wiederherstellbare Transaktion von der Replizierungshäufigkeit des Datenbank-Protokoll-Volumes in die Cloud ab, was wiederum von der RTO- oder RPO-Richtlinie des Unternehmens abhängt.

| n N      | etApp SnapCenter®      |                        |                   |                 |        | • ≅ 0  | e demo\oradba   | App Backup and Cl | one Admin   | 🖡 Sign O |
|----------|------------------------|------------------------|-------------------|-----------------|--------|--------|-----------------|-------------------|-------------|----------|
| >        | Oracle Database 👻      | rhel2_cdb2_log Details |                   |                 |        |        |                 |                   |             |          |
|          | Search resource groups | search                 |                   |                 |        |        | Modify Resource | Group Back up Now | Maintenance | Deles    |
| 0        | Name                   | Resource Name          | Туре              | Host            |        |        |                 |                   |             |          |
| ٩        | rhel2_cdb2             | cdb2                   | Oracle Database   | rhel2.demo.neta | pp.com |        |                 |                   |             |          |
| <b>M</b> | rhel2_cdb2_log         |                        |                   |                 |        |        |                 |                   |             |          |
| *        |                        |                        |                   |                 |        |        |                 |                   |             |          |
| 54       |                        |                        |                   |                 |        |        |                 |                   |             |          |
| • •      |                        |                        |                   |                 |        |        |                 |                   |             |          |
|          |                        |                        |                   |                 |        |        |                 |                   |             |          |
| <b>A</b> |                        |                        |                   |                 |        |        |                 |                   |             |          |
|          |                        |                        |                   |                 |        |        |                 |                   |             |          |
|          |                        |                        |                   |                 |        |        |                 |                   |             |          |
|          |                        |                        |                   |                 |        |        |                 |                   |             |          |
|          | Backup                 |                        |                   |                 |        |        | ×               |                   |             |          |
|          |                        |                        |                   |                 |        |        |                 |                   |             |          |
|          |                        |                        |                   |                 |        |        |                 |                   |             |          |
|          | Create a backu         | up for the se          | elected resource  | group           |        |        | I               |                   |             |          |
|          |                        |                        |                   | <u> </u>        |        |        | _               |                   |             |          |
|          | Resource Group         | rhel2 co               | db2 log           |                 |        |        |                 |                   |             |          |
|          |                        |                        |                   |                 |        |        |                 |                   |             |          |
|          |                        |                        |                   |                 | 1      |        | I               |                   |             |          |
|          | Policy                 | Oracle A               | rchive Log Backup | •               | •      |        | I               |                   |             |          |
|          | -                      |                        |                   |                 | _      |        | I               |                   |             |          |
|          |                        |                        |                   |                 |        |        | I               |                   |             |          |
|          |                        |                        |                   |                 |        |        | I               |                   |             |          |
|          |                        |                        |                   |                 |        |        | I               |                   |             |          |
|          |                        |                        |                   |                 |        |        | I               |                   |             |          |
|          |                        |                        |                   |                 |        |        | I               |                   |             |          |
|          |                        |                        |                   |                 |        |        | I               |                   |             |          |
|          |                        |                        |                   |                 |        |        | I               |                   |             |          |
|          |                        |                        |                   |                 |        |        | I               |                   |             |          |
|          |                        |                        |                   |                 |        |        | I               |                   |             |          |
|          |                        |                        |                   |                 |        |        | I               |                   |             |          |
|          |                        |                        |                   |                 |        |        | I               |                   |             |          |
|          |                        |                        |                   |                 |        |        | I               |                   |             |          |
|          |                        |                        |                   |                 |        |        | I               |                   |             |          |
|          |                        |                        |                   |                 |        |        | I               |                   |             |          |
|          |                        |                        |                   |                 |        |        |                 |                   |             |          |
|          |                        |                        |                   |                 |        |        |                 |                   |             |          |
|          |                        |                        |                   |                 | Cancel | Backup |                 |                   |             |          |
|          |                        |                        |                   |                 | concer | Duckup |                 |                   |             |          |
|          |                        |                        |                   |                 |        |        |                 |                   |             |          |
|          |                        |                        |                   |                 |        |        |                 |                   |             |          |

ıt X

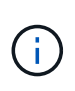

Asynchronous SnapMirror verliert im Rahmen eines Disaster-Recovery-Szenarios Daten, die sie nicht zum Cloud-Ziel gemacht haben. Zur Minimierung von Datenverlusten können häufigere Protokoll-Backups geplant werden. Allerdings gibt es eine Begrenzung auf die technisch machbar Backup Log-Frequenz.

4. Wählen Sie das letzte Protokoll-Backup auf den sekundären Spiegelsicherungs(s) aus, und mounten Sie das Protokoll-Backup.

| II Ne            | tApp SnapCe     | enter®                              |                                                                           |         |         |                       | ♦ ≅ 0·            | 👤 demo\oradba                                   | App Backup and Clone A                            | dmin 🖡 Sigr | in Out  |
|------------------|-----------------|-------------------------------------|---------------------------------------------------------------------------|---------|---------|-----------------------|-------------------|-------------------------------------------------|---------------------------------------------------|-------------|---------|
| >                | Oracle Database |                                     | cdb2 Topology                                                             |         |         |                       |                   |                                                 |                                                   | _           | ×       |
|                  | Search databas  | ses                                 |                                                                           |         |         |                       |                   |                                                 | Database Settings P                               | Votect R    | Refresh |
| ♥<br>④<br>▲<br>↓ | 4<br> 6<br> 6   | Name<br>cdb2<br>cdb2dev<br>cdb2test | Manage Copies<br>185 Backups<br>2 Clones<br>Local copies<br>Mirror copies |         |         |                       |                   | Sumn<br>370 Backt<br>16 Da<br>354 Lo<br>2 Clone | nary Card<br>ips<br>ita Backups<br>g Backups<br>s | -           |         |
| 華                |                 |                                     | Secondary Mirror Backup(s)                                                |         |         |                       |                   |                                                 |                                                   |             | -       |
| A                |                 |                                     | (search y                                                                 |         |         |                       |                   |                                                 |                                                   | ≜           |         |
|                  |                 |                                     | Backup Name                                                               | Count   | Туре    | 17 End Date           | Verified          | Mounted                                         | RMAN Cataloged                                    | SCN         |         |
|                  |                 |                                     | rhel2_cdb2_log_09-17-2021_18.20.04.1177_1                                 | 1       | Log     | 09/17/2021 6:20:13 PM | Not               | False                                           | Not Cataloged                                     | 5994710     | *       |
|                  |                 |                                     | rhel2_cdb2_log_09-17-2021_18.00.01.2424_1                                 | 1       | Log     | 09/17/2021 6:00:09 PM | Not<br>Applicable | False                                           | Not Cataloged                                     | 5992079     |         |
|                  |                 |                                     | rhel2_cdb2_log_09-17-2021_17.00.01.1566_1                                 | 1       | Log     | 09/17/2021 5:00:20 PM | Not<br>Applicable | False                                           | Not Cataloged                                     | 5988842     |         |
| S                | lount path      | : /var                              | opt/snapcenter/sco/backup_mount/rhel2_cdb2_log_09                         | -17-202 | 1_18.2  | 0.04.1177_1/cdb2      |                   |                                                 |                                                   |             |         |
|                  | Source Vol      | lume                                |                                                                           | Destina | tion Vo | olume                 |                   |                                                 |                                                   |             |         |
|                  | svm_onPre       | em:rhel2_u03                        |                                                                           | svm_h   | ybrido  | :vo:rhel2_u03_dr      |                   | •                                               |                                                   |             |         |
|                  |                 |                                     |                                                                           |         |         |                       |                   |                                                 | Aount                                             | Cancel      |         |
|                  |                 |                                     |                                                                           |         |         |                       |                   |                                                 |                                                   | cancer      |         |

5. Wählen Sie das letzte vollständige Datenbank-Backup aus und klicken Sie auf Klonen, um den Klon-Workflow zu initiieren.

|                 | etApp SnapCenter®                                                           |                                                                                                  |       |      |                         |            | <b>9</b> -  | 👤 demo\oradba                               | App Backup and Clone Ac                                                           | lmin 🛛 🗊 Sign Out    |
|-----------------|-----------------------------------------------------------------------------|--------------------------------------------------------------------------------------------------|-------|------|-------------------------|------------|-------------|---------------------------------------------|-----------------------------------------------------------------------------------|----------------------|
| >               | Oracle Database 🤟                                                           | cdb2 Topology                                                                                    |       |      |                         |            |             |                                             |                                                                                   | ×                    |
|                 | Search databases                                                            |                                                                                                  |       |      |                         |            |             |                                             | 🚌 🛛                                                                               | ✓ ≓<br>stect Refresh |
| ♥<br>☆<br>☆<br> | Name     I≟       cdb2     cdb2dev       T     cdb2dev       T     cdb2test | Manage Copies       185 Backups       0 Clones     2 Clones       Local copies     Mirror copies |       |      |                         |            |             | Sumi<br>370 Back<br>16 C<br>354 L<br>2 Clon | nary Card<br>ups<br>ata Backups<br>og Backups<br>es<br>es<br>teto Cons Reson Maur | t Simon              |
|                 |                                                                             | Backup Name                                                                                      | Count | Туре | ↓₹ End Date             | Verifi     | ed          | Mounted                                     | RMAN Cataloged                                                                    | SCN                  |
|                 |                                                                             | rhel2_cdb2_log_09-17-2021_18.20.04.1177_1                                                        | 1     | Log  | 09/17/2021 6:20:13 PM 🛱 | N<br>Appli | ot<br>cable | True                                        | Not Cataloged                                                                     | 5994710              |
|                 |                                                                             | rhel2_cdb2_log_09-17-2021_18.00.01.2424_1                                                        | 1     | Log  | 09/17/2021 6:00:09 PM 🛱 | N<br>Appli | ot<br>cable | False                                       | Not Cataloged                                                                     | 5992079              |
|                 |                                                                             | rhel2_cdb2_log_09-17-2021_17.00.01.1566_1                                                        | 1     | Log  | 09/17/2021 5:00:20 PM 🛱 | N<br>Appli | ot<br>cable | False                                       | Not Cataloged                                                                     | 5988842              |
|                 |                                                                             | rhel2_cdb2_log_09-17-2021_16.00.01.2156_1                                                        | t     | Log  | 09/17/2021 4:00:10 PM 🛱 | N<br>Appli | ot<br>cable | False                                       | Not Cataloged                                                                     | 5985272              |
|                 |                                                                             | rhel2_cdb2_log_09-17-2021_15.00.01.1317_1                                                        | 1     | Log  | 09/17/2021 3:00:10 PM 🛱 | N<br>Appli | ot<br>cable | False                                       | Not Cataloged                                                                     | 5982003              |
|                 |                                                                             | rhel2_cdb2_09-17-2021_14.35.01.4997_1                                                            | 1     | Log  | 09/17/2021 2:35:21 PM 🛱 | N<br>Appli | ot<br>cable | False                                       | Not Cataloged                                                                     | 5980629              |
|                 | Total 3                                                                     | rhel2_cdb2_09-17-2021_14.35.01.4997_0                                                            | 1     | Data | 09/17/2021 2:35:12 PM 🛱 | U          | nverified   | False                                       | Not Cataloged                                                                     | 5980588              |

6. Wählen Sie eine eindeutige Clone-DB-ID auf dem Host aus.

| Clone from cdb | 02                                                    |                   |                            | ×      |  |  |  |  |
|----------------|-------------------------------------------------------|-------------------|----------------------------|--------|--|--|--|--|
| 1 Name         | Complete Database (                                   | Clone             |                            |        |  |  |  |  |
| 2 Locations    | Clone SID                                             | cdb2dr            |                            |        |  |  |  |  |
| 3 Credentials  | Exclude PDBs                                          | Type to find PDBs |                            |        |  |  |  |  |
| 4 PreOps       | O PDB Clone                                           |                   |                            |        |  |  |  |  |
| 5 PostOps      | Secondary storage location : Snap Vault / Snap Mirror |                   |                            |        |  |  |  |  |
| 6 Notification | 🔆 Data                                                |                   |                            |        |  |  |  |  |
| 7 Summary      | Source Volume                                         |                   | Destination Volume         |        |  |  |  |  |
| Julinary       | svm_onPrem:rhel2_u02                                  |                   | svm_hybridcvo:rhel2_u02_dr |        |  |  |  |  |
|                | ⊙ Logs                                                |                   |                            |        |  |  |  |  |
|                | Source Volume                                         |                   | Destination Volume         |        |  |  |  |  |
|                | svm_onPrem:rhel2_u03                                  |                   | svm_hybridcvo:rhel2_u03_dr |        |  |  |  |  |
|                |                                                       |                   |                            |        |  |  |  |  |
|                |                                                       |                   | Previou                    | s Next |  |  |  |  |

7. Stellen Sie ein Protokoll-Volume bereit und mounten Sie es im Oracle Flash Recovery-Bereich und bei Online-Protokollen am Ziel-DR-Server.

|                                                                                                    | AP Syst                                                                                         | tem Manag                                                                                          | er                                                                                                    |                                                                                                    |                                                                     | Search act               | ions, objects, and pages  | ۹      |   |
|----------------------------------------------------------------------------------------------------|-------------------------------------------------------------------------------------------------|----------------------------------------------------------------------------------------------------|----------------------------------------------------------------------------------------------------|----------------------------------------------------------------------------------------------------|---------------------------------------------------------------------|--------------------------|---------------------------|--------|---|
| DASHBOARD                                                                                                    |                                                                                                 | Volumes                                                                                            | ;                                                                                                    |                                                                                                    |                                                                     |                          |                           |        |   |
| STORAGE                                                                                                    | ^                                                                                               | + Add                                                                                              | More                                                                                                    |                                                                                                    |                                                                     |                          |                           |        |   |
| Overview                                                                                                    |                                                                                                 | Na                                                                                                 | ame                                                                                                    | Storage VM                                                                                                    | Status                                                              | Capacity                 |                           |        |   |
| Applications<br>Volumes                                                                                                    |                                                                                                 | ✓ or                                                                                               | a_standby_u01                                                                                               | svm_hybridcvo                                                                                                    | 🕑 Online                                                            | 12.3 GB used             | 31.6<br>17.7 GB available | GB     |   |
| LUNs                                                                                                    |                                                                                                 | ✓ rh                                                                                               | el2_u01_dr                                                                                                  | svm_hybridcvo                                                                                                    | 🖉 o 🛇                                                               | d Volume                 |                           | ×      |   |
| Qtrees                                                                                                    |                                                                                                 | ✓ rh                                                                                               | el2_u02_dr                                                                                                  | svm_hybridcvo                                                                                                    | O NAME                                                              |                          |                           |        |   |
| Quotas<br>Storage VMs                                                                                                    |                                                                                                 | ✓ rh<br>60                                                                                         | el2_u02_dr09172116081                                                                                       | 193 svm_hybridcvo                                                                                                    |                                                                     | a_standby_u03            |                           |        |   |
| Tiers<br>NETWORK                                                                                                    | ~                                                                                               | ✓ rh<br>63                                                                                         | el2_u02_dr09172117035                                                                                       | 348 svm_hybridcvo                                                                                                    | ⊘ 0<br>20                                                           | GB 🗸                     |                           |        |   |
| EVENTS & JOBS                                                                                                    | ~                                                                                               | ✓ rh                                                                                               | el2_u03_dr                                                                                                  | svm_hybridcvo                                                                                                    | © °                                                                 |                          |                           | _ [    |   |
| PROTECTION                                                                                                    | ~                                                                                               | ✓ rh<br>75                                                                                         | el2_u03_dr09172118245                                                                                       | 747 svm_hybridcvo                                                                                                    | <b>o</b> o                                                          | More Options             | Cancel                    | ave    |   |
| HOSTS                                                                                                    | Ý                                                                                               |                                                                                                    |                                                                                                    |                                                                                                    |                                                                     |                          |                           |        |   |
| <pre>e2-user@ora-standb;//<br/>[ec2-user@ora-standb<br/>[ec2-user@ora-standb<br/>chown: changing owne<br/>[ec2-user@ora-standb<br/>[ec2-user@ora-standb<br/>[ec2-user@ora-standb]</pre> | tmp<br>by tmp]\$ so<br>by tmp]\$ cl<br>ership of<br>by tmp]\$ so<br>by tmp]\$ so<br>by tmp]\$ d | udo mkdir /u03<br>hown oracle:oir<br>'/u03_cdb2dr':<br>udo chown orac]<br>udo mount -t ni<br>if -h | _cdb2dr<br>nstall <u>/u03_cdb2dr</u><br>Operation not permi<br>le:oinstall /u03_cdb<br>fs 10.221.1.6:/ora_s | tted<br>2dr<br>tandby_u03 /u03_cdb                                                                                                  | 2dr                                                                 |                          |                           | ×      | < |
| Filesystem<br>devtmpfs<br>tmpfs<br>tmpfs<br>/dev/nvme0n1p2<br>10.221.1.6:/ora stan                                                                                                    | idby u01                                                                                        |                                                                                                    | Size Used<br>7.6G 0<br>7.6G 17M<br>7.6G 17M<br>7.6G 0<br>10G 9.0G<br>31G 13G                                | Avail Use% Mounted<br>7.6G 0% /dev<br>7.6G 0% /dev/shm<br>7.6G 1% /run<br>7.6G 0% /sys/fs/<br>1.1G 90% /<br>18G 42% /u01            | on<br>cgroup                                                        |                          |                           |        |   |
| tmpfs<br>10.221.1.6:/Sc281824<br>tmpfs<br>10.221.1.6:/Sc39c05d<br>10.221.1.6:/Sccf886a<br>10.221.1.6:/ora_stan<br>[ec2-user@ora-standb                                                  | <br>152-3fa8-4<br>1f8-4b00-41<br>15c-3273-4<br>1dby_u03<br>by tmp]\$                            | 48c-9e4a-c5a9e4<br>b3a-853c-9d6d33<br>75e-ad97-472b2a                                              | 1.6G 0<br>465f353 100G 3.1G<br>1.6G 0<br>38e5df7 100G 3.7G<br>a8dccee 100G 3.8G<br>21G 320K                 | 1.6G 0% /run/use<br>97G 4% /u02_cdb<br>1.6G 0% /run/use<br>97G 4% /u02_cdb<br>97G 4% /v02_cdb<br>97G 4% /var/opt<br>20G 1% /u03_cdb | r/1000<br>2dev<br>r/54321<br>2test<br>/snapcenter/sco/backup<br>2dr | mount/rhe12_cdb2_log_09- | 17-2021_18.20.04.1177_1/c | :db2/l |   |

8. Wählen Sie den Host und den Speicherort des Zielklonen aus, um die Datendateien, Kontrolldateien und Wiederherstellungsprotokolle zu platzieren.

Bei dem Klonverfahren von Oracle wird kein Protokoll-Volume erstellt, das vor dem Klonen

1

auf dem DR-Server bereitgestellt werden muss.

| Clone from cd  | b2                              |                         |            |      |                 | ×        |
|----------------|---------------------------------|-------------------------|------------|------|-----------------|----------|
| 1 Name         | Select the host to              | create a clone          |            |      |                 |          |
| 2 Locations    | Clone host                      | ora-standby.demo.       | netapp.con | n 🔻  |                 |          |
| 3 Credentials  | O Datafile locations            | 0                       |            |      |                 |          |
| 4 PreOps       | /u02_cdb2dr                     |                         |            |      |                 | ÷ Reset  |
| 5 PostOps      |                                 |                         |            |      |                 |          |
| 6 Notification | ⊙ Control files ①               |                         |            |      |                 |          |
| (7) Summary    | /u02_cdb2dr/cdb2d               | dr/control/control01.ct | tl         |      |                 | X T      |
|                | 🛇 Redo logs 🚯                   |                         |            |      |                 |          |
|                | Group                           |                         | Size       | Unit | Number of files |          |
|                | <ul> <li>RedoGroup 1</li> </ul> | ×                       | 200        | MB   | 1               | * ^ _    |
|                | /u03_cdb2dr                     | /cdb2dr/redolog/redol   | 03.log     |      |                 | × ¢      |
|                | <ul> <li>RedoGroup 2</li> </ul> | ×                       | 200        | МВ   | 1               | +        |
|                |                                 |                         |            |      |                 | Previous |

9. Wählen Sie die Anmeldeinformationen für den Klon aus. Geben Sie die Details zur Oracle Home-Konfiguration auf dem Ziel-Server ein.

| Clone from cdl | b2                              |                                    | × |
|----------------|---------------------------------|------------------------------------|---|
| 1 Name         | Database Credentials for        | the clone                          |   |
| 2 Locations    | Credential name for sys<br>user | None - ()                          |   |
| 3 Credentials  | Database port                   | 1521                               |   |
| 4 PreOps       | Oracle Home Settings            | •                                  |   |
| 5 PostOps      | Oracle Home                     | /u01/app/oracle/product/19800/cdb2 |   |
| 6 Notification | Oracle OS User                  | oracle                             |   |
| 7 Summary      | Oracle OS Group                 | oinstall                           |   |
|                |                                 |                                    |   |
|                |                                 |                                    |   |
|                |                                 |                                    |   |
|                |                                 |                                    |   |
|                |                                 |                                    |   |
|                |                                 |                                    |   |
|                |                                 | Previous Next                      |   |

10. Geben Sie die vor dem Klonen auszulaufenden Skripte an. Datenbankparameter können bei Bedarf angepasst werden.

| Clone from cdb | 02                          |               |                 |                                    |          | ×  |
|----------------|-----------------------------|---------------|-----------------|------------------------------------|----------|----|
| 1 Name         | Specify scripts to r        | un before clo | ne operation    | 0                                  |          |    |
| 2 Locations    | Prescript full path         | /var/opt/snap | ocenter/spl/scr | ipts/ Enter Prescript path         |          |    |
| 4 PreOps       | Arguments<br>Script timeout | 60 Se         | ecs             |                                    |          |    |
| 5 PostOps      | audit_file_dest             | ter settings  |                 | /u01/app/oracle/admin/cdb2dr/adump | ×        |    |
| 6 Notification | audit_trail                 |               |                 | DB                                 | × +      |    |
| 7 Summary      | open_cursors                |               |                 | 300                                | × Reset  |    |
| Junnary        | pga_aggregate_targ          | et            |                 | 1432354816                         | ×        |    |
|                |                             |               |                 |                                    |          |    |
|                |                             |               |                 |                                    |          |    |
|                |                             |               |                 |                                    |          |    |
|                |                             |               |                 |                                    |          |    |
|                |                             |               |                 |                                    |          |    |
|                |                             |               |                 |                                    |          |    |
|                |                             |               |                 |                                    | Previous | xt |

11. Wählen Sie als Recovery-Option bis Abbrechen aus, sodass die Recovery alle verfügbaren Archivprotokolle ausgeführt wird, um die letzte Transaktion, die am sekundären Cloud-Standort repliziert wurde, wiederzugewinnen.

| lone from co   | db2                                                                                                    |                                                                                    |                      |                    |                         |
|----------------|----------------------------------------------------------------------------------------------------|------------------------------------------------------------------------------------|----------------------|--------------------|-------------------------|
| Name           | Recover Database                                                                                                    |                                                                                    |                      |                    |                         |
| 2 Locations    | Until Cancel                                                                                                    | 0                                                                                  |                      |                    |                         |
| 3 Credentials  | O Date and Time                                                                                                    |                                                                                    | 8                    | 0                  |                         |
| PreCins        | Date-time format: (                                                                                                    | MM/DD/YYYY hh:mm:ss                                                                |                      |                    |                         |
| - Theops       | O Until SCN (System C                                                                                                  | Change Number)                                                                     |                      | 0                  |                         |
| 9 PostOps      | Specify external archiv                                                                                                | ve log locations 💽 💿 🚺                                                             |                      |                    |                         |
| 5 Notification | /var/opt/spapcenter                                                                                                    | r/sco/backup_mount/chal2_cdb2_lo                                                   | σ 09-17-2021 18 20 0 | 14 1177 1/cdb2/1/o | rareco/CDB2/archivelog/ |
|                |                                                                                                    | 1300/300/00p_110011011012_0002_10                                                  | 8_03 17 2021_10.2010 |                    |                         |
| 7 Summary      |                                                                                                    |                                                                                    |                      |                    |                         |
|                |                                                                                                    |                                                                                    |                      |                    |                         |
|                |                                                                                                    |                                                                                    |                      |                    |                         |
|                |                                                                                                    |                                                                                    |                      |                    |                         |
|                |                                                                                                    |                                                                                    |                      |                    |                         |
|                | Create new DBID 6                                                                                                    |                                                                                    |                      |                    |                         |
|                |                                                                                                    | -                                                                                  |                      |                    |                         |
|                | Create tempfile for temp                                                                                               | oorary tablespace 👔                                                                |                      |                    |                         |
|                | <ul> <li>Create tempfile for temp</li> <li>Enter SQL queries to appl</li> <li>Enter scripts to run after of</li> </ul> | oorary tablespace <b>①</b><br>ly when clone is created<br>clone operation <b>①</b> |                      |                    |                         |
|                | <ul> <li>Create tempfile for temp</li> <li>Enter SQL queries to appl</li> <li>Enter scripts to run after of</li> </ul> | oorary tablespace 🚯<br>ly when clone is created<br>clone operation 🚯               |                      |                    |                         |
|                | <ul> <li>Create tempfile for temp</li> <li>Enter SQL queries to appl</li> <li>Enter scripts to run after</li> </ul>    | oorary tablespace 🚯<br>ly when clone is created<br>clone operation 🚯               |                      |                    | Destaura                |

12. Konfigurieren Sie bei Bedarf den SMTP-Server für E-Mail-Benachrichtigungen.

| Clone from cdł          | b2                                                      |                                                                                                    | ×    |
|-------------------------|---------------------------------------------------------|----------------------------------------------------------------------------------------------------|------|
| 1 Name                  | Provide email sett                                      | ings 🕕                                                                                                    |      |
| 2 Locations             | Email preference                                        | Never 👻                                                                                                    |      |
| 3 Credentials           | From                                                    | From email                                                                                                    |      |
| Profiles                | То                                                      | Email to                                                                                                    |      |
| Freops                  | Subject                                                 | Notification                                                                                                    |      |
| 5 PostOps               | 🗌 Attach job report                                     |                                                                                                    |      |
| 6 Notification          |                                                         |                                                                                                    |      |
| 7 Summary               |                                                         |                                                                                                    |      |
| If you want information | t to send notifications fo<br>n, and then go to Setting | r Clone jobs, an SMTP server must be configured. Continue to the Summary page to save your<br>gs>Global Settings>Notification Server Settings to configure the SMTP server. |      |
|                         |                                                         | Previous                                                                                                    | Next |

13. Zusammenfassung DES DR-Klons:

| Clone from cdb | 52                   |                                                                                                    | ×        |
|----------------|----------------------|----------------------------------------------------------------------------------------------------|----------|
| 1 Name         | Summary              |                                                                                                    | <u>_</u> |
| 2 Locations    | Clone from backup    | rhel2_cdb2_09-17-2021_14.35.01.4997_0                                                                                                    |          |
|                | Clone SID            | cdb2dr                                                                                                    |          |
| 3 Credentials  | Clone server         | ora-standby.demo.netapp.com                                                                                                    |          |
| 4 PreOps       | Exclude PDBs         | none                                                                                                    |          |
|                | Oracle home          | /u01/app/oracle/product/19800/cdb2                                                                                                    |          |
| 5 PostOps      | Oracle OS user       | oracle                                                                                                    |          |
| 6 Notification | Oracle OS group      | oinstall                                                                                                    |          |
|                | Datafile mountpaths  | /u02_cdb2dr                                                                                                    |          |
| 7 Summary      | Control files        | /u02_cdb2dr/cdb2dr/control/control01.ctl<br>/u03_cdb2dr/cdb2dr/control/control02.ctl                                                                                                    |          |
|                | Redo groups          | RedoGroup =1 TotalSize =200 Path =/u03_cdb2dr/cdb2dr/redolog/redo03.log<br>RedoGroup =2 TotalSize =200 Path =/u03_cdb2dr/cdb2dr/redolog/redo02.log<br>RedoGroup =3 TotalSize =200 Path =/u03_cdb2dr/cdb2dr/redolog/redo01.log |          |
|                | Recovery scope       | Until Cancel                                                                                                    |          |
|                | Prescript full path  | none                                                                                                    |          |
|                | Prescript arguments  |                                                                                                    |          |
|                | Postscript full path | none                                                                                                    |          |
|                | Postscript arguments |                                                                                                    | -        |
|                |                      | Previous Fini                                                                                                    | ish      |

14. Geklonte DBs sind sofort nach Abschluss des Klons mit SnapCenter registriert und sind dann für den Backup-Schutz verfügbar.

| NetApp Snap     | Center® |          |                               |                             |                              | ♦ ≅ 9-                                                 | L demo\oradba App Backup and Clo | one Admin 🛛 🖡 Sign Out           |
|-----------------|---------|----------|-------------------------------|-----------------------------|------------------------------|--------------------------------------------------------|----------------------------------|----------------------------------|
| <               |         | tabase 🗾 |                               |                             |                              |                                                        |                                  |                                  |
| Dashboard       | View    | atabase  | Search databases              | V                           |                              |                                                        |                                  | esh Resources New Resource Group |
| Resources       | 17.14   | Name     | Oracle Database Type          | Host/Cluster                | Resource Group               | Policies                                               | Last Backup                      | Overall Status                   |
| 🛞 Monitor       |         | cdb2     | Single Instance (Multitenant) | rhel2.demo.netapp.com       | rhel2_cdb2<br>rhel2_cdb2_log | Oracle Archive Log Backup<br>Oracle Full Online Backup | 09/17/2021 7:00:10 PM 🛱          | Backup succeeded                 |
| Reports         |         | cdb2dev  | Single Instance (Multitenant) | ora-standby.demo.netapp.com |                              |                                                        |                                  | Not protected                    |
| A Hosts         |         | cdb2dr   | Single Instance (Multitenant) | ora-standby.demo.netapp.com |                              |                                                        |                                  | Not protected                    |
| Storage Systems | -       | cdb2test | Single Instance (Multitenant) | ora-standby.demo.netapp.com |                              |                                                        |                                  | Not protected                    |
| 🗱 Settings      |         |          |                               |                             |                              |                                                        |                                  |                                  |
| Alerts          |         |          |                               |                             |                              |                                                        |                                  |                                  |

## Validierung und Konfiguration von Post-DR-Klonen für Oracle

1. Validierung der letzten Testtransaktion, die am DR-Standort in der Cloud gespeichert, repliziert und wiederhergestellt wurde

| Protele@ora-standby:/u01/app/oracle/product/19800/c8b2/dbs                                             | - | □ ×                                                                                                    |
|----------------------------------------------------------------------------------------------------|---|----------------------------------------------------------------------------------------------------|
| Oracle Database 19c Enterprise Edition Release 19.0.0.0.0 - Production<br>Version 19.3.0.0.0           |   | í de la compañía de la compañía de la |
| SQL> set lin 200<br>SQL> select instance_name, host_name from v\$instance;                             |   |                                                                                                    |
| INSTANCE_NAME HOST_NAME                                                                                |   |                                                                                                    |
| cdb2dr ora-standby.demo.netapp.com                                                                     |   |                                                                                                    |
| SQL> alter pluggable database cdb2_pdbl open;                                                          |   |                                                                                                    |
| Fluggable database altered.                                                                            |   |                                                                                                    |
| SQL> alter session set container=cdb2_pdbl;                                                            |   |                                                                                                    |
| Session altered.                                                                                       |   |                                                                                                    |
| SQL> select * from pdbadmin.dr_test;                                                                   |   |                                                                                                    |
| ID                                                                                                    |   |                                                                                                    |
| EVENT                                                                                                  |   |                                                                                                    |
| <br>БТ                                                                                                 |   |                                                                                                    |
| l<br>testing DB clone for DR and roll forward DB to last available log<br>17-SEP-21 02.12.13.000000 PM |   |                                                                                                    |
| SQL>                                                                                                   |   |                                                                                                    |

2. Konfigurieren Sie den Flash-Recovery-Bereich.

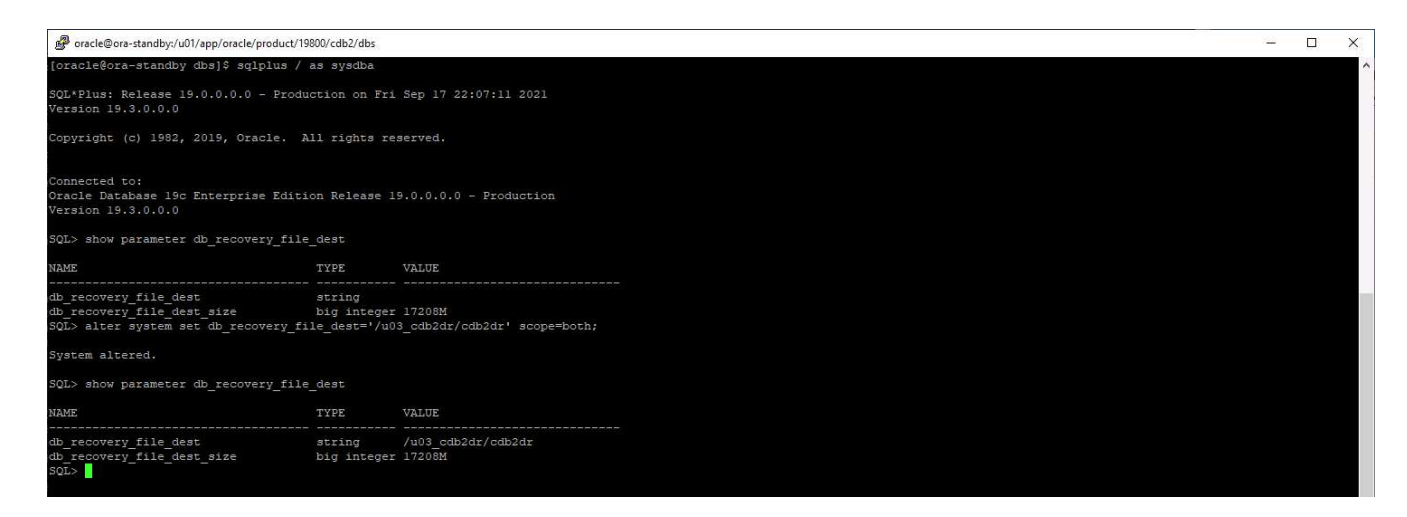

- 3. Konfigurieren Sie den Oracle Listener für den Benutzerzugriff.
- 4. Verteilen Sie das geklonte Volume vom replizierten Quell-Volume.
- 5. Die Replizierung wird von der Cloud in On-Premises-Systeme umkehren und der ausgefallene On-Premises-Datenbankserver neu erstellt.

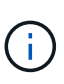

Durch die Aufteilung des Klons wird möglicherweise eine temporäre Storage-Auslastung verursacht, die deutlich höher ist als der normale Betrieb. Nach der rekonstruiert der lokalen DB-Server kann jedoch zusätzlicher Speicherplatz freigegeben werden.

#### Klonen einer lokalen SQL-Produktionsdatenbank in die Cloud für DR

1. Um sicherzustellen, dass die SQL-Klon-Recovery durch das letzte verfügbare Protokoll ausgeführt wurde, haben wir eine kleine Testtabelle erstellt und eine Reihe eingefügt. Die Testdaten würden nach einer vollständigen Wiederherstellung des letzten verfügbaren Protokolls wiederhergestellt.

| Administrator: Command Prompt - sqlcmd - SQLCMD                                                                                                    |                         | - | × |
|----------------------------------------------------------------------------------------------------|-------------------------|---|---|
| C:\Users\administrator.DEMO>sqlcmd<br>1> select host_name()<br>2> go                                                                                                    |                         |   | / |
| SQL1                                                                                                    |                         |   |   |
| <ul> <li>(1 rows affected)</li> <li>1&gt; use tpcc</li> <li>2&gt; go</li> <li>Changed database context to 'tpcc'.</li> <li>1&gt; insert into snap_sync values ('test snap mirror</li> <li>2&gt; go</li> </ul> | DR for SQL', getdate()) |   |   |
| (1 rows affected)<br>1> select * from snap_sync<br>2> go<br>event                                                                                                    | dt                      |   |   |
| test snap mirror DR for SQL                                                                                                    | 2021-09-20 14:23:04.533 |   |   |
| (1 rows affected)<br>1> _                                                                                                    |                         |   |   |

2. Melden Sie sich mit einer Datenbank-Management-Benutzer-ID für SQL Server bei SnapCenter an. Navigieren Sie zur Registerkarte Ressourcen, auf der die SQL Server-Schutzressourcen-Gruppe angezeigt wird.

| II N  | etApp SnapCenter®      |                      |              |                      | ٠      |               | 0• .    | L demo\sc     | qldba App      | Backup and C | lone Admin             | 🖡 Sign Out |
|-------|------------------------|----------------------|--------------|----------------------|--------|---------------|---------|---------------|----------------|--------------|------------------------|------------|
| >     | Microsoft SQL Server 👻 | sql1_tpcc_logDetails |              |                      |        |               |         |               |                |              |                        | ×          |
|       | search by name         | search               |              |                      | Modify | Desource Grou | ip Back | S<br>Sp Now C | Cone Lifecycle | Maintenance  | i<br>Edit/View Details | Deleta     |
| •     | Name                   | Resource Name        | Туре         | Host                 |        |               |         |               |                |              |                        |            |
| 2     | sql1_tpcc              | tpcc (sql1)          | SQL Database | sql1.demo.netapp.com |        |               |         |               |                |              |                        |            |
|       | sql1_tpcc_log          |                      |              |                      |        |               |         |               |                |              |                        |            |
| and . |                        |                      |              |                      |        |               |         |               |                |              |                        |            |
| A     |                        |                      |              |                      |        |               |         |               |                |              |                        |            |
| 20    |                        |                      |              |                      |        |               |         |               |                |              |                        |            |

3. Führen Sie ein Protokoll-Backup manuell aus, um die letzte Transaktion auszuführen, die in den sekundären Storage in der Public Cloud repliziert werden soll.

| Backup          |                                 | × |
|-----------------|---------------------------------|---|
| Create a backup | for the selected resource group |   |
| Resource Group  | sql1_tpcc_log                   |   |
| Policy          | SQL Server Log Backup 🔹 🚺       |   |
|                 |                                 |   |
|                 |                                 |   |
|                 |                                 |   |
|                 |                                 |   |
|                 |                                 |   |
|                 |                                 | _ |
|                 | Cancel Backup                   |   |
|                 |                                 |   |

4. Wählen Sie das letzte vollständige SQL Server-Backup für den Klon aus.

| n NetApp SnapCenter® • 🗷 🚱 1 demoisqidda |                        |                                    |             |             |          | . demo\sqldba App Backup an | d Clone Admin 🛛 🖡 Sign Out |  |  |  |
|------------------------------------------|------------------------|------------------------------------|-------------|-------------|----------|-----------------------------|----------------------------|--|--|--|
| >                                        | Microsoft SQL Server 👻 | tpec (sql1) Topology               |             |             |          |                             |                            |  |  |  |
|                                          | search by name         |                                    | Core Uncyte |             |          |                             |                            |  |  |  |
| 0                                        | Name                   | Manage Copies                      |             |             |          |                             |                            |  |  |  |
| ٠                                        | master                 | 7 Backups                          |             |             |          | Summany Card                |                            |  |  |  |
| ~2                                       | model                  | 2 Clones                           |             |             |          | Summary Caru                |                            |  |  |  |
| <i>~~</i>                                | msdb                   | Mirror copies                      |             |             |          | 14 Backups                  |                            |  |  |  |
| 4                                        | tempdb                 | Lotor copics                       |             |             | 2 clones |                             |                            |  |  |  |
| 54                                       | tpcc                   |                                    |             |             |          |                             |                            |  |  |  |
|                                          | master                 |                                    |             |             |          |                             |                            |  |  |  |
| **                                       | model                  | Secondary Mirror Backup(s)         |             |             |          |                             |                            |  |  |  |
| A                                        | msdb                   |                                    |             |             |          |                             | 5 4                        |  |  |  |
|                                          | tempdb                 | Search                             |             |             |          |                             | Clone Restore              |  |  |  |
|                                          | tpcc_clone 🖀           | Backup Name                        | Count       | Туре        | 47       | End Date                    | Verified                   |  |  |  |
|                                          | tpcc_dev a             | sql1_tpcc_09-19-2021_18.25.01.4134 | 1           | Full backup |          | 09/19/2021 6:25:05 PM 🛱     | Unverified                 |  |  |  |
|                                          |                        | sql1_tpcc_09-18-2021_18.25.01.3963 | 1           | Full backup |          | 09/18/2021 6:25:05 PM 🛱     | Unverified                 |  |  |  |
|                                          |                        | sql1_tpcc_09-17-2021_18.25.01.4218 | 1           | Full backup |          | 09/17/2021 6:25:05 PM 🛱     | Unverified                 |  |  |  |
|                                          |                        |                                    |             |             |          |                             |                            |  |  |  |

5. Legen Sie die Kloneinstellung fest, z. B. den Klon-Server, die Kloninstanz, den Klonnamen und die Mount-Option. Der sekundäre Storage-Standort, an dem das Klonen durchgeführt wird, ist automatisch gefüllt.

| Clone from back | up                                       |                            | ×    |
|-----------------|------------------------------------------|----------------------------|------|
| 1 Clone Options | Clone settings                           |                            |      |
| 2 Logs          | Clone server sql-standby.demo.net        | app.com - 1                |      |
| 3 Script        | Clone instance sql-standby               | - <b>()</b>                |      |
| 4 Notification  | Clone name tpcc_dr                       |                            |      |
| 5 Summary       | Choose mount option                      |                            |      |
|                 | Auto assign mount point 1                |                            |      |
|                 | O Auto assign volume mount point under p | ath full file path ()      |      |
|                 | Secondary storage location : Snap Vaul   | : / Snap Mirror            |      |
|                 | Source Volume                            | Destination Volume         |      |
|                 | svm_onPrem:sql1_data                     | svm_hybridcvo:sql1_data_dr |      |
|                 | svm_onPrem:sql1_log                      | svm_hybridcvo:sql1_log_dr  |      |
|                 |                                          |                            |      |
|                 |                                          | Previous                   | lext |

6. Wählen Sie alle anzuwendenden Protokollsicherungen aus.

| Clone from back                         | up                                                                                                    | ×             |
|-----------------------------------------|----------------------------------------------------------------------------------------------------|---------------|
| 1 Clone Options                         | Choose logs                                                                                                    |               |
| 2 Logs                                  | All log backups                                                                                                    |               |
| 3 Script<br>4 Notification<br>5 Summary | <ul> <li>○ By log backups until</li> <li>9/19/2021 6:25:10 PM</li> <li>♥</li> <li>By specific date until</li> <li>09/19/2021 6:25:05 PM</li> </ul> |               |
|                                         |                                                                                                    |               |
|                                         |                                                                                                    | Previous Next |

7. Geben Sie alle optionalen Skripte an, die vor oder nach dem Klonen ausgeführt werden sollen.

| Clone from back | up                      |                                                                   | ×   |
|-----------------|-------------------------|-------------------------------------------------------------------|-----|
| 1 Clone Options | Specify optional se     | cripts to run before and after performing a clone from backup job |     |
| 2 Logs          | Prescript full path     |                                                                   |     |
| 3 Script        | Prescript<br>arguments  | Choose optional arguments                                         |     |
| 4 Notification  | Postscript full path    |                                                                   |     |
|                 | Postscript<br>arguments | Choose optional arguments                                         |     |
| 5 Summary       | Script timeout          | 60 secs                                                           |     |
|                 |                         |                                                                   |     |
|                 |                         |                                                                   |     |
|                 |                         |                                                                   |     |
|                 |                         |                                                                   |     |
|                 |                         |                                                                   |     |
|                 |                         |                                                                   |     |
|                 |                         |                                                                   |     |
|                 |                         |                                                                   |     |
|                 |                         |                                                                   |     |
|                 |                         | Previous                                                          | ext |

8. Geben Sie einen SMTP-Server an, wenn eine E-Mail-Benachrichtigung gewünscht wird.

| Clone from back             | up                                                       |                                                                                                    | ×    |
|-----------------------------|----------------------------------------------------------|----------------------------------------------------------------------------------------------------|------|
| 1 Clone Options             | Provide email setti                                      | ngs 🚯                                                                                                    |      |
| 2 Logs                      | Email preference                                         | Never •                                                                                                    |      |
| 3 Script                    | From                                                     | From email                                                                                                    |      |
|                             | То                                                       | Email to                                                                                                    |      |
| 4 Notification              | Subject                                                  | Notification                                                                                                    |      |
| 5 Summary                   | 🗌 Attach Job Report                                      |                                                                                                    |      |
|                             |                                                          |                                                                                                    |      |
|                             |                                                          |                                                                                                    |      |
|                             |                                                          |                                                                                                    |      |
|                             |                                                          |                                                                                                    |      |
|                             |                                                          |                                                                                                    |      |
|                             |                                                          |                                                                                                    |      |
|                             |                                                          |                                                                                                    |      |
|                             |                                                          |                                                                                                    |      |
|                             |                                                          |                                                                                                    |      |
| If you want to information, | o send notifications for Cl<br>and then go to Settings>( | one jobs, an SMTP server must be configured. Continue to the Summary page to save your<br>Global Settings>Notification Server Settings to configure the SMTP server. | ×    |
|                             |                                                          | Previous                                                                                                    | Next |

9. Zusammenfassung DES DR-Klons: Geklonte Datenbanken werden sofort in SnapCenter registriert und stehen für den Backup-Schutz zur Verfügung.

| Clone from back | Clone from backup ×  |                             |                 |  |  |  |  |
|-----------------|----------------------|-----------------------------|-----------------|--|--|--|--|
| 1 Clone Options | Summary              |                             |                 |  |  |  |  |
| 2 Logs          | Clone server         | sql-standby.demo.netapp.com |                 |  |  |  |  |
| Consist.        | Clone instance       | sql-standby                 |                 |  |  |  |  |
| 3 Script        | Clone name           | tpcc_dr                     |                 |  |  |  |  |
| 4 Notification  | Mount option         | Auto Mount                  |                 |  |  |  |  |
| 0               | Prescript full path  | None                        |                 |  |  |  |  |
| 5 Summary       | Prescript arguments  |                             |                 |  |  |  |  |
|                 | Postscript full path | None                        |                 |  |  |  |  |
|                 | Postscript arguments |                             |                 |  |  |  |  |
|                 | Send email           | No                          |                 |  |  |  |  |
|                 |                      |                             |                 |  |  |  |  |
|                 |                      |                             |                 |  |  |  |  |
|                 |                      |                             |                 |  |  |  |  |
|                 |                      |                             |                 |  |  |  |  |
|                 |                      |                             |                 |  |  |  |  |
|                 |                      |                             |                 |  |  |  |  |
|                 |                      |                             |                 |  |  |  |  |
|                 |                      |                             |                 |  |  |  |  |
|                 |                      |                             | Previous Finish |  |  |  |  |

| n  | NetApp Snap     | Center®                |                          |             |                             |                         | •    | 8         | <b>8</b> - | ▲ demo\sqldba | App Backup and Clone Admin | 🖡 Sign Out        |
|----|-----------------|------------------------|--------------------------|-------------|-----------------------------|-------------------------|------|-----------|------------|---------------|----------------------------|-------------------|
| <  |                 | Microsoft SQL Server 👻 |                          |             |                             |                         |      |           |            |               |                            |                   |
|    | Dashboard       | View D                 | atabase • search by name | F           |                             |                         |      |           |            |               | Refresh Resources          | New Resource Gros |
| 0  | Resources       | 12.14                  | Name                     | Instance    | Host                        | Last Backup             | Ove  | rall Stat | us         |               | Туре                       |                   |
| •  | Monitor         |                        | master                   | sql1        | sql1.demo.netapp.com        |                         | Not  | availab   | le for bac | kup           | System database            |                   |
|    |                 |                        | model                    | sql1        | sql1.demo.netapp.com        |                         | Not  | availab   | le for bac | kup           | System database            |                   |
| â  | Reports         |                        | msdb                     | sql1        | sql1.demo.netapp.com        |                         | Not  | availab   | le for bac | kup           | System database            |                   |
| 4  | Hosts           |                        | tempdb                   | sql1        | sql1.demo.netapp.com        |                         | Not  | availab   | le for bac | kup           | System database            |                   |
| 54 | Storage Systems |                        | tpcc                     | sql1        | sql1.demo.netapp.com        | 09/22/2021 5:35:08 PM 🛱 | Back | cup faile | ed, Sched  | ules on hold  | User database              |                   |
|    | otorugo ojotemo |                        | master                   | sql-standby | sql-standby.demo.netapp.com |                         | Not  | availab   | le for bac | kup           | System database            |                   |
| -  | Settings        |                        | model                    | sql-standby | sql-standby.demo.netapp.com |                         | Not  | availab   | le for bac | kup           | System database            |                   |
|    | Alerts          |                        | msdb                     | sql-standby | sql-standby.demo.netapp.com |                         | Not  | availab   | le for bac | kup           | System database            |                   |
|    |                 |                        | tempdb                   | sql-standby | sql-standby.demo.netapp.com |                         | Not  | availab   | le for bac | kup           | System database            |                   |
|    |                 | <b>1</b>               | tpcc_clone               | sql-standby | sql-standby.demo.netapp.com |                         | Not  | protect   | ed         |               | User database              |                   |
|    |                 | <b>1</b>               | tpcc_dev                 | sql-standby | sql-standby.demo.netapp.com |                         | Not  | protect   | ed         |               | User database              |                   |
|    |                 | <b>1</b>               | tpcc_dr                  | sql-standby | sql-standby.demo.netapp.com |                         | Not  | protect   | ed         |               | User database              |                   |

# Validierung und Konfiguration von SQL-Klonen nach dem DR-Verfahren

1. Überwachen des Auftragsstatus von Klonen.

|          | T NetApp SnapCenter® |                            |           |                                                                              |                          |  |                     | App Bac | kup and Clone Admin | 🗊 Sign Out |
|----------|----------------------|----------------------------|-----------|------------------------------------------------------------------------------|--------------------------|--|---------------------|---------|---------------------|------------|
| <        |                      | Jobs Schedules Events Logs |           |                                                                              |                          |  |                     |         |                     |            |
|          | Dashboard            | search                     | i by name | <u>_</u> <del>7</del> 9                                                      |                          |  | ()<br>Desit         |         |                     |            |
| <b>v</b> | Resources            | Jobs - F                   | ilter     |                                                                              |                          |  |                     |         |                     |            |
| •        | Monitor              | ID                         | Status    | Name                                                                         | Start date               |  | Er                  | nd date | Owner               |            |
| <i></i>  | Reports              | 1052                       | ~         | Clone from backup 'sql1_tpcc_09-19-2021_18.25.01.4134'                       | 09/20/2021 2:36:17 PM 🛱  |  | 09/20/2021 2:37:06  | PM 🛱    | demo\sqldba         |            |
| -        |                      | 1047                       | ~         | Backup of Resource Group 'sql1_tpcc_log' with policy 'SQL Server Log Backup' | 09/20/2021 2:35:01 PM 🛱  |  | 09/20/2021 2:37:08  | PM 🛱    | demo\sqldba         |            |
| •        | Hosts                | 1045                       | ~         | Backup of Resource Group 'sql1_tpcc_log' with policy 'SQL Server Log Backup' | 09/20/2021 2:28:17 PM 🛱  |  | 09/20/2021 2:30:25  | PM 🛱    | demo\sqldba         |            |
| 2-0      | Storage Systems      | 1044                       | ~         | Clone from backup 'sql1_tpcc_09-17-2021_18.25.01.4218'                       | 09/20/2021 1:39:24 PM 🛱  |  | 09/20/2021 1:40:09  | PM 🛱    | demo\sqldba         |            |
| -        | Settings             | 1042                       | ~         | Backup of Resource Group 'sql1_tpcc_log' with policy 'SQL Server Log Backup' | 09/20/2021 1:35:01 PM 🛱  |  | 09/20/2021 1:37:08  | PM 🛱    | demo\sqldba         |            |
|          |                      | 1040                       | ~         | Backup of Resource Group 'sql1_tpcc_log' with policy 'SQL Server Log Backup' | 09/20/2021 12:35:01 PM 🛱 |  | 09/20/2021 12:37:08 | PM 🛱    | demo\sqldba         |            |

2. Überprüfen Sie, ob die letzte Transaktion repliziert und mit allen Klonen von Protokolldateien und

Recoverys wiederhergestellt wurde.

| Administrator: Command Prompt - sqlcmd - SQLCMD                                                                                              |                               | - | × |
|----------------------------------------------------------------------------------------------------|-------------------------------|---|---|
| C:\Users\administrator.DEMO>sqlcmd<br>1> select host_name()<br>2> go                                                                         |                               |   | ^ |
| SQL-STANDBY<br>(1 rows affected)<br>1> use tpcc_dr<br>2> go<br>Changed database context to 'tpcc_dr'.<br>1> select * from snap_sync<br>2> go |                               |   |   |
| event<br>                                                                                                    | at<br>2021-09-20 14:23:04.533 |   |   |
| (1 rows affected)<br>1> select getdate()<br>2> go                                                                                            |                               |   |   |
| 2021-09-20 14:39:19.937                                                                                                    |                               |   |   |
| (1 rows affected)<br>1> _                                                                                                    |                               |   | ~ |

- 3. Konfigurieren Sie ein neues SnapCenter-Protokollverzeichnis auf dem DR-Server für die Sicherung der SQL Server-Protokolle.
- 4. Verteilen Sie das geklonte Volume vom replizierten Quell-Volume.
- 5. Die Replizierung wird von der Cloud in On-Premises-Systeme umkehren und der ausgefallene On-Premises-Datenbankserver neu erstellt.

#### Wo Hilfe benötigt wird?

Wenn Sie Hilfe bei dieser Lösung und diesen Anwendungsbeispielen benötigen, nehmen Sie an der Teil "NetApp Solution Automation Community unterstützt Slack-Channel" Und suchen Sie den Kanal zur Lösungsautomatisierung, um Ihre Fragen zu stellen oder zu fragen.

## Copyright-Informationen

Copyright © 2024 NetApp. Alle Rechte vorbehalten. Gedruckt in den USA. Dieses urheberrechtlich geschützte Dokument darf ohne die vorherige schriftliche Genehmigung des Urheberrechtsinhabers in keiner Form und durch keine Mittel – weder grafische noch elektronische oder mechanische, einschließlich Fotokopieren, Aufnehmen oder Speichern in einem elektronischen Abrufsystem – auch nicht in Teilen, vervielfältigt werden.

Software, die von urheberrechtlich geschütztem NetApp Material abgeleitet wird, unterliegt der folgenden Lizenz und dem folgenden Haftungsausschluss:

DIE VORLIEGENDE SOFTWARE WIRD IN DER VORLIEGENDEN FORM VON NETAPP ZUR VERFÜGUNG GESTELLT, D. H. OHNE JEGLICHE EXPLIZITE ODER IMPLIZITE GEWÄHRLEISTUNG, EINSCHLIESSLICH, JEDOCH NICHT BESCHRÄNKT AUF DIE STILLSCHWEIGENDE GEWÄHRLEISTUNG DER MARKTGÄNGIGKEIT UND EIGNUNG FÜR EINEN BESTIMMTEN ZWECK, DIE HIERMIT AUSGESCHLOSSEN WERDEN. NETAPP ÜBERNIMMT KEINERLEI HAFTUNG FÜR DIREKTE, INDIREKTE, ZUFÄLLIGE, BESONDERE, BEISPIELHAFTE SCHÄDEN ODER FOLGESCHÄDEN (EINSCHLIESSLICH, JEDOCH NICHT BESCHRÄNKT AUF DIE BESCHAFFUNG VON ERSATZWAREN ODER -DIENSTLEISTUNGEN, NUTZUNGS-, DATEN- ODER GEWINNVERLUSTE ODER UNTERBRECHUNG DES GESCHÄFTSBETRIEBS), UNABHÄNGIG DAVON, WIE SIE VERURSACHT WURDEN UND AUF WELCHER HAFTUNGSTHEORIE SIE BERUHEN, OB AUS VERTRAGLICH FESTGELEGTER HAFTUNG, VERSCHULDENSUNABHÄNGIGER HAFTUNG ODER DELIKTSHAFTUNG (EINSCHLIESSLICH FAHRLÄSSIGKEIT ODER AUF ANDEREM WEGE), DIE IN IRGENDEINER WEISE AUS DER NUTZUNG DIESER SOFTWARE RESULTIEREN, SELBST WENN AUF DIE MÖGLICHKEIT DERARTIGER SCHÄDEN HINGEWIESEN WURDE.

NetApp behält sich das Recht vor, die hierin beschriebenen Produkte jederzeit und ohne Vorankündigung zu ändern. NetApp übernimmt keine Verantwortung oder Haftung, die sich aus der Verwendung der hier beschriebenen Produkte ergibt, es sei denn, NetApp hat dem ausdrücklich in schriftlicher Form zugestimmt. Die Verwendung oder der Erwerb dieses Produkts stellt keine Lizenzierung im Rahmen eines Patentrechts, Markenrechts oder eines anderen Rechts an geistigem Eigentum von NetApp dar.

Das in diesem Dokument beschriebene Produkt kann durch ein oder mehrere US-amerikanische Patente, ausländische Patente oder anhängige Patentanmeldungen geschützt sein.

ERLÄUTERUNG ZU "RESTRICTED RIGHTS": Nutzung, Vervielfältigung oder Offenlegung durch die US-Regierung unterliegt den Einschränkungen gemäß Unterabschnitt (b)(3) der Klausel "Rights in Technical Data – Noncommercial Items" in DFARS 252.227-7013 (Februar 2014) und FAR 52.227-19 (Dezember 2007).

Die hierin enthaltenen Daten beziehen sich auf ein kommerzielles Produkt und/oder einen kommerziellen Service (wie in FAR 2.101 definiert) und sind Eigentum von NetApp, Inc. Alle technischen Daten und die Computersoftware von NetApp, die unter diesem Vertrag bereitgestellt werden, sind gewerblicher Natur und wurden ausschließlich unter Verwendung privater Mittel entwickelt. Die US-Regierung besitzt eine nicht ausschließliche, nicht übertragbare, nicht unterlizenzierbare, weltweite, limitierte unwiderrufliche Lizenz zur Nutzung der Daten nur in Verbindung mit und zur Unterstützung des Vertrags der US-Regierung, unter dem die Daten bereitgestellt wurden. Sofern in den vorliegenden Bedingungen nicht anders angegeben, dürfen die Daten ohne vorherige schriftliche Genehmigung von NetApp, Inc. nicht verwendet, offengelegt, vervielfältigt, geändert, aufgeführt oder angezeigt werden. Die Lizenzrechte der US-Regierung für das US-Verteidigungsministerium sind auf die in DFARS-Klausel 252.227-7015(b) (Februar 2014) genannten Rechte beschränkt.

#### Markeninformationen

NETAPP, das NETAPP Logo und die unter http://www.netapp.com/TM aufgeführten Marken sind Marken von NetApp, Inc. Andere Firmen und Produktnamen können Marken der jeweiligen Eigentümer sein.